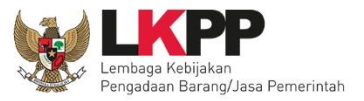

#### DIREKTORAT PENGEMBANGAN SPSE

**NON PENYEDIA** 

00

# **USER GUIDE** SPSE 4.3

e- Seleksi Jasa Konsultansi Perorangan Pascakualifikasi - Dua File - Kualitas

**PPK KUPPBJ Pokja** Pemilihan

Sistem Pengadaan Secara Elektronik

#KiniSaatnya #IkutTender

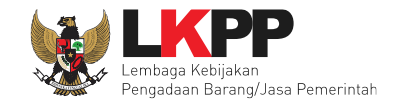

ii

## DAFTAR ISI

| DAFTAR ISI                                                         | ii   |
|--------------------------------------------------------------------|------|
| DAFTAR GAMBAR                                                      | vi   |
| 1. Wewenang Pejabat Pembuat Komitmen (PPK)                         | 1    |
| 1.1 Alur Proses Seleksi Pada Aplikasi SPSE                         | 2    |
| 2. Memulai Aplikasi                                                | 4    |
| 2.1 Masuk kedalam aplikasi SPSE                                    | 4    |
| 3. Halaman Beranda PPK                                             | 5    |
| 4. Proses seleksi di PPK                                           | 6    |
| 4.1 Membuat Paket seleksi                                          | 6    |
| 4.1.1 Mengisi Rincian HPS                                          | . 14 |
| 4.1.2 Isi Kerangka Acuan Kerja (KAK) Spesifikasi Teknis dan Gambar | . 18 |
| 4.1.3 <i>Upload</i> Rancangan Kontrak                              | . 21 |
| 4.1.4 Upload Informasi Lainnya                                     | . 25 |
| 4.1.5 Pilih UKPBJ                                                  | . 29 |
| 4.1.6 Hapus Paket Seleksi                                          | . 33 |
| 4.1.7 Edit Paket Seleksi Ulang                                     | . 34 |
| 5. Pendelegasian Paket Oleh KUPPBJ                                 | . 37 |
| 6. Proses E-Seleksi oleh Pokja Pemilihan                           | . 44 |
| 6.1 Membuat Seleksi dan mengumumkan Paket Seleksi                  | . 46 |

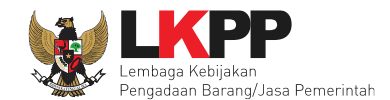

| 6.2 | Me          | lengkapi Dokumen Pemilihan                                                            | 58  |
|-----|-------------|---------------------------------------------------------------------------------------|-----|
| 6.2 | 2.1         | Membuat Persyaratan Kualifikasi                                                       |     |
| 6.2 | 2.2         | Isi Masa Berlaku Penawaran                                                            | 61  |
| 6.2 | 2.3         | Membuat Dokumen Penawaran Teknis                                                      |     |
| 6.2 | 2.4         | Upload Dokumen Seleksi                                                                | 63  |
| 6.3 | Me          | mbuat Persetujuan Pengumuman Seleksi/Pakta Integritas                                 |     |
| 6.4 | Per         | mbatalan Persetujuan                                                                  |     |
| 6.5 | Per         | ngumuman Seleksi                                                                      | 71  |
| 6.6 | Me          | mbatalkan atau Mengulang Seleksi                                                      | 72  |
| 6.6 | 6.1         | Mengulang Seleksi                                                                     | 73  |
| 6.6 | 6.2         | Membatalkan Seleksi                                                                   |     |
| 6.7 | Per         | njelasan Dokumen Pengadaan                                                            |     |
| 6.7 | <b>'</b> .1 | Menjawab Pertanyaan Peserta                                                           |     |
| 6.8 | Me          | mbuat Perubahan Dokumen Seleksi (Adendum)                                             |     |
| 6.9 | Per         | mbukaan dan Evaluasi Penawaran File I : Administrasi, Dokumen Kualifikasi, dan Teknis |     |
| 6.9 | 9.1         | Akses Ke APENDO                                                                       | 100 |
| 6.9 | 9.2         | Membuat Akun APENDO Pokja                                                             | 101 |
| 6.9 | 9.3         | Drag Token APENDO                                                                     |     |
| 6.9 | 9.4         | Kirim Token APENDO                                                                    |     |
| 6.9 | 9.5         | Setting Lokasi Folder Penyimpanan File Penawaran                                      | 105 |

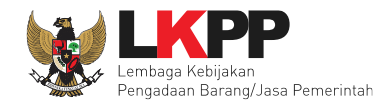

| 6.9.6  | Informasi Tender/Seleksi pada APENDO              |     |
|--------|---------------------------------------------------|-----|
| 6.9.7  | Buka Dokumen Penawaran                            |     |
| 6.9.8  | Evaluasi Administrasi                             | 118 |
| 6.9.9  | Evaluasi Kualifikasi                              |     |
| 6.9.10 | Evaluasi Teknis                                   |     |
| 6.9.11 | Pembuktian Kualifikasi                            |     |
| 6.10   | Pengumuman Hasil Evaluasi Administrasi dan Teknis |     |
| 6.11 I | Masa Sanggah Hasil Tender/Seleksi                 | 142 |
| 6.12   | Pembukaan dan Evaluasi Penawaran File II : Harga  |     |
| 6.12.1 | Halaman APENDO                                    | 147 |
| 6.12.2 | 2 Drag Token APENDO                               |     |
| 6.12.3 | 8 Kirim Token APENDO                              |     |
| 6.12.4 | Setting Lokasi Folder Penyimpanan File Penawaran  |     |
| 6.12.5 | Informasi Tender/Seleksi pada APENDO              |     |
| 6.12.6 | Evaluasi Penawaran Harga                          |     |
| 6.13 I | Menetapkan Pemenang Seleksi                       |     |
| 6.13.1 | Persetujuan Pemenang Seleksi                      |     |
| 6.14   | Pengumuman Pemenang Tender                        |     |
| 6.14.1 | Kirim Undangan Pengumuman Pemenang                |     |
| 6.14.2 | 2 Cetak Berita Acara Hasil Pemilihan              |     |

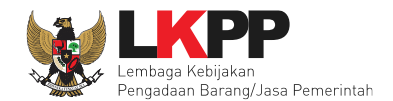

| 6.1    | 4.3 Upload Informasi Tambahan                         |     |
|--------|-------------------------------------------------------|-----|
| 6.1    | 4.4 Summary Report Tender                             |     |
| 7. Per | nbuatan Dokumen Kontrak oleh PPK                      |     |
| 7.1    | Surat Penunjukan Penyedia Barang dan Jasa             |     |
| 7.2    | Surat Perjanjian/Kontrak                              |     |
| 7.3    | Syarat syarat Khusus Kontrak                          |     |
| 7.4    | Surat Pesanan                                         |     |
| 7.5    | Surat Perintah Mulai Kerja                            |     |
| 7.6    | Berita Acara Serah Terima dan Berita Acara Pembayaran | 211 |
| 7.6    | .1 Cara Pembayaran Termin                             | 212 |
| 7.6    | .2 Cara Pembayaran Bulanan                            | 217 |
| 7.6    | .3 Cara Pembayaran Sekaligus                          |     |
| 8. Kel | uar dari Aplikasi                                     |     |

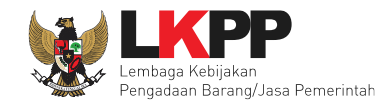

#### DAFTAR GAMBAR

| Gambar 1. Alur proses seleksi pasca kualifikasi 1 file (1) | 2  |
|------------------------------------------------------------|----|
| Gambar 2. Alur proses seleksi pasca kualifikasi 1 file (2) | 3  |
| Gambar 3. Halaman Login PPK                                | 4  |
| Gambar 4. Halaman Beranda PPK                              | 5  |
| Gambar 5. Halaman daftar paket PPK                         | 6  |
| Gambar 6. Halaman daftar rencana pengadaan pada PPK        | 7  |
| Gambar 7. Halaman informasi rencana pengadaan              | 8  |
| Gambar 8. Konfirmasi pembuatan paket                       | 9  |
| Gambar 9. RUP yang Tidak Lengkap                           |    |
| Gambar 10. Buat Paket                                      | 11 |
| Gambar 11. Halaman Dokumen Persiapan                       |    |
| Gambar 12. Rincian HPS (1)                                 | 14 |
| Gambar 13. Rincian HPS (2)                                 | 15 |
| Gambar 14. Rincian HPS dalam Excel                         | 16 |
| Gambar 15. Notifikasi berhasil simpan HPS                  | 17 |
| Gambar 16. Upload spesifikasi teknis dan gambar            |    |
| Gambar 17. Pilih file KAK spesifikasi teknis dan gambar    |    |
| Gambar 18. File KAK spesifikai teknis dan gambar           |    |

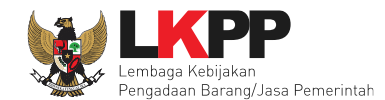

| Gambar 19. Halaman Dokumen Persiapan             | 21 |
|--------------------------------------------------|----|
| Gambar 20. Halaman Daftar Rancangan Kontrak      | 22 |
| Gambar 21. Plih Rancangan Kontrak                | 23 |
| Gambar 22. Halaman Daftar Rancangan Kontrak      | 24 |
| Gambar 23. Halaman dokumen persiapan             | 25 |
| Gambar 24. Upload informasi lainnya              | 26 |
| Gambar 25. Pilih file informasi lainnya          | 27 |
| Gambar 26. Halaman Informasi lainnya             | 28 |
| Gambar 27. Pilih UKPBJ 1                         | 29 |
| Gambar 28. Pilih UKPBJ 2                         | 30 |
| Gambar 29. Edit UKPBJ                            | 31 |
| Gambar 30. Notifikasi data paket telah tersimpan | 32 |
| Gambar 31. Halaman Daftar Paket Seleksi          | 33 |
| Gambar 32. Halaman Daftar Paket                  | 34 |
| Gambar 33. Halaman Edit Paket Seleksi Ulang      | 35 |
| Gambar 34. Halaman Edit Paket Seleksi Ulang      | 36 |
| Gambar 35. Halaman Publik SPSE                   | 37 |
| Gambar 36. Halaman Daftar Paket                  | 38 |
| Gambar 37. Halaman Edit Paket                    | 39 |
| Gambar 38.Halaman Pilih Pokja Pemilihan          | 40 |

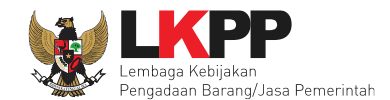

| Gambar 39. Halaman Pilih Pokja Pemilihan      | 41 |
|-----------------------------------------------|----|
| Gambar 40. Halaman Edit Paket                 | 42 |
| Gambar 41. Halaman Data Paket Telah Tersimpan | 43 |
| Gambar 42. Halaman Utama LPSE                 | 44 |
| Gambar 43. Halaman Login                      | 45 |
| Gambar 44. Buat Seleksi                       | 46 |
| Gambar 45. Lengkapi Paket Seleksi             | 47 |
| Gambar 46. Rincian HPS                        | 48 |
| Gambar 47. Kerangka Acuan Kerja               | 49 |
| Gambar 48. Halaman Ubah Sistem Pengadaan      | 50 |
| Gambar 49. Halaman Isi Jadwal Seleksi         | 51 |
| Gambar 50. Jadwal seleksi telah tersimpan     | 52 |
| Gambar 51. Copy Jadwal Seleksi (1)            | 53 |
| Gambar 52. Copy Jadwal Seleksi (2)            | 54 |
| Gambar 53. Copy Jadwal Seleksi (3)            | 55 |
| Gambar 54. Copy Jadwal Seleksi (4)            | 56 |
| Gambar 55. Copy Jadwal Seleksi (5)            | 56 |
| Gambar 56. Copy Jadwal Seleksi (6)            | 57 |
| Gambar 57. Dokumen Pemilihan                  | 58 |
| Gambar 58. Edit Lembar Data Kualifikasi(1)    | 59 |

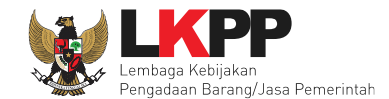

| Gambar 59. Edit Lembar Data Kualifikasi(2)              | 60 |
|---------------------------------------------------------|----|
| Gambar 60. Halaman Masa Berlaku Penawaran               | 61 |
| Gambar 61. Daftar ceklis penawaran                      |    |
| Gambar 62. Halaman Upload Dokumen Seleksi               |    |
| Gambar 63. Halaman Petunjuk Upload Dokumen Seleksi      |    |
| Gambar 64. Halaman Upload Dokumen Seleksi               |    |
| Gambar 65. Halaman Dokumen Seleksi Berhasil di Upload   |    |
| Gambar 66. Halaman Dokumen Seleksi                      |    |
| Gambar 67. Halaman Persetujuan Pokja                    |    |
| Gambar 68. Daftar Status persetujuan pokja              |    |
| Gambar 69. Pembatalan Persetujuan                       |    |
| Gambar 70. Halaman Pembatalan Persetujuan               |    |
| Gambar 71. Halaman Tender/Seleksi Aktif                 | 71 |
| Gambar 72. Halaman informasi tender/seleksi             | 72 |
| Gambar 73. Mengulang seleksi                            | 73 |
| Gambar 74. Konfirmasi Mengulang Seleksi                 | 74 |
| Gambar 75. Halaman Persetujuan Mengulang tender         | 75 |
| Gambar 76. Halaman edit seleksi                         | 76 |
| Gambar 77. Halaman jadwal ulang seleksi                 | 77 |
| Gambar 78. Halaman dokumen pemihan pada pokja pemilihan |    |

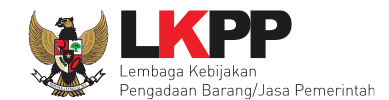

| Gambar 79. Halaman upload dokumen pemilihan             | 79 |
|---------------------------------------------------------|----|
| Gambar 80. Halaman Isi Kelengkapan SDP                  | 80 |
| Gambar 81. Halaman simpan dokumen pemilihan             | 81 |
| Gambar 82. Halaman pakta integritas seleksi ulang       |    |
| Gambar 83. Halaman beranda – Seleksi ulang              |    |
| Gambar 84. Halaman membatalkan seleksi                  |    |
| Gambar 85. Konfirmasi membatalkan paket                 |    |
| Gambar 86. Halaman persetujuan pembatalan paket seleksi |    |
| Gambar 87. Halaman daftar paket – seleksi ditutup       |    |
| Gambar 88. Halaman informasi seleksi                    |    |
| Gambar 89. Tahapan Pemberian Penjelasan                 |    |
| Gambar 90. Halaman pemberian penjelasan                 |    |
| Gambar 91. Kolom Penjelasan                             | 91 |
| Gambar 92. Halaman Kirim Penjelasan                     |    |
| Gambar 93. Penjelasan Pokja Pemilihan                   |    |
| Gambar 94. Halaman Adendum(1)                           | 94 |
| Gambar 95. Halaman Adendum(2)                           |    |
| Gambar 96. Halaman Adendum(3)                           |    |
| Gambar 97. Halaman Hasil Adendum                        | 97 |
| Gambar 98. Tahapan Pembukaan Dokumen Penawaran          |    |

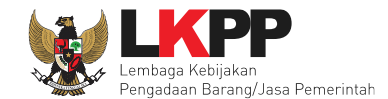

| Gambar 99. Geret Token Apendo                                                           |     |
|-----------------------------------------------------------------------------------------|-----|
| Gambar 100. Login APENDO                                                                | 100 |
| Gambar 101. Halaman Aplikasi Pengaman Dokumen Tambah User                               | 101 |
| Gambar 102. Drag Token APENDO                                                           | 102 |
| Gambar 103. Token di SPSE4                                                              | 103 |
| Gambar 104. Kirim Token                                                                 |     |
| Gambar 105. Setting folder data penawaran pelaku usaha                                  | 105 |
| Gambar 106. Pilih folder penyimpanan                                                    | 106 |
| Gambar 107. Informasi Seleksi pada APENDO                                               | 107 |
| Gambar 108. Buka Dokumen Penawaran                                                      | 108 |
| Gambar 109. Unduh Penawaran Peserta                                                     | 109 |
| Gambar 110. Buka Dokumen Penawaran                                                      | 110 |
| Gambar 111. Tampilan Folder Dokumen penawaran peserta                                   | 111 |
| Gambar 112. Tahapan Evaluasi Penawaran                                                  | 112 |
| Gambar 113. Halaman Penawaran Peserta                                                   | 113 |
| Gambar 114. Halaman Evaluasi                                                            |     |
| Gambar 115. Halaman evaluasi penawaran                                                  | 115 |
| Gambar 116. Halaman undangan klarifikasi administrasi, kualifikasi, teknis dan harga(1) | 116 |
| Gambar 117. Halaman undangan klarifikasi administrasi, kualifikasi, teknis dan harga(2) | 117 |
| Gambar 118. Evaluasi Administrasi                                                       | 118 |

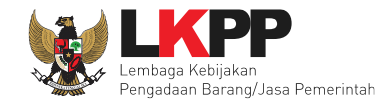

| Gambar 119. Evaluasi Kualifikasi(1)                                                  | 119 |
|--------------------------------------------------------------------------------------|-----|
| Gambar 120. Evaluasi Kualifikasi(2)                                                  | 120 |
| Gambar 121. Evaluasi Teknis                                                          | 121 |
| Gambar 122. Pembuktian Kualifikasi – Kirim Undangan(1)                               | 122 |
| Gambar 123. Pembuktian Kualifikasi – kirim undangan(2)                               | 123 |
| Gambar 124. Pembuktian Kualifikasi – Kirim Undangan(3)                               | 124 |
| Gambar 125. Halaman Pembuktian Kualifikasi(1)                                        | 125 |
| Gambar 126. Halaman Pembuktian Kualifikasi(2)                                        | 126 |
| Gambar 127. Hasil evaluasi                                                           | 127 |
| Gambar 128. Halaman Evaluasi                                                         | 128 |
| Gambar 129. Halaman Verifikasi Identitas                                             | 129 |
| Gambar 130. Halaman Verifikasi Ijin Usaha                                            | 130 |
| Gambar 131. Halaman Verifikasi Akta                                                  | 131 |
| Gambar 132. Halaman Verifikasi Pemilik                                               | 132 |
| Gambar 133. Halaman Verifikasi Pengurus                                              | 133 |
| Gambar 134. Halaman Verifikasi Tenaga Ahli                                           | 134 |
| Gambar 135. Halaman Verifikasi Peralatan                                             | 135 |
| Gambar 136. Halaman Verifikasi Pengalaman                                            | 136 |
| Gambar 137. Halaman Verifikasi Pajak                                                 | 137 |
| Gambar 138. Halaman cetak berita acara evaluasi penawaran administrasi dan teknis(1) | 138 |

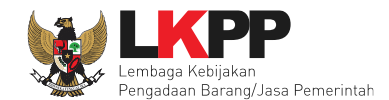

| Gambar 139. Halaman cetak berita acara evaluasi penawaran administrasi dan teknis(2) |     |
|--------------------------------------------------------------------------------------|-----|
| Gambar 140. Halaman cetak berita acara evaluasi penawaran administrasi dan teknis(3) |     |
| Gambar 141. Halaman cetak berita acara evaluasi penawaran administrasi dan teknis(4) |     |
| Gambar 142. Tahapan masa sanggah tender/seleksi                                      |     |
| Gambar 143. Membalas sanggah tender/seleksi(1)                                       |     |
| Gambar 144. Membalas sanggah tender/seleksi(2)                                       |     |
| Gambar 145. Membalas sanggah tender/seleksi(3)                                       |     |
| Gambar 146. Tahapan pembukaan dan evaluasi penawaran file II                         |     |
| Gambar 147. Login APENDO                                                             |     |
| Gambar 148. Drag Token APENDO                                                        |     |
| Gambar 149. Token di SPSE4                                                           |     |
| Gambar 150. Kirim Token                                                              | 150 |
| Gambar 151. Setting folder data penawaran pelaku usaha                               |     |
| Gambar 152. Pilih folder penyimpanan                                                 |     |
| Gambar 153. Informasi tender/seleksi pada APENDO                                     |     |
| Gambar 154. Daftar penawaran harga pada APENDO                                       |     |
| Gambar 155. Halaman detail penawaran harga                                           |     |
| Gambar 156. Halaman penawaran peserta                                                |     |
| Gambar 157. Evaluasi penawaran harga(1)                                              |     |
| Gambar 158. Evaluasi penawaran harga(2)                                              |     |

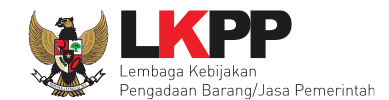

| Gambar 159. Pilih tipe pesan kalrifikasi harga                   | 159 |
|------------------------------------------------------------------|-----|
| Gambar 160. Detail informasi pesan klarifikasi harga             |     |
| Gambar 161. Evaluasi Penawaran Harga                             |     |
| Gambar 162. Evaluasi harga berhasil disimpan                     |     |
| Gambar 163. Halaman evaluasi                                     | 163 |
| Gambar 164. Cetak berita acara evaluasi penawaran harga          | 164 |
| Gambar 165. Form cetak berita acara evaluasi penawaran harga     | 165 |
| Gambar 166. Berita acara file II berhasil dicetak                |     |
| Gambar 167. Berita acara evaluasi file II                        | 167 |
| Gambar 168. Halaman Penetapan Pemenang                           |     |
| Gambar 169. Halaman Penetapan Pemenang                           | 169 |
| Gambar 170. Hasil penetapan pemenang                             | 170 |
| Gambar 171. Halaman Persetujuan Pemenang(1)                      | 171 |
| Gambar 172. Halaman Persetujuan Pemenang(2)                      | 171 |
| Gambar 173. Halaman Persetujuan Pemenang(3)                      | 172 |
| Gambar 174. Halaman Pengumuman Pemenang(1)                       | 173 |
| Gambar 175. Halaman Pengumuman Pemenang(2)                       | 174 |
| Gambar 176. Kirim Undangan Pengumuman Pemenang Tender            | 175 |
| Gambar 177. Halaman Notifikasi Pengumuman Pemenang Telah Dikirim | 176 |
| Gambar 178. Cetak Berita Acara Hasil Tender                      | 177 |

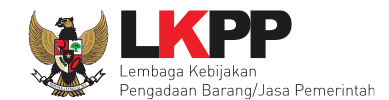

| Gambar 179. Edit Berita Acara Hasil Tender             | 178 |
|--------------------------------------------------------|-----|
| Gambar 180. Berita acara hasil pemilihan telah dicetak | 179 |
| Gambar 181. Cetak berita acara hasil pemilihan         | 180 |
| Gambar 182. Informasi Tambahan                         | 181 |
| Gambar 183. Status Informasi lainnya                   | 181 |
| Gambar 184. Download Summary Tender(1)                 | 182 |
| Gambar 185. Download Summary Tender(2)                 | 183 |
| Gambar 186. Summary Report Tender(1)                   | 184 |
| Gambar 187. Summary Report Tender(2)                   | 185 |
| Gambar 188. Summary Report Tender(3)                   | 186 |
| Gambar 189. Summary Report Tender(4)                   | 187 |
| Gambar 190. Summary Report Tender(5)                   | 188 |
| Gambar 191. Summary Report Tender(6)                   | 189 |
| Gambar 192. Halaman beranda PPK                        | 190 |
| Gambar 193. Halaman SPPBJ e-kontrak PPK                | 191 |
| Gambar 194. Halaman SPPBJ Seleksi (1)                  | 192 |
| Gambar 195. Halaman SPPBJ Seleksi (2)                  | 193 |
| Gambar 196. Kirim undangan berkontrak kepada penyedia  | 194 |
| Gambar 197. Halaman SPPBJ Seleksi (3)                  | 195 |
| Gambar 198. Halaman SPPBJ PDF                          | 196 |

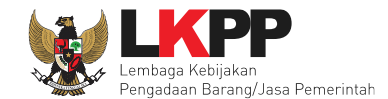

| Gambar 199. Halaman e-kontrak PPK                         | 197 |
|-----------------------------------------------------------|-----|
| Gambar 200. Halaman isi surat perjanjian (1)              | 198 |
| Gambar 201. Halaman isi surat perjanjian (2)              | 199 |
| Gambar 202. Halaman Surat Perjanjian Berhasil Disimpan    | 200 |
| Gambar 203. Halaman Surat Perjanjian Dalam Bentuk PDF     | 201 |
| Gambar 204. Halaman SPPBJ PPK                             | 202 |
| Gambar 205. Halaman Upload SSKK dan Input Cara Pembayaran | 203 |
| Gambar 206. Halaman Buat Surat Pesanan                    | 204 |
| Gambar 207. Halaman Form Surat Pesanan                    | 205 |
| Gambar 208. Halaman surat pesanan                         | 206 |
| Gambar 209. Halaman Surat Pesanan PDF                     | 207 |
| Gambar 210. Halaman SPMK (1)                              | 208 |
| Gambar 211. Halaman SPMK (2)                              | 209 |
| Gambar 212. Halaman SPMK PDF                              | 210 |
| Gambar 213. Halaman e-kontrak PPK                         | 211 |
| Gambar 214. Halaman Pembayaran Termin                     | 212 |
| Gambar 215. Halaman Isi Data BAST                         | 213 |
| Gambar 216. Halaman Input BA Pembayaran                   | 214 |
| Gambar 217. Halaman Input BAST dan BAP                    | 215 |
| Gambar 218. Halaman Daftar Pembayaran                     | 216 |

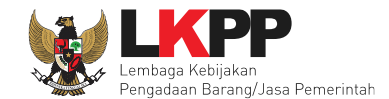

| Gambar 219. Halaman Pembayaran Bulanan      | 217 |
|---------------------------------------------|-----|
| Gambar 220. Halaman Isi Data BAST           | 218 |
| Gambar 221. Halaman Input BA Pembayaran     | 219 |
| Gambar 222. Halaman Input BAST dan BAP      | 220 |
| Gambar 223. Halaman Daftar Pembayaran       | 221 |
| Gambar 224. Halaman Isi Data BAST           | 222 |
| Gambar 225. Halaman Input BA Pembayaran     | 223 |
| Gambar 226. Halaman Input BAST dan BAP      | 224 |
| Gambar 227. Halaman BAST dalam Bentuk PDF   | 225 |
| Gambar 228. Halaman BAP dalam bentuk PDF    | 226 |
| Gambar 229. Halaman e-kontrak sudah lengkap | 227 |
| Gambar 230. Halaman Beranda PPK - Logout    | 228 |

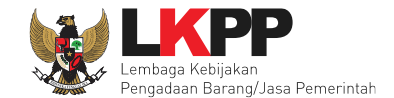

1

# 1. Wewenang Pejabat Pembuat Komitmen (PPK)

PPK memiliki beberapa wewenang untuk melakukan:

- 1. Membuat Paket seleksi
- 2. Isi rincian HPS
- 3. Isi SSKK
- 4. Upload KAK
- 5. Input Form SPPBJ;
- 6. Cetak SPPBJ;
- 7. Input dan Surat Perjanjian;
- 8. Input dan Cetak Surat Perintah Kerja;
- 9. nput dan Cetak Surat Pesanan (Barang);
- 10. Input dan Cetak SPMK (Non Barang);
- 11. Upload Dokumen Lainnya; dan
- 12. Input dan Cetak BA Pembayaran dan BA Serah Terima.

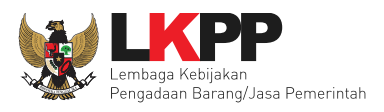

# 1.1 Alur Proses Seleksi Pada Aplikasi SPSE

Berikut ini adalah alur proses seleksi pascakualifikasi 2 file perorangan pada aplikasi SPSE versi 4.3.

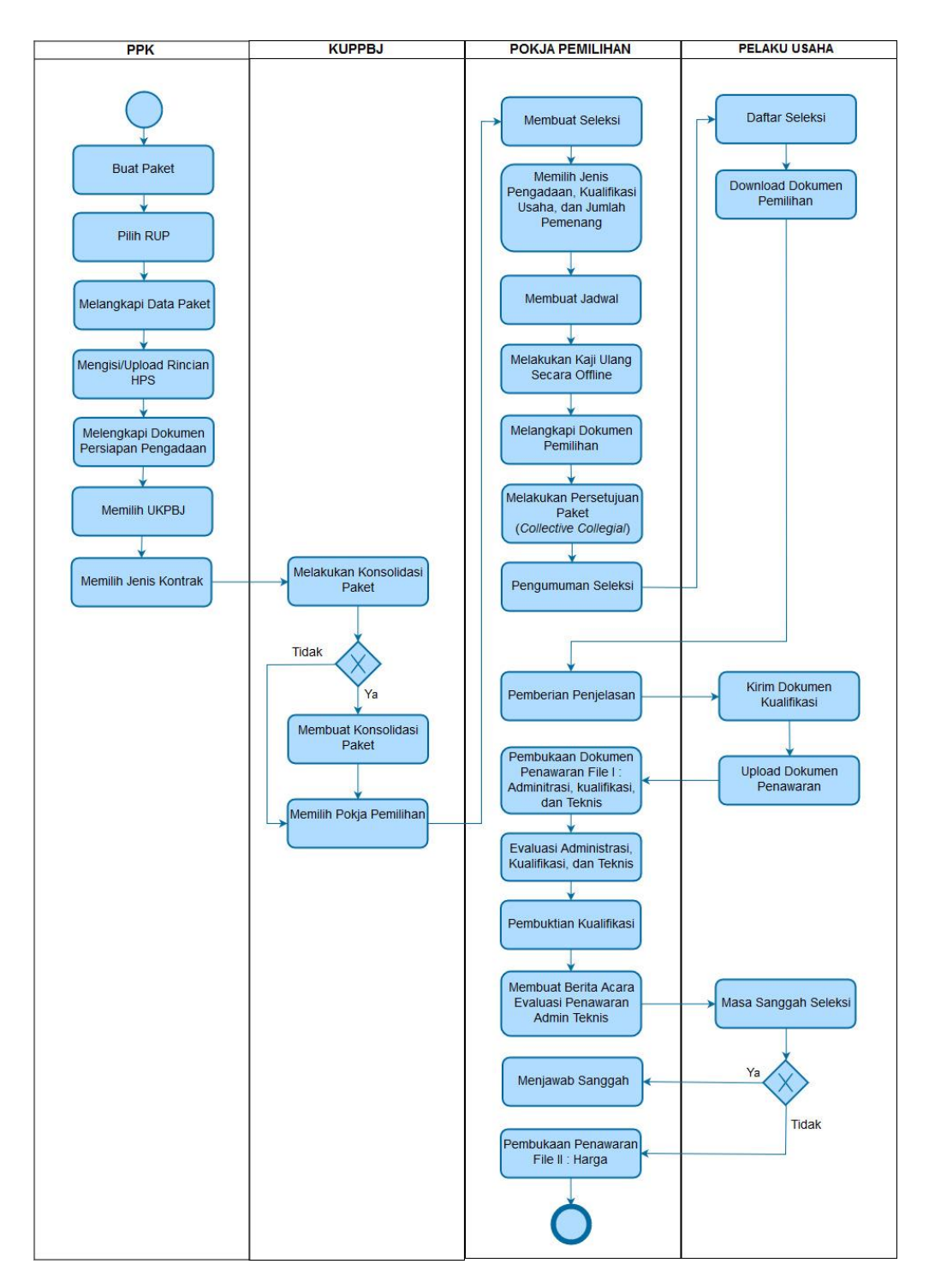

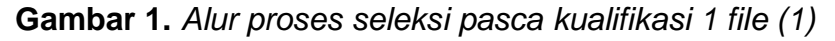

3

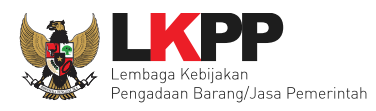

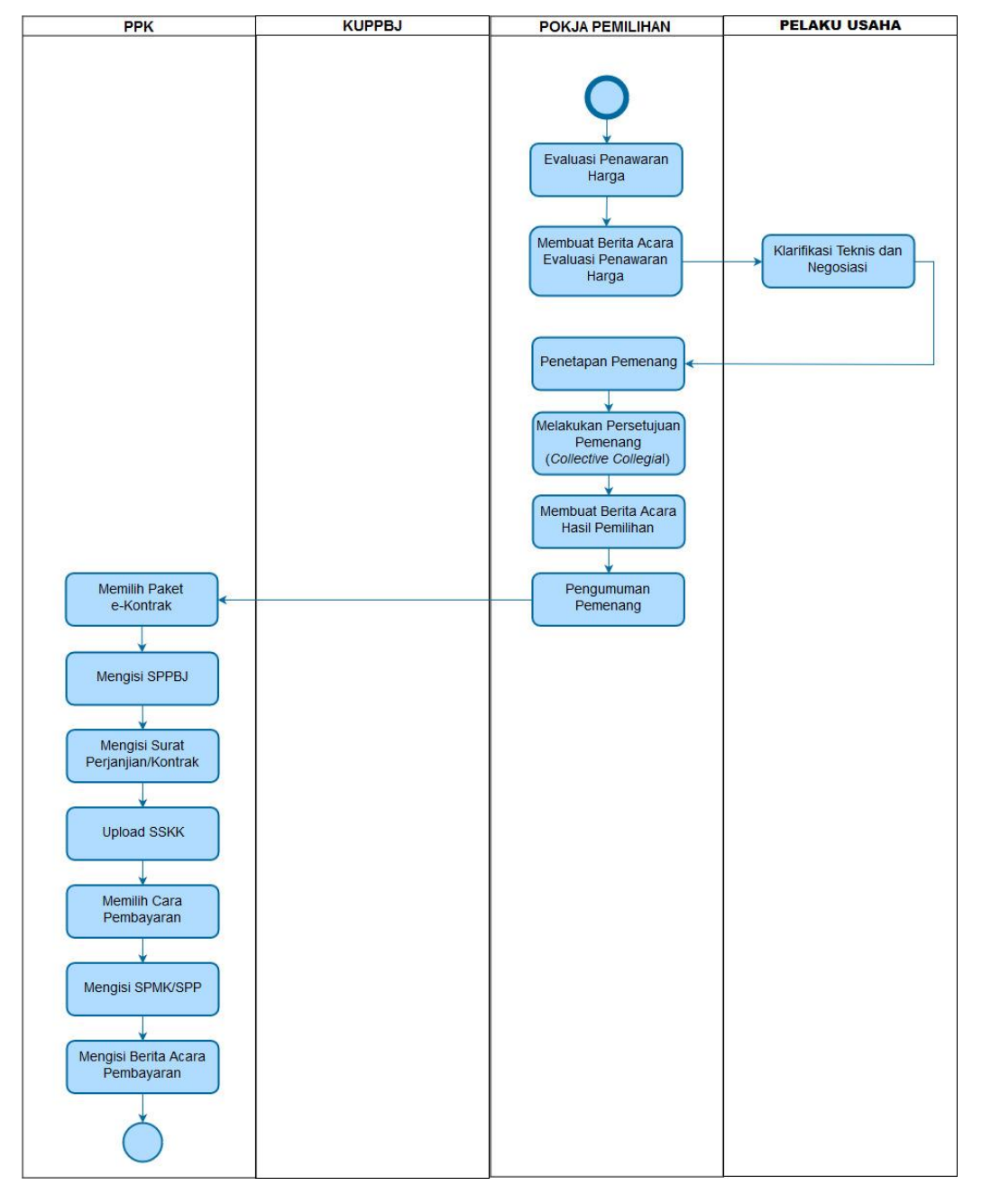

Gambar 2. Alur proses seleksi pasca kualifikasi 1 file (2)

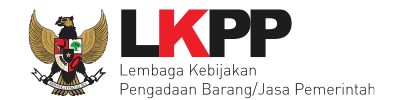

# 2. Memulai Aplikasi

# 2.1 Masuk kedalam aplikasi SPSE

Pilih Login, masukkan User ID dan password, kemudian pilih Non-Penyedia dan klik button 'Login'.

| BERANDA CARI LELANG                                                                                     | TANYA JAWAB REGULASI | KONTEN KHUSUS DAFTAR H | ITAM KONTAK KAMI                 | SPSE 3.6                  | PENDAIFTARAN PENMEDIA                |
|----------------------------------------------------------------------------------------------------|----------------------|------------------------|----------------------------------|---------------------------|--------------------------------------|
| Latihan                                                                                                 | Latihan              | Latiha                 | n<br>Input User ID               | danmi                     | User ID                              |
| Latihan                                                                                                 | Latihan              | Latiha                 | Password<br>Klii                 | 021-2<br>021-4<br>k login | Password Penyedia Non-Penyedia Login |
| E-Procurement »                                                                                         |                      |                        | Pengumur                         | nan dan Berita »          | Lupa Password?                       |
|                                                                                                    |                      |                        |                                  |                           |                                      |
| No Nama Paket                                                                                           | HPS                  | S Akhir Penda          | aftaran                          |                           |                                      |
| No Nama Paket<br>Pengadaan Barang                                                                       | HPS                  | S Akhir Penda          | aftaran  Link Pentir             | ıg                        |                                      |
| No Nama Paket<br>Pengadaan Barang<br>Jasa Konsultansi Badan Usa                                         | HP:                  | S Akhir Penda          | aftaran  Link Pentin  Lelang No  | ng<br>n-Enroc             |                                      |
| No Nama Paket<br>Pengadaan Barang<br>Jasa Konsultansi Badan Usa<br>Pekerjaan Konstruksi                 | HP:                  | S Akhir Penda          | aftaran   Link Pentir  Lelang No | n-Eproc                   |                                      |
| No Nama Paket<br>Pengadaan Barang<br>Jasa Konsultansi Badan Usa<br>Pekerjaan Konstruksi<br>Jasa Lainnya | HP:                  | S Akhir Penda          | aftaran   Link Pentir  Lelang No | n-Eproc                   |                                      |

Gambar 3. Halaman Login SPSE

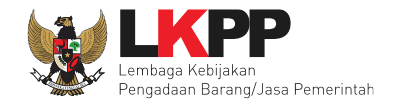

# 3. Halaman Beranda PPK

Setelah berhasil *Login*, maka akan masuk ke halaman Beranda PPK. Di dalam beranda terdapat informasi paket seleksi, non-tender, pencatatan non-tender dan dan pencatatan swakelola.

| BERANDA          | DAFIAR PAKET LOG AKSES GANTI PASSWORD                                                                                                    |                    |                 |                  |
|------------------|----------------------------------------------------------------------------------------------------|--------------------|-----------------|------------------|
| \land 🖉 Petunjuk | Penggunaan Aplikasi e-Procurement Lainnya                                                                                                    | PPK                | 9 - Pejabat I   | Pembuat Komitmen |
| Tender           | Non Tender Pencatatan Non Tender Pencatatan Swakelola                                                                                                    |                    |                 |                  |
| Paket T          | nder PPK                                                                                                    |                    |                 |                  |
| Menampilk        | n 25 v data                                                                                                    | Pencarian          |                 |                  |
| Kode<br>Tender   | Nama Tender                                                                                                    | <b>♦</b> Ta        | nap 🍦           | Cetak<br>Dokumen |
| 8046999          | Paket Ekon Tender Cepat spse 4.3                                                                                                    | Tend<br>Seles      | er Sudah<br>⊨ai | E-Kontrak        |
| 7583999          | EO Rakornas UKPBJ Provinsi dan K/L/Rapat Koordinasi ULP/ULP yang mencapai Maturitas (Level 3)/Direktorat Pengembangan Profesi rizka <b>Tender</b>                                                     | Tend<br>Seles      | er Sudah<br>⊨ai | E-Kontrak        |
| 7541999          | ATK dan Bahan komputer / Operasional dan Pemeliharaan Kantor / Layanan Perkantoran / Biro Umum dan Keuangan (Tender) spse 4.3                                                                         | Tend<br>Seles      | er Sudah<br>⊨ai | E-Kontrak        |
| 7368999          | Jasa EO Rakernas/Rapat Kerja/Koordinasi LPSE/Standarisasi Layanan LPSE/LPSE yang Terstandarisasi/Direktorat Pengembangan Sistem Pengadaa secara Elektronik Tender Cepat) spse 4.3                     | n Tend<br>Seles    | er Sudah<br>⊨ai | E-Kontrak        |
| 7336999          | Pengadaan Conference System/ Pengadaan Peralatan dan Fasilitas Perkantoran/ Layanan Internal (Overhead)/ Biro Umum dan Keuangan (Tender Co<br>spse 4.3                                                | epat Tend<br>Seles | er Sudah<br>⊨ai | E-Kontrak        |
| 7288999          | Annual Technical Support (ATS) / Penguatan Kapasitas, Infrastruktur dan Cloud LPSE / Cloud Data Center LPSE / Direktorat Pengembangan Sistem Pengadaan Secara Elektronik <b>Tender Cepat spse 4.3</b> | Tend<br>Seles      | er Sudah<br>ai  | E-Kontrak        |

Gambar 4. Halaman Beranda PPK

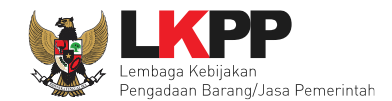

# 4. Proses seleksi di PPK

Pada proses seleksi, PPK dapat membuat paket seleksi dan membuat dokumen kontrak pada paket seleksi yang telah ditetapkan pemenangnya oleh pokja pemilihan.

## 4.1 Membuat Paket seleksi

Pilih menu Daftar Paket kemudian klik button 'Buat Paket'.

| BERANDA DAFTAR PAKET LOG AKSES GANTI PASSWORD                                                                                                    |                      |                   |                                                      | Огосолт                         |
|----------------------------------------------------------------------------------------------------|----------------------|-------------------|------------------------------------------------------|---------------------------------|
| Petunjuk Penggunaan Aplikasi e-Procurement Lainnya                                                                                                    |                      |                   | PF                                                   | K 99 - Pejabat Pembuat Komitmen |
| Tender Klik Buat Paket r Pencatatan S                                                                                                    | Swakelola            |                   | Latt                                                 | La                              |
| Beranda » / vt<br>Buat Paket<br>Menampilkan 25 v data                                                                                                    |                      |                   | Pencaria                                             | n                               |
| Nama Paket 🗧                                                                                                    | Status               | 🔷 🛛 Tanggal Buat  | 🍦 🛛 Satuan Kerja                                     | ÷                               |
| Staff Pendukung Unit Kerja - Tenaga Administrasi 1 / Persiapan dan<br>penyusunan pedoman perencanaan PBJP / Pedoman Perencanaan PBJP<br>/ Sistem Perencanaan PBJP yang Terintegrasi dengan Renja dan RKA K/L<br>/ Direktorat Perencanaan, Monitoring dan Evaluasi<br>Pengadaan Seleksi spse 4 | Draft                | 28 Agustus 2018   | LEMBAGA KEBIJAKAN PENGADAA<br>BARANGJASA PEMERINTAH  | N                               |
| Pengadaan Storage Server (RIZKA) Seleksi spse 4                                                                                                    | Draft                | 27 Agustus 2018   | LEMBAGA KEBIJAKAN PENGADAAI<br>BARANGJASA PEMERINTAH | N                               |
| Paket Ekon Tender Cepat spse 4                                                                                                    | Tender Sudah Selesai | 04 September 2018 | LEMBAGA KEBIJAKAN PENGADAA<br>BARANGJASA PEMERINTAH  | N                               |
| Paket Ekon Tender Cepat spse 4                                                                                                    | Draft                | 14 Agustus 2018   | LEMBAGA KEBIJAKAN PENGADAAI<br>BARANGJASA PEMERINTAH | N                               |

Gambar 5. Halaman daftar paket PPK

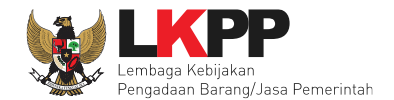

| BERANDA DAFTAR PAKET LOG       | S AKSES GANTI PASSWORD    |                                       |                             |                                 |                  | O LOGOU                          |
|--------------------------------|---------------------------|---------------------------------------|-----------------------------|---------------------------------|------------------|----------------------------------|
| Petunjuk Penggunaan Aplikas    | si e-Procurement Lainnya  | Latino                                | L atilitar                  |                                 | Latine           | PPK 11 - Pejabat Pembuat Komitme |
| Daftar Paket » Daftar Rencana  | Pengadaan                 |                                       | 1.Pilił                     | n K/L/PD                        |                  |                                  |
| K/L/PD *                       | Lembaga Kebijakan Pengad  | laan Barang/Jasa Pemerintah           |                             | Ţ                               | 8                | 2.Pilih Satker                   |
| Satuan Kerja *                 | LEMBAGA KEBIJAKAN PEN     | GADAAN BARANGJASA PEMERIN             | ſAH                         |                                 | • 3              |                                  |
| Metode Pemilihan               | Seleksi                   | 3.Pilih me                            | tode pemilihan              |                                 |                  |                                  |
| Tahun Anggaran                 | 2019                      | 4.Pilih TA                            |                             |                                 |                  |                                  |
| Pembuatan paket tender dimulai | dengan memilih dari paket | Pilih 'Update RUP'                    | untuk menarik               |                                 |                  |                                  |
| Menampilkan 25 🗸 data          |                           | data paket SiRUP<br>yang diumumkan be | apabila paket<br>lum muncul |                                 |                  | Pencarian software               |
| Kode RUP Nama Pake             | et                        |                                       | Sumber Dana                 | Metode<br>Pemilihan<br>Penyedia | <b>♦</b><br>Pagu | 🔶 🔶<br>Tahun Anggaran            |
| 18783323 Software Engi         | neer                      |                                       | APBN                        | Seleksi                         | Rp 228 Jt        | 2019                             |
| 5.Pilih nama paket             | kan dari 11 data          |                                       |                             |                                 |                  | « < 1 > »                        |

Gambar 6. Halaman daftar rencana pengadaan pada PPK

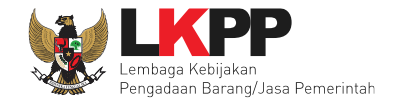

Selanjutnya akan tampil informasi rencana pengadaan yang telah dipilih oleh PPK, klik *button* 'Buat Paket' untuk membuat paket seleksi.

| ode RUP          | 18783323                                           |                   |
|------------------|----------------------------------------------------|-------------------|
| Nama Paket       | Software Engineer                                  |                   |
| (/L/PD           | Lembaga Kebijakan Pengadaan Barang/Jasa Pemerintah |                   |
| Satuan Kerja     | LEMBAGA KEBIJAKAN PENGADAAN BARANGJASA PEMERINTAH  |                   |
| lilai Pagu Paket | Rp 228.000.000,00                                  |                   |
| Fahun Anggaran   | 2019                                               |                   |
| lenis Pengadaan  | Jasa Konsultansi Badan Usaha                       |                   |
| Anggaran         | No Sumber I Print Delicit                          | Nilai             |
|                  | 1 APBN FILE PAKET 932.011.001.053.AA.536121        | Rp 228.000.000,00 |

Gambar 7. Halaman informasi rencana pengadaan

| Informasi Rencana Pengada | an               |                                    | ×                 |
|---------------------------|------------------|------------------------------------|-------------------|
| Kode RUP                  | 18783323         |                                    |                   |
| Nama Paket                | Software Enginee | ər                                 |                   |
| K/L/PD                    | Lembaga Kebijaka | n Pengadaan Barang/Jasa Pemerintah |                   |
| Satuan Kerja              | LEMBAGA KEBIJA   |                                    |                   |
| Nilai Pagu Paket          | Rp 228.000.000,  |                                    |                   |
| Tahun Anggaran            | 2019             | Apakah benar ini Paket Anda?       |                   |
| Jenis Pengadaan           | Jasa Konsultansi |                                    |                   |
| Anggaran                  | Pilih Oke        |                                    | Nilai             |
| l                         |                  | Oke Batal 121                      | Rp 228.000.000,00 |
|                           | 🖺 Buat Paket     |                                    |                   |

Gambar 8. Konfirmasi pembuatan paket

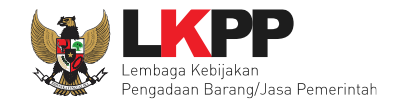

Jika informasi rencana pengadaan paket tidak lengkap, paket tidak bisa dipilih. PPK wajib melengkapi data di SiRUP.

| Informasi Rencana Pengadaan     |                                 |                                    |           | ж     |
|---------------------------------|---------------------------------|------------------------------------|-----------|-------|
| Kode RUP                        | 13824105                        |                                    |           |       |
| Nama Paket                      | - Paket Fullboard Meeting Jaw   | /a Barat [50 ORG x 2 HARI]         |           |       |
| K/L/PD                          | Lembaga Kebijakan Pengadaan     | Barang/Jasa Pemerintah             |           |       |
| Satuan Kerja                    | LEMBAGA KEBIJAKAN PENGAI        | DAAN BARANGJASA PEMERINTAH         |           |       |
| Nilai Pagu Paket                | Rp 82.200.000,00                |                                    | RUP tidak |       |
| Tahun Anggaran                  |                                 |                                    | lengkap   |       |
| Jenis Pengadaan                 |                                 |                                    |           |       |
| Anggaran                        | No Sumber Dana                  | Kode Anggaran                      |           | Nilai |
|                                 |                                 |                                    |           |       |
| Tidak dapat membuat paket karen | na data yang didapatkan dari RU | P tidak lengkap, silahkan lengkapi | di SIRUP. |       |

Gambar 9. RUP yang Tidak Lengkap

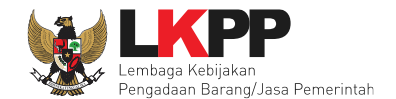

PPK dapat menambahkan paket RUP untuk membuat konsolidasi paket. Nama paket pengadaan dapat diubah sesuai dengan kebutuhan masing-masing instansi.

| Rencana Omum Pengadaan | Kode RUP     | Nama Paket                   |                                   | Sumber Da                         | ina             | _        |
|------------------------|--------------|------------------------------|-----------------------------------|-----------------------------------|-----------------|----------|
|                        | 18783323     | Software Engineer            |                                   | APBN                              |                 |          |
|                        | • Tambah P   | Rencana Pengadaan            | Pilin jika ingin melak            | кикап                             |                 |          |
| K/L/PD                 | Lembaga Keb  | ijakan Pengadaan Barang/Ja   | seleksi konsolida                 | si                                |                 |          |
| Satuan Kerja           | LEMBAGA KE   | BIJAKAN PENGADAAN BARA       | ANGJA                             |                                   |                 | _        |
| Anggaran               | Tahun        | Sumber Dana                  | Kode Anggaran                     | Nilai                             | РРК             |          |
|                        | 2019         | APBN                         | 06.3932.011.001.053.AA.536121     | Rp 228.000.000,00                 | PPK 11          |          |
| lama Paket *           | Pengadaan    | ı Jasa Konsultasi Perorangar | o Software Engineer               | Nama paket daj<br>bah sesuai kebu | pat<br>Ituhan   |          |
| Nilai Pagu Paket       | Rp 228.000.0 | 00,00                        |                                   | 1.                                | Pilih Lokasi pe | ekerjaar |
| Lokasi Pekerjaan       | Provinsi *   | Kabu                         | paten/Kota * Detail Lokasi *      |                                   |                 |          |
|                        | DKI Jakart   | a 🚽 Jak                      | arta Selatan (Kota)   Gedung LKPP | ,<br>,                            |                 | ור       |
|                        |              |                              |                                   |                                   |                 |          |

Gambar 10. Buat Paket

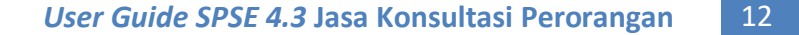

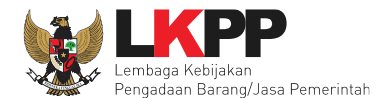

- Rencana Umum Pengadaan, berisi detail kode RUP, Nama Paket, Sumber Dana;
- K/L/PD, adalah nama Kementerian, lembaga, dan Perangkat Daerah;
- Nama Paket adalah nama paket seleksi yang akan dilaksanakan (sudah otomatis *by sistem* berdasarkan data RUP) jika seleksi konsolidasi nama paket bisa diubah;
- Satuan Kerja adalah satuan kerja dari paket seleksi;
- Anggaran adalah kode anggaran dari paket seleksi (sudah otomatis by sistem berdasarkan data RUP);
- Lokasi Pekerjaan adalah lokasi pengerjaan pada paket seleksi;
- Nilai Pagu Paket adalah nilai pagu dari paket seleksi (sudah otomatis by sistem berdasarkan data RUP);

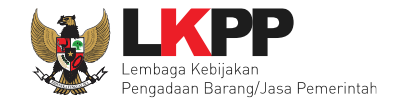

Jika sudah mengisi data paket, selanjutnya akan tampil halaman dokumen persiapan seleksi seperti dibawah ini

| Daftar Paket » Edit Paket   |                                                                                                    |                                        |  |  |
|-----------------------------|----------------------------------------------------------------------------------------------------|----------------------------------------|--|--|
| 1 Data Paket                | 2 Dokumen Persiapan                                                                                                    |                                        |  |  |
| Nilai HPS *                 | Rp. 0 Rincian HPS 1. Isi Rincian HPS<br>Harap mengisi rincian HPS!                                                                                                    |                                        |  |  |
| Dokumen Persiapan Pengadaan | Dokumen Persiapan Pengadaan         Kerangka Acuan Kerja (KAK)/Spesifikasi Teknis dan Gambar *         Rancangan Kontrak *         Informasi Lainnya         Harap melengkapi Dokumen Persiapan Pengadaan! | 2. Upload KAK dan<br>Rancangan kontrak |  |  |
| Jenis Kontrak               | Waktu Penugasan S. Pilih Je                                                                                                    | nis Kontrak                            |  |  |
| G Sebelumnya                |                                                                                                    |                                        |  |  |

Gambar 11. Halaman Dokumen Persiapan

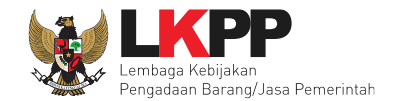

# 4.1.1 Mengisi Rincian HPS

PPK dapat mengisi rincian HPS dengan men-*download* template rincian HPS yang telah disediakan kemudian meng-u*pload*-nya kembali atau langsung mengisi pada kolom HPS yang telah disediakan.

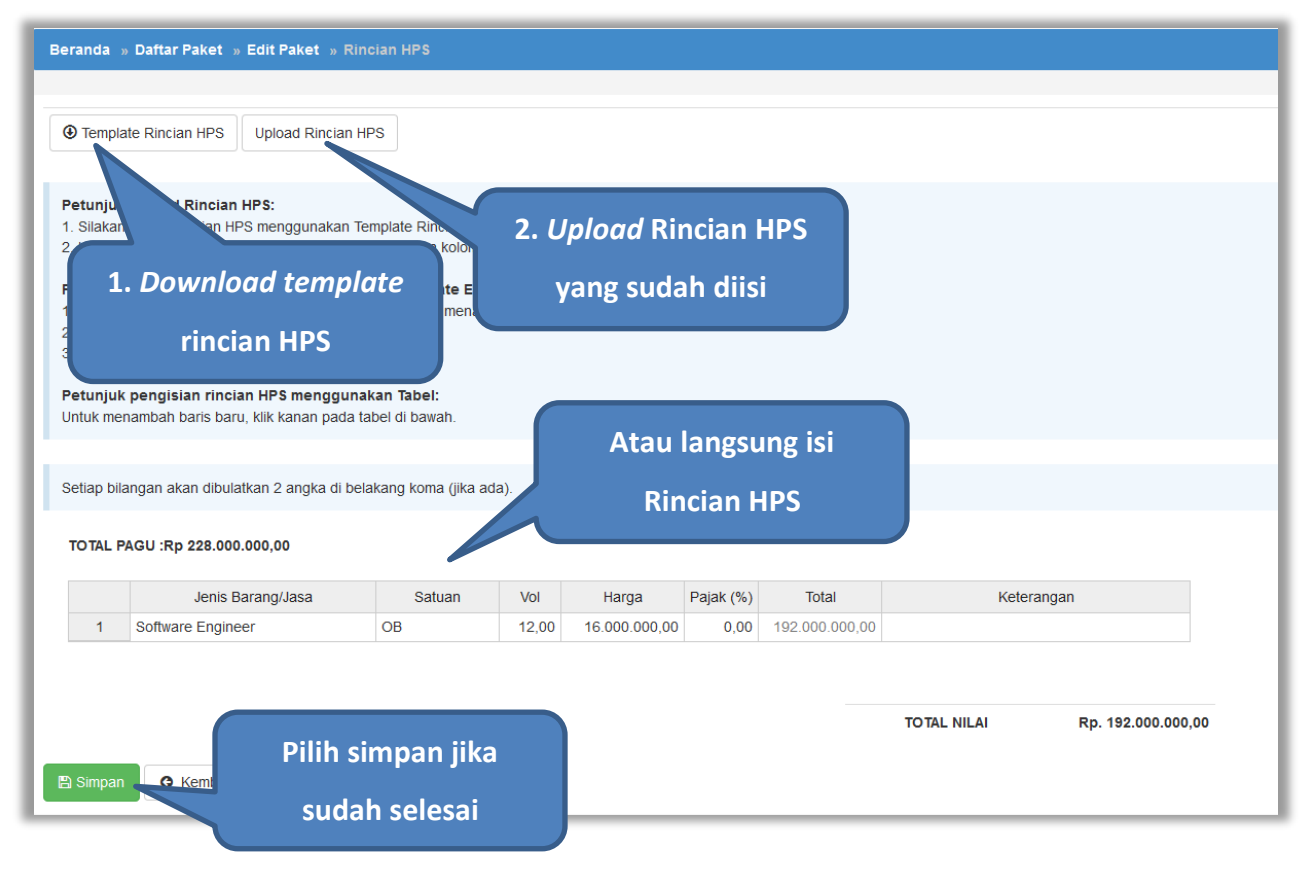

Gambar 12. Rincian HPS (1)

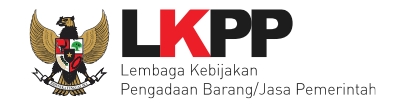

Pada HPS dibawah ini dicontohkan pengadaan software engineer dengan satuan OB (orang per bulan), harga pada tabel dibawah ini untuk satu orang dengan lama pekerjaan selama 12 bulan.

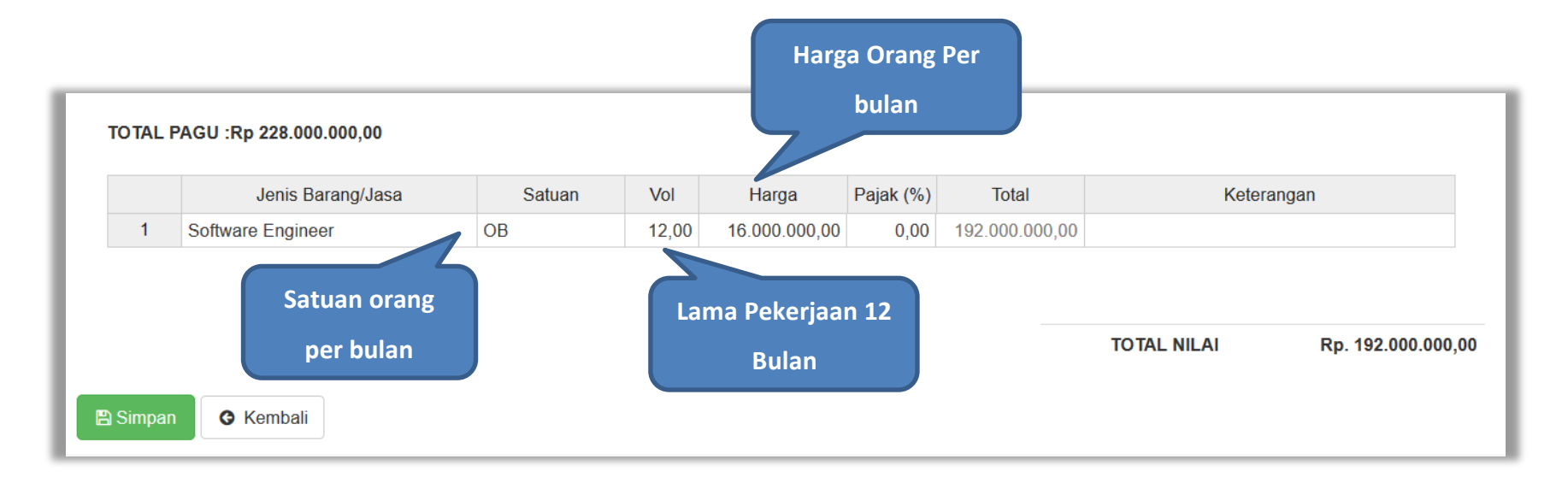

Gambar 13. Rincian HPS (2)

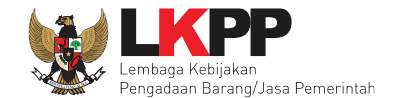

Apabila PPK men-*download template* rincian HPS, maka akan tampil *file* template rincian HPS berbentuk Excel. PPK dapat mengisi rincian HPS pada *file* tersebut kemudian meng-*upload*-nya kembali ke sistem.

|   | А                 | В               | С     | D          | Е        | F          |
|---|-------------------|-----------------|-------|------------|----------|------------|
| 1 | Jenis Barang/Jasa | Satuan          | Vol   | Harga      | Pajak(%) | Keterangan |
| 2 | Software Engineer | OB              | 12,00 | 1600000,00 | 0,00     |            |
| 3 |                   |                 |       |            |          |            |
| 4 |                   | Isi rincian HPS |       |            |          |            |
| 5 |                   |                 |       |            |          |            |
| 6 |                   |                 |       |            |          |            |
| 7 |                   |                 |       |            |          |            |
| 8 |                   |                 |       |            |          |            |

Gambar 14. Rincian HPS dalam Excel

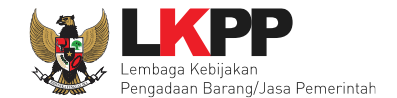

Jika HPS sudah disimpan maka akan muncul notifikasi bahwa data telah tersimpan.

| Beranda » Daftar Paket » Edit Paket » Rincian HPS                                                    |  |  |
|----------------------------------------------------------------------------------------------------|--|--|
|                                                                                                    |  |  |
| Data telah tersimpan                                                                                 |  |  |
|                                                                                                    |  |  |
| Template Rincian HPS     Upload Rincian HPS                                                          |  |  |
| Petunjuk pengisian rincian HPS menggunakan template Excel :                                          |  |  |
| 1. Jangan mengubah nama kolom, menghapus kolom atau menambah kolom.<br>2. Jangan mengubah nama sheet |  |  |
| 3. Gunakan tanda 'koma' sebagai pemisah desimal.                                                     |  |  |
| Petuniuk pengisian rincian HPS menggunakan Tabel :                                                   |  |  |
| 1. Untuk menambah baris baru, klik kanan pada tabel di bawah.                                        |  |  |
|                                                                                                    |  |  |

Gambar 15. Notifikasi berhasil simpan HPS

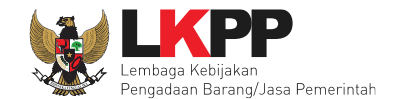

## 4.1.2 Isi Kerangka Acuan Kerja (KAK) Spesifikasi Teknis dan Gambar

Klik *button* 'Upload' untuk meng-*upload* KAK spesifikasi teknis dan gambar. Perhatikan petunjuk upload dokumen KAK Spesifikasi Teknis dan Gambar.

| Daftar Kerangka Acuar                                                                                                    | n Kerja (KAK)/Spesifikasi Teknis dan Gambar                                                                                                    | ×                                                                                                    |
|----------------------------------------------------------------------------------------------------|----------------------------------------------------------------------------------------------------|----------------------------------------------------------------------------------------------------|
| Petunjuk upload do<br>1. Perhatikan file ya<br>Tender ini;<br>2. Harap Jangan upl<br>3. Dokumen yang da<br>4. Klik button Upload | okumen Kerangka Acuan Kerja (KAK)/Spesifikasi Teknis dan<br>ng akan di upload, pastikan bahwa file tersebut adalah dokumen k<br>oad Dokumen Persiapan Pengadaan di sini;<br>apat di upload hanya dokumen yang memiliki ekstensi *.doc, *.doo<br>d yang ada di bawah ini untuk upload bagian dari dokumen Kerang | Sambar:<br>erangka Acuan Kerja (KAK)/Spesifikasi Teknis dan Gambar untuk<br>ex, *.xls, *.xlsx, *.pdf, *.jpg, *.jpeg, *.png, *.zip atau *.rar; dan<br>ka Acuan Kerja (KAK)/Spesifikasi Teknis dan Gambar. |
| + Upload<br>Nama File                                                                                                    | Klik Upload                                                                                                    | Perhatikan petunjuk<br>upload                                                                                                    |
|                                                                                                    |                                                                                                    |                                                                                                    |

Gambar 16. Upload spesifikasi teknis dan gambar

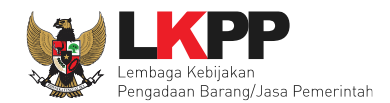

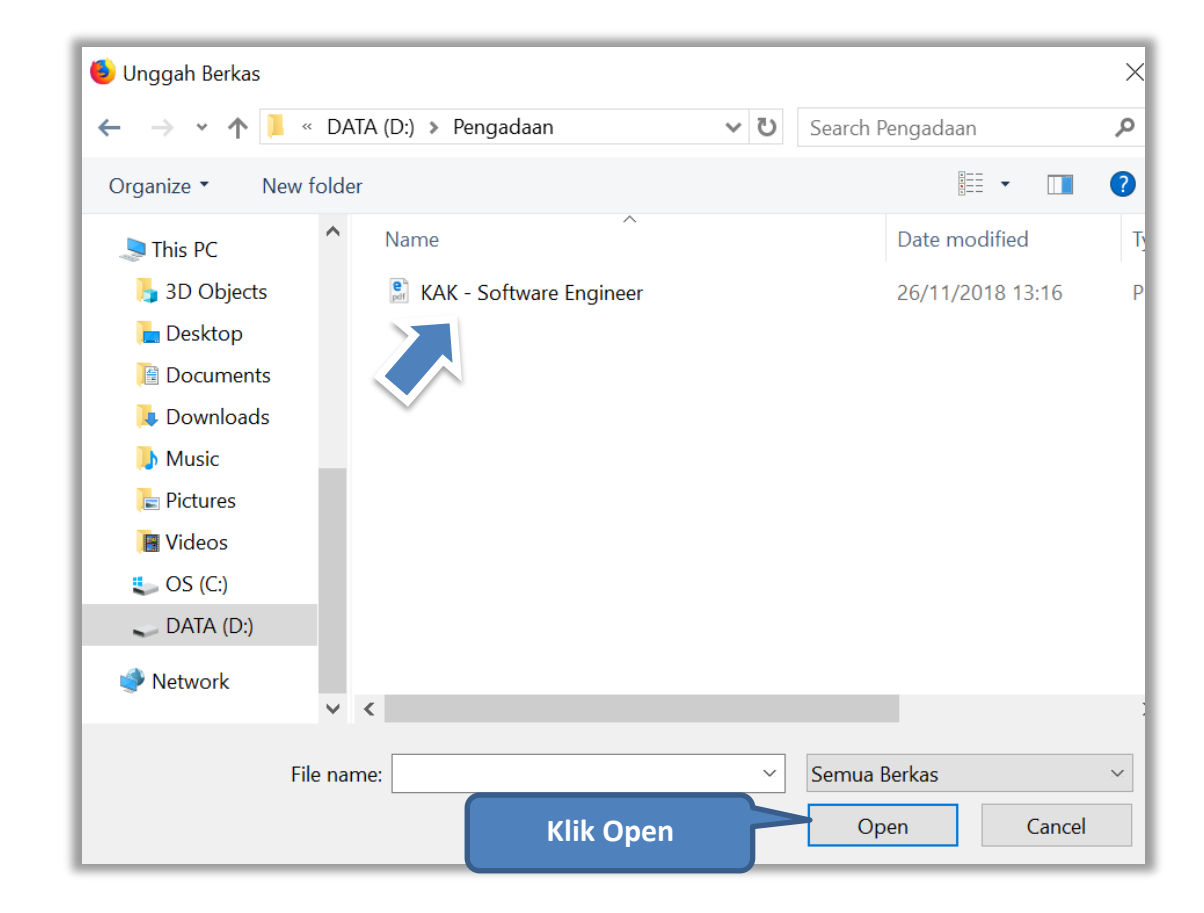

Gambar 17. Pilih file KAK spesifikasi teknis dan gambar
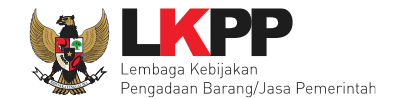

Jika sudah ter-upload makan nama file akan muncul pada halaman KAK spesifikasi teknis dan gambar.

| Daftar Kerangka Acuan Kerja (KAK)/Spesifikasi Teknis dan Gambar                                                                                                    |                                                                                                    | ×                                                                                                    |
|----------------------------------------------------------------------------------------------------|----------------------------------------------------------------------------------------------------|----------------------------------------------------------------------------------------------------|
| <ul> <li>Petunjuk upload dokumen Kerangka Acuan Kerja (KAK)/Spesifi</li> <li>1. Perhatikan file yang akan di upload, pastikan bahwa file tersebut a Tender ini;</li> <li>2. Harap Jangan upload Dokumen Persiapan Pengadaan di sini;</li> <li>3. Dokumen yang dapat di upload hanya dokumen yang memiliki eks</li> <li>4. Klik button Upload yang ada di bawah ini untuk upload bagian dar</li> </ul> | i <b>kasi Teknis dan Gambar:</b><br>adalah dokumen Kerangka Acuan Kerja (KAK)/Spes<br>stensi *. <b>doc, *.docx, *.xls, *.xlsx, *.pdf, *.jpg, *.jpe</b><br>ri dokumen Kerangka Acuan Kerja (KAK)/Spesifikas | sifikasi Teknis dan Gambar untuk<br><b>g, *.png, *.zip</b> atau <b>*.rar</b> ; dan<br>i Teknis dan Gambar. |
| File berhasil diupload                                                                                                    |                                                                                                    |                                                                                                    |
| Nama File                                                                                                    | Tanggal Upload                                                                                                    | Aksi                                                                                                    |
| KAK Software Engineer.pdf                                                                                                    | 08 April 2019 10:51                                                                                                    | <u>ت</u>                                                                                                   |

Gambar 18. File KAK spesifikai teknis dan gambar

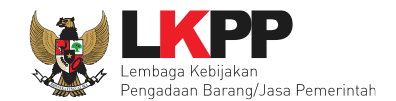

# 4.1.3 Upload Rancangan Kontrak

Di SPSE 4.3 PPK upload rancangan kontrak

| Daftar Paket » Edit Paket   |                                                                      |
|-----------------------------|----------------------------------------------------------------------|
| 1 Data Paket                | 2 Dokumen Persiapan                                                  |
| Nilai HPS *                 | Rp 158.400.000,00 Rincian HPS                                        |
| Dokumen Persiapan Pengadaan | Dokumen Persiapan Pengadaan                                          |
|                             | Kerangka Acuan Kerja (KAK)/Spesifikasi Teknis Klik rancangan kontrak |
|                             | Rancangan Kontrak *                                                  |
|                             | Informasi Lainnya                                                    |
|                             |                                                                      |
|                             | Harap melengkapi Dokumen Persiapan Pengadaan!                        |
|                             |                                                                      |
| Jenis Kontrak               | Lumsum                                                               |

Gambar 19. Halaman Dokumen Persiapan

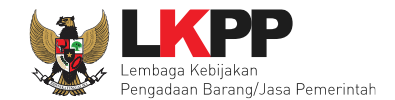

# Upload rancangan kontrak dengan klik upload

| Petunjuk upload dokumen Rancangan Kontrak:         1. Perhatikan file yang akan di upload, pastikan bahwa file tersebut adalah dokuman Rancangan Kontrak untuk Tender ini;         2. Harap jangan upload Dokumen Persiapan Pengadaan di sini;         3. Dokumen yang dapat di upload hanya dokumen yang memiliki ekstensi *.pdf; da:         4. Klik button Upload yang ada di bawah ini untuk upload bagian dari dokumen Rancano.         Yeh Upload |  |
|----------------------------------------------------------------------------------------------------|--|
| + Upload Perhatikan petunjuk                                                                                                    |  |
| upload                                                                                                    |  |
| Nama File Tanggal Upload Aksi                                                                                                    |  |

Gambar 20. Halaman Daftar Rancangan Kontrak

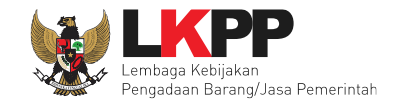

### Pilih file rancangan kontak yang sudah dibuat

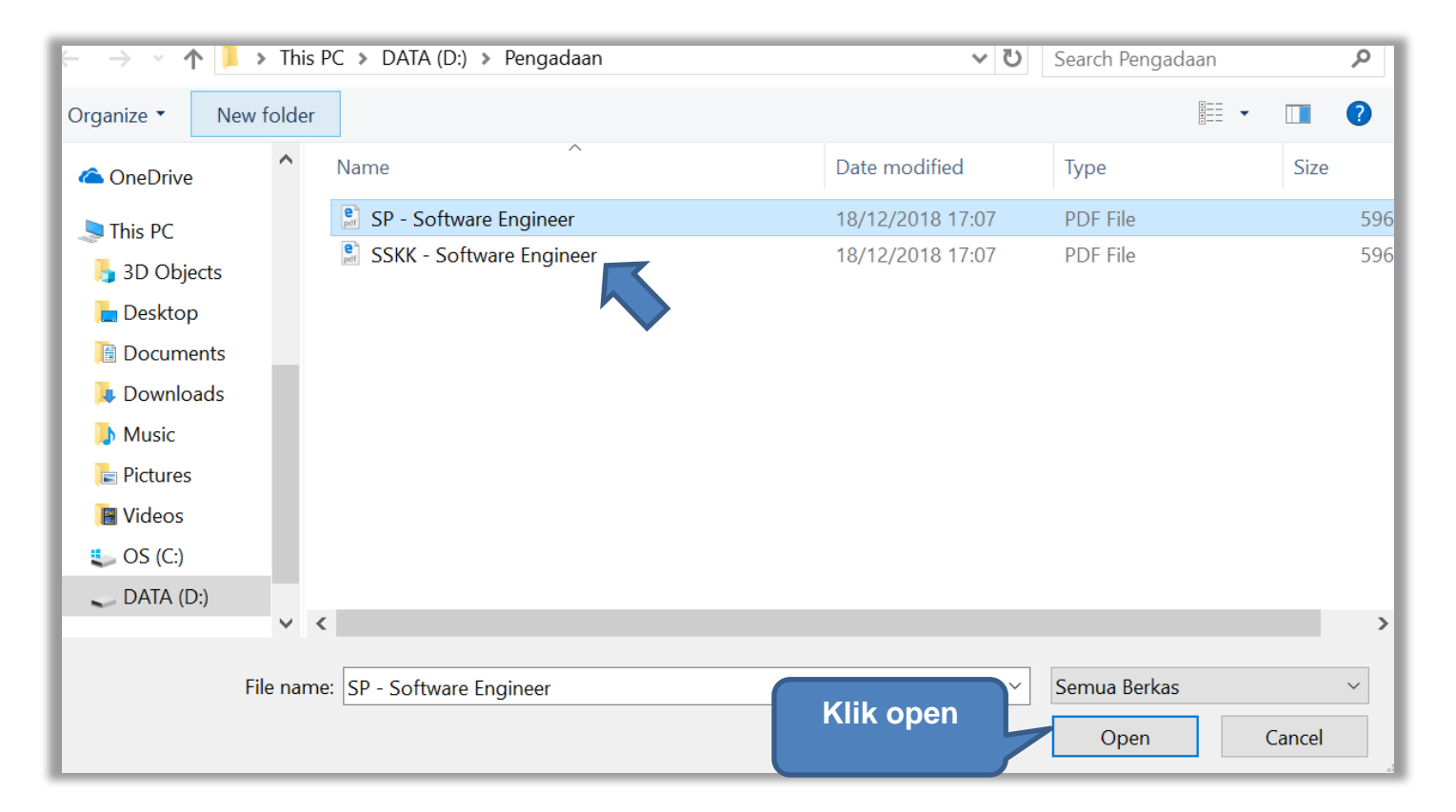

Gambar 21. Plih Rancangan Kontrak

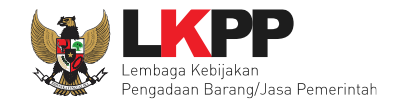

## Jika berhasil upload rancangan kontrak akan tampil pada tampilan berikut ini

| Daftar Rancangan Kontrak                                                                                                    |                     | ×        |  |  |  |
|----------------------------------------------------------------------------------------------------|---------------------|----------|--|--|--|
| Petunjuk upload dokumen Rancangan Kontrak:<br>1. Perhatikan file yang akan di upload, pastikan bahwa file tersebut adalah dokuman Rancangan Kontrak untuk Tender ini;<br>2. Harap jangan upload Dokumen Persiapan Pengadaan di sini;<br>3. Dokumen yang dapat di upload hanya dokumen yang memiliki ekstensi * <b>.pdf</b> ; dan<br>4. Klik button Upload yang ada di bawah ini untuk upload bagian dari dokumen Rancangan Kontrak. |                     |          |  |  |  |
| + Upload                                                                                                    |                     |          |  |  |  |
| File berhasil diupload Daftar Rancangan                                                                                                    |                     |          |  |  |  |
| Nama File Kontrak                                                                                                    | Tanggal Upload      | Aksi     |  |  |  |
| SP Software Engineer.pdf                                                                                                    | 08 April 2019 11:01 | ۵        |  |  |  |
| SSKK Software Engineer.pdf                                                                                                    | 08 April 2019 11:01 | <u>ا</u> |  |  |  |
|                                                                                                    |                     |          |  |  |  |

Gambar 22. Halaman Daftar Rancangan Kontrak

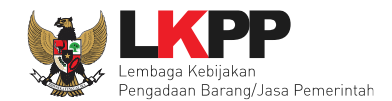

# 4.1.4 Upload Informasi Lainnya

PPK dapat meng-*upload* informasi tambahan yang berkaitan dengan dokumen persiapan. Pilih 'Informasi Lainnya' untuk meng-*upload* dokumen tambahan.

| Daftar Paket » Edit Paket   |                                                            |  |  |
|-----------------------------|------------------------------------------------------------|--|--|
| 1 Data Paket                | 2 Dokumen Persiapan                                        |  |  |
| Nilai HPS *                 | Rp 158.400.000,00 Rincian HPS                              |  |  |
| Dokumen Persiapan Pengadaan | Dokumen Persiapan Pengadaan                                |  |  |
|                             | Kerangka Acuan Kerja (KAK)/Spesifikasi Teknis dan Gambar * |  |  |
|                             | Rancangan Kontrak*                                         |  |  |
|                             | Informasi Lainnya                                          |  |  |
| UKPBJ*                      | Pilih UKPBJ                                                |  |  |
| Jenis Kontrak               | Lumsum                                                     |  |  |
| Sebelumnya Simpan dan Me    | embuat Paket                                               |  |  |

Gambar 23. Halaman dokumen persiapan

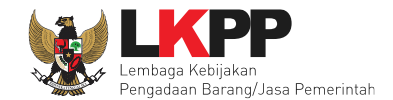

# Upload informasi lainnya dengan klik upload

| Daftar Informasi Lainnya                                                                                                    |                               |
|----------------------------------------------------------------------------------------------------|-------------------------------|
| <ul> <li>Petunjuk upload dokumen Informasi Lainnya:</li> <li>1. Informasi Lainnya merupakan bagian dari Dokumen Pemilihan/Dokumen Tender/Seleksi;</li> <li>2. Informasi Lainnya dapat digunakan untuk menyempurnakan bagian atau bab dari Dokumen Pemilihan/Dokumen Tender/Seleksi;</li> <li>3. Perhatikan file yang akan di upload, pastikan bahwa file tersebut adalah dokumen Informasi Lainnya untuk Tender/Seleksi ini;</li> <li>4. Harap Jangan upload Dokumen Persiapan Pengadaan/Dokumen Pemilihan/Dokumen Tender/Seleksi di sini;</li> <li>5. Dokumen yang dapat di upload hanya dokumen yang memiliki ekstensi *.doc, *.docx, *.xls, *.xlsx, *.pdf, *.jpg, *.jpeg, *.png, *.zip</li> <li>6. Klik button Upload yang ada di bawah ini untuk upload bagian dari dokumen Informasi Lainnya.</li> </ul> | atau * <b>.rar</b> ; dan      |
| + Upload<br>Nama File Tanggal Upload                                                                                                    | Perhatikan petunjuk<br>upload |

Gambar 24. Upload informasi lainnya

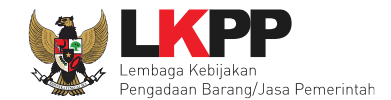

### Pilih file informasi lainnya yang akan di-upload

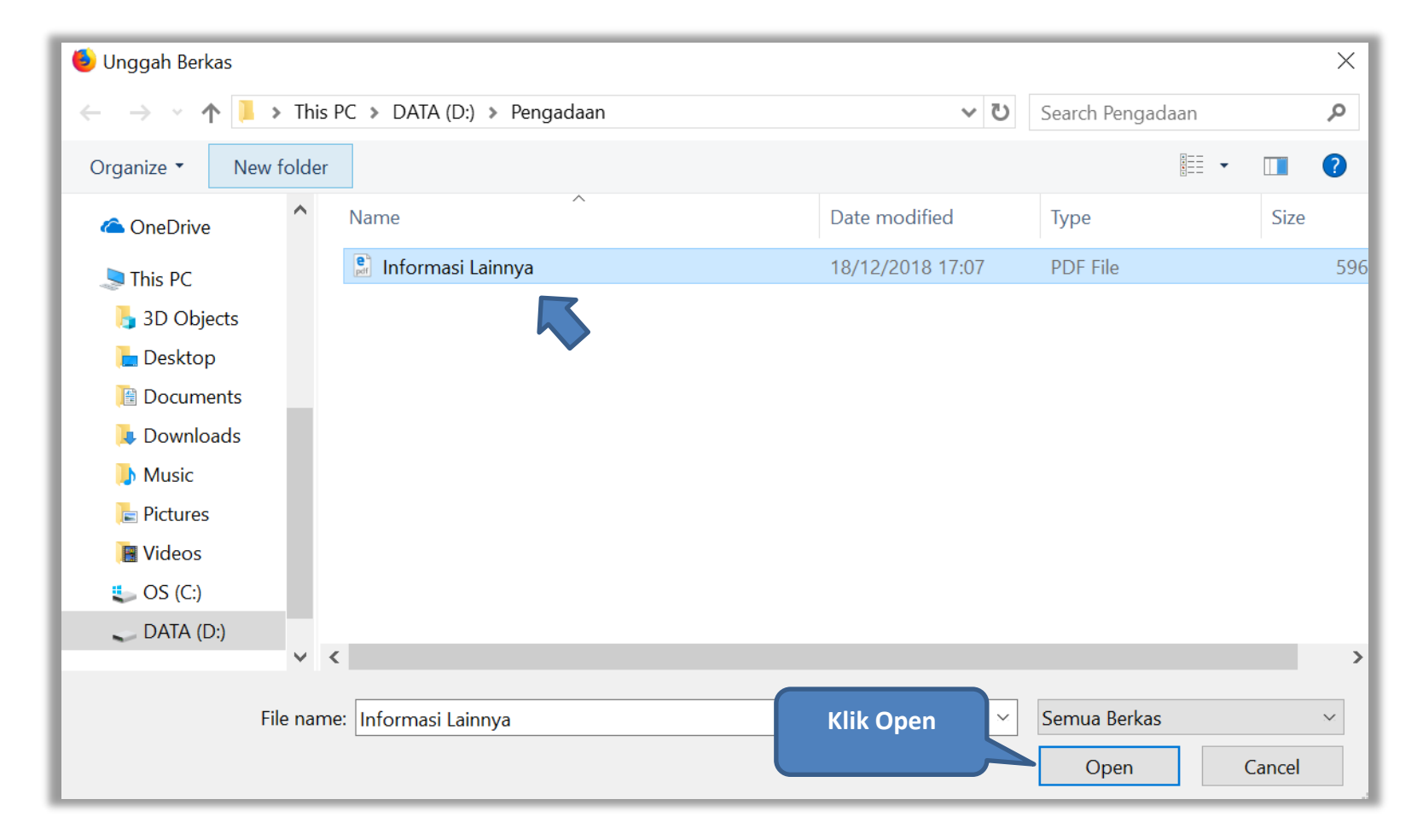

Gambar 25. Pilih file informasi lainnya

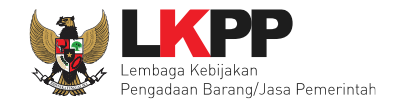

#### Jika berhasil upload informasi lainnya akan tampil pada tampilan berikut ini

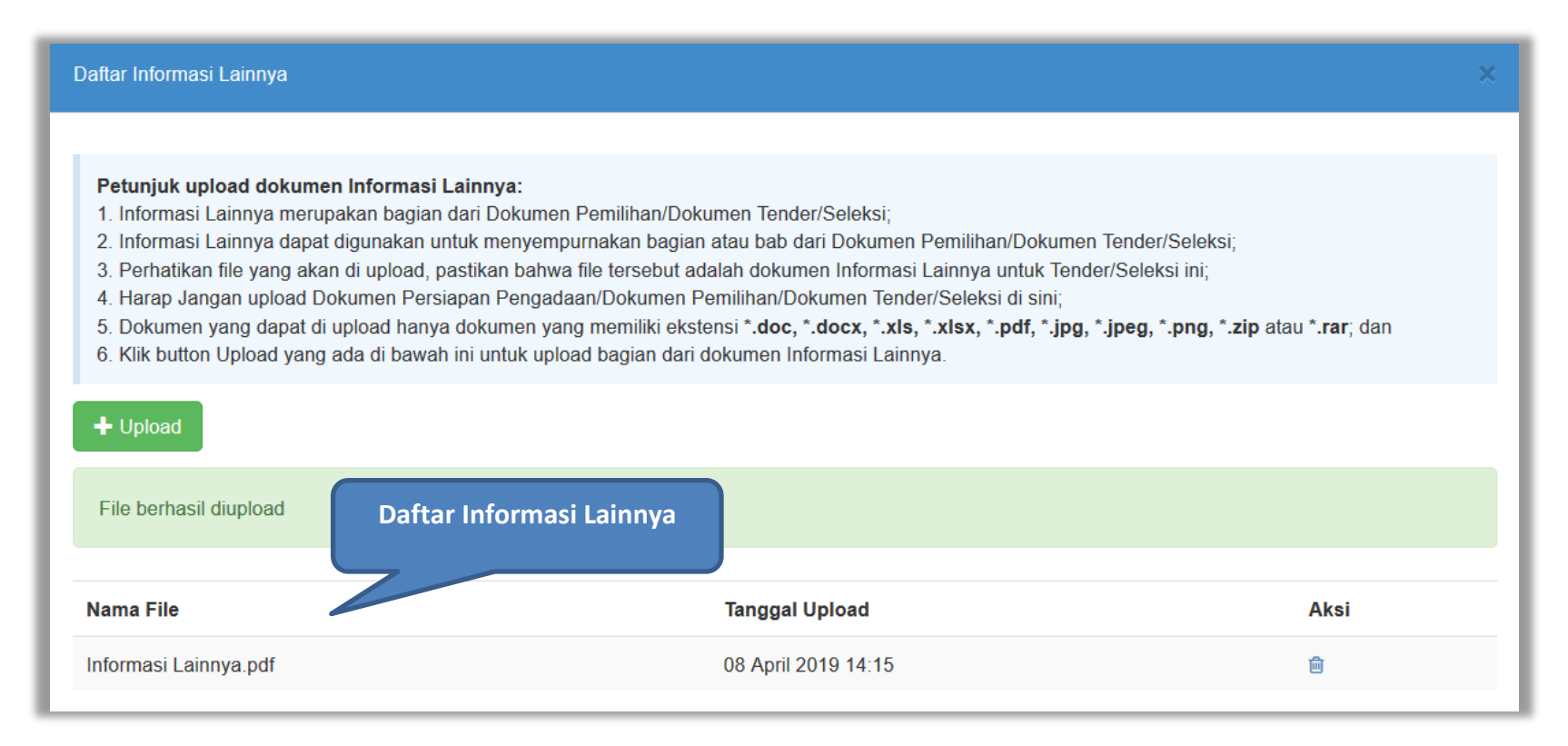

Gambar 26. Halaman Informasi lainnya

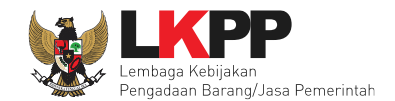

# 4.1.5 Pilih UKPBJ

Jika sudah mengisi dokumen persiapan pengadaan dan memilih jenis kontrak, tahap selanjutnya adalah memilih UKPBJ, Kemudian Klik *button* 'Simpan dan Membuat Paket' untuk menyimpan data paket.

| Daftar Paket » Edit Paket   |                                                            |                      |
|-----------------------------|------------------------------------------------------------|----------------------|
| 1 Data Paket                | 2 Dokumen Persiapan                                        | 1. Sudah selesai isi |
| Nilai HPS *                 | Rp 158.400.000,00 Rincian HPS                              | dokumen persiapan    |
| Dokumen Persiapan Pengadaan | Dokumen Persiapan Pengadaan                                |                      |
|                             | Kerangka Acuan Kerja (KAK)/Spesifikasi Teknis dan Gambar * | ·                    |
|                             | Rancangan Kontrak *                                        | ~                    |
|                             | Informasi Lainnya 2. Pilih UKPBJ                           | ~                    |
| UKPBJ *                     | C Pilih UKPBJ                                              |                      |
| Jenis Kontrak               | Waktu Penugasan 3. Sudah Pilih Jenis Kontra                | ık                   |
| 🛛 Sebelumnya 🕒 Simpan dan M | embuat Paket - 4. klik simpan dan membuat paket            |                      |

Gambar 27. Pilih UKPBJ 1

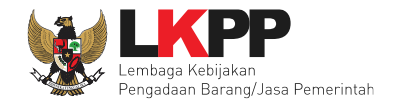

## PPK bisa mencari nama UKPBJ dalam kolom pencarian

| Daftar Paket » Edit Paket » P      | ilih UKPBJ                                                                                                 |                                                         |                    |  |  |  |
|------------------------------------|----------------------------------------------------------------------------------------------------|---------------------------------------------------------|--------------------|--|--|--|
| Kode RUP                           | 18312125                                                                                                   |                                                         |                    |  |  |  |
| K/L/PD *                           | Lembaga Kebijakan Pengadaan Barang/Jasa Pemerintah                                                         | Lembaga Kebijakan Pengadaan Barang/Jasa Pemerintah      |                    |  |  |  |
| Satuan Kerja *                     | LEMBAGA KEBIJAKAN PENGADAAN BARANGJASA PEMERINTAH                                                          | LEMBAGA KEBIJAKAN PENGADAAN BARANGJASA PEMERINTAH       |                    |  |  |  |
| Nama Paket                         | Pengembangan Sistem Pengadaan Nasional / Penguatan Kapasitas, Infrastruktur<br>Pengadaan Secara Elektronik | dan Cloud LPSE / Cloud Data Center LPSE / Direktorat Pe | engembangan Sistem |  |  |  |
| Pilih UKPBJ<br>Menampilkan 25 🔻 da | ta                                                                                                    | Pencarian                                               |                    |  |  |  |
| Nama                               | Alamat                                                                                                    | A Kasala Unit DD I                                      | 🍦 Pilih            |  |  |  |
| Agung Handoko                      | Baghdad                                                                                                    | A 2.Klik pilih                                          | Pilih              |  |  |  |
| agusawom                           | kab. supiori                                                                                               | ĸ                                                       | Pilih              |  |  |  |
| Ahmad Latukau Raja Laha            | laha                                                                                                    | ukpbj                                                   | Pilih              |  |  |  |
| ALUN                               | piru                                                                                                    | UKPBJ Seram 01                                          | Pilih              |  |  |  |
| AMANDA                             | JAKATRA                                                                                                    | putri amanda                                            | Pilih              |  |  |  |

Gambar 28. Pilih UKPBJ 2

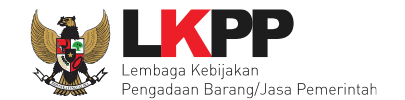

Jika PPK mau mengubah UKPBJ atau membatalkan bisa dilakukan dengan pilih "Ganti UKPBJ" atau klik "Batal".

| Daftar Paket » Edit Paket   |                                                            |  |
|-----------------------------|------------------------------------------------------------|--|
|                             |                                                            |  |
| 1 Data Paket                | 2 Dokumen Persiapan                                        |  |
| Nilai HPS *                 | Rp 192.000.000,00 Rincian HPS                              |  |
| Dokumen Persiapan Pengadaan | Dokumen Persiapan Pengadaan                                |  |
|                             | Kerangka Acuan Kerja (KAK)/Spesifikasi Teknis dan Gambar * |  |
|                             | Rancangan Kontrak *                                        |  |
|                             | Informasi Lainnya                                          |  |
|                             | Klik jika ingin hapus UKPBJ                                |  |
| UKPBJ *                     | Nama Aks.                                                  |  |
|                             | UKPBJ 11 Klik jika ingin ganti UKPBJ Ganti UKPBJ X Batal   |  |
| Jenis Kontrak               | Waktu Penugasan v                                          |  |
| 🕒 Sebelumnya                | Klik simpan dan membuat paket                              |  |
| * Wajib diisi.              |                                                            |  |

Gambar 29. Edit UKPBJ

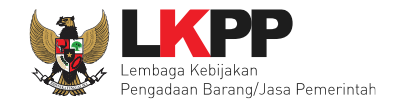

Selanjutnya akan muncul notifikasi bahwa data paket telah tersimpan.

| Daftar Paket » Edit Paket                             |                                  |                                                    |                               |                   |        |  |  |
|-------------------------------------------------------|----------------------------------|----------------------------------------------------|-------------------------------|-------------------|--------|--|--|
| Data paket telah tersimpan Data Paket Telah Tersimpan |                                  |                                                    |                               |                   |        |  |  |
| 1 Data Paket                                          | 1 Data Paket 2 Dokumen Persiapan |                                                    |                               |                   |        |  |  |
| Rencana Umum Pengadaan                                | Kode RUP                         | Nama Paket                                         |                               | Sumber Dana       |        |  |  |
|                                                       | 18783323                         | Software Engineer                                  |                               | APBN              |        |  |  |
|                                                       | • Tambał                         | n Rencana Pengadaan                                |                               |                   |        |  |  |
| K/L/PD                                                | Lembaga Ke                       | Lembaga Kebijakan Pengadaan Barang/Jasa Pemerintah |                               |                   |        |  |  |
| Satuan Kerja                                          | LEMBAGA I                        | KEBIJAKAN PENGADAAN                                | BARANGJASA PEMERINTAH         |                   |        |  |  |
| Anggaran                                              | Tahun                            | Sumber Dana                                        | Kode Anggaran                 | Nilai             | РРК    |  |  |
|                                                       | 2019                             | APBN                                               | 06.3932.011.001.053.AA.536121 | Rp 228.000.000,00 | PPK 11 |  |  |
| Nama Paket *                                          | Pengadaa                         | an Jasa Konsultasi Peroran                         | gan Software Engineer         |                   | ŀ      |  |  |

#### Gambar 30. Notifikasi data paket telah tersimpan

Selanjutnya paket seleksi yang telah dibuat oleh PPK akan dilanjutkan oleh UKPBJ. UKPBJ akan memilih kepanitiaan (Pokja Pemilhan) yang akan melanjutkan pelaksanaan seleksi. Selanjutnya, Pokja pemilihan akan melaksanakan persiapan dan pelaksanaan pemilihan penyedia.

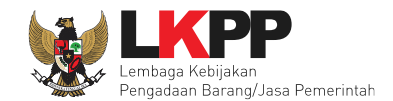

# 4.1.6 Hapus Paket Seleksi

PPK dapat menghapus paket seleksi yang masih berstatus *draft*, tetapi jika paket seleksi yang masih berstastus *draft* tersebut sudah di *assign* ke UKPBJ paket seleksi tidak dapat dihapus.

| Tender Non Tender Pencatatan Non Tender Pencata                                                                                         | tan Swakelola |                  |                                                          |               |
|----------------------------------------------------------------------------------------------------|---------------|------------------|----------------------------------------------------------|---------------|
| Beranda » Daftar Paket                                                                                                    |               |                  |                                                          |               |
| Buat Paket                                                                                                    |               |                  |                                                          |               |
| Menampilkan 25 🖌 data                                                                                                    |               |                  | Pencarian                                                |               |
| Nama Paket                                                                                                    | Status        | 🔶 Tanggal B 🛛 🗛  | pus paket seleksi yang                                   |               |
| PENGADAAN CETAK BUKU PERPRES & PERLEM<br>(I.DANI) Tender Cepat spse 4.3                                                                 | Draft         | 21 Desember      | berstatus draft                                          | Hapus Paket   |
| PENGADAAN CETAK BUKU PERPRES & PERLEM (AL<br>RASYID) Tender spse 4.3                                                                    | Draft         | 18 Desember 2010 | BARANGJASA REDIVARAN FENGADARIN<br>BARANGJASA PEMERINTAH |               |
| PENGADAAN CETAK BUKU PERPRES & PERLEM<br>(SULTAN) Tender Cepat spse 4.3                                                                 | Draft         | 24 Desember 2018 | LEMBAGA KEBIJAKAN PENGADAAN<br>BARANGJASA PEMERINTAH     | 创 Hapus Paket |
| ATK dan Bahan komputer / Operasional dan Pemeliharaan Kantor /<br>Layanan Perkantoran / Biro Umum dan<br>Keuangan Tender Cepat Spse 4.3 | Draft         | 24 Desember 2018 | LEMBAGA KEBIJAKAN PENGADAAN<br>BARANGJASA PEMERINTAH     | 🗊 Hapus Paket |

Gambar 31. Halaman Daftar Paket Seleksi

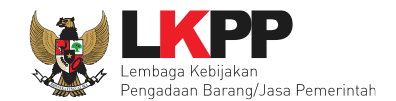

# 4.1.7 Edit Paket Seleksi Ulang

PPK dapat mengubah paket seleksi yang diulang oleh pokja pemilihan. PPK pilih nama paket seleksi ulang untuk melakukan edit paket.

| Pengadaan Storage Server Tender spse 4.3                                                                                                    | Draft | 11 Desember 2018 | LEMBAGA KEBIJAKAN PENGADAAN<br>BARANGJASA PEMERINTAH | Hapus Paket    |
|----------------------------------------------------------------------------------------------------|-------|------------------|------------------------------------------------------|----------------|
| Pengadaan Storage Server,- Application Testing<br>Tools Tender spse 4.3                                                                                                    | Draft | 11 Desember 2018 | LEMBAGA KEBIJAKAN PENGADAAN<br>BARANGJASA PEMERINTAH | il Hapus Paket |
| Pengadaan Storage Server - Kadut Tender spse 4.3 Tender Ulang                                                                                                    | Draft | 14 Desember 2018 | LEMBAGA KEBIJAKAN PENGADAAN<br>BARANGJASA PEMERINTAH |                |
| Konsultan Pengembangan da. Pilih paket<br>PBJP Tender Spse 4.3                                                                                                    | Draft | 06 Desember 2018 | LEMBAGA KEBIJAKAN PENGADAAN<br>BARANGJASA PEMERINTAH | 🗓 Hapus Paket  |
| Annual Technical Support (ATS)<br>Infrastruktur dan Cloud LPSE / Cloud Data Center LFSE / Direktorat<br>Pengembangan Sistem Pengadaan Secara Elektronik (12-122-29091)<br>Tesigng Seleksi spse 4.3 | Draft | 05 Desember 2018 | LEMBAGA KEBIJAKAN PENGADAAN<br>BARANGJASA PEMERINTAH |                |

Gambar 32. Halaman Daftar Paket

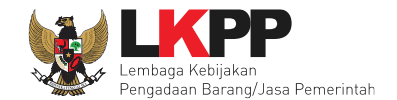

## Selanjutnya PPK edit paket seleksi ulang

| Daftar Paket » Edit Paket    |                 |                                 |                 |                     |        |                 |                     |        |
|------------------------------|-----------------|---------------------------------|-----------------|---------------------|--------|-----------------|---------------------|--------|
|                              |                 |                                 |                 |                     |        |                 |                     |        |
| 1 Data Paket                 | 2 Dokumen P     | ersiapan                        |                 |                     |        |                 |                     |        |
| Rencana Umum Pengadaan       | Kode RUP        | Kode RUP Nama Paket Sumber Dana |                 |                     |        |                 |                     |        |
|                              | 18399923        | Pengadaan Storag                | e Server        |                     |        |                 | APBN                |        |
|                              | O Tambah Re     | ncana Pengadaan                 |                 |                     |        |                 |                     |        |
| K/L/PD                       | Lembaga Kebija  | kan Pengadaan Ba                | rang/Jasa Pemer | intah               |        |                 |                     |        |
| Satuan Kerja                 | LEMBAGA KEB     | IJAKAN PENGADA                  | AN BARANGJAS/   | PEMERINTAH          |        |                 |                     |        |
| Anggaran                     | Tahun           | Sumber Dana                     |                 | Kode Anggaran       |        |                 | Nilai               | РРК    |
|                              | 2018            | APBN                            |                 | 06.3932.011.001.051 | .06.39 | 3201            | Rp 1.777.347.000,00 | PPK 99 |
|                              |                 |                                 |                 |                     |        |                 | e da coloria        |        |
| Nama Paket *                 | Pengadaan S     | torage Server - Kao             | lut             |                     |        | 2               | tender/seleksi ul   | ang    |
| Nilai Pagu Paket             | Rp 1.777.347.00 | 00,00                           |                 |                     |        |                 |                     |        |
| Lokasi Pekerjaan             | Provinsi *      |                                 | Kabupaten/Kot   | a *                 |        | Detail Lokasi * |                     |        |
|                              | DKI Jakarta     | -                               | Jakarta Selata  | in (Kota)           | •      | Jakarta Selatan |                     |        |
|                              | • Tambah Lo     | kasi                            |                 |                     |        |                 |                     |        |
| O Daftar Paket Selanjutnya O | Klik s          | elanjutnya                      |                 |                     |        |                 |                     |        |
| * Wajib diisi.               |                 |                                 |                 |                     |        |                 |                     |        |

Gambar 33. Halaman Edit Paket Seleksi Ulang

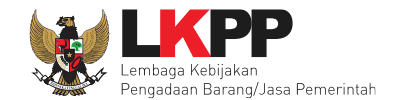

Jika sudah selesai edit paket seleksi ulang, maka klik simpan dan membuat paket.

| Daftar Paket » Edit Paket   |                                                            |                          |                  |
|-----------------------------|------------------------------------------------------------|--------------------------|------------------|
|                             |                                                            |                          |                  |
| 1 Data Paket ———            | 2 Dokumen Persiapan                                        |                          |                  |
| Nilai HPS *                 | Rp 158.400.000,00 Rincian HPS                              |                          |                  |
| Dokumen Persiapan Pengadaan | Dokumen Persiapan Pengadaan                                |                          |                  |
|                             | Kerangka Acuan Kerja (KAK)/Spesifikasi Teknis dan Gambar * | Pilih inputan yang ingin | ~                |
|                             | Rancangan Kontrak *                                        | diubah                   | ~                |
|                             | Informasi Lainnya                                          |                          | *                |
|                             |                                                            |                          |                  |
| UKPBJ *                     | Nama                                                       |                          | Aksi             |
|                             | UKPBJ 11                                                   | Tid                      | lak bisa diganti |
| Jenis Kontrak               | Lumsum                                                     |                          |                  |
| O Sebelumnya 🖺 Simpan dan M | Pilih simpan dan membuat paket                             |                          |                  |

Gambar 34. Halaman Edit Paket Seleksi Ulang

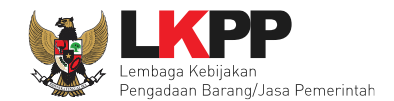

## 5. Pendelegasian Paket Oleh KUPPBJ

Setelah PPK memebuat paket, selanjutnya KUPPBJ melakukan pendelegasian paket kepada Pokja Pemilihan. Kepala Unit Pengelola PBJ mendapat kode akses (*User ID* dan *Password*) untuk masuk ke dalam SPSE dari Admin *Agency* dengan menunjukkan surat pengangkatan sebagai Kepala Unit Pengelola PBJ. Pilih *Login* pada halaman SPSE kemudian masukkan *User ID* dan *Password*. Pilih Non Penyedia untuk masuk ke dalam aplikasi sebagai Kepala Unit Pengelola PBJ.

| Latiha  | Latihan                    | Latihan                |              | Latihan                                 | Latihan                                 | Latina 1. Pilih <i>login</i> |
|---------|----------------------------|------------------------|--------------|-----------------------------------------|-----------------------------------------|------------------------------|
| BERA    | NDA CARI PAKET TANYA JAWAB | REGULASI KONTEN KHUSUS | DAFTAR HITAM | KONTAK KAMI                             |                                         | PENDAFTARAN PENMEDIA LOGIN - |
| Latihan | Latihan                    | Latihan                |              | 2. Isikan <i>user</i><br>yang telah dim | <i>ID</i> dan <i>password</i><br>niliki | Luser ID<br>Password         |
| Latihan | Latihan                    | Latihan                |              | Latihan                                 | . Pilih Non-Penyed                      | Penyedia  Non-Penyedia atiha |
| Latih   | Tendering »                |                        |              |                                         | Pengumuman dan Berita                   | Lupa Pas d?                  |
| No      | Nama Paket                 |                        | HPS          | Akhir Pendaftaran                       | 18 Maret 2018 16:16                     | 4. Klik login                |
| Pen     | gadaan Barang              |                        |              | 1                                       |                                         | vegusiasi tangat tangat      |

Gambar 35. Halaman Publik SPSE

Setelah berhasil login maka akan tampil halaman yang berisi menu-menu khusus sesuai dengan hak akses user.

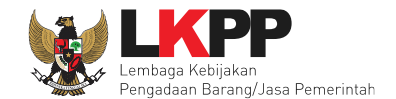

Selanjutnya pada menu Daftar Paket menampilkan daftar paket yang ditugaskan oleh PPK kepada UKPBJ. Kepala Unit Pengelola PBJ bertugas untuk memilih Pokja Pemilihan yang akan bertanggungjawab untuk mengelola setiap paket tersebut. Klik nama paket untuk memilih pokja pemilihan.

| BERAND | DAFTAR PAKET                                                                  | POKJA PEMILIHAN                                                                 | LOG AKSES                            | GANTI PASSWORD         |    |              |    |                                                      |       | ڻ Loo                        | GOUT  |
|--------|-------------------------------------------------------------------------------|---------------------------------------------------------------------------------|--------------------------------------|------------------------|----|--------------|----|------------------------------------------------------|-------|------------------------------|-------|
| C      | uk Penggunaan                                                                 | Aplikasi e-Procurement L                                                        | Lainnya                              | Latina                 |    | Latine       |    | Latino                                               | KUPPB | J 11 - Kepala Unit Pengelola | a PBJ |
| Tend   | er Non Tender                                                                 |                                                                                 |                                      |                        |    |              |    |                                                      |       |                              |       |
| Ве     | randa » Daftar Pak                                                            | set                                                                             |                                      |                        |    |              |    |                                                      |       |                              |       |
| Bua    | at Konsolidasi                                                                |                                                                                 |                                      |                        |    |              |    |                                                      |       |                              |       |
| Tamp   | ilan 25 v da                                                                  | ita                                                                             |                                      |                        |    |              |    |                                                      | Ca    | ri: 🛛                        |       |
| #      | Nama Paket                                                                    |                                                                                 | 11                                   | Status                 | 11 | Tanggal Buat | lt | Satuan Kerja                                         | 11    | Pokja Pemilihan              |       |
|        | - Seminar Kit Peser<br>LOK] Tender Cepat                                      | ta [50 ORG x 13<br>spse 4.3                                                     |                                      | Tender Sedang Berjalan |    | 16 Mei 2019  |    | LEMBAGA KEBIJAKAN PENGADAAN<br>BARANGJASA PEMERINTAH |       | Kepanitiaan 11               |       |
|        | Software Engineer<br>Perorangan Seleks                                        | Jasa Konsultasi<br>si spse 4.3                                                  | Klik r                               | nama paket             |    | 11 Mei 2019  |    | LEMBAGA KEBIJAKAN PENGADAAN<br>BARANGJASA PEMERINTAH |       |                              |       |
|        | Belanja Modal Peng<br>(WToron) Tender                                         | gadaan Komputer/PC<br>spse 4.3                                                  |                                      |                        |    | 08 Mei 2019  |    | DINAS PENDIDIKAN KAB MIMIKA                          |       | Kepanitiaan 11               |       |
| 14     | Belanja Modal Peng<br>Komputer SMA N 1<br>Pengadaan Komput<br>SMA KPG) Tender | gadaan Komputer/PC (<br>, Pengadaan Server S<br>ter SMA KPG, Pengad<br>spse 4.3 | (Pengadaan<br>MA N 1,<br>laan Server | Tender Sedang Berjalan |    | 08 Mei 2019  |    | DINAS PENDIDIKAN KAB MIMIKA                          |       | Kepanitiaan 11               |       |

Gambar 36. Halaman Daftar Paket

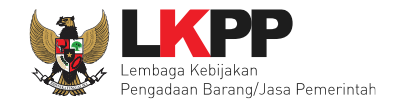

Kemudian tampil Halaman Edit Paket, klik button 'Selanjutnya'.

| Daftar Paket » Edit Paket                             |              |                      |                            |            |                 |                   |        |
|-------------------------------------------------------|--------------|----------------------|----------------------------|------------|-----------------|-------------------|--------|
|                                                       |              |                      |                            |            |                 |                   |        |
| 1 Data Paket                                          | 2 Dokumer    | n Persiapan          |                            |            |                 |                   |        |
| Rencana Umum Pengadaan                                | Kode RUP     | Nama Paket           |                            |            |                 | Sumber Dana       |        |
|                                                       | 18783323     | Software Enginee     | er                         |            |                 | APBN              |        |
| K/L/PD                                                | Lembaga Ke   | bijakan Pengadaan B  | Barang/Jasa Pemerintah     |            |                 |                   |        |
| Satuan Kerja                                          | LEMBAGA K    | EBIJAKAN PENGAD      | DAAN BARANGJASA PEMERINTAH | ł          |                 |                   |        |
| Anggaran                                              | 18409999     |                      |                            |            |                 |                   |        |
|                                                       | Tahun        | Sumber Dana          | Kode Anggara               | n          |                 | Nilai             | РРК    |
|                                                       | 2019         | APBN                 | 06.3932.011.00             | 1.053.AA.5 | 536121          | Rp 228.000.000,00 | PPK 11 |
| Nama Paket *                                          | Software Eng | gineer Jasa Konsulta | si Perorangan              |            |                 |                   |        |
| Nilai Pagu Paket                                      | Rp 228.000.0 | 00,00                |                            |            |                 |                   |        |
| Lokasi Pekerjaan                                      | Provinsi *   |                      | Kabupaten/Kota *           |            | Detail Lokasi * |                   |        |
|                                                       | DKI Jaka     | ta 🔻                 | Jakarta Selatan (Kota)     | -          | Gedung LKPP     |                   |        |
|                                                       |              |                      |                            |            |                 |                   |        |
|                                                       | VIII         | coloniuteus          |                            |            |                 |                   |        |
| <ul> <li>Daftar Paket</li> <li>Selanjutnya</li> </ul> |              | selanjutnya          |                            |            |                 |                   |        |

Gambar 37. Halaman Edit Paket

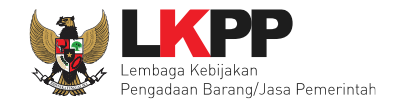

Pada tab Dokumen Persiapan, pilih pokja pemilihan.

| Daftar Paket » Edit Paket   |                                                            |                    |
|-----------------------------|------------------------------------------------------------|--------------------|
|                             |                                                            |                    |
| 1 Data Paket                | 2 Dokumen Persiapan                                        |                    |
| Nilai HPS *                 | Rp 192.000.000,00                                          |                    |
| Dokumen Persiapan Pengadaan | Dokumen Persiapan Pengadaan                                |                    |
|                             | Kerangka Acuan Kerja (KAK)/Spesifikasi Teknis dan Gambar * | ¥                  |
|                             | Rancangan Kontrak *                                        | v                  |
|                             | Informasi Lainnya                                          | *                  |
|                             |                                                            |                    |
| UKPBJ *                     | Nama                                                       | Aksi               |
|                             | UKPBJ 11<br>Klik Pilih pokia pemilihan                     | Tidak bisa diganti |
| Pokja Pemilihan *           | C Plih Pokja Pemilihan                                     |                    |
| Jenis Kontrak               | Waktu Penugasan                                            |                    |
| Sebelumnya                  |                                                            |                    |

Gambar 38. Halaman Pilih Pokja Pemilihan

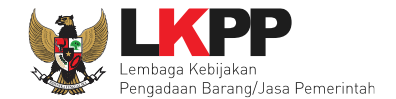

Selanjutnya tampil Halaman Pilih Pokja Pemilihan, klik *button* Pilih di daftar pokja pemilihan yang bertanggung jawab pada paket. Daftar pokja pemilihan akan tampil jika Kepala Unit Pengelola PBJ telah membuat pokja pemilihan pada Menu Pokja Pemilihan.

| Daftar Paket » Edit Paket » Pilih Po | kja Pemilihan                                    |            |                                 |                |
|--------------------------------------|--------------------------------------------------|------------|---------------------------------|----------------|
|                                      |                                                  |            |                                 |                |
| Kode RUP                             | 18783323                                         |            |                                 |                |
| K/L/PD *                             | Lembaga Kebijakan Pengadaan Barang/Jasa Pemerint | ah         |                                 |                |
| Satuan Kerja *                       | LEMBAGA KEBIJAKAN PENGADAAN BARANGJASA           | PEMERINTAH |                                 |                |
| Nama Paket                           | Software Engineer Jasa Konsultasi Perorangan     |            |                                 |                |
| Pilih Pokja Pemilihan                |                                                  |            |                                 |                |
| Tampilan 25 v data                   |                                                  |            |                                 | Cari:          |
| Nomor SK                             | ↓↑ Nama                                          | 👫 Tahun    | <b>↓</b> ↑ Anggota              | Klik Dilib     |
| 11                                   | POKMIL 11 JASA KONSULTANSI                       | 2018       | POKJA 11a, POKJA 11b, POKJA 11c |                |
| LKPP/PANITIA/2018/08/11              | Kepanitiaan 11                                   | 2018       | POKJA 11a, POKJA 11b, POKJA 11c | Pilih          |
| Tampilan 1 sampai 2 dari 2 data      |                                                  |            |                                 | « < <b>1</b> » |

Gambar 39. Halaman Pilih Pokja Pemilihan

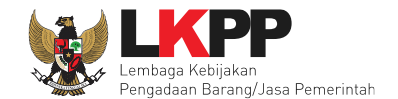

Pokja pemilihan yang telah dipilih akan tampil pada Halaman edit Paket. Jika ingin mengubah pokja pemilihan, pilih button

<sup>Canti Pokja Pemilihan</sup>. Pilih Simpan jika telah selesai memilih pokja pemilihan.

| Daftar Paket » Edit Paket   |                                                            |                    |
|-----------------------------|------------------------------------------------------------|--------------------|
| 1 Data Paket                | 2 Dokumen Persiapan                                        |                    |
| Nilai HPS *                 | Rp 192.000.000,00                                          |                    |
| Dokumen Persiapan Pengadaan | Dokumen Persiapan Pengadaan                                |                    |
|                             | Kerangka Acuan Kerja (KAK)/Spesifikasi Teknis dan Gambar * | ~                  |
|                             | Rancangan Kontrak *                                        | v                  |
|                             | Informasi Lainnya                                          | ~                  |
| UKPBJ *                     | Nama                                                       | Aksi               |
|                             | UKPBJ 11                                                   | Tidak bisa diganti |
| Pokja Pemilihan *           | POKMIL 11 JASA KONSULTANSI & Ganti Pokja Pemilihan         |                    |
| Jenis Kontrak               | Waktu Penugasan                                            |                    |
| 🕄 Sebelumnya 🖺 Simpan       | Klik simpan                                                |                    |

Gambar 40. Halaman Edit Paket

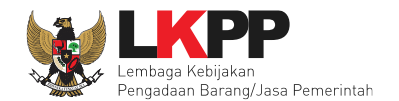

| Daftar Paket » Edit Paket    | Dat          | a paket ber                                 | hasil tersimp        | an                    |             |                   |        |
|------------------------------|--------------|---------------------------------------------|----------------------|-----------------------|-------------|-------------------|--------|
| Data paket telah tersimpan   | ~            |                                             |                      |                       |             |                   |        |
|                              |              |                                             |                      |                       |             |                   |        |
| 1 Data Paket                 | 2 Dokumen    | Persiapan                                   |                      |                       |             |                   |        |
| Rencana Umum Pengadaan       | Kode RUP     | ode RUP Nama Paket Sumber Dana              |                      |                       |             |                   |        |
|                              | 18783323     | Software Enginee                            | r                    |                       |             | APBN              |        |
| K/L/PD                       | Lembaga Ket  | ijakan Pengadaan B                          | arang/Jasa Pemerinta | h                     |             |                   |        |
| Satuan Kerja                 | LEMBAGA K    | EBIJAKAN PENGAD                             | AAN BARANGJASA F     | PEMERINTAH            |             |                   |        |
| Anggaran                     | 18409999     |                                             |                      |                       |             |                   |        |
|                              | Tahun        | Sumber Dana                                 | Ko                   | de Anggaran           |             | Nilai             | РРК    |
|                              | 2019         | APBN                                        | 06                   | .3932.011.001.053.AA. | 536121      | Rp 228.000.000,00 | PPK 11 |
| Nama Paket *                 | Software Eng | ineer Jasa Konsulta                         | si Perorangan        |                       |             |                   |        |
| Nilai Pagu Paket             | Rp 228.000.0 | 00,00                                       |                      |                       |             |                   |        |
| Lokasi Pekerjaan             | Provinsi *   | Provinsi * Kabupaten/Kota * Detail Lokasi * |                      |                       |             |                   |        |
|                              | DKI Jakar    | a 🔹                                         | Jakarta Selatan (k   | Kota) 👻               | Gedung LKPP |                   |        |
|                              |              |                                             |                      |                       |             |                   |        |
|                              |              |                                             |                      |                       |             |                   |        |
| G Daftar Paket Selanjutnya O |              |                                             |                      |                       |             |                   |        |

Gambar 41. Halaman Data Paket Telah Tersimpan

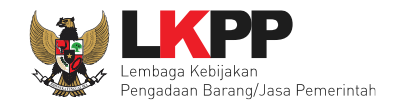

## 6. Proses E-Seleksi oleh Pokja Pemilihan

Selanjutnya Pokja Pemilhan akan melaksanakan proses e-seleksi paket yang telah didelegasikan oleh KUPPBJ. Pokja mendapatkan kode akses (*user id* dan *password*) dari *admin agency* dengan menunjukkan surat penunjukan sebagai pokja pemilihan.Klik *link Login* maka akan tampil *pop up*. Setelah itu isikan *user id* dan *password*. Pilih Non Penyedia untuk masuk kedalam aplikasi sebagai pokja pemilihan.

|    | BERAN   | DA CARI PAKET                                                   | TANYA JAWAB                                                 | REGULASI                                         | KONTEN KHUSUS                                                | DAFTAR HITAM                  | KONTAI  | K KAMI          |       |                                              | PENDAFTARAN PENYEPU            | LOGIN -   |
|----|---------|-----------------------------------------------------------------|-------------------------------------------------------------|--------------------------------------------------|--------------------------------------------------------------|-------------------------------|---------|-----------------|-------|----------------------------------------------|--------------------------------|-----------|
| La | iti h a | ĸ                                                               | Latiba                                                      |                                                  | Latit                                                        |                               |         | Latihan         |       |                                              | Communication Cel<br>Contact U | nter LPSE |
| La | tih a   | n                                                               | Latiha                                                      | n                                                | Latit                                                        | ian                           |         | Latinan         |       | ¢                                            | 021 - 29939<br>021 - 50205     | 577       |
| L  | E-T     | endering »                                                      |                                                             |                                                  |                                                              |                               |         |                 |       | Pengumuman dan Berita »                      |                                |           |
|    | No      | Nama Paket                                                      |                                                             |                                                  |                                                              | HPS                           |         | Akhir Pendaftar | an    | 12 Desember 2017 15:44                       |                                |           |
|    | Penga   | adaan Barang                                                    |                                                             |                                                  |                                                              |                               |         |                 | 2     | Lelang Cepat                                 |                                |           |
| L  | 1       | Seminar Kit Sosialis<br>Peraturan Perundar<br>Perundang-undanga | sasi/Belanja Barar<br>ng-Undangan di B<br>an di Bidang Peng | ng Persediaan<br>iidang Pengada<br>gadaan Barang | Barang Konsumsi/S<br>aan Barang/Jasa/Pe<br>J/Jasa/Direktorat | Sosialisasi Rp 90<br>eraturan | 07,5 Jt | 10 Januari 2018 | 23:59 | 17 Oktober 2017 10:44 percobaan data nya 23a |                                |           |
|    |         | Pengembangan Str<br>Operasional dan Pe<br>Keuangan spse 4       | ategi dan Kebijaka<br>emelih <mark>araan Kanto</mark>       | an Pengadaan<br>or / Layanan Pe                  | Umum,Pemelihara<br>erkantoran / Biro Un                      | an AC /<br>num dan            |         |                 |       | 17 Oktober 2017 10:12<br>data milik 22a      |                                |           |

Gambar 42. Halaman Utama LPSE

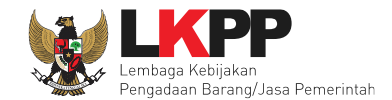

Kemudian akan tampil dropdown "Login". Ketikkan User Id dan Password pada halaman tersebut, lalu klik button login.

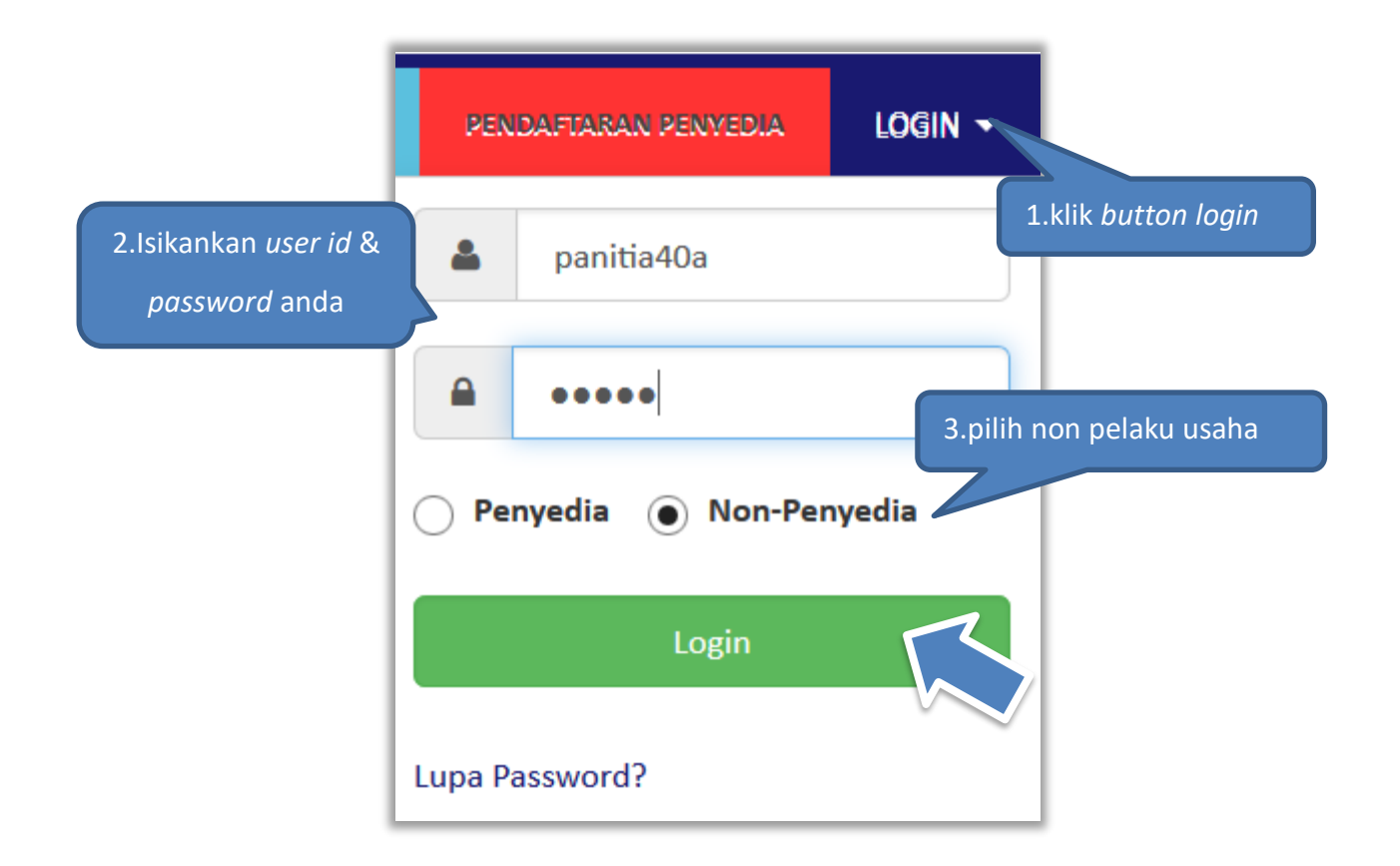

### Gambar 43. Halaman Login

Setelah berhasil login maka akan tampil halaman yang berisi menu-menu khusus sesuai dengan hak akses Pengguna

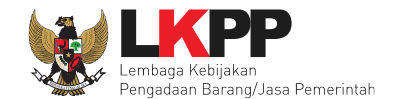

# 6.1 Membuat Seleksi dan mengumumkan Paket Seleksi

Menu ini digunakan untuk membuat seleksi yang sudah dibuat oleh PPK. Pokja pemilihan melanjutkan pembuatan seleksi dengan melengkapi data paket seleksi.

| BERANDA DAFTAR PAKET                                | BERITA LOG AKSES             | GANTI PASSWORD                 |                 |                                             | <b>С</b> LOGOUT             |
|-----------------------------------------------------|------------------------------|--------------------------------|-----------------|---------------------------------------------|-----------------------------|
| 📥 Apendo/Spamkodok 🖉                                | Petunjuk Penggunaan          | Aplikasi e-Procurement Lainnya |                 |                                             | POKJA 11a - Pokja Pemilihan |
| Lating                                              |                              | Latino                         | Latina          | Latine                                      | Lating                      |
| Tender Non Tender                                   |                              |                                |                 |                                             |                             |
| Beranda » Daftar Pake                               | t                            |                                |                 |                                             |                             |
| Kepanitiaan                                         | Semua                        |                                | •               |                                             |                             |
| Menampilkan 25 V c                                  | lata                         | Status                         | Towned Duck     | Satura Vicia                                | klik buat tender            |
| Nama Paket                                          |                              | Status                         |                 | Satuan Kerja                                |                             |
| Pengadaan Jasa Konsultas<br>Engineer Seleksi spse 4 | si Perorangan Software<br>.3 | e Draft                        | 04 Januari 2019 | LEMBAGA KEBIJAKAN PE<br>BARANGJASA PEMERINT | NGADAAN 🕼 Buat Tender<br>AH |
| Menampilkan Halaman 1 da                            | ari 1 - Ditemukan dari 6     | 4 data                         |                 |                                             | « < 1 > »                   |

Gambar 44. Buat Seleksi

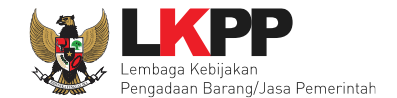

Selanjutnya pokja pemilihan melengkapi paket seleksi dengan memilih jenis pengadaan, penetapan pemenang, dan mengisi jadwal seleksi.

| Beranda » Daftar Paket » Edit Tender                                                                                    |                                                                                  |                                                      |                                      |
|----------------------------------------------------------------------------------------------------|----------------------------------------------------------------------------------|------------------------------------------------------|--------------------------------------|
|                                                                                                    |                                                                                  |                                                      |                                      |
| Penting:<br>1. Paket Tender belum bisa diumumkan jika isia<br>2. e-Tender harus dilakukan secara menyeluruh<br>Auditor. | ın belum dilengkapi.<br>I. Jika ada tahap yang tidak dilalui (misalnya dilakukan | secara manual) akan menyebabkan status Tender mengga | intung dan berpotensi sebagai temuan |
| Kode Tender                                                                                                    | 13186999 Nilai HPS                                                               | Rp 211.200.000,00 Rincian HPS                        | HPS tidak dapat diuba                |
| Nama Paket                                                                                                    | Pengadaan Jasa Konsultasi Perorangan Software E                                  | ngineer                                              | HDS sudah dibuat DD                  |
| enis Pengadaan                                                                                                    | Jasa Konsultansi Perorangan - Seleksi - Pascak                                   | kualifikasi Dua File - Kualitas                      | TIF 5 Sudan dibuat FF                |
| Penetapan Pemenang                                                                                                    | 1 Pemenang                                                                       | Pilih ienis pengada                                  | aan dan                              |
| Jadwal Tender                                                                                                    | Belum Ada Jadwal                                                                 | i init jettie petigad                                |                                      |
| Rancangan Kontrak                                                                                                    | Rancangan Kontrak                                                                | penetapan pem                                        | enang                                |
| lsi jadwal tender                                                                                                    | SSKK Software Engineer.docx_04.JANUARI 20                                        | <u>19 11:26)</u>                                     |                                      |
|                                                                                                    |                                                                                  | 11:26) Rancangan K                                   | ontrak tidak dapat diuba             |
| Jenis Kontrak                                                                                                    | Lumsum                                                                           | Rancangan                                            | kontrak dibuat oleh PP               |
| Dokumen Pemilihan                                                                                                    | Dokumen Pemilihan                                                                |                                                      |                                      |
|                                                                                                    | Persyaratan Kualifikasi *                                                        |                                                      | KAK tidak dapat diubal               |
|                                                                                                    | Masa Berlaku Penawaran 0 hari sejak batas akhi                                   | r pemasukan dokumen penawaran *                      | KAK dibuat oleh PPK                  |
|                                                                                                    | Dokumen Penawaran Teknis *                                                       |                                                      |                                      |
|                                                                                                    | Kerangka Acuan Kerja (KAK)/Spesifikasi Teknis c                                  | dan Gambar *                                         | ~                                    |
|                                                                                                    | Informasi Lainnya                                                                |                                                      |                                      |

Gambar 45. Lengkapi Paket Seleksi

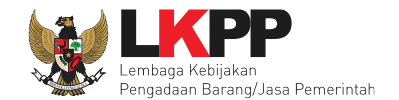

Pokja pemilihan tidak dapat mengubah rincian HPS yang sudah PPK buat.

| Beranda » Informasi Tender » Rincian HPS |                         |        |       | Rincian HPS yang |           |                |              |                  |
|------------------------------------------|-------------------------|--------|-------|------------------|-----------|----------------|--------------|------------------|
| OTAL                                     | PAGU :Rp 228.000.000,00 |        |       |                  |           |                | sudah d      | libuat PPK       |
|                                          | Jenis Barang/Jasa       | Satuan | Vol   | Harga            | Pajak (%) | Total          | Keteran      | gan              |
| 1                                        | Sofware Engineer        | OB     | 12,00 | 16.000.000,00    | 10,00     | 211.200.000,00 |              |                  |
|                                          |                         |        |       |                  |           |                |              | D- 044 000 000   |
|                                          |                         |        |       |                  |           |                | TO TAL NILAT | Rp. 211.200.000, |
| Kemba                                    | ali                     |        |       |                  |           |                |              |                  |
| Remot                                    |                         |        |       |                  |           | 2              |              |                  |

Gambar 46. Rincian HPS

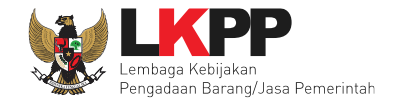

Pokja pemilihan tidak dapat mengubah KAK yang sidah dibuat oleh PPK.

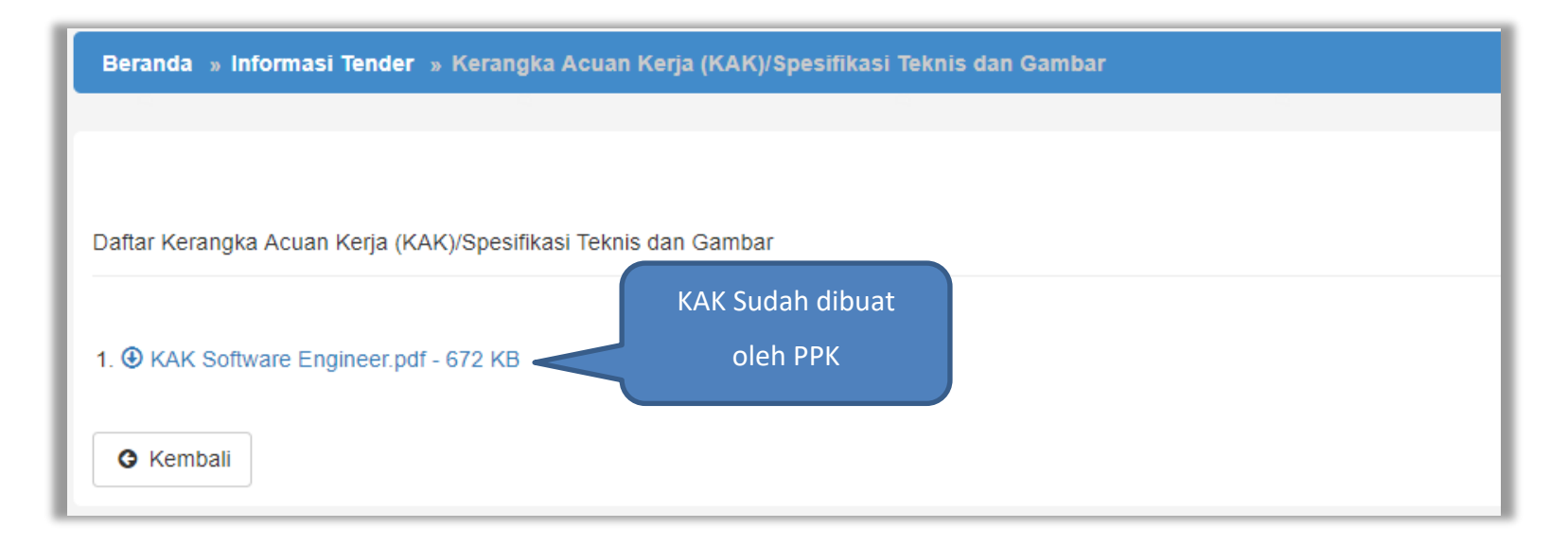

Gambar 47. Kerangka Acuan Kerja

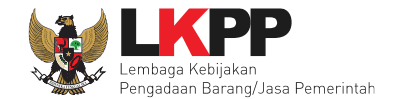

Selanjutnya Pokja Pemilihan memilih sistem pengadaan yang sesuai dengan paket yang telah dibuat.

| Ubah Sistem Pengadaan | 1.Pilih sistem<br>pengadaan |
|-----------------------|-----------------------------|
| Jenis Pengadaan       | Jasa Konsultansi Perorangan |
| Metode Pemilihan      | Seleksi                     |
| Metode Kualifikasi    | Pascakualifikasi            |
| Metode Dokumen        | Dua File                    |
| Metode Evaluasi       | Kualitas                    |
|                       | B Simpan 2.Klik simpan      |

Gambar 48. Halaman Ubah Sistem Pengadaan

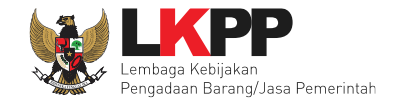

Kemudian pokja pemilihan mengisi jadwal seleksi. Pengisian jadwal mengikuti aturan dalam Peraturan Lembaga Nomor 9 tahun 2018

| Na | ama Paket                | Pengadaan Jasa Konsultasi Perorangan Software Engineer          |                                                          |          |                     |                  |
|----|--------------------------|-----------------------------------------------------------------|----------------------------------------------------------|----------|---------------------|------------------|
| J  | enis Pengadaan mempe     | engaruhi jadwal. Oleh karena itu, periksa kembali Jenis Pengad  | laan yang telah anda definisikan. Pastikan Jenis Pengada | an sudal | h diisi dan sesuai. |                  |
| С  | Copy Jadwal              |                                                                 |                                                          |          | Ť                   | 4                |
| No | Tahap                    |                                                                 |                                                          | Т        | anggal Mulai        | Tanggal Selesai  |
| 1  | Pengumuman Pascak        | kualifikasi                                                     |                                                          |          | 08-01-2019 13:30    | 14-01-2019 23:59 |
| 2  | Download Dokumen P       | Pemilihan                                                       | 1. Isi jadwal                                            | 1        | 08-01-2019 13:30    | 15-01-2019 23:59 |
| 3  | Pemberian Penjelasar     | n                                                               | Seleksi                                                  |          | 10-01-2019 09:00    | 10-01-2019 10:30 |
| 4  | Upload Dokumen Pen       | nawaran                                                         |                                                          |          | 10-01-2019 14:00    | 16-01-2019 10:00 |
| 5  | Pembukaan dan Evalu      | uasi Penawaran File I: Administrasi, Dokumen Kualifikasi, dan 1 | Teknis                                                   |          | 16-01-2019 10:01    | 22-01-2019 15:00 |
| 6  | Pembuktian Kualifikas    | si                                                              |                                                          |          | 22-01-2019 09:00    | 22-01-2019 16:00 |
| 7  | Pengumuman Hasil Ev      | ivaluasi Administrasi dan Teknis                                |                                                          |          | 23-01-2019 08:00    | 23-01-2019 11:00 |
| 8  | Masa Sanggah Hasil T     | Tender                                                          |                                                          |          | 23-01-2019 12:00    | 30-01-2019 12:00 |
| 9  | Pembukaan dan Evalu      | uasi Penawaran File II: Harga                                   |                                                          |          | 31-01-2019 08:00    | 31-01-2019 16:00 |
| 10 | Klarifikasi Teknis dan M | Negosiasi                                                       |                                                          |          | 31-01-2019 08:00    | 01-02-2019 16:00 |
| 11 | Penetapan Pemenang       | g                                                               |                                                          |          | 04-02-2019 08:00    | 04-02-2019 15:00 |
| 12 | Pengumuman Pemena        | ang                                                             |                                                          |          | 04-02-2019 08:00    | 04-02-2019 15:00 |
| 13 | Surat Penunjukan Pen     | nyedia Barang/Jasa                                              |                                                          |          | 04-02-2019 15:01    | 11-02-2019 16:00 |
| 14 | Penandatanganan Kor      | ontrak                                                          |                                                          |          | 04-02-2019 15:01    | 18-02-2019 16:00 |
|    | Simpan 🗘 Kemba           | 2. KIIK SIMpah                                                  |                                                          |          |                     |                  |

Gambar 49. Halaman Isi Jadwal Seleksi

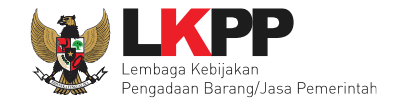

# Jika sudah tersimpan maka akan muncul notifikasi bahwa jadwal telah tersimpan

| 1 | Nama Paket                                          | Pengadaan Jasa Konsultasi Perorangan Software Engineer                                                                      |                  |                  |
|---|-----------------------------------------------------|----------------------------------------------------------------------------------------------------|------------------|------------------|
|   | Jenis Pengadaan mempe<br>Data jadwal tender telah t | ngaruhi jadwal. Oleh karena itu, periksa kempenyakan kempenyakan karena itu, periksa kempenyakan kempenyakan ke<br>ersimpan | mpan             |                  |
|   | Copy Jadwal                                         |                                                                                                    | •                | € <u>a</u>       |
| N | o Tahap                                             |                                                                                                    | Tanggal Mulai    | Tanggal Selesai  |
| 1 | Pengumuman Pascaki                                  | ialifikasi 6 hari 10 jam 29 menit                                                                                           | 08-01-2019 13:30 | 14-01-2019 23:59 |
| 2 | Download Dokumen P                                  | amilihan <mark>1 minggu 10 jam 29 menit</mark>                                                                              | 08-01-2019 13:30 | 15-01-2019 23:59 |
| 3 | Pemberian Penjelasan                                | 1 jam 30 menit                                                                                                    | 10-01-2019 09:00 | 10-01-2019 10:30 |
| 4 | Upload Dokumen Pena                                 | waran <u>5 hari 20 jam</u>                                                                                                  | 10-01-2019 14:00 | 16-01-2019 10:00 |
| 5 | Pembukaan dan Evalu                                 | asi Penawaran File I: Administrasi, Dokumen Kualifikasi, dan Teknis 6 hari 4 jam 59 menit.                                  | 16-01-2019 10:01 | 22-01-2019 15:00 |
| 6 | Pembuktian Kualifikasi                              | 7 jam                                                                                                    | 22-01-2019 09:00 | 22-01-2019 16:00 |
| 7 | Pengumuman Hasil Ev                                 | aluasi Administrasi dan Teknis <b>3</b> jam                                                                                 | 23-01-2019 08:00 | 23-01-2019 11:00 |
| 8 | Masa Sanggah Hasil T                                | ender 1 minggu                                                                                                    | 23-01-2019 12:00 | 30-01-2019 12:00 |
| 9 | Pembukaan dan Evalu                                 | asi Penawaran File II: Harga 8 jam                                                                                          | 31-01-2019 08:00 | 31-01-2019 16:00 |
| 1 | 0 Klarifikasi Teknis dan N                          | legosiasi 1 hari 8 jam                                                                                                    | 31-01-2019 08:00 | 01-02-2019 16:00 |
| 1 | 1 Penetapan Pemenang                                | 7 jam                                                                                                    | 04-02-2019 08:00 | 04-02-2019 15:00 |
| 1 | 2 Pengumuman Pemena                                 | ng Tjam                                                                                                    | 04-02-2019 08:00 | 04-02-2019 15:00 |
| 1 | 3 Surat Penunjukan Pen                              | yedia Barang/Jasa 1 minggu 59 menit                                                                                         | 04-02-2019 15:01 | 11-02-2019 16:00 |
| 1 | 4 Penandatanganan Kor                               | trak 2 minggu 59 menit                                                                                                    | 04-02-2019 15:01 | 18-02-2019 16:00 |
|   | Simpan 🛛 Simpan                                     | l I                                                                                                    |                  |                  |

Gambar 50. Jadwal seleksi telah tersimpan

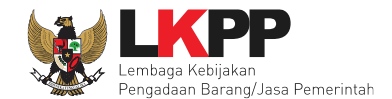

Pokja dapat melakukan *copy* jadwal seleksi yang sudah ada sebelumnya kedalam jadwal seleksi yang akan dilaksanakan. Jadwal seleksi yang dapat di-*copy* adalah seleksi dengan sistem pengadaan yang sama mulai dari Jenis Pengadaaan, metode Pemilihan, metode Kualifikasi, metode dokumen, hingga metode evaluasi. Masukkan kode seleksi atau nama seleksi yang akan di-*copy* jadwalnya di kolom *copy* jadwal,

| Kode Tender        | 13186999                                                           | 1 Masukkan nama      |                                       |      |
|--------------------|--------------------------------------------------------------------|----------------------|---------------------------------------|------|
| Nama Paket         | Pengadaan Jasa Konsultasi Perorangan Software Engineer             | L.IVIdSUKKdIT Hallid |                                       |      |
|                    |                                                                    | /kode seleksi        |                                       |      |
| Jenis Pengadaan me | mpengaruhi jadwal. Oleh karena itu, periksa kembali Jenis Pengadaa | m                    | nis Pengadaan sudah diisi dan sesuai. |      |
| Copy Jadwal        |                                                                    |                      |                                       | ✓ 42 |

Gambar 51. Copy Jadwal Seleksi (1)

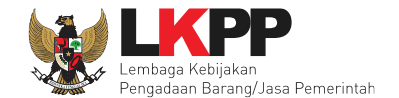

Klik pada nama seleksi yang akan di-*copy* jadwal kemudian akan keluar jadwal seleksinya.

| Jenis Pengadaan mempengaruhi jadwal. Oleh karena itu, periksa kembali Jenis Pengadaan yang telah anda definisikan. P         | sesuai.         |
|----------------------------------------------------------------------------------------------------|-----------------|
| Copy Jadwal nama/kode seleksi                                                                                                | • 4             |
| No       Tahap       13272         1       Pengumum       13272999 - Pengadaan Jasa Konsultansi Perorangan Software Engineer | Tanggal Selesai |
| 2 Download Dokumen Pemilihan                                                                                                 |                 |
| 3 Pemberian Penjelasan                                                                                                    |                 |
| 4 Upload Dokumen Penawaran                                                                                                   |                 |
| 5 Pembukaan dan Evaluasi Penawaran File I: Administrasi, Dokumen Kualifikasi, dan Teknis                                     |                 |
| 6 Pembuktian Kualifikasi                                                                                                    |                 |
| 7 Pengumuman Hasil Evaluasi Administrasi dan Teknis                                                                          |                 |
| 8 Masa Sanggah Hasil Tender                                                                                                  |                 |
| 9 Pembukaan dan Evaluasi Penawaran File II: Harga                                                                            |                 |

Gambar 52. Copy Jadwal Seleksi (2)

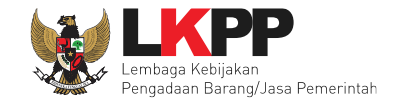

## Pastikan tahap dan jadwal sudah benar kemudian klik button 'OK'

| [1  | 3272999] Pengadaan Jasa Konsultansi Perorangan Software Enginee                        | er                    |                       |
|-----|----------------------------------------------------------------------------------------|-----------------------|-----------------------|
| 1.0 | Tahap                                                                                  | Mulai                 | Sampai                |
| 1   | Pengumuman Pascakualifikasi                                                            | 17 Januari 2019 00:00 | 17 Januari 2019 23:59 |
| 2   | Download Dokumen Pemilihan                                                             | 18 Januari 2019 00:00 | 18 Januari 2019 23:59 |
| 3   | Pemberian Penjelasan                                                                   | 19 Januari 2019 00:00 | 19 Januari 2019 23:59 |
| 4   | Upload Dokumen Penawaran                                                               | 20 Januari 2019 00:00 | 20 Januari 2019 23:59 |
| 5   | Pembukaan dan Evaluasi Penawaran File I: Administrasi, Dokumen Kualifikasi, dan Teknis | 21 Januari 2019 00:00 | 21 Januari 2019 23:59 |
| 6   | Pembuktian Kualifikasi                                                                 | 21 Januari 2019 00:00 | 21 Januari 2019 23:59 |
| 7   | Pengumuman Hasil Evaluasi Administrasi dan Teknis                                      | 22 Januari 2019 00:00 | 22 Januari 2019 23:59 |
| 8   | Masa Sanggah Hasil Tender                                                              | 23 Januari 2019 00:00 | 23 Januari 2019 23:59 |
| 9   | Pembukaan dan Evaluasi Penawaran File II: Harga                                        | 24 Januari 2019 00:00 | 24 Januari 2019 23:59 |
| 10  | Klarifikasi Teknis dan Negosiasi                                                       | 25 Januari 2019 00:00 | 25 Januari 2019 23:59 |
| 11  | Penetapan Pemenang                                                                     | 26 Januari 2019 00:00 | 26 Januari 2019 23:59 |
| 12  | Pengumuman Pemenang                                                                    | 27 Januari 2019 00:00 | 27 Januari 2019 23:59 |
| 13  | Surat Penunjukan Penyedia Barang/Jasa                                                  | 28 Januari 2019 00:00 | 28 Januari 2019 23:59 |
| 14  | Penandatanganan Kontrak                                                                | 29 Januari 2019 00:00 | 29 Januari 2019 23:59 |

Gambar 53. Copy Jadwal Seleksi (3)
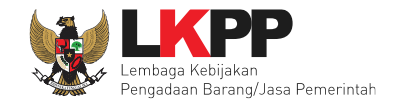

#### Klik button copy jadwal kemudian pilih 'OK'

|             |                                                                                                    |                     | 4. Klik Copy Jadwal |
|-------------|----------------------------------------------------------------------------------------------------|---------------------|---------------------|
| Jenis Penga | aan mempengaruhi jadwal. Oleh karena itu, periksa kembali Jenis Pengadaan yang telah anda definisikan. Pastikan Jenis Pengadaan sudat | n diisi dan sesuai. |                     |
| Copy Jadwa  | 13272999 - Pengadaan Jasa Konsultansi Perorangan Software Engineer                                                                    |                     | • 2                 |
| No Tahap    |                                                                                                    | Tanggal Mulai       | Tanggal Selesai     |
| 1 Pengumu   | nan Pascakualifikasi                                                                                                    |                     |                     |
| 2 Download  | Dokumen Pemilihan                                                                                                    |                     |                     |

### Gambar 54. Copy Jadwal Seleksi (4)

| a Konsultansi Perorangan Software Engineer                 |               |
|------------------------------------------------------------|---------------|
| Anda yakin akan meng-copy jadwal dari paket yang terpilih? | Tanggal Mulai |
| 5. Pilih OK Oke Batal                                      |               |
|                                                            |               |

Gambar 55. Copy Jadwal Seleksi (5)

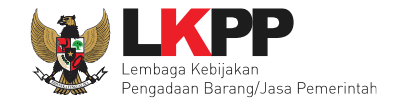

## Klik button 'Simpan' untuk menyimpan jadwal seleksi

| No  | Tahap                                                                                                  | Tanggal Mulai    | Tanggal Sele |
|-----|----------------------------------------------------------------------------------------------------|------------------|--------------|
| 1   | Pengumuman Pascakualifikasi 23 jam 59 menit                                                            | 17-01-2019 00:00 | 17-01-2019   |
| 2   | Download Dokumen Pemilihan 23 jam 59 menit                                                             | 18-01-2019 00:00 | 18-01-2019   |
| 3   | Pemberian Penjelasan 23 jam 59 menit                                                                   | 19-01-2019 00:00 | 19-01-2019   |
| 4   | Upload Dokumen Penawaran 23 jam 59 menit                                                               | 20-01-2019 00:00 | 20-01-2019   |
| 5   | Pembukaan dan Evaluasi Penawaran File I: Administrasi, Dokumen Kualifikasi, dan Teknis 23 jam 59 menit | 21-01-2019 00:00 | 21-01-2019   |
| 6   | Pembuktian Kualifikasi 23 jam 59 menit                                                                 | 21-01-2019 00:00 | 21-01-2019   |
| 7   | Pengumuman Hasil Evaluasi Administrasi dan Teknis 23 jam 59 menit                                      | 22-01-2019 00:00 | 22-01-2019   |
| 8   | Masa Sanggah Hasil Tender 23 jam 59 menit                                                              | 23-01-2019 00:00 | 23-01-2019   |
| 9   | Pembukaan dan Evaluasi Penawaran File II: Harga 23 jam 59 menit                                        | 24-01-2019 00:00 | 24-01-2019   |
| 10  | Klarifikasi Teknis dan Negosiasi 23 jam 59 menit                                                       | 25-01-2019 00:00 | 25-01-2019   |
| 11  | Penetapan Pemenang 23 jam 59 menit                                                                     | 26-01-2019 00:00 | 26-01-2019   |
| 12  | Pengumuman Pemenang 23 jam 59 menit                                                                    | 27-01-2019 00:00 | 27-01-2019   |
| npa | Penunjukan Penyedia Barang/Jasa 23 jam 59 menit                                                        | 28-01-2019 00:00 | 28-01-2019   |
|     | datanganan Kontrak 23 jam 59 menit                                                                     | 29-01-2019 00:00 | 29-01-2019   |

Gambar 56. Copy Jadwal Seleksi (6)

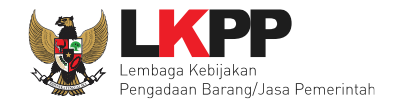

## 6.2 Melengkapi Dokumen Pemilihan

Di dalam SPSE 4.3 Pokja Pemihan mengisikan persyaratan kualifikasi, masa berlaku penawaran, dan dokumen teknis.

| Rancangan Kontrak       Rancangan Kontrak         @ SSKK Software Engineer.docx.(04 JANUARI 2019 11:26)       Rancangan kontrak dari         @ SP Software Engineer.docx.(04 JANUARI 2019 11:26)       PK bisa diunduh pokja         Jenis Kontrak       Waktu Penugasan       Jenis kontrak         Dokumen Pemilihan       Dokumen Pemilihan       Sudah diisi PPK         Persyaratan Kualifikasi *       Isi dokum       pemiliha         Dokumen Penawaran 0 hari sejak batas akhir pemasukan dokumen penawaran *       Demiliha | en  |
|----------------------------------------------------------------------------------------------------|-----|
| Image: Signature Signature Signature Engineer.docx.(04 JANUARI 2019 11:26)       Rancangan kontrak dari PPK bisa diunduh pokja         Jenis Kontrak       Vaktu Penugasan       Jenis kontrak         Dokumen Pemilihan       Dokumen Pemilihan       Sudah diisi PPK         Persyaratan Kualifikasi*       Isi dokumen Pemilihan       Isi dokumen pemilihan         Dokumen Penawaran Teknis*       Isi dokumen penawaran *       pemilihan                                                                                       | en  |
| Image: SP Software Engineer.docx (04 JANUARI 2019 11:26)       PPK bisa diunduh pokja         Jenis Kontrak       Jenis kontrak         Dokumen Pemilihan       Dokumen Pemilihan         Dokumen Pemilihan       Dokumen Pemilihan         Dokumen Pemilihan       Isi dokumen         Masa Berlaku Penawaran 0 hari sejak batas akhir pemasukan dokumen penawaran *       pemilihat         Dokumen Penawaran Teknis *       Isi dokumen                                                                                            | len |
| Jenis Kontrak<br>Dokumen Pemilihan<br>Dokumen Pemilihan<br>Persyaratan Kualifikasi *<br>Masa Berlaku Penawaran 0 hari sejak batas akhir pemasukan dokumen penawaran *<br>Dokumen Penawaran Teknis *                                                                                                    | en  |
| Dokumen Pemilihan       Sudah diisi PPK         Persyaratan Kualifikasi *       Isi dokumen         Masa Berlaku Penawaran 0 hari sejak batas akhir pemasukan dokumen penawaran *       pemilihat         Dokumen Penawaran Teknis *       Isi dokumen                                                                                                    | en  |
| Persyaratan Kualifikasi *  Masa Berlaku Penawaran 0 hari sejak batas akhir pemasukan dokumen penawaran *  Dokumen Penawaran Teknis *  Komode Anno Kati (KUA) Penakaran 1 teknis *                                                                                                    | ien |
| Masa Berlaku Penawaran 0 hari sejak batas akhir pemasukan dokumen penawaran * pemiliha<br>Dokumen Penawaran Teknis *                                                                                                    |     |
| Dokumen Penawaran Teknis *                                                                                                    | in  |
| Kanada Anna Kata (KAR) (Kata (KAR))                                                                                                    |     |
| Kerangka Acuan Kerja (KAK)/Spesitikasi Teknis dan Gambar *                                                                                                    | ~   |
| Informasi Lainnya                                                                                                    |     |
|                                                                                                    |     |
| Status Persetujuan                                                                                                    |     |
| Anggota Panitia/Pokja Status Tanggal Alasan Tidak Setuju                                                                                                    |     |
| POKJA 11c                                                                                                    |     |
| POKJA 11b                                                                                                    |     |
| POKJA 11a                                                                                                    |     |

Gambar 57. Dokumen Pemilihan

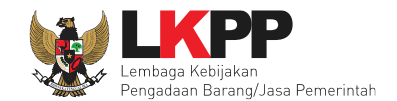

# 6.2.1 Membuat Persyaratan Kualifikasi

| Be | randa » Daftar Paket » Edit Tender » Persyaratan Kualifikasi                                                                                                    |                                                          |       |
|----|----------------------------------------------------------------------------------------------------|----------------------------------------------------------|-------|
| F  | etunjuk:<br>1. Pilih Pe<br>2. University yang di persyaratkan syarat.                                                                                                    |                                                          |       |
| 1  | Memiliki NPWP                                                                                                    |                                                          |       |
| 4  | Telah Melunasi Kewajiban Pajak Tahun Terakhir                                                                                                    |                                                          |       |
|    | SPT Tahun 2018                                                                                                    |                                                          |       |
| 1  | Tidak Masuk dalam Daftar Hitam                                                                                                    |                                                          |       |
| 1  | Menyampaikan Daftar Perolehan Pekerjaan yang Sedang Dikerjakan                                                                                                    |                                                          |       |
| 1  | Kualifikasi Keahlian                                                                                                    |                                                          |       |
|    | Minimal berpendidikan <u>S1</u> atau <u>D4</u> pada salah satu jurusan <u>MIPA</u> , Teknik, atau jurusan<br>lainnya di bidang Teknologi Informasi                                                                                                    |                                                          |       |
|    | isi sesuai dengan tingkat pendidikan, jenis keahlian/spesialisasi, pengalaman dan persyaratan kemampuan manajerial ya                                                                                                    | yang diperlukan untuk page 2.Isikan data persyaratan kua | lifik |
| 4  | Memperoleh Paling Sedikit 1 (Satu) Pekerjaan Sebagai Penyedia Jasa Konsultansi Perorangan dalam Kurun Waktu 4 (Er<br>Pengalaman Subkontrak                                                                                                    | Empat) Tahun Terakhir, Baik o                            |       |
|    | Yang bersangkutan dan manajemennya tidak dalam pengawasan pengadilan, tidak pailit, dan kegiatan usahanya tidak se                                                                                                    | sedang dihentikan                                        |       |
| 1  | Pengalaman Pekerjaan                                                                                                    |                                                          |       |
|    | a. <u>Memiliki</u> pengalaman sejenis yaitu pengalaman pekerjaan dalam pengembangan aplikasi<br>b. Memiliki pengalaman minimal 8 delapan tahun dalam pengembangan aplikasi<br>Memiliki alaki patangan asisi tadiangi dalam kenga pengembangan aplikasi | •                                                        |       |
|    | isi sasuai dangan nakarigan/hidang/subhidang sajanis yang dinarsyaratkan                                                                                                    |                                                          |       |

Gambar 58. Edit Lembar Data Kualifikasi(1)

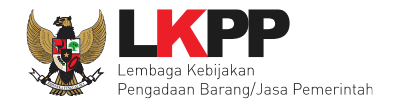

|   |   | Tenaga Ahli                                                                                 |                                                                                            |                                                                                                |                                                                  | <u>,</u>                                 |               |
|---|---|---------------------------------------------------------------------------------------------|--------------------------------------------------------------------------------------------|------------------------------------------------------------------------------------------------|------------------------------------------------------------------|------------------------------------------|---------------|
|   |   | Jenis Keahlian                                                                              | Keahlian/Spesifikasi                                                                       | Pengalaman                                                                                     | Kemampuan Manajerial                                             |                                          |               |
|   |   |                                                                                             |                                                                                            |                                                                                                |                                                                  |                                          |               |
| - |   |                                                                                             |                                                                                            |                                                                                                |                                                                  |                                          |               |
|   |   | Tenaga Teknis                                                                               |                                                                                            |                                                                                                |                                                                  | Isikan d                                 | ata           |
|   |   | Jenis Kemampuan                                                                             | Kemampuan Teknis                                                                           | Pengalaman                                                                                     | Kemampuan Manajerial                                             |                                          |               |
| - |   |                                                                                             |                                                                                            |                                                                                                |                                                                  | persyaratan k                            | ualifikasi    |
|   |   |                                                                                             |                                                                                            |                                                                                                |                                                                  |                                          |               |
| L |   |                                                                                             |                                                                                            |                                                                                                |                                                                  | + Tambah                                 |               |
| ľ |   | Kemampuan untuk Menyediakan Fasilitas atau I                                                | Peralatan atau Perlengkapan                                                                |                                                                                                |                                                                  |                                          |               |
|   |   | Nama                                                                                        |                                                                                            | Spesifikasi                                                                                    |                                                                  |                                          |               |
|   |   |                                                                                             |                                                                                            |                                                                                                |                                                                  |                                          |               |
|   |   |                                                                                             |                                                                                            |                                                                                                |                                                                  | + Tambah                                 |               |
|   |   | Pernyataan Pakta Integritas meliputi a. Tidak<br>Kolusi, dan Nepotisme dalam proses pengada | akan melakukan praktik Korupsi, Kolusi, dan Naan ini g. Akan mengikuti proses pengadaan se | epotisme b. Akan melaporkan kepada PAKPAAF<br>cara bersih, transparan, dan profesional untuk m | PIP jika mengetahui terjadinya<br>nemberikan hasil kerja terbaik | praktik Korupsi, 🔷 🛍<br>sesuai ketentuan |               |
|   | B | Simpan                                                                                      | ebelum menyimpan                                                                           | Klik jika ingin ta                                                                             | ambah syarat                                                     | + Tambah Syarat                          |               |
| L | B | Simpan                                                                                      | J                                                                                          |                                                                                                | 4111                                                             | Dall Syalat                              | Hambah Syarat |

Gambar 59. Edit Lembar Data Kualifikasi(2)

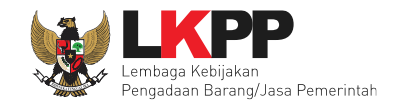

### 6.2.2 Isi Masa Berlaku Penawaran

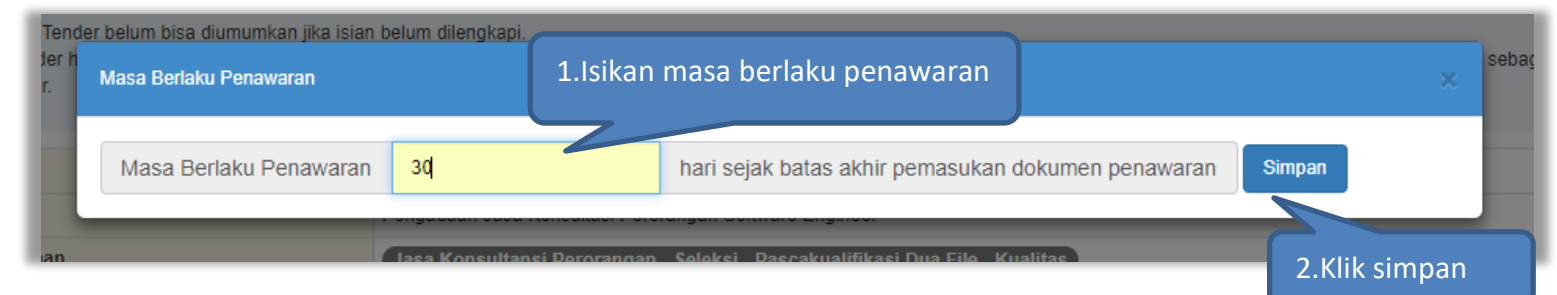

Gambar 60. Halaman Masa Berlaku Penawaran

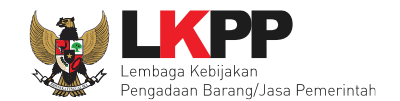

## 6.2.3 Membuat Dokumen Penawaran Teknis

| Beranda » Daftar Paket » Edit Tender » Dokumen Penawaran Teknis                                                                                                    |
|----------------------------------------------------------------------------------------------------|
|                                                                                                    |
| Petunjuk:<br>1. Pilih daftar Dokumen Penawaran Teknis yang dipersyaratkan untuk melengkapi penawaran peserta tender; dan<br>2. Untuk menambahkan Dokumen Penawaran Teknis, klik button Tambah Syarat Teknis.                                                   |
| Administrasi                                                                                                    |
| Masa Berlaku Penawaran                                                                                                    |
| Penawaran                                                                                                    |
| Teknis         Metodologi dan Pendekatan       Checklist daftar dokumen administrasi, teknis dan harga yang disyaratkan         Pengalaman Perusahaan       Kualifikasi Tenaga Ahli         Kualifikasi Tenaga Ahli       Klik jika ada tambahan syarat teknis |
| Harga                                                                                                    |
| Daftar Kuantitas dan Harga                                                                                                    |
| Analisis Harga Satuan<br>Klik simpan                                                                                                    |

### Gambar 61. Daftar ceklis penawaran

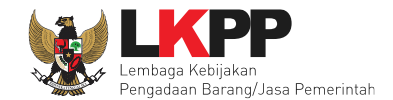

## 6.2.4 Upload Dokumen Seleksi

Selanjutnya pokja pemilihan upload dokumen seleksi ke dalam sistem SPSE 4.3

| Dokumen Pemilihan     | Dokumen Pemilihan                                                              |         |                     | Klik upload | Upload |  |  |
|-----------------------|--------------------------------------------------------------------------------|---------|---------------------|-------------|--------|--|--|
|                       | Persyaratan Kualifikasi *                                                      |         |                     |             | ~      |  |  |
|                       | Masa Berlaku Penawaran 30 hari sejak batas akhir pemasukan dokumen penawaran * |         |                     |             |        |  |  |
|                       | Dokumen Penawaran Te                                                           |         | ~                   |             |        |  |  |
|                       | Kerangka Acuan Kerja (KAK)/Spesifikasi Teknis dan Gambar *                     |         |                     |             |        |  |  |
|                       | Informasi Lainnya                                                              |         |                     |             |        |  |  |
|                       |                                                                                |         |                     |             |        |  |  |
| Status Persetujuan    |                                                                                |         |                     |             |        |  |  |
| Anggota Panitia/Pokja | Status                                                                         | Tanggal | Alasan Tidak Setuju |             |        |  |  |
| POKJA 11c             |                                                                                |         |                     |             |        |  |  |
| POKJA 11b             |                                                                                |         |                     |             |        |  |  |
| POKJA 11a             |                                                                                |         |                     |             |        |  |  |

Gambar 62. Halaman Upload Dokumen Seleksi

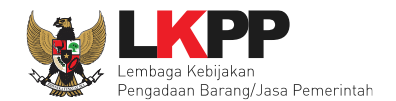

| Dokumen Pemilihan                                                                                                    |                                                                                                    | ×                                                               |
|----------------------------------------------------------------------------------------------------|----------------------------------------------------------------------------------------------------|-----------------------------------------------------------------|
| <ul> <li>Petunjuk Pembuatan Dokumen Tender//<br/>Perubahan kalimat dalam Standar Dokume<br/>1. BAB Lembar Data Kualifikasi (LDK):</li> <li>Persyaratan Kualifikasi sesuai dengan ya</li> <li>2. BAB Lembar Data Pemilihan (LDP):</li> <li>Jenis pengadaan sesuai dengan yang ter</li> <li>Metode evaluasi sesuai dengan yang ter</li> <li>Metode penyampaian dokumen sesuai dengan<br/>Dokumen penawaran sesuai dengan</li> <li>3. BAB Daftar Kuantitas Barang/Pekerjaan<br/>Daftar Kuantitas Barang/Pekerjaan sesuai</li> <li>4. BAB KAK/Spesifikasi Teknis dan Gambar sesia</li> <li>Dokumen yang dapat di upload hanya dok</li> </ul> | Pemilihan agar konsisten dengan isian SPSE:<br>ang tercantum dalam aplikasi SPSE<br>rcantum dalam aplikasi SPSE<br>cantum dalam aplikasi SPSE<br>lengan yang tercantum dalam aplikasi SPSE<br>yang tercantum dalam aplikasi SPSE<br>an yang tercantum dalam aplikasi SPSE<br>an:<br>ai dengan yang tercantum dalam aplikasi SPSE<br>hbar:<br>uai dengan yang tercantum dalam aplikasi SPSE | 1. Perhatikan petunjuk<br>pembuatan dokumen<br>tender/pemilihan |
| Nomor SDP *                                                                                                    |                                                                                                    | 2. Isi Nomor dan tanggal SDP                                    |
| Tanggal SDP *                                                                                                    | 12-11-2018                                                                                                    |                                                                 |
| Dokumen Tender/Seleksi *                                                                                                    | Choose File No file chosen                                                                                                    |                                                                 |
| 🖺 Upload Dokumen 4. Klik u                                                                                                    | pload                                                                                                    | dokumen tender/seleksi                                          |

Gambar 63. Halaman Petunjuk Upload Dokumen Seleksi

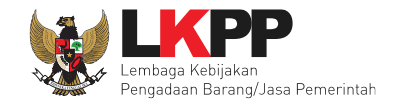

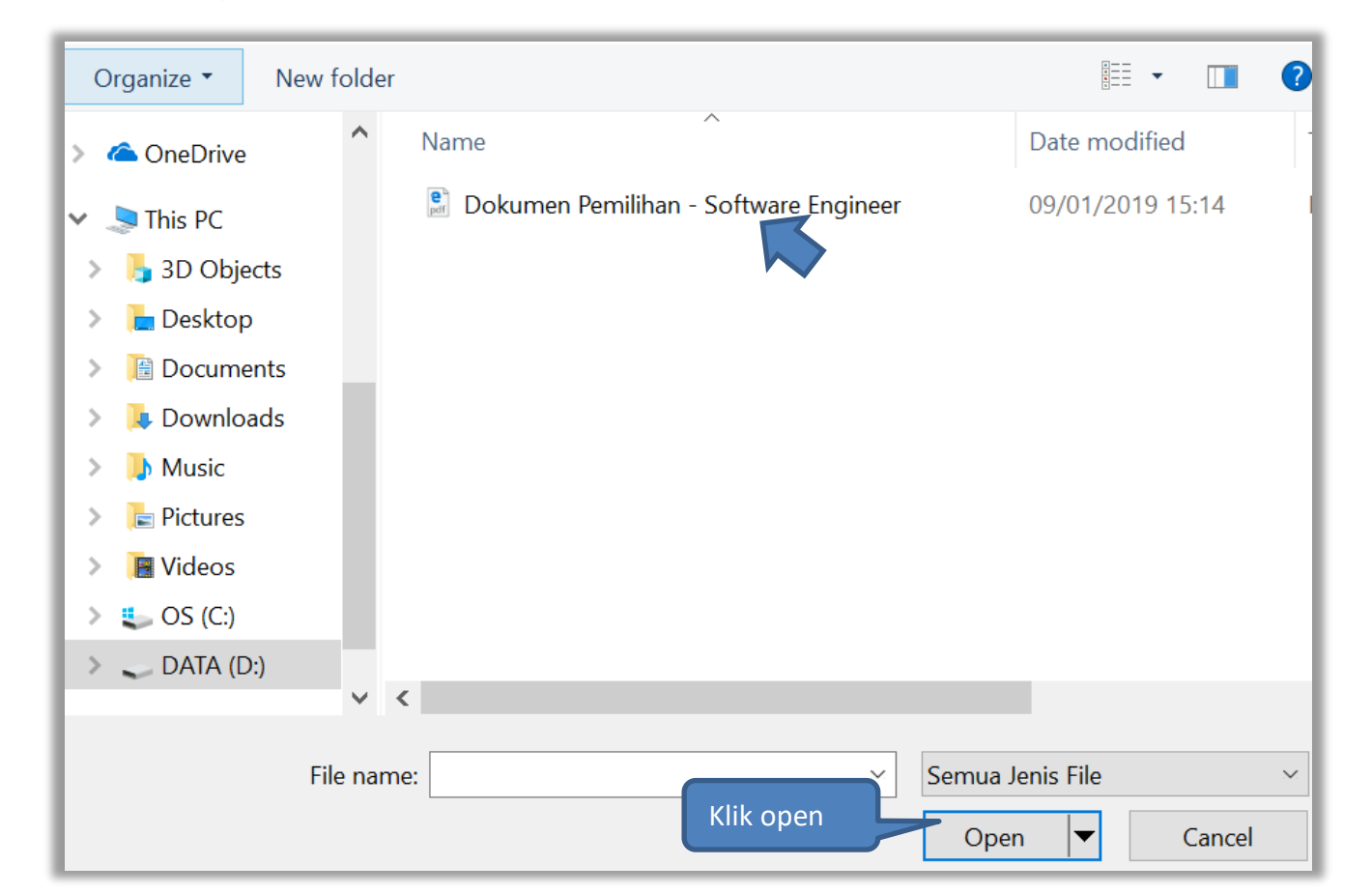

Pilih dokumen seleksi yang sudah dibuat pokja pemilihan. File dokumen seleksi harus berformat .PDF

Gambar 64. Halaman Upload Dokumen Seleksi

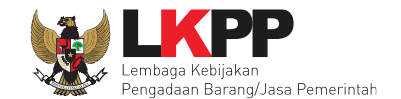

| Dokumen Pemilinan                                                     | Dokumen Pemilihan         Persyaratan Kualifikasi *         Masa Berlaku Penawaran 30         Dokumen Penawaran Teknis         Kerangka Acuan Kerja (KAK         Informasi Lainnya | 0 hari sejak batas akhir pemasuk<br>s *<br>C/Spesifikasi Teknis dan Gambar * | Dokumen seleksi yang<br>berhasil di- <i>upload</i> | Dokumen Pemilihan |
|-----------------------------------------------------------------------|----------------------------------------------------------------------------------------------------|------------------------------------------------------------------------------|----------------------------------------------------|-------------------|
| Status Persetujuan<br>Anggota Panitia/Pokja<br>POKJA 11c<br>POKJA 11b | Status                                                                                                    | Tanggal                                                                      | Alasan Tidak Setuju                                |                   |

Jika berhasil upload dokumen seleksi maka akan muncul tampilan seperti dibawah ini

Gambar 65. Halaman Dokumen Seleksi Berhasil di Upload

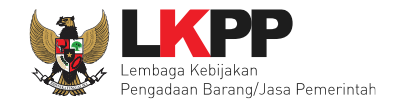

### Jika dipilih dokumen seleksi akan muncul tampilan dibawah ini

| Dokumen Pemilihan<br>Masa Berlaku Penawaran<br>Dokumen Penawaran Teknis                                              | Dokumen Pemilihan<br>Nomor: Dok123<br>Tanggal: 07 Januari 2019<br>Untuk Pengadaan<br>Pengadaan Jasa Konsultasi Perorangan Software Engineer                                                                                                    |
|----------------------------------------------------------------------------------------------------|----------------------------------------------------------------------------------------------------|
| Persyaratan Kualifikasi<br>Kerangka Acuan Kerja (KAK)/Spesifikasi<br>Teknis dan Gambar<br>Dattar Kuantitas dan Harga | Kelompok Kerja Pemilihan: Kepaniliaan 11         Kementerian/Lembaga/Perangkat Daerah: LEMBAGA KEBIJAKAN PENGADAAN BARANGJASA PEMERINTAH         Tahun Anggaran: 2019         Dokumen Pemilihan         1. Dokumen Pemilihan - Software Engineer.pdf         Masa Berlaku Penawaran |
|                                                                                                    | Dokumen Penawaran Teknis  1. Metodologi dan Pendekatan 2. Kualifikasi Tenaga Ahli  Persyaratan Kualifikasi                                                                                                    |
|                                                                                                    | Ijin Usaha          Jenis Ijin       Klasifikasi         Memiliki NPWP       Image: Sprit Tahun 2018                                                                                                    |

Gambar 66. Halaman Dokumen Seleksi

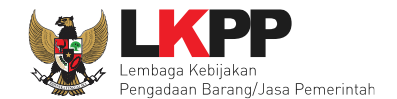

### 6.3 Membuat Persetujuan Pengumuman Seleksi/Pakta Integritas

Setelah selesai *upload* dokumen seleksi, pokja menyetujui paket seleksi untuk mengumumkan seleksi. Diperlukan persetujuan anggota pokja lainnya untuk menyetujui paket. Paket dapat ditayangkan jika sudah mendapat persetujuan dari 50%+1 Pokja.

| Status Persetujuan                                                                                                    |                                                                                                    |                                                                                                    |                                                                                                    |  |
|----------------------------------------------------------------------------------------------------|----------------------------------------------------------------------------------------------------|----------------------------------------------------------------------------------------------------|----------------------------------------------------------------------------------------------------|--|
| Anggota Panitia/Pokja                                                                                                    | Status                                                                                                    | Tanggal                                                                                                    | Alasan Tidak Setuju                                                                                                    |  |
| POKJA 11c                                                                                                    |                                                                                                    |                                                                                                    |                                                                                                    |  |
| POKJA 11b                                                                                                    |                                                                                                    |                                                                                                    |                                                                                                    |  |
| POKJA 11a                                                                                                    |                                                                                                    |                                                                                                    |                                                                                                    |  |
| Persetujuan                                                                                                    |                                                                                                    |                                                                                                    |                                                                                                    |  |
| Saya menyetujui bahwa:<br>1. Tidak akan melakukan praktek Korupsi, Kolus<br>2. Akan melaporkan kepada PA/KPA jika menge<br>3. Akan mengikuti proses pengadaan secara be<br>4. Apabila melanggar hal-hal yang dinyatakan da<br>Pakta Integritas merupakan bagian yang tidak terpisa<br>Alasan Tidak Setuju | i, dan Nepotisme;<br>tahui terjadinya praktik Koru;<br>rsih, transparan, dan profesi<br>alam angka 1), 2) dan 3) mal<br>hkan dari Paket Tender ini. [ | PAK IA INTEGRITA<br>psi, Kolusi, dan Nepotisme dala<br>onal untuk memberikan hasil ke<br>ka bersedia menerima sanksi se<br>Dengan mengumumkan Paket T | S<br>m proses pengadaan ini;<br>ja terbaik sesuai ketentuan peraturan perundang-undangan; dan<br>isuai dengan peraturan perundang-undangan.<br>ender ini, anda telah dianggap menyetujui Pakta Integritas. |  |

Gambar 67. Halaman Persetujuan Pokja

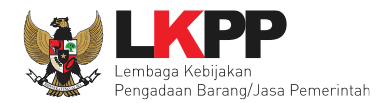

|        | Daftar status persetu | Daftar status persetujuan pok                                                                                                    |  |
|--------|-----------------------|----------------------------------------------------------------------------------------------------|--|
| Status | Tanggal               | isan nuak seu                                                                                                    |  |
| ~      | 07 Januari 2019 15:20 |                                                                                                    |  |
| ~      | 07 Januari 2019 15:18 |                                                                                                    |  |
|        |                       |                                                                                                    |  |
|        | Status<br>✓           | Status         Tanggal         Ara           ✓         07 Januari 2019 15:20         Ara           ✓         07 Januari 2019 15:18         Ara |  |

Gambar 68. Daftar Status persetujuan pokja

### 6.4 Pembatalan Persetujuan

Pokja pemilihan dapat melakukan pembatalan persetujuan jika status persetujuan paket belum mencapai 50%+1 dari total anggota pokja pemilihan. Jika status persetujuan paket sudah mencapai 50%+1, maka *button* pembatalan tidak akan muncul.

| Status Persetujuan     |                       |                       |                     |
|------------------------|-----------------------|-----------------------|---------------------|
| Anggota Panitia/Pokja  | Status                | Tanggal               | Alasan Tidak Setuju |
| POKJA 11a              | ×                     | 07 Januari 2019 15:18 |                     |
| POKJA 11c              |                       |                       |                     |
| POKJA 11b              |                       |                       |                     |
| Pembatalan Persetujuan | embatalan persetujuai | 1                     |                     |

Gambar 69. Pembatalan Persetujuan

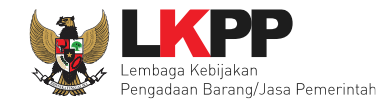

|                                             | Persyaratan Kualifikasi<br>Masa E<br>Apakah Ar<br>Dokum<br>Kerang<br>Inform | *<br>da yakin untuk membatalkan Persetujuan Anda?<br>Batal Oke | Pilih oke jika membatalkan<br>persetujuan |
|---------------------------------------------|-----------------------------------------------------------------------------|----------------------------------------------------------------|-------------------------------------------|
| Status Persetujuan<br>Anggota Panitia/Pokja | Status                                                                      | Tanggal                                                        | Alasan Tidak Setuju                       |
| POKJA 99a                                   | ~                                                                           | 20 Desember 2018 16:22                                         |                                           |
| POKJA 99c                                   |                                                                             |                                                                |                                           |
| POKJA 99b                                   |                                                                             |                                                                |                                           |
| Pembatalan Persetujuan                      |                                                                             |                                                                |                                           |

Gambar 70. Halaman Pembatalan Persetujuan

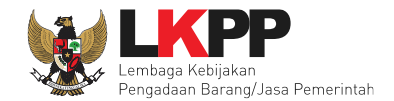

## 6.5 Pengumuman Seleksi

Halaman ini berisi daftar paket tender/seleksi yang dibuat pokja. Pokja pemilihan dapat memilih nama paket tender/seleksi untuk mengetahui detail informasinya.

| В  | ERANDA    | DAFTAR PAKET | BERITA LOG AKSE                                  | S GANTI PASSWORD                                                             |                                                                                |               |                                | Q roc            | gout  |
|----|-----------|--------------|--------------------------------------------------|------------------------------------------------------------------------------|--------------------------------------------------------------------------------|---------------|--------------------------------|------------------|-------|
| *  | 📩 Apendo/ | /Spamkodok   | Petunjuk Penggunaan                              | Aplikasi e-Procurement Lainnya                                               |                                                                                |               | POKJA                          | 11a - Pokja Pemi | lihan |
| 14 | Tender    | Non Tender   | Lu                                               | Lu                                                                           | Lui                                                                            | Lat           | Lu                             |                  |       |
| L  | Tender    | Aktif        |                                                  |                                                                              |                                                                                |               |                                |                  |       |
| Li | Kepanitia | aan          | Semua                                            | Nama tend                                                                    | er/seleksi                                                                     |               |                                |                  |       |
| Li | Menampilk | kan 25 ~     | data                                             |                                                                              |                                                                                |               | Jadwal tender/se               | eleksi           |       |
|    | Kode 1    | Tender 🗸     | Nama Tender                                      |                                                                              |                                                                                |               | yang berlangsu                 | ing r            | ta    |
|    | 13210999  | Э            | Pengadaan Tangga Aks<br>Internal (Overhead)/ Bir | ses Lt. Mezzanine/ Persiapan Pengada<br>o Umum dan Keuangan <b>Tender sp</b> | aan Sarana dan Prasarana Gedung dan Bangun<br>se 4.3                           | nan/ Layanan  |                                |                  |       |
| LE | 13186999  | Э            | Pengadaan Jasa Konsu                             | Iltasi Perorangan Software Engineer                                          | Seleksi spse 4.3                                                               |               | Pengumuman Pascakualifikasi [] | 0                |       |
| Ľ  | 13160999  | Э            | Pengembangan Securi<br>/ Direktorat Pengembar    | y Jaringan Terpusat / Penguatan Kapa<br>gan Sistem Pengadaan Secara Elektr   | asitas, Infrastruktur dan Cloud LPSE / Cloud Dat<br>ronik Tender spse 4.3      | a Center LPSI | Tender Sudah Selesai           | 3                |       |
| La | 12729999  | 9            | Pengembangan Securi<br>/ Direktorat Pengembar    | y Jaringan Terpusat / Penguatan Kapa<br>Igan Sistem Pengadaan Secara Elektr  | asitas, Infrastruktur dan Cloud LPSE / Cloud Dat<br>onik Tender Cepat spse 4.3 | a Center LPSI | Tender Sudah Selesai           | 1                |       |

Gambar 71. Halaman Tender/Seleksi Aktif

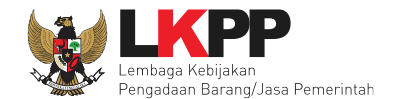

## 6.6 Membatalkan atau Mengulang Seleksi

Pokja pemilihan dapat membatalkan atau mengulang seleksi dengan klik *button* 'Membatalkan Tender atau Mengulang Tender'.

| Beranda » Informasi Tender                                                                                       |                                                                                 |  |  |  |  |
|----------------------------------------------------------------------------------------------------|---------------------------------------------------------------------------------|--|--|--|--|
| Informasi Tender Pertanyaan 0                                                                                    |                                                                                 |  |  |  |  |
| Kode Tender                                                                                                    | 15878999 sesi 11                                                                |  |  |  |  |
| Nama Tender                                                                                                    | Software Engineer Jasa Konsultasi Perorangan Detil                              |  |  |  |  |
| Tahap Tender Saat Ini                                                                                            | Pengumuman Pascakualifikasi [] 🕜 Edit                                           |  |  |  |  |
| Jumlah Peserta                                                                                                   | 0 Peserta                                                                       |  |  |  |  |
| Dokumen Pemilihan                                                                                                | Dokumen Pemilihan                                                               |  |  |  |  |
|                                                                                                    | Dokumen Pemilihan [15878999] - Software Engineer Jasa Konsultasi Perorangan.pdf |  |  |  |  |
| Jumlah Penawaran                                                                                                 | 0 Penawaran                                                                     |  |  |  |  |
| Informasi Lainnya                                                                                                | + Upload                                                                        |  |  |  |  |
|                                                                                                    | Nama File Tanggal Upload Aksi                                                   |  |  |  |  |
| Pilih Jika ingin membatalkan<br>atau mengulang tender/seleksi<br>Pik<br>Membatalkan Tender atau Mengulang Tender |                                                                                 |  |  |  |  |

Gambar 72. Halaman informasi tender/seleksi

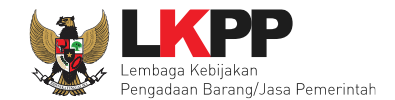

## 6.6.1 Mengulang Seleksi

Input alasan mengulang tender/seleksi kemudian klik button 'Mengulang Tender'

| Kode Tender           | 15878999                                                                        |                                                                                      |
|-----------------------|---------------------------------------------------------------------------------|--------------------------------------------------------------------------------------|
| Nama Paket            | Software Engineer Jasa Konsultasi Perorangan                                    |                                                                                      |
| Tahap Tender Saat ini | Pengumuman Pascakualifikasi []                                                  | 1.Input Alasan Mengulang Seleksi                                                     |
| Satuan Kerja          | LEMBAGA KEBIJAKAN PENGADAAN BARANGJASA PEMERINTAH                               |                                                                                      |
| Tender Ke             | 1                                                                               |                                                                                      |
|                       |                                                                                 |                                                                                      |
|                       |                                                                                 |                                                                                      |
| 2. Pilih Mengulang    | Penting!<br>Tender vang dibatalkan tidak dapat dibuka kembali kecuali oleh admi | in PPF. Pastikan bahwa ada alasan yang kuat untuk melakukannya. Semua peserta tender |

Gambar 73. Mengulang seleksi

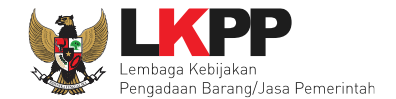

## Selanjutnya akan muncul konfirmasi persetujuan mengulang seleksi

| asi Tender⇒ | › Membatalkan Tender dan Mengulang Te | nder                                  |
|-------------|---------------------------------------|---------------------------------------|
|             | 15878999                              | Anda vakin akan Mengulang paket ini ? |
| ini         | Pengumuman Pascakualifikasi []        |                                       |
|             | LEMBAGA KEBIJAKAN P<br>1              | Oke Batal                             |
| an Tender   |                                       |                                       |

Gambar 74. Konfirmasi Mengulang Seleksi

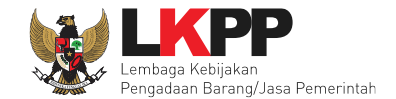

### Selanjutnya kolektif kolegial persetuan anggota pokja pemilihan 50%+1

| Beranda » Informasi Tender » I | Membatalkan Tender dan Mengulang Tender                                                                            |                                                |                                                                   |  |  |  |
|--------------------------------|----------------------------------------------------------------------------------------------------|------------------------------------------------|-------------------------------------------------------------------|--|--|--|
|                                |                                                                                                    |                                                |                                                                   |  |  |  |
| Kode Tender                    | 15878999                                                                                                    |                                                |                                                                   |  |  |  |
| Nama Paket                     | Software Engineer Jasa Konsultasi Perorangan                                                                       |                                                |                                                                   |  |  |  |
| Tahap Tender Saat ini          | Pengumuman Pascakualifikasi []                                                                                     |                                                |                                                                   |  |  |  |
| Satuan Kerja                   | MBAGA KEBIJAKAN PENGADAAN BARANGJASA PEMERINTAH                                                                    |                                                |                                                                   |  |  |  |
| Tender Ke                      | 1                                                                                                    |                                                |                                                                   |  |  |  |
| Alasan Membatalkan Tender      | kendala dalam tender Penting! Tender yang dibatalkan tidak dapat dibuka ken mendapatkan pemberitahuan lewat email. | nbali kecuali oleh admin PPE. Pastikan bahwa a | da alasan yang kuat untuk melakukannya. Semua peserta tender akan |  |  |  |
| Status Persetujuan Mengulang   | Tender                                                                                                    |                                                |                                                                   |  |  |  |
| Anggota Panitia/Pokia          | Status                                                                                                    | Tanggal                                        | Alasan Tidak Setuju                                               |  |  |  |
| POKJA 11a                      | ×                                                                                                    | 09 Maret 2019 16:41                            |                                                                   |  |  |  |
| POKJA 11c                      |                                                                                                    |                                                |                                                                   |  |  |  |
| POKJA 11b                      |                                                                                                    |                                                |                                                                   |  |  |  |
| G Kembali                      |                                                                                                    |                                                |                                                                   |  |  |  |

Gambar 75. Halaman Persetujuan Mengulang tender

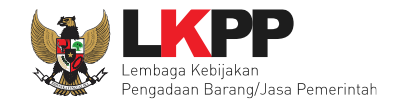

Jika sudah disetujui oleh pokja pemilihan lainnya maka selanjutnya isi alasan mengulang seleksi dan jadwal tender.

| Beranda » Daftar Paket » Edit Tender                                                                                      |                                                               |                                        |                                                                                     |
|----------------------------------------------------------------------------------------------------|---------------------------------------------------------------|----------------------------------------|-------------------------------------------------------------------------------------|
| Penting:<br>1. Paket Tender belum bisa diumumkan jika isian<br>2. e-Tender harus dilakukan secara menyeluruh.<br>Auditor. | n belum dilengkapi.<br>Jika ada tahap yang                    | tidak dilalui (misalnya dilakukan seca | ra manual) akan menyebabkan status Tender menggantung dan berpotensi sebagai temuan |
| Kode Tender                                                                                                    | 15913999                                                      | Nilai HPS                              | Rp 158.400.000,00 Rincian HPS                                                       |
| Nama Paket                                                                                                    | ket Software Engineer Jasa Konsultasi Perorangan Tender Ulang |                                        |                                                                                     |
| Alasan Pembatalan                                                                                                    | kendala dalam tend                                            | er                                     |                                                                                     |
| Tender Ke (jika diulang)                                                                                                  | 2                                                             | Diulang Karena *                       | Isi alasan seleksi diulang                                                          |
| Jenis Pengadaan                                                                                                    | Jasa Konsultansi                                              | i Perorangan - Seleksi - Pascakualif   | ikasi Dua File - Kualitas                                                           |
| Jadwal Tender                                                                                                    | Belum Ada Jadwa                                               | Isi jadwal <u>seleks</u>               | i                                                                                   |
| Jenis Kontrak                                                                                                    | Lumsum                                                        |                                        |                                                                                     |

Gambar 76. Halaman edit seleksi

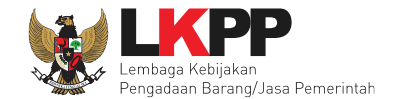

## lsi ulang jadwal seleksi

| Kode Tender            | 15913999                                                                                       |                                                 |                 |
|------------------------|------------------------------------------------------------------------------------------------|-------------------------------------------------|-----------------|
| Nama Paket             | Software Engineer Jasa Konsultasi Perorangan                                                   |                                                 |                 |
|                        |                                                                                                |                                                 |                 |
| Jenis Pengadaan me     | mpengaruhi jadwal. Oleh karena itu, periksa kembali Jenis Pengadaan yang telah anda definisik: | an. Pastikan Jenis Pengadaan sudah diisi dan se | suai.           |
| Copy Jadwal            |                                                                                                |                                                 | ✓ 42            |
| lo Tahap               |                                                                                                | Tanggal Mulai                                   | Tanggal Selesai |
| Pengumuman Pas         | cakualifikasi                                                                                  |                                                 |                 |
| Download Dokume        | n Pemilihan                                                                                    | rondor                                          |                 |
| Pemberian Penjela      | san ISI Jauwai u                                                                               |                                                 |                 |
| Upload Dokumen F       | enawaran                                                                                       |                                                 |                 |
| Pembukaan dan Ev       | aluasi Penawaran File I: Administrasi, Dokumen Kualifikasi, dan Teknis                         |                                                 |                 |
| Pembuktian Kualifi     | rasi                                                                                           |                                                 |                 |
| Pengumuman Has         | I Evaluasi Administrasi dan Teknis                                                             |                                                 |                 |
| Masa Sanggah Has       | ill Tender                                                                                     |                                                 |                 |
| Pembukaan dan Ev       | aluasi Penawaran File II: Harga                                                                |                                                 |                 |
| 0 Klarifikasi Teknis d | an Negosiasi                                                                                   |                                                 |                 |
| 1 Penetapan Pemen      | ang                                                                                            |                                                 |                 |
| 2 Pengumuman Pen       | enang                                                                                          |                                                 |                 |
| 3 Surat Penunjukan F   | Penyedia Barang/Jasa                                                                           |                                                 |                 |
| 4 Penandatangana       |                                                                                                |                                                 |                 |

Gambar 77. Halaman jadwal ulang seleksi

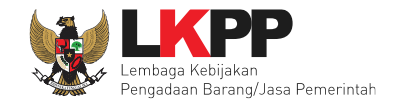

Jika jadwal sudah tersimpan, selanjutnya isi kelangkapan dokumen lainnya

| Jenis Kontrak     | Lumsum                                                               |   |
|-------------------|----------------------------------------------------------------------|---|
| Dokumen Pemilihan | Dokumen Pemilihan                                                    |   |
|                   | Persyaratan Kualifikasi *                                            |   |
|                   | Masa Berlaku Penawaran 0 hari sejak batas Lengkapi dokumen pemilihan |   |
|                   | Dokumen Penawaran Teknis *                                           |   |
|                   | Kerangka Acuan Kerja (KAK)/Spesifikasi Teknis dan Gambar *           | * |
|                   | Rancangan Kontrak *                                                  | ~ |
|                   | Informasi Lainnya                                                    | ~ |
|                   |                                                                      |   |
|                   | B Simpan                                                             |   |

Gambar 78. Halaman dokumen pemihan pada pokja pemilihan

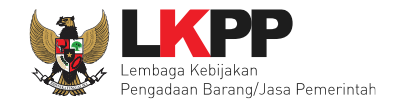

Jika sudah diisi semua selanjutnya upload dokumen pemilihan.

| Dokumen Pemilihan | Dokumen Pemilihan Pilih unlod dokumen                                          | Upload |
|-------------------|--------------------------------------------------------------------------------|--------|
|                   | Persyaratan Kualifikasi *                                                      | ×      |
|                   | Masa Berlaku Penawaran 30 hari sejak batas akhir pemasukan dokumen penawaran * | ~      |
|                   | Dokumen Penawaran Teknis *                                                     | *      |
|                   | Kerangka Acuan Kerja (KAK)/Spesifikasi Teknis dan Gambar *                     | *      |
|                   | Rancangan Kontrak *                                                            | ~      |
|                   | Informasi Lainnya                                                              | ~      |
|                   |                                                                                |        |
|                   | 🖺 Simpan                                                                       |        |

Gambar 79. Halaman upload dokumen pemilihan

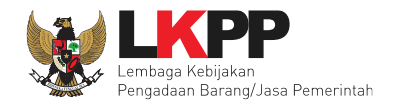

80

| lokumen Pemilihan                                                                                                    |                                                                                                    |  |
|----------------------------------------------------------------------------------------------------|----------------------------------------------------------------------------------------------------|--|
|                                                                                                    |                                                                                                    |  |
| Petunjuk Pembuatan Dokumen Tender/                                                                                                    | Pemilihan:                                                                                                   |  |
| Perubahan kalimat dalam Standar Dokum                                                                                                    | en Pemilihan agar konsisten dengan isian SPSE:                                                               |  |
| 1. BAB Lembar Data Kualifikasi (LDK):                                                                                                    |                                                                                                    |  |
| <ul> <li>Persyaratan Kualifikasi sesuai dengan ya</li> </ul>                                                                                             | ing tercantum dalam aplikasi SPSE                                                                            |  |
| 2 BAB Lember Date Remilihan /LDD):                                                                                                    | 1. Perhatikan petunjuk                                                                                       |  |
| <ul> <li>Jenis pengadaan sesuai dengan yang te</li> </ul>                                                                                                | rcantum dalam aplikasi SPSE                                                                                  |  |
| Metode evaluasi sesuai dengan yang ter                                                                                                    | cantum dalam aplikasi SPSE pembuatan dokumen                                                                 |  |
| Metode penyampaian dokumen sesuai o                                                                                                    | lengan yang tercantum dalam aplikasi SPSE                                                                    |  |
| Masa berlaku penawaran sesuai dengar                                                                                                    | yang tercantum dalam aplikasi SPSE tender/pemilihan                                                          |  |
| <ul> <li>Dokumen penawaran teknis sesuai deng</li> </ul>                                                                                                 | an yang tercantum dalam aplikasi SPSE                                                                        |  |
| <ul> <li>4. BAB KAK/Spesifikasi Teknis dan Gan</li> <li>KAK/Spesifikasi Teknis dan Gambar ses</li> <li>Dokumen yang dapat di upload hanya dol</li> </ul> | i <b>bar:</b><br>uai dengan yang tercantum dalam aplikasi SPSE<br>umen yang memiliki ekstensi <b>*.pdf</b> . |  |
| lomor Dokumen Pemilihan *                                                                                                    | 2. Isi Nomor dan tanggal SDP                                                                                 |  |
| anggal Dokumen Pemilihan *                                                                                                    | 13-03-2019                                                                                                   |  |
| okumen Pemilihan *                                                                                                    | Choose File No file chosen                                                                                   |  |
| 🗄 Upload Dokumen 🛛 4. Klik                                                                                                    | 3. Pilih dokumen tender/seleksi<br>upload dokumen                                                            |  |

Gambar 80. Halaman Isi Kelengkapan SDP

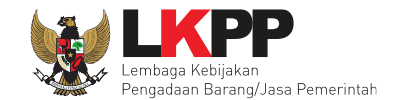

### Jika berhasil ter-upload, selanjutnya klik button 'Simpan'

| Dokumen Pemilihan | Dokumen Pemilihan                                                           | Le Dokumen                | Pemilihan |
|-------------------|-----------------------------------------------------------------------------|---------------------------|-----------|
|                   | Persyaratan Kualifikasi *                                                   | Delumen Demilihen         | *         |
|                   | Masa Berlaku Penawaran 30 hari sejak batas akhir pemasukan dokumen penawara |                           | ~         |
|                   | Dokumen Penawaran Teknis *                                                  | bernasi di- <i>upioda</i> | ~         |
|                   | Kerangka Acuan Kerja (KAK)/Spesifikasi Teknis dan Gambar *                  |                           | ~         |
|                   | Rancangan Kontrak *                                                         |                           | ~         |
|                   | Informasi Lainnya                                                           |                           | ~         |
|                   | Klik Simpan                                                                 |                           |           |

Gambar 81. Halaman simpan dokumen pemilihan

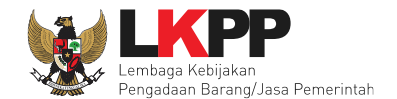

selanjutnya pokja pemilihan melakukan persetujuan. Anggota pokja pemihan yang menyetujui harus 50%+1 (*Collective Collegial*)

| Status Persetujuan                                                                                                    |                                                                                                    |                                                                                                    |                                                                                                    |             |
|----------------------------------------------------------------------------------------------------|----------------------------------------------------------------------------------------------------|----------------------------------------------------------------------------------------------------|----------------------------------------------------------------------------------------------------|-------------|
| Anggota Panitia/Pokja                                                                                                    | Status                                                                                                    | Tanggal                                                                                                    | Alasan Tidak Setuju                                                                                                    |             |
| РОКЈА 11с                                                                                                    |                                                                                                    |                                                                                                    |                                                                                                    |             |
| POKJA 11b                                                                                                    |                                                                                                    |                                                                                                    |                                                                                                    |             |
| POKJA 11a                                                                                                    |                                                                                                    |                                                                                                    |                                                                                                    |             |
|                                                                                                    |                                                                                                    |                                                                                                    |                                                                                                    |             |
| Persetujuan                                                                                                    |                                                                                                    |                                                                                                    |                                                                                                    |             |
|                                                                                                    |                                                                                                    |                                                                                                    |                                                                                                    |             |
| Saya menyetujui bahwa:<br>1. Tidak akan melakukan praktek Korupsi,<br>2. Akan melaporkan kepada PA/KPA jika n<br>3. Akan mengikuti proses pengadaan seca<br>4. Apabila melanggar hal-hal yang dinyata<br>Pakta Integritas merupakan bagian yang tidak t<br>Alasan Tidak Setuju | Kolusi, dan Nepotisme;<br>nengetahui terjadinya praktik Korups<br>ira bersih, transparan, dan profesior<br>kan dalam angka 1), 2) dan 3) maka<br>erpisahkan dari Paket Tender ini. De | si, Kolusi, dan Nepotisme dalan<br>nal untuk memberikan hasil kerj<br>a bersedia menerima sanksi ses<br>engan mengumumkan Paket Te | n proses pengadaan ini;<br>a terbaik sesuai ketentuan peraturan perundang-undangan; dan<br>suai dengan peraturan perundang-undangan.<br>nder ini, anda telah dianggap menyetujui Pakta Integritas. |             |
| Pilih Setuju                                                                                                    |                                                                                                    |                                                                                                    |                                                                                                    | .1 <u>1</u> |

Gambar 82. Halaman pakta integritas seleksi ulang

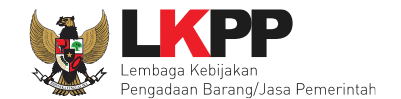

### Paket seleksi yang diulang akan muncul di beranda dan ada keterangan seleksi ulang

| BE | RANDA    | DAFTAR PAKET | BERITA      | LOG AKSES     | GANTI PASSWORD                                                      |                   |                               |               | <b>U</b> LOGOUT |
|----|----------|--------------|-------------|---------------|---------------------------------------------------------------------|-------------------|-------------------------------|---------------|-----------------|
| *  | 🕹 Apend  | o/Spamkodok  | 🛢 Petunjuk  | Penggunaan    | Aplikasi e-Procurement Lainnya                                      |                   |                               | POKJA 11b - P | okja Pemilihan  |
| ſ  | Tender   | Non Tende    | r           |               |                                                                     |                   |                               |               |                 |
|    | Tende    | r Aktif      |             |               |                                                                     |                   |                               |               |                 |
|    |          |              |             |               |                                                                     |                   |                               |               |                 |
|    | Kepanit  | iaan         |             | Semua         | •                                                                   |                   |                               |               |                 |
|    | Tampilan | 25 ~ 0       | lata        |               |                                                                     |                   |                               | Cari:         |                 |
|    | Kode Te  | nder ↓       | Nama Tend   | er            |                                                                     | Keterangan seleks | i ulang                       |               | Peserta         |
|    | 1591299  | 9            | Software En | gineer Jasa K | onsultasi Perorangan Tender Ulang Seleksi spse 4.3                  |                   |                               | anakan        | 0               |
|    | 1568099  | 9            | REZA Peng   | adaan Pakaiar | n Dinas Pegawai Arsip Nasional Republik Indonesia Tahun 2019 Seleks | i spse 4.3        | Fender Belum Dilaks           | anakan        | 0               |
|    | 1565399  | 9            | Software En | gineer Selek  | si spse 4.3                                                         | ٦                 | Fender Sudah Seles            | ai            | 0               |
|    | 1564599  | 9            | Pengawasa   | n Pembanguna  | an Interior Gedung Arsip Kepresidenan Seleksi spse 4.3              | F                 | <sup>p</sup> enetapan Pemenai | ng            | 3               |

Gambar 83. Halaman beranda – Seleksi ulang

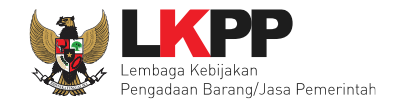

## 6.6.2 Membatalkan Seleksi

Input alasan membatalkan tender/seleksi kemudian klik button 'Membatalkan Tender'

|                       | 12878999                                                          |
|-----------------------|-------------------------------------------------------------------|
| Nama Paket            | Software Engineer Jasa Konsultasi Perorangan                      |
| Tahap Tender Saat ini | Pengumuman Pascakualifikasi [] 1.Input Alasan Membatalkan seleksi |
| Satuan Kerja          | LEMBAGA KEBIJAKAN PENGADAAN BARANGJASA PEMERINTAH                 |
| Tender Ke             | 1                                                                 |
|                       |                                                                   |
|                       |                                                                   |

Gambar 84. Halaman membatalkan seleksi

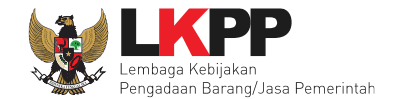

Selanjutnya akan muncul konfirmasi persetujuan membatalkan paket seleksi.

| bangunan Interior Gedi Anda yakin al<br>≽sai | kan Membatalka | in paket ini ? |  |
|----------------------------------------------|----------------|----------------|--|
| . RI JAKARTA Pilih OK                        | Oke            | Batal          |  |

Gambar 85. Konfirmasi membatalkan paket

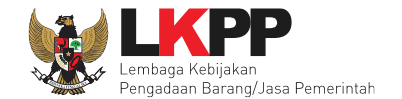

Anggota pokja harus menyetujui dibatalkannya seleksi. Sama seperti persetujuan lainnya harus 50%+1 (*collective collegial*)

| Beranda » Informasi Tender » | embatalkan Tender dan Mengulang Tender                                                                                                    |
|------------------------------|----------------------------------------------------------------------------------------------------|
| Kode Tender                  | 14635999                                                                                                    |
| Nama Paket                   | Langganan Internet                                                                                                    |
| Tahap Tender Saat ini        | Pengumuman Pascakualifikasi []                                                                                                    |
| Satuan Kerja                 | LEMBAGA KEBIJAKAN PENGADAAN BARANGJASA PEMERINTAH                                                                                                    |
| Tender Ke                    | 1                                                                                                    |
| Alasan Membatalkan Tender    | kendala seleksi Penting<br>Tender<br>mendap Anggota pokja pemilihan<br>harus menyetujui PE. Pastikan bahwa ada alasan yang kuat untuk melakukannya. Semua peserta tender akan<br>harus menyetujui |
| Anggota Panitia/Pokja        | Status Tanggal Alasan Tidak Setuju                                                                                                    |
| POKJA 11a                    | <ul> <li>✓ 14 Maret 2019 14:32</li> </ul>                                                                                                    |
| POKJA 11c                    |                                                                                                    |
| POKJA 11b                    |                                                                                                    |

Gambar 86. Halaman persetujuan pembatalan paket seleksi

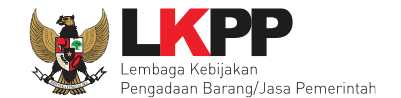

Seleksi yang sudah dibatalkan statusnya berubah menjadi 'Tender Ditutup' pada halaman daftar paket

| BERANDA DAFTAR PAKET BERITA            | LOG AKSES GANTI PASSWORD                 |                |                                     | <b>U</b> LOGOUT                  |
|----------------------------------------|------------------------------------------|----------------|-------------------------------------|----------------------------------|
| 🕈 📥 Apendo/Spamkodok 🖉 Petunjuk P      | enggunaan Aplikasi e-Procurement Lainnya |                |                                     | POKJA 11b - Pokja Pemilihan      |
| Tender Non Tender                      |                                          |                |                                     |                                  |
| Beranda » Daftar Paket                 |                                          |                |                                     |                                  |
| Konanitiaan                            |                                          |                |                                     |                                  |
| Repantiaan                             | Semua                                    | *              |                                     |                                  |
|                                        | Ketengan tender/seleksi                  |                |                                     |                                  |
| Tampilan 25 🗸 data                     | telah ditutup                            |                |                                     | Cari: 14635999                   |
| Nama Paket                             | 11 Status                                | 🕼 Tanggal Buat | 👔 Satuan Kerja                      | 11                               |
| Langganan Internet Tender spse 4       | 4.3 Tender Ditutup                       | 04 Maret 2019  | LEMBAGA KEBIJAKAN PEN<br>PEMERINTAH | IGADAAN BARANGJASA 🕼 Buat Tender |
| Tampilan 1 sampai 1 dari 1 data (disar | ing dari 88 entri keseluruhan)           |                |                                     | « < 1 > »                        |

Gambar 87. Halaman daftar paket – seleksi ditutup

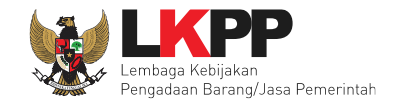

## Pada informasi seleksi terdapat keterangan tender/seleksi telah dibatalkan

| Beranda » Informasi Tender |                                                       |
|----------------------------|-------------------------------------------------------|
| Informasi Tender           | Ketengan tender/seleksi dibatalkan                    |
| Kode Tender                | 14635999 sesi default                                 |
| Nama Tender                | Langganan Internet Tender Dibatalkan Detil            |
| Alasan Pembatalan          | kendala seleksi                                       |
| Tahap Tender Saat Ini      | Pengumuman Pascakualifikasi []                        |
| Jumlah Peserta             | 2 Peserta                                             |
| Dokumen Pemilihan          | Dokumen Pemilihan                                     |
|                            | Dokumen Pemilihan [14635999] - Langganan Internet.pdf |
|                            | Perubahan 1                                           |

Gambar 88. Halaman informasi seleksi

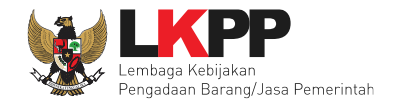

### 6.7 Penjelasan Dokumen Pengadaan

Pada tahap pemberian perjelasan pokja dapat mengubah pembukaan terkait informasi seleksi yang akan dilaksanakan. Pilih tab 'Pertanyaan' kemudian klik *button* 'Ubah'untuk menambahkan informasi seleksi.

| Beranda » Info                   | masi Tender » Penjelasan Lelang                                                                                                    |                                | P. 2                         |              |
|----------------------------------|----------------------------------------------------------------------------------------------------|--------------------------------|------------------------------|--------------|
| Informasi Tender                 | Pertanyaan 0 1.Pilih pertanyaan                                                                                                    | tihan                          | atihan                       | tihan        |
| Kode Tender                      | 13186999                                                                                                    |                                |                              |              |
| Nama Paket                       | Pengadaan Jasa Konsultasi Perorangan Software Engineer                                                                                                    |                                |                              |              |
| Sisa Waktu                       | 15 menit                                                                                                    |                                |                              | 2. Klik Ubah |
| Pembukaan                        |                                                                                                    |                                |                              | Ubah         |
| R Peserta P Pok                  | a Pemilihan                                                                                                    |                                |                              |              |
| Pokja Pemiliha<br>Hindari copy & | n masih bisa memberikan penjelasan selama 3 jam setelah masa Aanwijzing berakhir.<br>paste dari dokumen aplikasi Microsoft Office, karena ada beberapa karakter yang akan | menyebabkan tidak bisa dicetal | knya dokumen Summary Tender. |              |

Gambar 89. Tahapan Pemberian Penjelasan

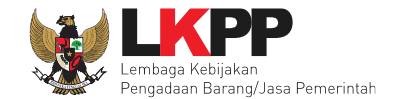

Kemudian isikan informasi terkait seleksi yang akan dilaksanakan.

| Informasi Tender Pertanyaan 0                                                                                                    |
|----------------------------------------------------------------------------------------------------|
| Kode Tender 13186999                                                                                                    |
| Nama Paket         Pengadaan Jasa Konsultasi Perorangan Software Engineer                                                                                                    |
| Sisa Waktu 10 menit 2. Klik Simpan                                                                                                    |
| Pembukaan 1.Isi informasi terkait seleksi simpan                                                                                                    |
| B I U ≡ ≡ ≡ Ξ = Font Size ont Family. ▼ Font Format ▼ Ξ Ξ 🐺 🧠 🤣 🖓 🗱 🖏 🛣 X₂ x² 🛠 🏂                                                                                                    |
| Selamat pagi peserta seleksi Pengadaan Jasa Konsultasi Perorangan Sosftware Engineer, dengan ini kami sampaikan hal-hal sebagai berikut :                                                                                                    |
| 1. Rincian Umum Pengadaan :                                                                                                    |
| 1. Kode Lelang: 13186999                                                                                                    |
| 2. Metode Pengadaan: e-Seleksi                                                                                                    |
| 3. Metode Kualifikasi: Pascakualifikasi                                                                                                    |
| 4. Metode Dokumen: 2 (dua) file                                                                                                    |
| 5. Metode Evaluasi: Kualitas                                                                                                    |
| 6. Jenis Kontrak: Waktu penugasan                                                                                                    |
| 2. Sumber Dana :                                                                                                    |
| 1. Pekerjaan ini dibiayai dari sumber pendanaan : DIPA Lembaga Kebijakan Pengadaan Barang/Jasa (LKPP) Tahun Anggaran 2019;<br>2. Apabila proses pemilihan Penyedia Barang/Jasa dibatalkan karena DIPA LKPP Tahun Anggaran 2019 yang ditetapkan<br>dilakukan pembatalan atau pemotongan oleh Kementerian Keuangan sehingga kurang dari nilai pengadaan yang diadakan, maka kepada Penyedia Barang/Jasa tidak diberikan ganti rugi. |

Gambar 90. Halaman pemberian penjelasan

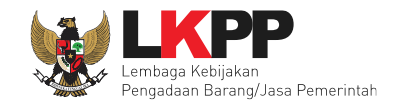

# 6.7.1 Menjawab Pertanyaan Peserta

| Pembukaan                                                                                                    | Ubah                 |
|----------------------------------------------------------------------------------------------------|----------------------|
| elamat pagi peserta seleksi Pengadaan Jasa Konsultasi Perorangan Sosftware Engineer, dengan ini kami sampaikan hal-hal sebagai berikut :                                                                                                    |                      |
| Rincian Umum Pengadaan :                                                                                                    |                      |
| 1. Kode Lelang: 13186999                                                                                                    |                      |
| 2. Metode Pengadaan: e-Seleksi                                                                                                    |                      |
| 3. Metode Kualifikasi: Pascakualifikasi                                                                                                    |                      |
| 4. Metode Dokumen: 2 (dua) file                                                                                                    |                      |
| 5. Metode Evaluasi: Kualitas                                                                                                    |                      |
| 6. Jenis Kontrak: Waktu penugasan                                                                                                    |                      |
| . Sumber Dana :                                                                                                    |                      |
| <ol> <li>Pekerjaan ini dibiayai dari sumber pendanaan : DIPA Lembaga Kebijakan Pengadaan Barang/Jasa (LKPP) Tahun Anggaran 2019;</li> <li>Apabila proses pemilihan Penyedia Barang/Jasa dibataikan karena DIPA LKPP Tahun Anggaran 2019 yang ditetapkan atau alokasi anggaran dalam DIPA LKPP Tahun Anggaran 2019 yar<br/>dilakukan pembatalan atau pemotongan oleh Kementerian Keuangan sehingga kurang dari nilai pengadaan yang diadakan, maka kepada Penyedia Barang/Jasa tidak diberikan ganti rug</li> </ol> | ng ditetapkai<br>gi. |
| Ruang Lingkup Kegiatan :<br>ienyediakan tim konsultan yang terdiri dari 1 orang koordinator programmer, 4 orang programmer dan 1 orang technical writer pengembangan aplikasi pendukung SPSE. Tugas masing-masing<br>ilihat dari LDK.                                                                                                    | konsultan            |
| Peserta seleksi harap mempelajari persyaratan dalam LDK (Lembar Data Kualifikasi) pada Dokumen Pengadaan yang sudah diupload;                                                                                                    |                      |
| Peserta diharapkan menggunakan Isian Data Kualifikasi bagi Peserta (selain anggota Kemitraan/KSO) berbentukForm Isian Elektronik Data Kualifikasi yang tersedia pada aplikasi SPSE (tidak                                                                                                    | diupload);           |
| . Jika form isian elektronik kualifikasi yang tersedia pada aplikasi SPSE belum mengakomodir data kualifikasi yang disyaratkan Pokja ULP, maka data kualifikasi tersebut diunggah (upload) pada engunggahan lain yang tersedia pada aplikasi SPSE;                                                                                                    | ı fasilitas          |
| Apabila ada hal-hal yang kurang jelas, penyedia harap bertanya pada tahap ini (pemberian Penjelasan secara online);                                                                                                    |                      |
| - Bab Klik jawab © 10 Jan                                                                                                    | nuari 2019 09:0      |
| pakah lulusan D3 dapat mendaftar ? Jawab                                                                                                    | R 2304399            |

Gambar 91. Kolom Penjelasan
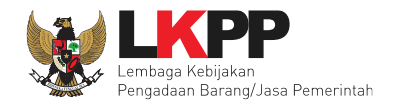

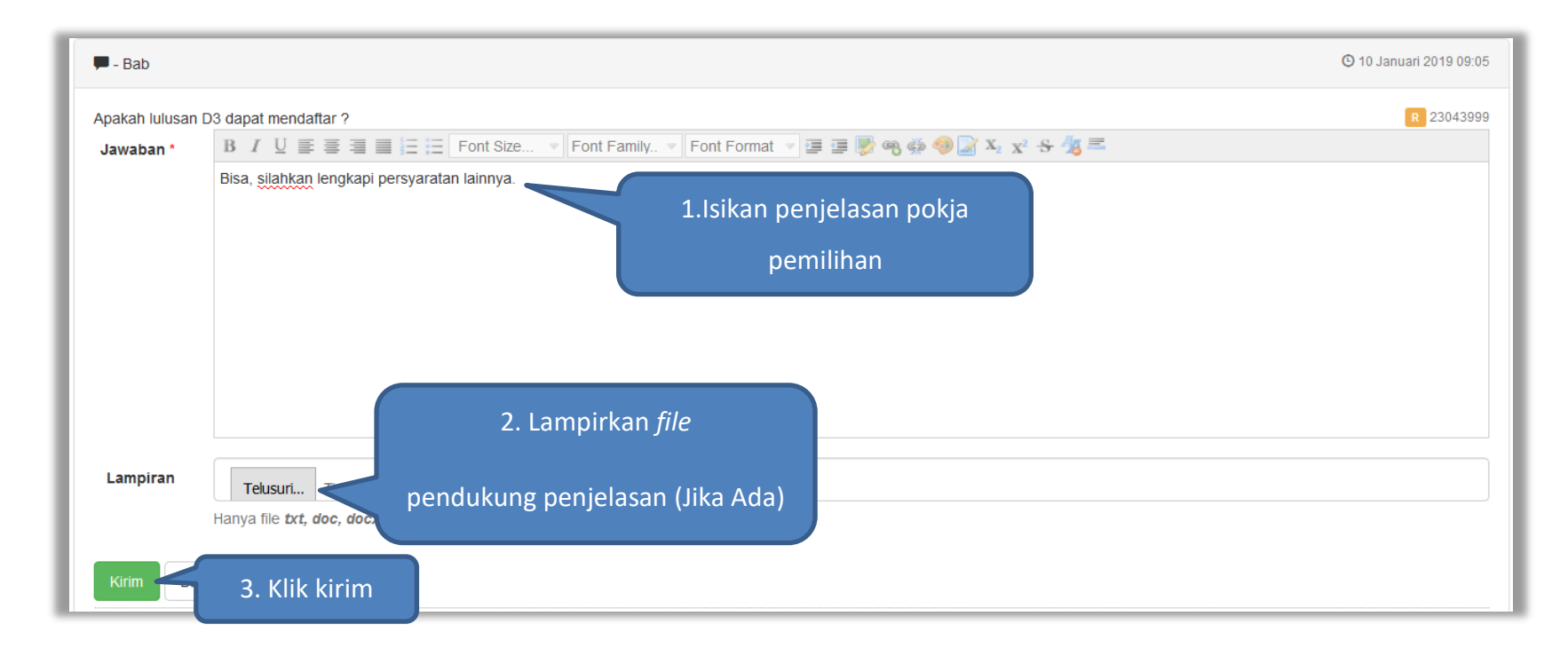

Gambar 92. Halaman Kirim Penjelasan

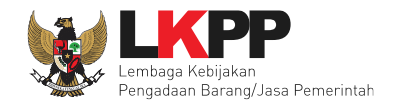

| 3. Ruang Lingkup Kegiatan :<br>Menyediakan tim konsultan yang terdiri dari 1 orang koordinator programmer, 4 orang programmer dan 1 orang technical writer pengembangan aplikasi p<br>dilihat dari LDK.      | pendukung SPSE. Tugas masing-masing konsultan       |
|----------------------------------------------------------------------------------------------------|-----------------------------------------------------|
| 4. Peserta seleksi harap mempelajari persyaratan dalam LDK (Lembar Data Kualifikasi) pada Dokumen Pengadaan yang sudah diupload;                                                                             |                                                     |
| 5. Peserta diharapkan menggunakan Isian Data Kualifikasi bagi Peserta (selain anggota Kemitraan/KSO) berbentukForm Isian Elektronik Data Kualifikasi                                                         | yang tersedia pada aplikasi SPSE (tidak diupload);  |
| 6. Jika form isian elektronik kualifikasi yang tersedia pada aplikasi SPSE belum mengakomodir data kualifikasi yang disyaratkan Pokja ULP, maka data kua pengunggahan lain yang tersedia pada aplikasi SPSE; | alifikasi tersebut diunggah (upload) pada fasilitas |
| 7. Apabila ada hal-hal yang kurang jelas, penyedia harap bertanya pada tahap ini (pemberian Penjelasan secara online);                                                                                       |                                                     |
|                                                                                                    | <b>0</b> 10 Januari 2010 00:05                      |
| Pertanyaan Pelaku Usaha                                                                                                    | 0 10 Sandar 2010 00.05                              |
| Apakah lulusan D3 dapat mendaftar ? Jawab                                                                                                    | R 23043999                                          |
| Bisa, silahkan lengkapi persyaratan lainnya.<br>Jawaban Pokja Pemilihan                                                                                                    | P Kepanitiaan 11<br>C 10 Januari 2019 09:07         |
| R Peserta P Pokja Pemilihan                                                                                                    |                                                     |

Gambar 93. Penjelasan Pokja Pemilihan

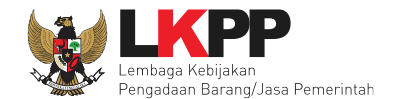

#### 6.8 Membuat Perubahan Dokumen Seleksi (Adendum)

Pokja dapat melakukan adendum dokumen seleksi sampai dengan tiga hari sebelum batas akhir *upload* dokumen penawaran dilaksanakan. Adendum dilakukan melalui aplikasi dengan klik nama *button* adendum.

| Beranda » Informasi Tender    |                                                                                                    |
|-------------------------------|----------------------------------------------------------------------------------------------------|
| Informasi Tender Pertanyaan 4 |                                                                                                    |
| Kode Tender                   | 8369999 sesi 14                                                                                                    |
| Nama Tender                   | Pengembangan Sistem Pengadaan Nasional / Penguatan Kapasitas, Infrastruktur dan Cloud LPSE / Cloud Data Center LPSE / Direktorat Pengembangan Sistem Pengadaan Secara Elektronik Detil |
| Tahap Tender Saat Ini         | Pemberian Penjelasan 🕜 Edit                                                                                                    |
| Jumlah Peserta                | 6 Peserta                                                                                                    |
| Dokumen Pemilihan             | Dokumen Pemilihan                                                                                                    |
|                               | dokumen tender.pdf                                                                                                    |
|                               | Adendum                                                                                                    |
|                               | Persyaratan Kualifikasi                                                                                                    |
|                               | Masa Berlaku Penawaran 90 hari sejak batas akhir pemasukan dokumen penawaran Pilih dokumen yang akan                                                                                   |
|                               | Dokumen Penawaran Teknis dilakukan perubahan                                                                                                    |
|                               | Rincian HPS                                                                                                    |
|                               | Kerangka Acuan Kerja (KAK)/Spesifikasi Teknis dan Gambar                                                                                                    |

Gambar 94. Halaman Adendum(1)

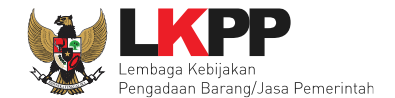

Jika sudah selesai melakukan addendum dokumen, maka akan muncul tanda ceklis pada file yang telah diubah. Selanjutnya pokja pemilihan diharuskan untuk meng-*upload* dokumen pemilihan kembali dikarenakan ada perubahan dokumen. Begitupun jika PPK melakukan perubahan pada rincian HPS dan kerangka Acuan Kerja (KAK)/Spesifikasi Teknis dan Gambar maka pokja pemilihan juga diharusnya untuk meng-*upload* ulang dokumen pemilihan.

| Beranda » Informasi Tender    |                                                                                                    |
|-------------------------------|----------------------------------------------------------------------------------------------------|
| Informasi Tender Pertanyaan 4 |                                                                                                    |
| Kode Tender                   | 8369999 sesi 14                                                                                                    |
| Nama Tender                   | Pengembangan Sistem Pengadaan Nasional / Penguatan Kapasitas, Infrastruktur dan Cloud LPSE / Cloud Data Center LPSE / Direktorat Pengembangan Sistem Pengadaan Secara Elektronik Detil |
| Tahap Tender Saat Ini         | Pemberian Penjelasan 🕝 Edit                                                                                                    |
| Jumlah Peserta                | 6 Peserta                                                                                                    |
| Dokumen Pemilihan             | Dokumen Pemilihan 2.Upload dokumen pemilihan                                                                                                    |
|                               | dokumen tender.pdf yang baru                                                                                                    |
|                               | Adendum                                                                                                    |
|                               | Persyaratan Kualifikasi 1.Dokumen pemilihan yang                                                                                                    |
|                               | Masa Berlaku Penawaran 0 hari sejak batas akhir pemasukan dokumen pena                                                                                                    |
|                               | Dokumen Penawaran Teknis                                                                                                    |
|                               | Rincian HPS                                                                                                    |
|                               | Kerangka Acuan Kerja (KAK)/Spesifikasi Teknis dan Gambar                                                                                                    |

Gambar 95. Halaman Adendum(2)

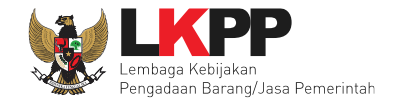

Dokumen seleksi yang di upload akan muncul di daftar dokumen pemilihan seperti gambar dibawah ini

| Dokumen Pemilihan | Dokumen Pemilihan                                                           |
|-------------------|-----------------------------------------------------------------------------|
|                   | Dokumen Pemilihan [12248999] - Pengadaan Storage Server.pdf                 |
|                   | Perubahan 1 Hasil adendum dokumen pemilihan                                 |
|                   | Adendum                                                                     |
|                   | Persyaratan Kualifikasi                                                     |
|                   | Masa Berlaku Penawaran 0 hari sejak batas akhir pemasukan dokumen penawaran |
|                   | Dokumen Penawaran Teknis                                                    |
|                   | Rincian HPS                                                                 |
|                   | Kerangka Acuan Kerja (KAK)/Spesifikasi Teknis dan Gambar                    |
|                   | Rancangan Kontrak                                                           |
|                   | Informasi Lainnya                                                           |

Gambar 96. Halaman Adendum(3)

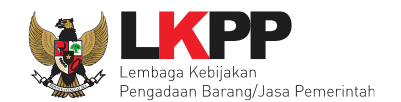

| Dokumen Pemilihan<br>Persyaratan Kualifikasi | Pada hari ini, Selasa tanggal 4 bulan September tahun 2018(04 Septe<br>Infrastruktur dan Cloud LPSE / Cloud Data Center LPSE / Direktorat P<br>Nasional / Penguatan Kapasitas, Infrastruktur dan Cloud LPSE / Cloud<br>Dokumen Pemilihan<br>1. lelang Umum pascakualifikasi 2 file sistem nilai.pdf [Download]<br>Persyaratan Kualifikasi | mber 2018) telah dibuat Adendum ke 1 Dokumen Pemilihan Pengembangan Sistem Pengadaan Nasional / Penguatan Kapasitas,<br>engembangan Sistem Pengadaan Secara Elektronik untuk menggantikan Dokumen Pemilihan Pengembangan Sistem Pengadaan<br>I Data Center LPSE / Direktorat Pengembangan Sistem Pengadaan Secara Elektronik sebelumnya.<br>Hasil upload dokumen pemilihan<br>setelah adendum |  |  |
|----------------------------------------------|----------------------------------------------------------------------------------------------------|----------------------------------------------------------------------------------------------------|--|--|
|                                              | Jonis liin                                                                                                    | Klasifikasi                                                                                                    |  |  |
|                                              | SIUP                                                                                                    | kecil dan non kecil                                                                                                    |  |  |
|                                              | TDP                                                                                                    | Kecil                                                                                                    |  |  |
|                                              | Memiliki NPWP                                                                                                    |                                                                                                    |  |  |
|                                              | Telah Melunasi Kewajiban Pajak Tahun Terakhir                                                                                                    |                                                                                                    |  |  |
|                                              | Yang bersangkutan dan manajemennya tidak dalam pengawasan pengadilan, tidak pailit, dan kegiatan usahanya tidak sedang dihentikan                                                                                                    |                                                                                                    |  |  |
|                                              | Tidak Masuk dalam Daftar Hitam                                                                                                    |                                                                                                    |  |  |

Gambar 97. Halaman Hasil Adendum

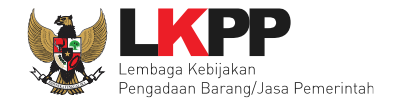

6.9 Pembukaan dan Evaluasi Penawaran File I : Administrasi, Dokumen Kualifikasi, dan Teknis

Jika sudah masuk jadwal pembukaan dan evaluasi penawaran file I, maka akan keluar token pembukaan dokumen penawaran teknis yang bisa di geret ke aplikasi apendo

| Beranda » Informasi Tender         |                                                                                                    |  |  |
|------------------------------------|----------------------------------------------------------------------------------------------------|--|--|
| Informasi Tender Pertanyaan 1 Pena | awaran Peserta Evaluasi                                                                              |  |  |
| Kode Tender                        | 13186999 sesi 11 Summary Tender                                                                      |  |  |
| Nama Tender                        | Pengadaan Jasa Konsultasi Perorangan Software Engineer Detil                                         |  |  |
| Tahap Tender Saat Ini              | Pembukaan dan Evaluasi Penawaran File I: Administrasi, Dokumen Kualifikasi, dan Teknis 🕼 Edit        |  |  |
| Jumlah Peserta                     | 27 Peserta                                                                                           |  |  |
| Dokumen Pemilihan                  | Dokumen Pemilihan Pastikan tahapan yang                                                              |  |  |
|                                    | Dokumen Pemilihan [13186999] - Pengadaan Jasa Konsultasi Perorangan Softwa berlangsung pembukaan dan |  |  |
| Jumlah Penawaran                   | 3 Penawaran Evaluasi Penawaran File I                                                                |  |  |
| Pembukaan Penawaran                | Teknis:                                                                                              |  |  |
|                                    | ad3702ec-ad38-49a8-a906-b3319ad64d28 Geret Token ke Apendo                                           |  |  |
|                                    | Pembukaan penawaran dilakukan di Apendo v5.1.1 menggunakan Token di atas.                            |  |  |
|                                    | Harga:                                                                                               |  |  |
|                                    | Pembukaan penawaran harga belum diperbolehkan karena evaluasi teknis belum dilakukan                 |  |  |
| Hasil Evaluasi                     | Evaluasi Penawaran Administrasi dan Teknis<br>Lulus: () penyedia barang/jasa                         |  |  |

Gambar 98. Tahapan Pembukaan Dokumen Penawaran

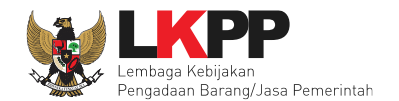

| Dokumen Pemilihan   | Dokumen Pemilihan                                                                         |                               |  |  |
|---------------------|-------------------------------------------------------------------------------------------|-------------------------------|--|--|
|                     | Dokumen Pemilihan [13186999] - Pengadaan Jasa Konsultasi Perorangan Software Engineer.pdf |                               |  |  |
| Jumlah Penawaran    | 3 Penawaran                                                                               | Carat takan ka dalam anlikasi |  |  |
| Pembukaan Penawaran | Teknis:       ad3702ec-ad38-49a8-a906-b3319ad64d28     Geret Token ke Apendo              | Apendo                        |  |  |
|                     | Pembukaan penawaran dilakukan di Apendo v5.1.1 menggunakan Token di atas.                 |                               |  |  |
|                     | Harga:                                                                                    |                               |  |  |
|                     | Pembukaan penawaran harga belum diperbolehkan karena evaluasi teknis belum dilakukan      |                               |  |  |
|                     |                                                                                           |                               |  |  |
| Hasil Evaluasi      | Evaluasi Penawaran Administrasi dan Teknis<br>Lulus: 0 penyedia barang/jasa               |                               |  |  |

Gambar 99. Geret Token Apendo

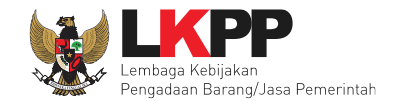

### 6.9.1 Akses Ke APENDO

Apendo bisa di *download* di inaproc.id. Jika pokja belum memiliki *user*, bisa klik tambah *user* terlebih dahulu untuk membuat *user*. Setelah membuat *user*, pokja dapat *login* menggunakan *user* ID dan *password* yang telah didaftarkan.

| 1.Tambah User |                     |
|---------------|---------------------|
| User ID       |                     |
|               | 2. Login jika sudah |
|               | membuat user        |
| Login         |                     |
|               |                     |

Gambar 100. Login APENDO

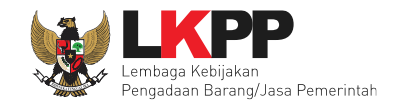

# 6.9.2 Membuat Akun APENDO Pokja

| n Tentang Apendo Login                               |                                                     |
|------------------------------------------------------|-----------------------------------------------------|
| User ID<br>Password<br>Konfirmasi Password<br>Tambah | Isikan User ID, Password dan<br>Konfirmasi Password |

Gambar 101. Halaman Aplikasi Pengaman Dokumen Tambah User

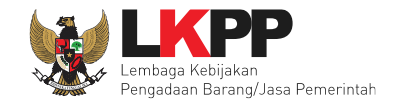

## 6.9.3 Drag Token APENDO

Setelah berhasil login, selanjutnya drag token penawaran dari SPSE ke APENDO

| Pengaturan Logout<br><i>Copy-Paste</i> atau <i>Drag</i> token dari SPSE ke sini | <i>Drag</i> Token dari SPSE ke |
|---------------------------------------------------------------------------------|--------------------------------|
|                                                                                 | APENDO                         |

Gambar 102. Drag Token APENDO

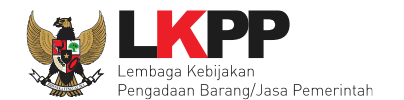

| Jumlah Penawaran    | 3 Penawaran                                                                                                    |
|---------------------|----------------------------------------------------------------------------------------------------|
| Pembukaan Penawaran | Teknis:       ad3702ec-ad38-49a8-a906-b3319ad64d28       Geret Token ke Apendo         Pembukaan penawaran dilakukan di Apendo v5.1.1 menggunakan Token di atas.       Geret token ke APENDO         Harga: |
|                     | Pembukaan penawaran harga belum diperbolehkan karena evaluasi teknis belum dilakukan                                                                                                    |
| Hasil Evaluasi      | Evaluasi Penawaran Administrasi dan Teknis                                                                                                    |

Gambar 103. Token di SPSE4

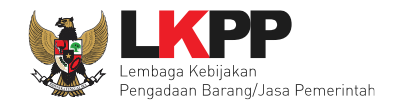

## 6.9.4 Kirim Token APENDO

| 2 | Aplikasi Pengaman Dokumen            | - 🗆 | × |
|---|--------------------------------------|-----|---|
|   | Pengaturan Logout                    |     |   |
| Γ | Token                                |     |   |
|   | c8d50c92-bded-4501-aa11-b8687cfa27d1 |     |   |
|   | Kirim Token                          |     |   |
|   | Gambar 104. Kirim Token              |     |   |

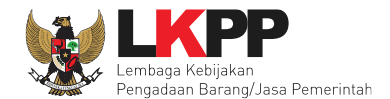

### 6.9.5 Setting Lokasi Folder Penyimpanan File Penawaran

Setting lokasi folder penyimpanan data penawaran pelaku usaha. Pilih *button* 'Yes' jika ingin merubah folder penyimpanan.

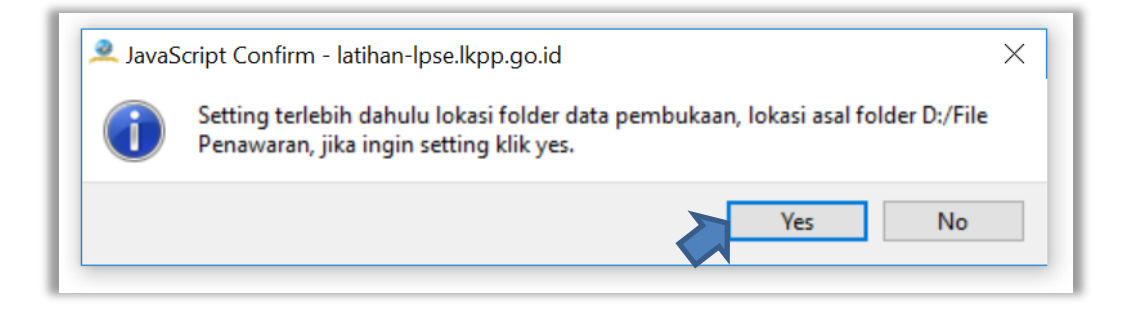

Gambar 105. Setting folder data penawaran pelaku usaha

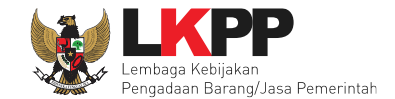

Kemudian pilih folder penyimpanan pada komputer Pokja.

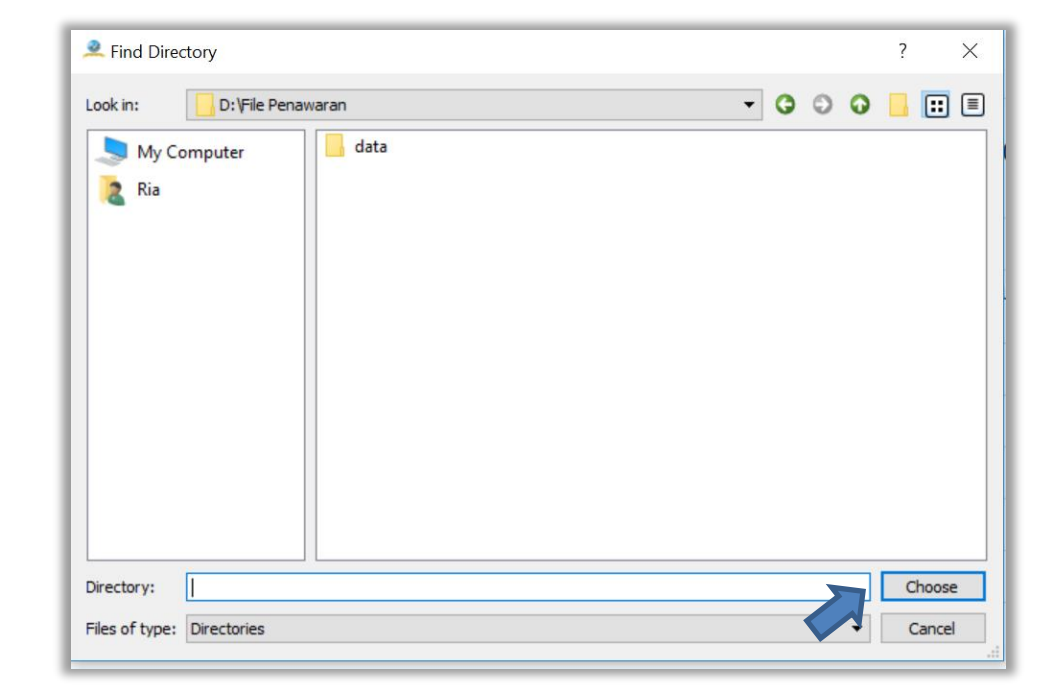

Gambar 106. Pilih folder penyimpanan

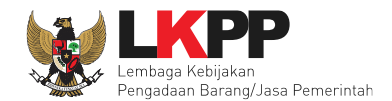

## 6.9.6 Informasi Tender/Seleksi pada APENDO

| 🚊 Aplikasi Pengaman Dok                        | umen v5.1.1                                                 | - [                 | ×          |
|------------------------------------------------|-------------------------------------------------------------|---------------------|------------|
| Apendo Panitia Reload                          |                                                             | POKJA 11            | a Logout   |
| Informasi Tender Pembukaa<br>Pengadaan Jasa Ko | n Dokumen Penawaran<br>Donsultasi Perorangan Software Engin | Latihan SPSE v4.3 D | evelopment |
| Kode Tender                                    | 12196000                                                    |                     |            |
|                                                | 13100333                                                    |                     |            |
| Nama Paket Tender                              | Pengadaan Jasa Konsultasi Perorangan Software Eng           | nformasi Tender     |            |
| Metode Evaluasi                                | Kualitas                                                    |                     |            |
| Metode Dokumen                                 | Dua File                                                    |                     |            |
| Metode Pemilihan                               | Seleksi                                                     |                     |            |
| Nama LPSE                                      | Latihan SPSE v4.3 Development                               |                     |            |
| Nama Instansi                                  | Lembaga Kebijakan Pengadaan Barang/Jasa Pemerintah          |                     |            |
| HPS                                            | Rp. 211.200.000,00                                          |                     |            |
|                                                |                                                             |                     |            |

Gambar 107. Informasi Seleksi pada APENDO

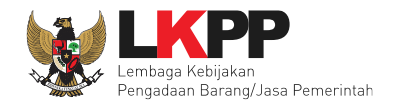

### 6.9.7 Buka Dokumen Penawaran

| 🔍 Aplikasi Pengaman Doku | imen                        | - 0 X                                                                                    |
|--------------------------|-----------------------------|------------------------------------------------------------------------------------------|
| Apendo Panitia           | Reload                      | POKJA 9a Logout                                                                          |
| Informasi Tender         | Pembukaan Dokumen Penawaran | Latihan SPSE v4.3 Development<br>Buka Dokumen Penawaran<br>Klik 'Buka Dokumen Penawaran' |

Gambar 108. Buka Dokumen Penawaran

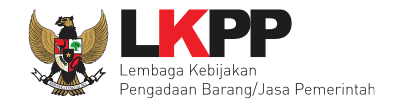

Pokja dapat melihat detail harga dari apendo dengan klik nominal kemudian klik unduh satu persatu pada setiap pelaku usaha.

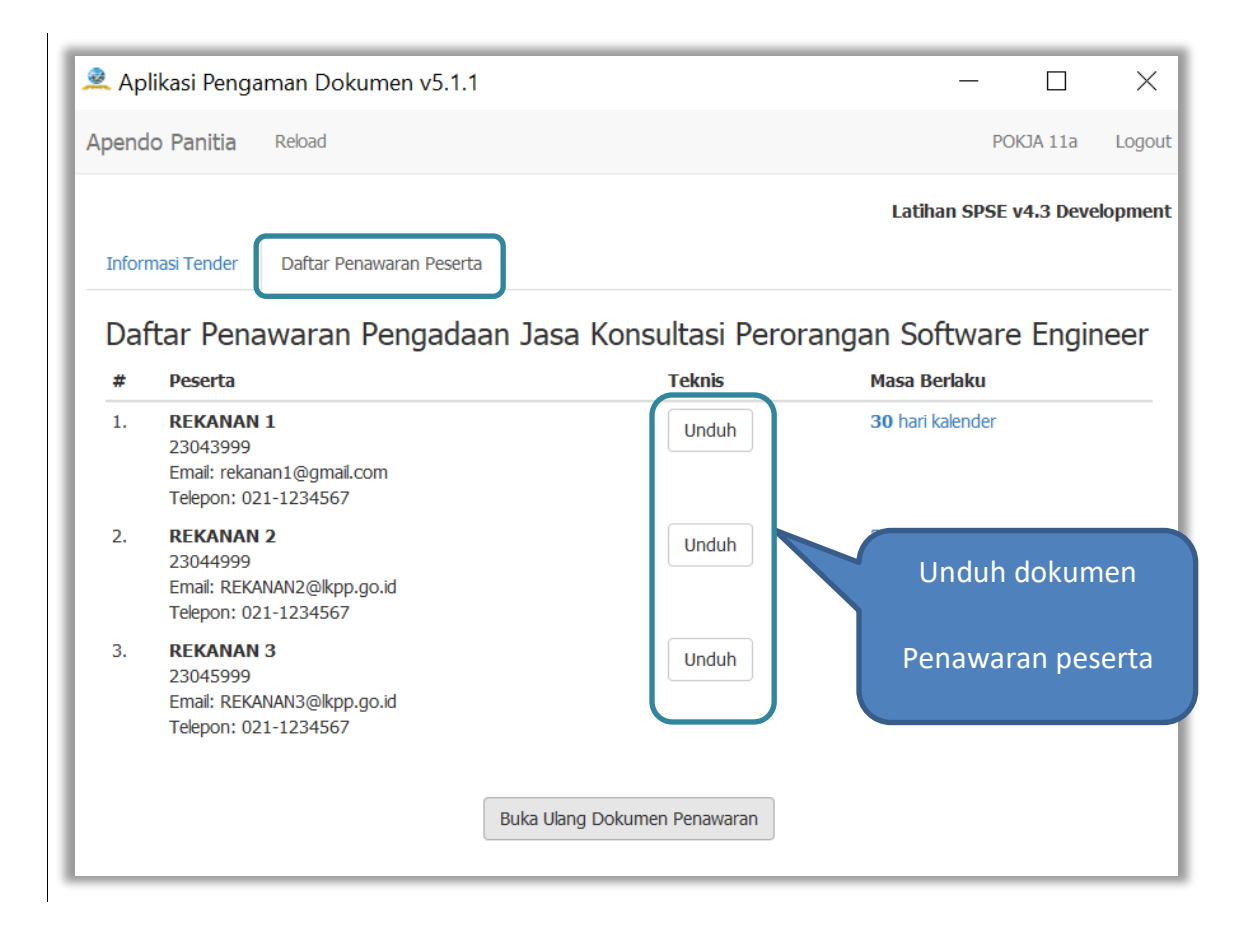

Gambar 109. Unduh Penawaran Peserta

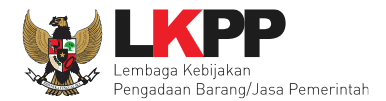

| 🙎 Ap | olikasi Penga                                              | aman Dokumen v5.1.1                    |                                   | - 🗆 X                         |
|------|------------------------------------------------------------|----------------------------------------|-----------------------------------|-------------------------------|
| Apen | do Panitia                                                 | Reload                                 |                                   | POKJA 11a Logout              |
|      |                                                            |                                        |                                   | Latihan SPSE v4.3 Development |
| Info | rmasi Tender                                               | Daftar Penawaran Peserta               |                                   |                               |
| Da   | ftar Pena                                                  | awaran Pengadaan                       | Jasa Konsultasi Perc              | orangan Software Engineer     |
| #    | Peserta                                                    | -                                      | Teknis                            | Masa Berlaku                  |
| 1.   | REKANAN 1<br>23043999<br>Email: rekana<br>Telepon: 021     | L<br>an1@gmail.com<br>-1234567         | Unduh ulang Buka                  | Buka dokumen                  |
| 2.   | <b>REKANAN</b><br>23044999<br>Email: REKAN<br>Telepon: 021 | 2<br>IAN2@lkpp.go.id<br>-1234567       | Unduh                             | Penawaran peserta             |
| 3.   | REKANAN 3<br>23045999<br>Email: REKAN<br>Telepon: 021      | <b>3</b><br>IAN3@lkpp.go.id<br>1234567 | Unduh                             | <b>30</b> hari kalender       |
|      |                                                            | Mengunduh penawaran {230               | )43999}-{13186999}-{administrasi- | dan-teknis}.rhs 100.00%       |

Gambar 110. Buka Dokumen Penawaran

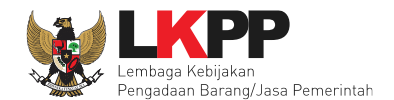

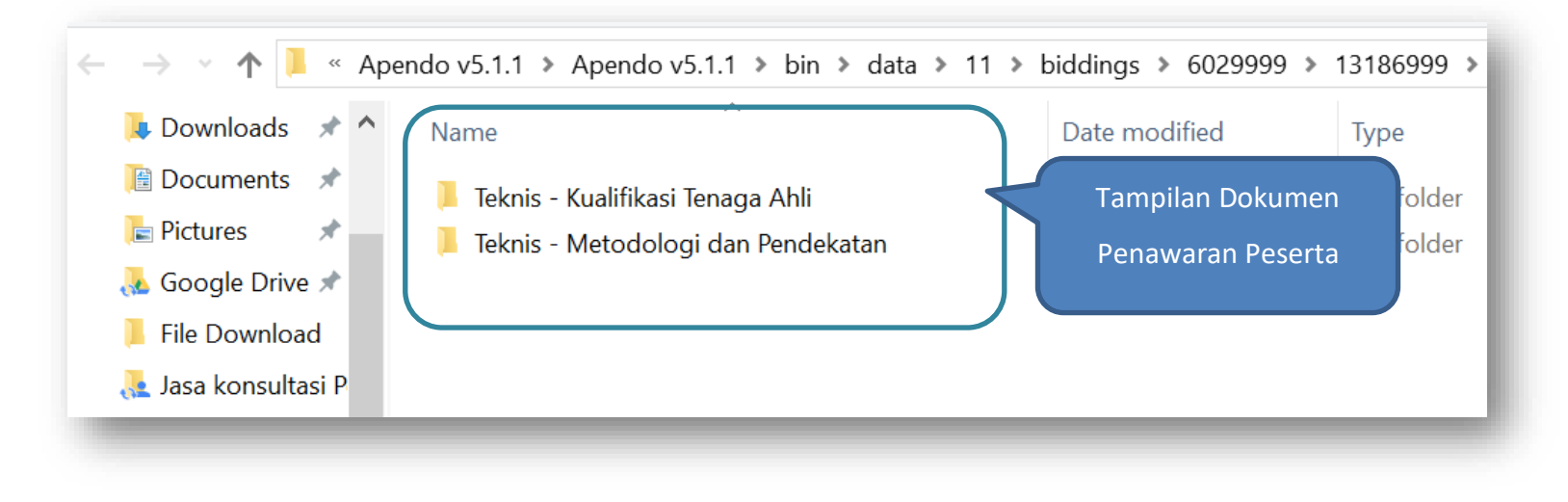

Gambar 111. Tampilan Folder Dokumen penawaran peserta

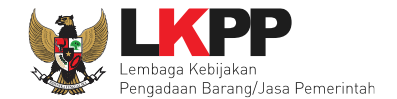

Selanjutnya pokja pemilihan melakukan evaluasi dokumen penawaran melalui SPSE 4.3.

| Beranda » Informasi Tender        |                                                                                                  |
|-----------------------------------|--------------------------------------------------------------------------------------------------|
| Informasi Tender Pertanyaan 0 Pen | awaran Peserta Evaluasi                                                                          |
| Kode Tender                       | 13278999 sesi 11 Summary Tender                                                                  |
| Nama Tender                       | Konsultan ISO 27001                                                                              |
| Tahap Tender Saat Ini             | Pembukaan dan Evaluasi Penawaran File I: Administrasi, Dokumen Kualifikasi, dan Teknis [] 🕜 Edit |
| Jumlah Peserta                    | 15 Peserta                                                                                       |
| Dokumen Pemilihan                 | Dokumen Pemilihan Tahapan Evaluasi Penawaran                                                     |
|                                   | Dokumen Pemilihan [13278999] - Konsultan ISO 27001 (Testing Ria).pdf                             |
| lumlah Panawaran                  |                                                                                                  |
| Pembukaan Penawaran               |                                                                                                  |
|                                   | 10bddf61-bef9-49c1-990a-900908fe0175     Geret Token ke Apendo                                   |
|                                   | Pembukaan penawaran dilakukan di Apendo v5.1.1 menggunakan Token di atas.                        |
|                                   | Harga:                                                                                           |
|                                   | Pembukaan penawaran harga belum diperbolehkan karena evaluasi teknis belum dilakukan             |
|                                   |                                                                                                  |
| Hasil Evaluasi                    | Evaluasi Penawaran Administrasi dan Teknis<br>Lulus: 0 penyedia barang/jasa                      |

Gambar 112. Tahapan Evaluasi Penawaran

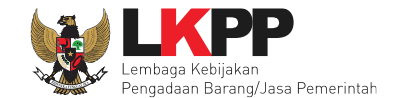

Pada tab 'Penawaran Peserta' pokja dapat melihat detail penawaran peserta yang meliputi dokumen kualifikasi, surat penawaran, dokumen administrasi dan teknis.

| n | Inf | ormasi Tender Per  | tanyaan 🕕 | Penawaran Peserta | Evaluasi            | atihan             |                            | atihan   |              | atihan                              |                                     |
|---|-----|--------------------|-----------|-------------------|---------------------|--------------------|----------------------------|----------|--------------|-------------------------------------|-------------------------------------|
|   | #   | Nama Penyedia Bara | ng/Jasa   | Tanggal Mendaftar | Dokumen Kualifikasi |                    | Dokumen Pe                 | enawaran |              | Status Pe                           | enawaran                            |
|   |     |                    |           |                   |                     | Surat<br>Penawaran | Administrasi dan<br>Teknis | Harga    | Masa Berlaku | Administrasi<br>dan Teknis          | Harga                               |
| n | 1   | REKANAN 2          |           | 18 Januari 2019   | Kualifikasi         | Cetak              | Detil                      |          | Klik untuk m | elihat                              | Dikirim 17<br>Januari 2019<br>14:19 |
| n | 2   | REKANAN 1          |           | 18 Januari 2019   | Kualifikasi         | Cetak              | Detil                      |          | detail       |                                     | Dikirim 17<br>Januari 2019<br>14:16 |
|   | 3   | REKANAN 11         |           | 18 Januari 2019   | Kualifikasi         |                    |                            |          |              | Belum dikirim                       | Belum dikirim                       |
|   | 4   | REKANAN 9          |           | 18 Januari 2019   | Kualifikasi         |                    |                            |          |              | Belum dikirim                       | Belum dikirim                       |
| ľ | 5   | REKANAN 8          |           | 18 Januari 2019   | Kualifikasi         |                    |                            |          |              | Belum dikirim                       | Belum dikirim                       |
| L | 6   | REKANAN 7          |           | 18 Januari 2019   | Kualifikasi         |                    |                            |          |              | Belum dikirim                       | Belum dikirim                       |
| n | 7   | REKANAN 6          |           | 18 Januari 2019   | Kualifikasi         |                    |                            |          |              | Belum dikirim                       | Belum dikirim                       |
|   | 8   | REKANAN 5          |           | 18 Januari 2019   | Kualifikasi         |                    |                            |          |              | Belum dikirim                       | Belum dikirim                       |
| n | 9   | REKANAN 4          |           | 18 Januari 2019   | Kualifikasi         |                    |                            |          |              | Belum dikirim                       | Belum dikirim                       |
|   | 10  | REKANAN 3          |           | 18 Januari 2019   | Kualifikasi         | Cetak              | Detil                      | Detil    | 30 Hari      | Dikirim 17<br>Januari 2019<br>14:22 | Dikirim 17<br>Januari 2019<br>14:23 |

Gambar 113. Halaman Penawaran Peserta

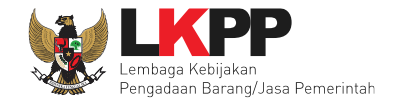

Pada tab 'Evaluasi' pilih nama pelaku usaha untuk melakukan evaluasi penawaran.

| Beran  | da » Informasi Tender  |                         |                     |                 |        |            |
|--------|------------------------|-------------------------|---------------------|-----------------|--------|------------|
| Inform | asi Tender Pertany     | aan O Penawaran Peserta | valuasi             | atihan          | atihan |            |
| Klik   | pada Nama Peserta untu | ık melakukan evaluasi   |                     |                 |        |            |
| Hasi   | il Evaluasi            |                         |                     |                 |        |            |
| No.    | Nama Peserta           | Harga Penawaran         | Harga Terkoreksi    | Harga Negosiasi | H 🖪 P  | Verifikasi |
| 1      | REKANAN 2              |                         |                     |                 | <br>   | Verifikasi |
| 2      | REKANAN 1              | KIIK nama peserta       |                     |                 | <br>   | Verifikasi |
| 3      | REKANAN 11             | untuk evaluasi          | ak Ada Penawaran    |                 | <br>   | Verifikasi |
| 4      | REKANAN 9              |                         | ak Ada Penawaran    |                 | <br>   | Verifikasi |
| 5      | REKANAN 8              | Tidak Ada Penawaran     | Tidak Ada Penawaran |                 | <br>   | Verifikasi |
| 6      | REKANAN 7              | Tidak Ada Penawaran     | Tidak Ada Penawaran |                 | <br>   | Verifikasi |
| 7      | REKANAN 6              | Tidak Ada Penawaran     | Tidak Ada Penawaran |                 | <br>   | Verifikasi |
| 8      | REKANAN 5              | Tidak Ada Penawaran     | Tidak Ada Penawaran |                 | <br>   | Verifikasi |
| 9      | REKANAN 4              | Tidak Ada Penawaran     | Tidak Ada Penawaran |                 | <br>   | Verifikasi |
| 10     | REKANAN 3              |                         |                     |                 | <br>   | Verifikasi |
| 11     | REKANAN 16             | Tidak Ada Penawaran     | Tidak Ada Penawaran |                 | <br>   | Verifikasi |
| 12     | REKANAN 15             | Tidak Ada Penawaran     | Tidak Ada Penawaran |                 | <br>   | Verifikasi |

Gambar 114. Halaman Evaluasi

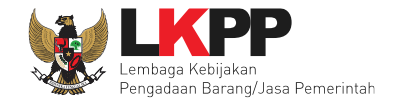

Selanjutnya kirim pesan terkait klarifikasi dokumen penawaran administrasi, kualifikasi dan teknis terlebih dahulu kepada pelaku usaha yang bersangkutan jika diperlukan.

| formasi Tender Pertanya        | aan 0 Pena          | awaran Peserta Evaluas | atihan                             | tatihan | Latihan                   |
|--------------------------------|---------------------|------------------------|------------------------------------|---------|---------------------------|
| ama Peserta                    |                     | REKANAN 1              |                                    |         | 🗲 Kembali ke Hasil Evalua |
| ata Kualifikasi                |                     | Detil                  |                                    |         |                           |
| asa Berlaku Penawaran          |                     | 30 hari                |                                    |         |                           |
| enawaran Harga                 |                     | Detil                  | Kirim pesan kepada                 |         |                           |
| larifikasi Administrasi, Kuali | ifikasi, dan Teknis | Belum Dikirim Kirim    | pelaku usaha                       |         |                           |
| Evaluasi Administrasi          | Evaluasi Kualifil   | kasi Evaluasi Teknis   | Pembuktian Kualifikasi Evaluasi Ha | arga    |                           |
| Persyaratan                    |                     |                        |                                    |         | Memenu                    |
| Masa Berlaku Penawaran         |                     |                        |                                    |         |                           |
| Penawaran                      |                     |                        |                                    |         |                           |
| Alasan Tidak Lulus             |                     |                        |                                    |         |                           |
|                                | minimal 10 kar      | rakter                 |                                    |         |                           |
|                                |                     |                        |                                    |         |                           |

Gambar 115. Halaman evaluasi penawaran

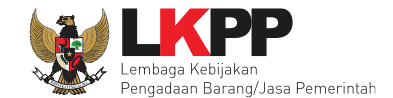

Pilih tipe pesan kemudian isi informasi detail undangan.

| <b>Perhatia</b><br>1. Tulis p<br>2. Pesan                      | <b>n:</b><br>esan dengan kalimat y<br>ini akan terkirim ke en     | rang singkat dan jelas.<br>nail dan halaman inbox Penyedia bersangkutan.                                                     |                                                           | Pilih Tipe Pesan                   | Cembali ke Hasil Evaluasi   |
|----------------------------------------------------------------|-------------------------------------------------------------------|----------------------------------------------------------------------------------------------------|-----------------------------------------------------------|------------------------------------|-----------------------------|
|                                                                | Tipe Pesan*                                                       | UNDANGAN<br>Anda harus memilih tipe pesan terlebih dahulu!                                                                   |                                                           | <ul> <li>✓</li> </ul>              |                             |
| Kepada Yth.                                                    |                                                                   | ISI UNDANGAN KLARIFIKASI ADMI                                                                                                | NISTRASI, KUALIFIKASI                                     | , TEKNIS DAN HARGA                 |                             |
| REKANAN 1<br>di<br>Tempat                                      | 1                                                                 |                                                                                                    |                                                           |                                    |                             |
| Kami mengu<br>ID tender : 1<br>Nama tende<br><b>Elektronik</b> | indang Anda untuk me<br>10952999,<br>er: <b>Pengembangan Si</b> s | enghadiri Klarifikasi Administrasi, Kualifikasi, Teknis dan Harg<br>stem Pengadaan Nasional / Penguatan Kapasitas, Infrastru | la ternadap tender<br>uktur dan Cloud LPSE / Cloud Data C | Center LPSE / Direktorat Pengemban | gan Sistem Pengadaan Secara |
| dengan info<br>Waktu :<br>Tempat:<br>Yang harus                | rmasi terkait pembukti<br>dibawa :                                | an sebagai berikut:                                                                                                    |                                                           |                                    |                             |
| Yang harus<br>Demikian pe                                      | hadir :<br>enjelasan kami, atas p                                 | erhatian dan kerjasama yang baik diucapkan terima kasih.                                                                     |                                                           |                                    |                             |
| Hormat kam<br>Kepanitiaan                                      | i,<br>9                                                           |                                                                                                    |                                                           |                                    |                             |

Gambar 116. Halaman undangan klarifikasi administrasi, kualifikasi, teknis dan harga(1)

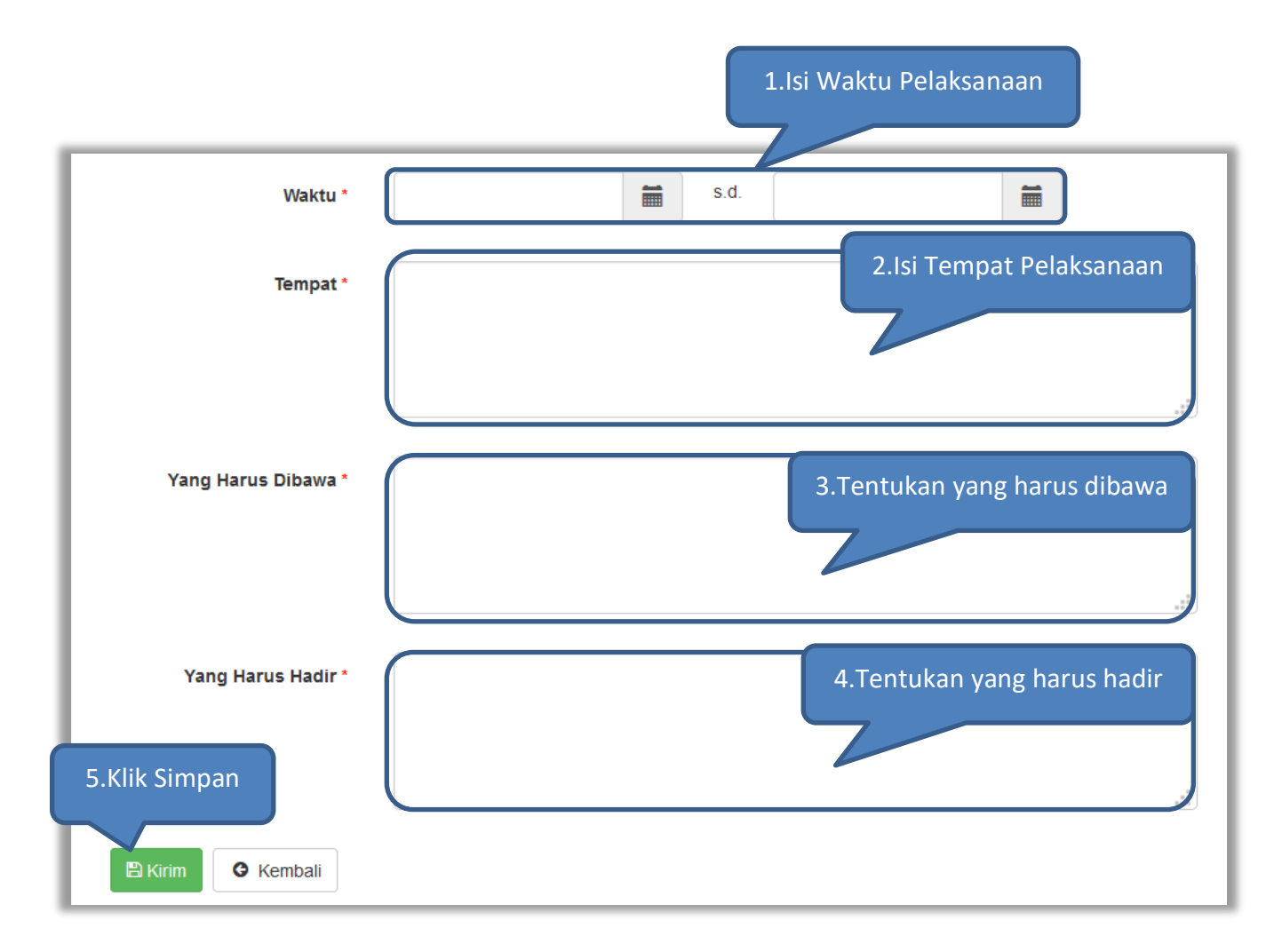

Gambar 117. Halaman undangan klarifikasi administrasi, kualifikasi, teknis dan harga(2)

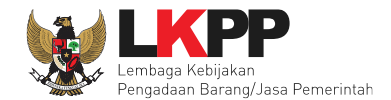

### 6.9.8 Evaluasi Administrasi

Jika penawaran administrasi tidak sesuai dengan kriteria, maka pokja memiliki kewenangan untuk tidak meluluskan pelaku usaha. Namun jika memenuhi/lulus kriteria maka klik *checklist* pada persyaratan tersebut.

| Beranda » Informasi Tender                        |                                  |                                       |                             |
|---------------------------------------------------|----------------------------------|---------------------------------------|-----------------------------|
| Informasi Tender Pertanyaan O Penaw               | varan Peserta Evaluasi           |                                       | atihan atihan               |
| Nama Peserta                                      | REKANAN 1                        | Undangan Klarifikasi                  | 🗲 Kembali ke Hasil Evaluasi |
| Data Kualifikasi                                  | Detil                            | Telah dikirim                         |                             |
| Masa Berlaku Penawaran                            | 30 hari                          |                                       |                             |
| Penawaran Harga                                   | Detil                            |                                       |                             |
| Klarifikasi Administrasi, Kualifikasi, dan Teknis | Sudah Dikirim (18 Januari 2019 1 | 10:11) Kirim Ulang                    |                             |
| Evaluasi Administrasi<br>Persyaratan              | asi Evaluasi Teknis P            | Pembuktian Kualifikasi Evaluasi Harga | Memenuhi                    |
| Masa Berlaku Penawaran                            |                                  |                                       |                             |
| Penawaran                                         |                                  |                                       | checklist persyaratan       |
| Alasan Tidak Lulus                                |                                  |                                       | apabila memenuhi<br>(Lulus) |
| klik simp                                         | an jika sudah                    |                                       | ji.                         |
| 🗈 simpan 🦳 selesai ev                             | valuasi                          |                                       |                             |

Gambar 118. Evaluasi Administrasi

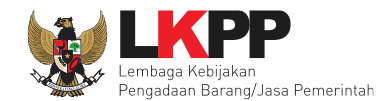

### 6.9.9 Evaluasi Kualifikasi

Jika penawaran kualifikasi tidak sesuai dengan kriteria, maka pokja memiliki kewenangan untuk tidak meluluskan pelaku usaha. Namun jika memenuhi/lulus kriteria maka klik *checklist* pada persyaratan tersebut

| Data Evaluasi Administrasi telah tersimpan.                                                                                                    | i Evaluasi Aministrasi telal                                                                                                    | h tersimp |
|----------------------------------------------------------------------------------------------------|----------------------------------------------------------------------------------------------------|-----------|
| Evaluasi Administrasi Evaluasi Kualifikasi Evaluasi Teknis Pembuktian Kualifikasi Evaluasi Harga                                                                                                    |                                                                                                    |           |
| Persyaratan Kualifikasi                                                                                                    |                                                                                                    | Memenuhi  |
| Memiliki NPWP                                                                                                    |                                                                                                    |           |
| Telah Melunasi Kewajiban Pajak Tahun Terakhir<br>SPT Tahun 2018                                                                                                    |                                                                                                    |           |
| Tidak Masuk dalam Daftar Hitam                                                                                                    |                                                                                                    |           |
| Menyampaikan Daftar Perolehan Pekerjaan yang Sedang Dikerjakan                                                                                                    |                                                                                                    |           |
| Kualifikasi Keahlian<br>Minimal berpendidikan S1 atau D4 pada salah satu jurusan MIPA, Teknik, atau jurusan lainnya di bidang Teknologi Informasi                                                                                                    | checklist persyaratan                                                                                                    |           |
| Memperoleh Paling Sedikit 1 (Satu) Pekerjaan Sebagai Penyedia Jasa Konsultansi Perorangan dalam Kurun Waktu 4 (Empat) Tahun Terak<br>Termasuk Pengalaman Subkontrak                                                                                                    | apabila memenuhi                                                                                                    |           |
| Yang bersangkutan dan manajemennya tidak dalam pengawasan pengadilan, tidak pailit, dan kegiatan usahanya tidak sedang dihentikan                                                                                                    | (Lulus)                                                                                                    |           |
| Syarat Kualifikasi Lain<br>Pernyataan Pakta Integritas meliputi a. Tidak akan melakukan praktik Korupsi, Kolusi, dan Nepotisme b. Akan melaporkan kepada PAKPAPIF<br>Kolusi, dan Nepotisme dalam proses pengadaan ini c. Akan mengikuti proses pengadaan secara bersih, transparan, dan profesional untuk mer<br>peraturan perundang-undangan dan d. Apabila melanggar hal-hal yang dinyatakan dalam huruf a, b, dan c maka bersedia dikenakan sanksi ad<br>digugat secara perdata danatau dilaporkan secara pidana sesuai dengan peraturan perundang-undangan. | i jika mengetahui terjadinya praktik Korupsi,<br>nberikan hasii kerja terbaik sesuai ketentuan<br>dministratif, dikenakan sanksi Daftar Hitam, |           |
| Syarat Kualifikasi Lain<br>pernyataan yang berisi a. tidak dikenakan Sanksi Daftar Hitam b. keikutsertaannya tidak menimbulkan pertentangan kepentingan pihak yang t<br>danatau sedang menjalani sanksi pidana dan d. tidak berstatus sebagai Aparatur Sipil Negara, kecuali yang bersangkutan mengambil cuti dilua                                                                                                    | erkait c. tidak dalam pengawasan pengadilan<br>Ir tanggungan Negara.                                                                           |           |

Gambar 119. Evaluasi Kualifikasi(1)

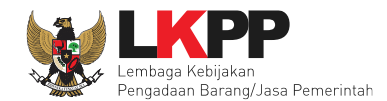

| Syarat Kualifikasi Lain<br>Memiliki pengalaman pekerjaan sejenis yaitu pengalaman pekerjaan dalam pengembangan aplikasi                                                |                       |  |
|----------------------------------------------------------------------------------------------------|-----------------------|--|
| Syarat Kualifikasi Lain<br>Memiliki pengalaman minimal 8 delapan tahun dalam pengembangan aplikasi                                                                     |                       |  |
| Syarat Kualifikasi Lain<br>Memiliki nilai pekerjaan sejenis tertinggi dalam kurun waktu 10 sepuluh tahun terakhir paling kurang sama dengan 50 lima puluh persen nilai | otal HPSPagu Anggaran |  |
| Syarat Kualifikasi Lain<br>Menguasai bahasa pemrograman Java, Database Postgresql, Play Framework                                                                      | checklist persyaratan |  |
| Syarat Kualifikasi Lain<br>Memahami Software Development Fundamentals, Software Development Process, dan Software Requirements. Software Design, Software De           | apabila memenuhi 🚽    |  |
| Automated Testing                                                                                                    | (Lulue)               |  |
| Syarat Kualifikasi Lain<br>Menguasai Software Development Management Tool Gitlab                                                                                       | (Luius)               |  |
| Syarat Kualifikasi Lain<br>Diutamakan memahami bisnis proses pengadaan barangjasa pemerintah sesuai Perpres No. 16 tahun 2018 tentang Pengadaan BarangJasa             | Pemerintah            |  |
| Syarat Kualifikasi Lain<br>Diutamakan memahami bisnis model dan bisnis proses SPSE LPSE, serta Pengadaan BarangJasa Pemerintah sesuai regulasi yang berlaku            |                       |  |
|                                                                                                    |                       |  |
| Alasan Tidak Lulus<br>klik simpan jika sudah<br>selesai evaluasi<br>≌ Simpan                                                                                           |                       |  |

Gambar 120. Evaluasi Kualifikasi(2)

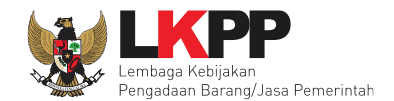

#### 6.9.10 Evaluasi Teknis

Jika penawaran teknis tidak sesuai dengan kriteria, maka pokja memiliki kewenangan untuk tidak meluluskan pelaku usaha. Namun jika memenuhi/lulus kriteria maka klik *checklist* pada persyaratan tersebut kemudian isi skor teknis.

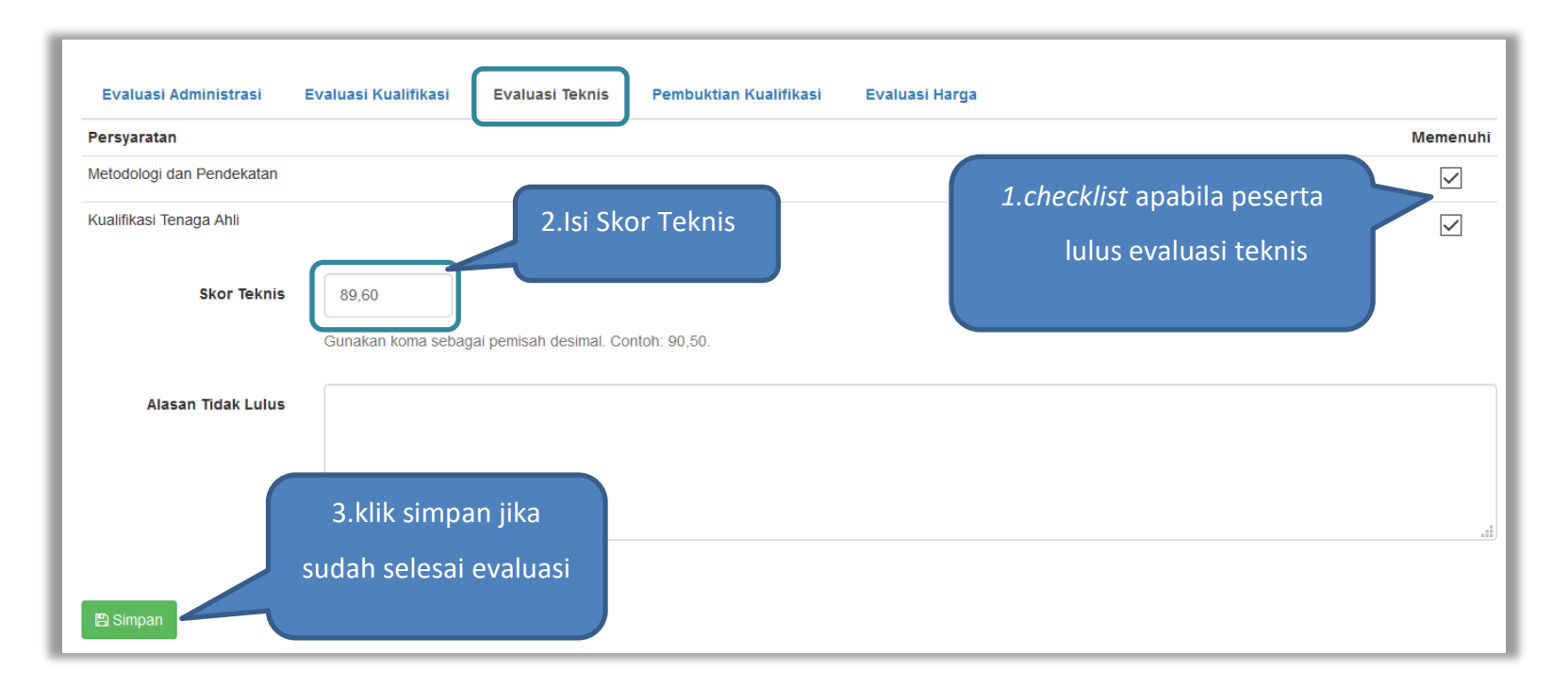

Gambar 121. Evaluasi Teknis

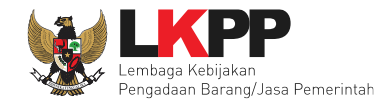

#### 6.9.11 Pembuktian Kualifikasi

Setelah melakukan evaluasi terhadap penawaran administrasi, kualifikasi dan teknis pelaku usaha, selanjutnya pokja mengirimkan undangan kepada pelaku usaha untuk melakukan pembuktian kualifikasi.

| Beranda » Informasi Tender                                                                                                    |                                                                          | · • • • • • • • • • • • • • • • • • • •                                                                                                    |               |
|----------------------------------------------------------------------------------------------------|--------------------------------------------------------------------------|----------------------------------------------------------------------------------------------------|---------------|
| Informasi Tender Pertanyaan 1 Penau                                                                                                    | waran Peserta Evaluasi                                                   | tihan satihan satihan .                                                                                                    | atihan        |
| Nama Peserta                                                                                                    | REKANAN 1                                                                | 🗲 Kembali ke H                                                                                                    | asil Evaluasi |
| Data Kualifikasi                                                                                                    | Detil                                                                    |                                                                                                    |               |
| Masa Berlaku Penawaran                                                                                                    | 30 hari                                                                  | Kirim Undangan                                                                                                    |               |
| Penawaran Harga                                                                                                    | Detil                                                                    |                                                                                                    |               |
| Klarifikasi Administrasi, Kualifikasi, dan Teknis                                                                                                    | Sudah Dikirim (18 Januari 20                                             | Pembutian Kualifikasi                                                                                                    |               |
| Pembuktian Kualifikasi *                                                                                                    | Belum Dikirim Kirim                                                      |                                                                                                    |               |
| Evaluasi Administrasi Evaluasi Kualifik<br>Persyaratan Kualifikasi<br>Memiliki NPWP                                                                           | kasi Evaluasi Teknis P                                                   | Pembuktian Kualifikasi Evaluasi Harga                                                                                                    | Memenuhi      |
| Telah Melunasi Kewajiban Pajak Tahun Terakhir<br>SPT Tahun 2018                                                                                               |                                                                          |                                                                                                    |               |
| Tidak Masuk dalam Daftar Hitam                                                                                                    |                                                                          |                                                                                                    |               |
| Menyampaikan Daftar Perolehan Pekerjaan yang                                                                                                    | Sedang Dikerjakan                                                        |                                                                                                    |               |
|                                                                                                    |                                                                          |                                                                                                    |               |
| Kualifikasi Keahlian<br>Minimal berpendidikan S1 atau D4 pada salah sal                                                                                       | tu jurusan MIPA, Teknik, atau jurus                                      | san lainnya di bidang Teknologi Informasi                                                                                                    |               |
| Kualifikasi Keahlian<br>Minimal berpendidikan S1 atau D4 pada salah sai<br>Memperoleh Paling Sedikit 1 (Satu) Pekerjaan Sel<br>Termasuk Pengalaman Subkontrak | tu jurusan MIPA, Teknik, atau jurus<br>bagai Penyedia Jasa Konsultansi P | san lainnya di bidang Teknologi Informasi<br>Perorangan dalam Kurun Waktu 4 (Empat) Tahun Terakhir, Baik di Lingkungan Pemerintah maupun Swasta |               |

Gambar 122. Pembuktian Kualifikasi – Kirim Undangan(1)

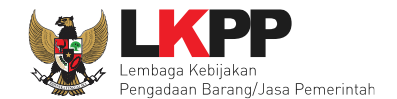

Pilih tipe pesan 'Undangan' untuk mengirimkan undangan kepada pelaku usaha yang akan melakukan pembuktian kualifikasi atau pilih tipe pesan 'Pemberitahuan' untuk mengirimkan pemberitahuan terkait akan dilaksanakannya pembuktian kualifikasi terhadap seleksi tersebut.

|                             |                      |                                                                                        | Pilih Tipe Pesan                                           |        |
|-----------------------------|----------------------|----------------------------------------------------------------------------------------|------------------------------------------------------------|--------|
|                             |                      |                                                                                        |                                                            |        |
|                             | Tipe Pesan*          | UNDANGAN                                                                               | $\checkmark$                                               |        |
|                             |                      | Anda harus memilih tipe pesan terlebih dahulu!                                         |                                                            |        |
|                             |                      | ISI UNDANGAN PEMBUKTIAN KUALIFI                                                        | IKASI                                                      |        |
| Kepada Yth.                 |                      |                                                                                        |                                                            |        |
| REKANAN 11<br>di            |                      |                                                                                        |                                                            |        |
| Tempat                      |                      |                                                                                        |                                                            |        |
| Kami mengund                | lang Anda untuk m    | andhadiri Dembuktian Kualifikasi terhadan tender                                       |                                                            |        |
| ID tender : 109             | 952999,              | ngnaan r embaktian kaalinkaal ternadap ternael                                         |                                                            |        |
| Nama tender: I              | Pengembangan S       | tem Pengadaan Nasional / Penguatan Kapasitas, Infrastruktur dan Cloud LPSE / Cloud Dat | a Center LPSE / Direktorat Pengembangan Sistem Pengadaan S | Secara |
| Elektronik<br>dongon inform | asi tarkait pombukt  | an cohagai harikut                                                                     |                                                            |        |
| Waktu :                     | asi terkait peribukt | an sebagai benkut.                                                                     |                                                            |        |
| Tempat:                     |                      |                                                                                        |                                                            |        |
| Yang harus dib              | oawa :               |                                                                                        |                                                            |        |
| Yang harus ha               | dir :                |                                                                                        |                                                            |        |
| Demikian penje              | elasan kami, atas p  | erhatian dan kerjasama yang baik diucapkan terima kasih.                               |                                                            |        |
| Hormat kami,                |                      |                                                                                        |                                                            |        |
| Kepanitiaan 9               |                      |                                                                                        |                                                            |        |

Gambar 123. Pembuktian Kualifikasi – kirim undangan(2)

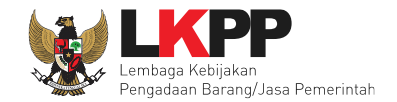

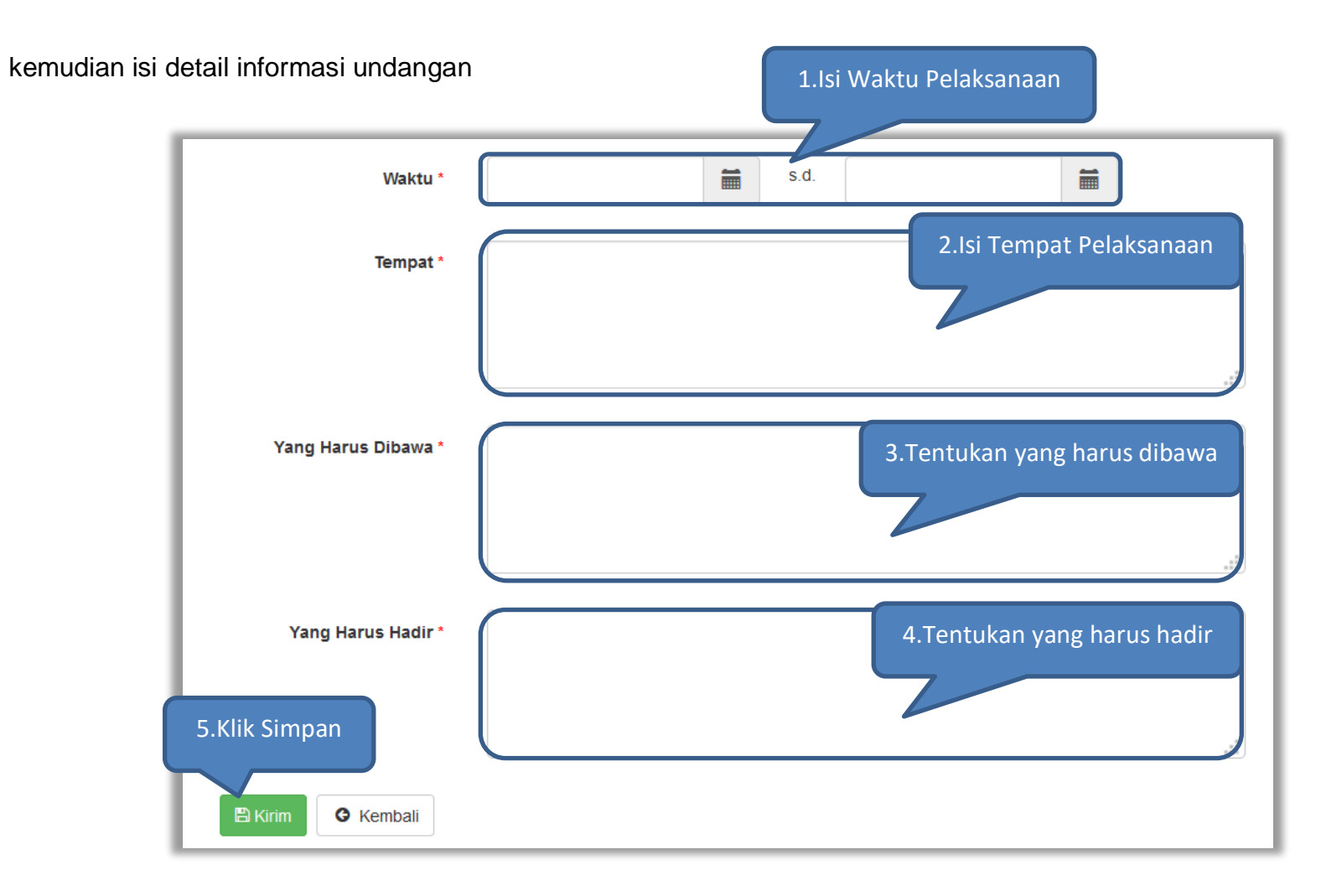

Gambar 124. Pembuktian Kualifikasi – Kirim Undangan(3)

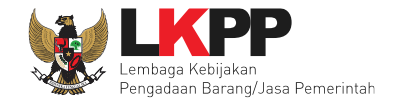

Selanjutnya pokja akan melakukan pengecekan pembuktian kualifikas di halaman evaluasi. Jika sudah selesai pembuktian kualifikasi klik kembali ke hasil evaluasi.

| informasi render Pertanyaan <b>1</b> Pertan                                                                                                    | an Evaluasi                                             | tatihan                       | atihan                                                                                                    | atihan         |  |  |  |
|----------------------------------------------------------------------------------------------------|---------------------------------------------------------|-------------------------------|----------------------------------------------------------------------------------------------------|----------------|--|--|--|
| Nama Peserta                                                                                                    | REKANAN 1                                               |                               | 🗲 Kembali ke                                                                                                    | Hasil Evaluasi |  |  |  |
| Data Kualifikasi                                                                                                    | Undangan Pembuktian                                     |                               | ktian                                                                                                    |                |  |  |  |
| Masa Berlaku Penawaran                                                                                                    | 30 hari                                                 |                               | Vikirina                                                                                                    |                |  |  |  |
| Penawaran Harga                                                                                                    | Detil                                                   |                               |                                                                                                    |                |  |  |  |
| Klarifikasi Administrasi, Kualifikasi, dan Teknis                                                                                                    | Sudah Dikirim (18 Januari 2019 11:03) Kirim Ulang       | 7                             |                                                                                                    |                |  |  |  |
| Pembuktian Kualifikasi *                                                                                                    | Sudah Dikirim (18 Januari 2019 11:10) Kirim Ulang       |                               |                                                                                                    |                |  |  |  |
| Persyaratan Kualifikasi<br>Memiliki NPWP                                                                                                    |                                                         |                               |                                                                                                    | Memenuhi       |  |  |  |
| Telah Melunasi Kewajiban Pajak Tahun Terakhir<br>SPT Tahun 2018                                                                                                    |                                                         |                               |                                                                                                    |                |  |  |  |
| Tidak Masuk dalam Daftar Hitam                                                                                                    |                                                         |                               |                                                                                                    |                |  |  |  |
| Menyampaikan Daftar Perolehan Pekerjaan yang Sedang Dikerjakan checklist apabila                                                                                                    |                                                         |                               |                                                                                                    |                |  |  |  |
| Kualifikasi Keahlian<br>Minimal berpendidikan S1 atau D4 pada salah satu jurusan MIPA, Teknik, atau jurusan lainnya di bidang Teknologi Informasi                                                                   |                                                         |                               |                                                                                                    |                |  |  |  |
| Memperoleh Paling Sedikit 1 (Satu) Pekerjaan Sebagai Penyedia Jasa Konsultansi Perorangan dalam Kurun Waktu 4 (Empat) Tahun Terakhir, Baik di Lingkungan Pemerintah maupun Swasta<br>Termasuk Pengalaman Subkontrak |                                                         |                               |                                                                                                    |                |  |  |  |
| Termasuk Pengalaman Subkontrak                                                                                                    |                                                         |                               | Yang bersangkutan dan manajemennya tidak dalam pengawasan pengadilan, tidak pailit, dan kegiatan usahanya tidak sedang dihentikan |                |  |  |  |
| Termasuk Pengalaman Subkontrak<br>Yang bersangkutan dan manajemennya tidak dala                                                                                                    | m pengawasan pengadilan, tidak pailit, dan kegiatan usa | hanya tidak sedang dihentikan |                                                                                                    | $\checkmark$   |  |  |  |

Gambar 125. Halaman Pembuktian Kualifikasi(1)

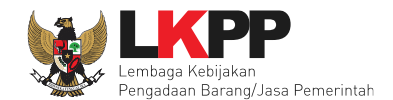

| Syarat Kualifikasi Lain<br>pernyataan yang berisi a. tidak dikenakan Sanksi Daftar Hitam b. keikutsertaannya tidak menimbulkan pertentangan kepentingan pihak yang terkait c. tidak dalam pengawasan pengadilan<br>danatau sedang menjalani sanksi pidana dan d. tidak berstatus sebagai Aparatur Sipil Negara, kecuali yang bersangkutan mengambil cuti diluar tanggungan Negara. |              |  |  |  |
|----------------------------------------------------------------------------------------------------|--------------|--|--|--|
| Syarat Kualifikasi Lain<br>Memiliki pengalaman pekerjaan sejenis yaitu pengalaman pekerjaan dalam pengembangan aplikasi                                                                                                    |              |  |  |  |
| Syarat Kualifikasi Lain<br>Memiliki pengalaman minimal 8 delapan tahun dalam pengembangan aplikasi                                                                                                    | $\checkmark$ |  |  |  |
| Syarat Kualifikasi Lain<br>Memiliki nilai pekerjaan sejenis tertinggi dalam kurun waktu 10 sepuluh tahun terakhir paling kurang sama dengan 50 lima puluh persen nilai to                                                                                                    |              |  |  |  |
| Syarat Kualifikasi Lain Menguasai bahasa pemrograman Java, Database Postgresql, Play Framework                                                                                                    |              |  |  |  |
| Syarat Kualifikasi Lain<br>Memahami Software Development Fundamentals, Software Development Process, dan Software Requirements. Software Design, Software Debu<br>Automated Testing                                                                                                    |              |  |  |  |
| Syarat Kualifikasi Lain<br>Menguasai Software Development Management Tool Gitlab                                                                                                    |              |  |  |  |
| Syarat Kualifikasi Lain<br>Diutamakan memahami bisnis proses pengadaan barangjasa pemerintah sesuai Perpres No. 16 tahun 2018 tentang Pengadaan BarangJasa Pemerintah                                                                                                    | $\checkmark$ |  |  |  |
| Syarat Kualifikasi Lain<br>Diutamakan memahami bisnis model dan bisnis proses SPSE LPSE, serta Pengadaan BarangJasa Pemerintah sesuai regulasi yang berlaku                                                                                                    |              |  |  |  |
| Alasan Tidak Lulus<br>Klik simpan                                                                                                    |              |  |  |  |
| P Simpan                                                                                                    |              |  |  |  |

Gambar 126. Halaman Pembuktian Kualifikasi(2)

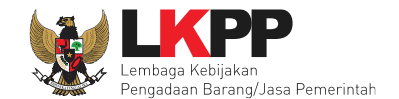

Halaman ini berisi hasil kualifikasi yang sudah dilakukan oleh pokja. Checklist hijau berarti lulus evaluasi.

| Beran            | Beranda » Informasi Tender |                         |                     |                 |                                                         |            |  |  |
|------------------|----------------------------|-------------------------|---------------------|-----------------|---------------------------------------------------------|------------|--|--|
| Inform<br>Klik ; | asi Tender Pertany:        | aan 1 Penawaran Peserta | Evaluasi            | atihan          | Hasil evaluasi Administrasi,<br>Kualifikasi, Teknis dan | lan        |  |  |
| Hasi             | il Evaluasi                |                         |                     |                 | Pembuktian Kualifikasi                                  |            |  |  |
| No.              | Nama Peserta               | Harga Penawaran         | Harga Terkoreksi    | Harga Negosiasi | КТНВР                                                   | Verifikasi |  |  |
| 1                | REKANAN 1                  |                         |                     |                 | ~ ~ ~ = ~                                               | Verifikasi |  |  |
| 2                | REKANAN 100                | Tidak Ada Penawaran     | Tidak Ada Penawaran |                 |                                                         | Verifikasi |  |  |
| 3                | REKANAN 26                 | Tidak Ada Penawaran     | Tidak Ada Penawaran |                 |                                                         | Verifikasi |  |  |
| 4                | REKANAN 25                 | Tidak Ada Penawaran     | Tidak Ada Penawaran |                 |                                                         | Verifikasi |  |  |
| 5                | REKANAN 24                 | Tidak Ada Penawaran     | Tidak Ada Penawaran |                 |                                                         | Verifikasi |  |  |
| 6                | REKANAN 23                 | Tidak Ada Penawaran     | Tidak Ada Penawaran |                 |                                                         | Verifikasi |  |  |

Gambar 127. Hasil evaluasi
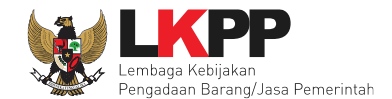

Sesuai dengan Surat Edaran Kepala LKPP No. 2 Tahun 2019 dalam rangka mendorong dan mengkampanyekan pemanfaatan Sistem Informasi Kinerja Penyedia (SIKaP) pada proses Tender dan Non Tender berbasis SPSE Versi 4.3 kepada pelaku usaha dan asosiasi perusahaan, maka Pokja Pemilihan dihimbau melakukan pembuktian kualifikasi data Pelaku Usaha melalui Aplikasi SIKaP dengan cara klik *button* 'Verifikasi'

| Beran  | da » Informasi Tender   | G *                    | C *                 |                 | la se            |            |
|--------|-------------------------|------------------------|---------------------|-----------------|------------------|------------|
| Inform | asi Tender Pertanyaa    | an 1 Penawaran Peserta | Evaluasi            | atihan          | tihan            | atihan     |
| Klik p | oada Nama Peserta untuk | melakukan evaluasi     |                     |                 |                  |            |
| Hasi   | il Evaluasi             |                        |                     |                 |                  |            |
| No.    | Nama Peserta            | Harga Penawaran        | Harga Terkoreksi    | Harga Negosiasi | A K T H B P      | Verifikasi |
| 1      | REKANAN 1               |                        |                     |                 | · · · - ·        | Verifikasi |
| 2      | REKANAN 100             | Tidak Ada Penawaran    | Tidak Ada Penawaran |                 |                  | Verifikasi |
| 3      | REKANAN 26              | Tidak Ada Penawaran    | Tidak Ada Penawaran |                 | Pilih verifikasi | Verifikasi |
| 4      | REKANAN 25              | Tidak Ada Penawaran    | Tidak Ada Penawaran | (               |                  | Verifikasi |
| 5      | REKANAN 24              | Tidak Ada Penawaran    | Tidak Ada Penawaran |                 |                  | Verifikasi |
| 6      | REKANAN 23              | Tidak Ada Penawaran    | Tidak Ada Penawaran |                 |                  | Verifikasi |

Gambar 128. Halaman Evaluasi

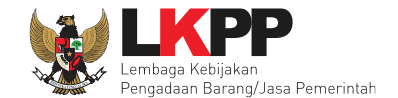

Selanjutnya akan masuk ke halaman SIKaP. Pokja Pemilihan verifiksi data Pelaku Usaha di SIKaP. Tanda ceklis hijau menandakan bahwa data pelaku usaha sudah pernah diverifikasi oleh pokja lainnya.

| Identitas Izin Usaha /         | Akta Pemilik Pengurus  | Tenaga Ahli Peralatan             | Pengalaman Pajak                          |                                                                                                    |                   |
|--------------------------------|------------------------|-----------------------------------|-------------------------------------------|----------------------------------------------------------------------------------------------------|-------------------|
| informasirekananldentitasPenye | edia                   |                                   |                                           |                                                                                                    |                   |
| Nama Perusahaan<br>Rekanan     | REKANAN 10             |                                   | Use                                       | rld REKANAN10                                                                                                  |                   |
| Bentuk Usaha                   | PT                     |                                   | NP                                        | WP 11.111.111.1-111.010                                                                                        |                   |
| Alamat di ADP                  | Jakarta Selatan (Kota) |                                   | No.Pengukuhan P                           | РКР                                                                                                    |                   |
| Alamat Perubahan (Jika         |                        |                                   | En                                        | nail REKANAN10@lkpp.go                                                                                         | id                |
| Ada)                           |                        |                                   | Telep                                     | oon 021-1234567                                                                                                |                   |
| Kode Pos                       |                        |                                   |                                           | Fax                                                                                                    |                   |
| Propinsi                       |                        |                                   | Telepon Selu                              | uler                                                                                                    |                   |
| Kabupaten/Kota                 | Jakarta Selatan (Kota) |                                   | Webs                                      | site                                                                                                    |                   |
| Kecamatan                      |                        |                                   | Perubahan Tang                            | gal 12-09-2018 07:56:59                                                                                        |                   |
| Kelurahan                      | Tidel                  |                                   | Silahkan masul<br>keterangan saat verifik | kan                                                                                                    |                   |
| Kantor Cabang                  | Tidak                  |                                   | kualifik                                  | asi                                                                                                    |                   |
|                                |                        |                                   |                                           |                                                                                                    |                   |
| Orang yang bisa<br>dihubungi   | Nama                   | Alamat                            | Telepon                                   | Email                                                                                                    |                   |
| unubungi                       | Muhammad Yusuf         | Jalan Pasirkoja No.98/<br>Bandung | 194A 08212188                             | 38099 cv.kojaru@yahoo.                                                                                         | Data sudah pernah |
|                                | Hendro                 | h verifikasi                      | 08199913                                  | 3456 b@b.com                                                                                                   | diverifikasi      |
|                                | ✓ Verify               |                                   |                                           | All and a second second second second second second second second second second second second second second se |                   |
|                                |                        |                                   |                                           |                                                                                                    |                   |

Gambar 129. Halaman Verifikasi Identitas

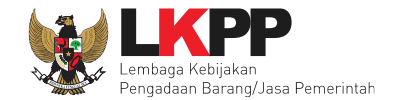

#### Selanjutnya verifikasi Ijin Usaha

| Identitas     | Izin Usaha       | Akta | Pemilik        | Pengurus    | Tenaga Ahli | Peralatan | Pengalaman               | Pajak                                      |                        |
|---------------|------------------|------|----------------|-------------|-------------|-----------|--------------------------|--------------------------------------------|------------------------|
| Detail Izin U | Jsaha            |      |                |             |             |           |                          |                                            |                        |
|               |                  |      |                |             |             |           |                          |                                            |                        |
|               | Jenis Izin Usaha | Sert | ifikat Badan U | Jsaha (SBU) |             |           | N                        | lomor Surat                                | 567890-                |
|               | Berlaku Sampai   | 0    | Fanggal        |             |             |           | Insta                    | nsi Pemberi                                | LPJK                   |
|               |                  | ٠    | Seumur Hidup   | )           |             |           |                          | Klasifikasi                                | • BG - Bangunan Gedung |
|               | Kualifikasi      | Kec  | il             |             |             |           | Perubal                  | han Tanggal                                | 27-03-2018 07:45:46    |
|               | Tanggal Dibuat   | 30-0 | )1-2018 10:32  | :23         |             |           | Silahka<br>keterangan sa | an masukan<br>at verifikasi<br>kualifikasi |                        |
|               |                  |      |                |             |             |           |                          |                                            |                        |
|               |                  |      |                | ণ্টা        | Kembali 🗸   | Verify    | Pilih ve                 | rifikasi                                   |                        |

Gambar 130. Halaman Verifikasi Ijin Usaha

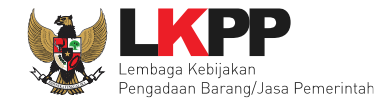

#### Selanjutnya verifikasi Akta

| Identitas        | Izin Usaha                                        | Akta          | Pemilik | Pengurus   | Tenaga Ahli | Peralatan | Pengalaman | Pajak |
|------------------|---------------------------------------------------|---------------|---------|------------|-------------|-----------|------------|-------|
| Informasi A      | kta                                               |               |         |            |             |           |            |       |
| Akta Po          | endirian                                          |               |         |            |             |           |            |       |
|                  | Nomor 12                                          | 3456          |         |            |             |           |            |       |
| Tangg            | gal Surat 09                                      | -08-2018      |         |            |             |           |            |       |
|                  | Notaris R                                         | uhut Sitomp   | oul, SH |            |             |           |            |       |
| Tangga           | al Dibuat 09                                      | -08-2018 (    | 9:25:16 |            |             |           |            |       |
| Sil<br>keteranga | lahkan masukai<br>an saat verifikas<br>kualifikas | n<br>ii<br>ii | Pilih   | verifikasi |             | 1         |            |       |
| ්) Ker           | mbali 🔷 Ver                                       | ify           |         |            |             |           |            |       |

Gambar 131. Halaman Verifikasi Akta

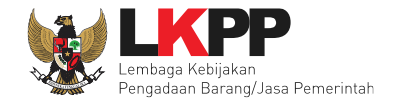

# Selanjutnya verifikasi pemilik

| Identitas Izin Usaha        | Akta       | Pemilik      | Pengurus | Tenaga Ahli | Peralatan | Pengalaman                | Pajak                                     |                                |
|-----------------------------|------------|--------------|----------|-------------|-----------|---------------------------|-------------------------------------------|--------------------------------|
| Daftar Pemilik > Rincian Da | ta Pemilik |              |          |             |           |                           |                                           |                                |
|                             |            |              |          |             |           |                           |                                           |                                |
| Jenis Kepemilikan           | Individ    | u WNI        |          |             |           |                           | Alamat                                    | asdadasdsadsd                  |
| Nama                        | Azka N     | Nurun Ala    |          |             |           |                           | Propinsi                                  | Sumatera Barat                 |
| Kewarganegaraan             | Indone     | esia         |          |             |           | Kabu                      | paten/Kota                                | Bukit Tinggi (Kota)            |
| KTP/Nomor Paspor            | 12121      | 212          |          |             |           |                           | Kecamatan                                 | Guguk Panjang (Guguak Panjang) |
| NPWP                        | 98.867     | 7.565.5-767. | 676      |             |           |                           | Kelurahan                                 | Sumatera Barat                 |
|                             |            |              |          |             |           |                           | Saham                                     | 75.0 Lembar                    |
|                             |            |              |          |             |           | Tanç                      | ggal Dibuat                               |                                |
|                             |            |              |          |             |           | Perubah                   | an Tanggal                                | 11-07-2018 09:17:34            |
|                             |            |              |          |             |           | Silahka<br>keterangan saa | n masukan<br>at verifikasi<br>kualifikasi |                                |
|                             |            |              |          |             |           |                           |                                           |                                |
|                             |            |              | -Ĉi l    | Kembali 🗸 V | /erify    | Pilih ver                 | ifikasi                                   |                                |

Gambar 132. Halaman Verifikasi Pemilik

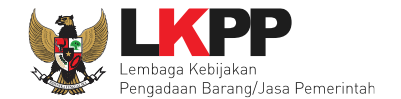

# Verifikasi Pengurus

| Identitas   | Izin Usaha     | Akta     | Pemilik       | Pengurus | Tenaga Ahli | Peralatan | Pengalaman                | Pajak                      |                     |
|-------------|----------------|----------|---------------|----------|-------------|-----------|---------------------------|----------------------------|---------------------|
| Daftar Peng | urus > Rincian | Pengurus | i.            |          |             |           |                           |                            |                     |
|             |                |          |               |          |             |           |                           |                            |                     |
| Jenis       | Kepengurusan   | Indiv    | vidu WNI      |          |             |           |                           | Jabatan                    | Direktur            |
|             | Nama           | Muh      | ammad Yusi    | ıf       |             |           | Men                       | jabat Sejak                | 25-07-2017          |
| KTF         | /Nomor Paspor  | 123      | 45678909876   | 54321    |             |           | Menjal                    | bat Sampai                 | 25-07-2020          |
|             | NPWP           | 12.3     | 45.678.9-09   | 3.765    |             |           | Tang                      | ggal Dibuat                | 18-04-2018 10:51:14 |
|             | Alamat         | Jala     | n Pasirkoja n | o.98     |             |           | Perubah                   | an Tanggal                 | 18-04-2018 10:51:14 |
|             | Propinsi       | Jaw      | a Barat       |          |             |           | Silahka<br>keterangan saa | n masukan<br>at verifikasi |                     |
|             | Kabupaten/Kota | Ban      | dung (Kota)   |          |             |           |                           | kualifikasi                | <i>h</i>            |
|             | Kecamatan      | Bab      | akan Ciparay  |          |             |           |                           |                            |                     |
|             | Kelurahan      | Suk      | ahaji         |          |             |           |                           |                            |                     |
|             |                |          |               |          |             |           |                           |                            |                     |
|             |                |          |               | ণ্টা     | Kembali 🗸   | Verify    | Pilih veri                | fikasi                     |                     |

Gambar 133. Halaman Verifikasi Pengurus

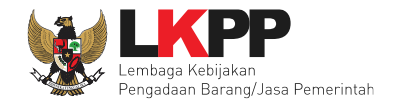

# Verifikasi Tenaga Ahli

| Jenia Tenaga Ahli                                                                                                    |                      | Pendidikan Akhir                           | a1                  |
|----------------------------------------------------------------------------------------------------|----------------------|--------------------------------------------|---------------------|
| Nama                                                                                                    | nene                 | Jebeten                                    | programmer          |
| langgal Lahir                                                                                                    | 04-04-2018           | Protes: Keshiran                           | jarva               |
| Kewarganegaraan                                                                                                    | Indonesia            | Lama Pengalaman Kerja<br>(Jahan)           | 5                   |
| Jens Kelamin                                                                                                    | Wente                | Status Kepegawaran                         | Tetap               |
| Email                                                                                                    | nana@gmail.com       | Tanggal Dibuat                             | 11-04-2018 09:49:43 |
| Alemat                                                                                                    | epicentrum           | Perubahan Janopal                          | 11-04-2018 09:49:43 |
| Propinal                                                                                                    |                      | Silahkan masukan                           |                     |
| kabupatan                                                                                                    |                      | keterangan asat verifikaan<br>kosifikaan   | /                   |
| Kecamatan                                                                                                    |                      |                                            |                     |
| Kalurahan                                                                                                    |                      |                                            |                     |
|                                                                                                    |                      |                                            |                     |
| urricullum Vitae                                                                                                    | 12.222.222.2-222.222 |                                            |                     |
| NITWP<br>Curricullum Vitae<br>Ingelemen                                                                                                    | 12,222,222,2-222,222 | Urwan                                      |                     |
| Surricullum Vitae                                                                                                    | 12.222.222.3-222.222 | <br>Urwan<br>qaa kep                       |                     |
| urricullum Vitae<br>engelemen<br>Inten<br>2018                                                                                                    | 12.222.222.2-222.222 | <br>Urwan<br>span lityp                    |                     |
| Now<br>Curricullum Vitae<br>adus<br>2018                                                                                                    | 12 222 222 2-322 222 | <br>Urwan<br>span (hyp                     |                     |
| Surricullum Vitae<br>engelemen<br>tetrus<br>2018                                                                                                    | 12 222 222 2-322 222 | Urwan<br>qose Ihpp<br>Urwan                |                     |
| Eurricullum Vitae                                                                                                    | 12 222 222 2-422 222 | <br>Urwan<br>spee Rapp<br>Urwan<br>Ul      |                     |
| Eurricullum Vitae                                                                                                    | 12 222 292 2-422 222 | <br>Urwan<br>spee Ryp<br>Urwan<br>Urwan    |                     |
| Arricullum Vitae                                                                                                    | 12 222 292 2-422 222 | Umeran<br>spise (App)<br>Umeran<br>Ul      |                     |
| Return<br>2015<br>2015<br>2015<br>2015<br>2011<br>2011<br>2011<br>2011                                                                                                    |                      | Uneum<br>spaa Hypp<br>Uneum<br>UI<br>UI    |                     |
| endediten<br>Enten<br>2011<br>Enten<br>2011<br>Enten<br>2011                                                                                                    |                      | Urean<br>apas Ityp<br>Urean<br>Utean<br>Ut |                     |
| endediten<br>Entres<br>2011<br>Entres<br>2011<br>Entres<br>2011<br>Entres<br>2017                                                                                                    |                      | Uneues<br>Ispas Ityp<br>Uneues<br>Ut       |                     |
| In the second second se |                      | Unean<br>spee Hypp<br>Unean<br>UI<br>UI    |                     |

Gambar 134. Halaman Verifikasi Tenaga Ahli

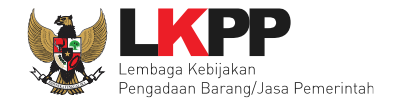

#### Verifikasi peralatan

| Identitas Izin Usaha                                          | Akta         | Pemilik      | Pengurus | Tenaga  | Ahli  | Peralatan | Pengalaman | Pajak    |  |
|---------------------------------------------------------------|--------------|--------------|----------|---------|-------|-----------|------------|----------|--|
| peralatan.judulHeader > Ri                                    | ncian Perala | atan         |          |         |       |           |            |          |  |
|                                                               |              |              |          |         |       |           |            |          |  |
| Nama                                                          | Mobil        |              |          |         |       |           |            |          |  |
| Jumlah                                                        | 2            |              |          |         |       |           |            |          |  |
| Kapasitas                                                     | 1000c        | с            |          |         |       |           |            |          |  |
| Merk/Tipe                                                     | Honda        | 3            |          |         |       |           |            |          |  |
| Tahun Pembuatan                                               | 2016         |              |          |         |       |           |            |          |  |
| Kondisi                                                       | baik         |              |          |         |       |           |            |          |  |
| Lokasi Sekarang                                               | Jakart       | а            |          |         |       |           |            |          |  |
| Status Kepemilikan                                            | Sendir       | ri           |          |         |       |           |            |          |  |
| Bukti Kepemilikan                                             | BPKB         |              |          |         |       |           |            |          |  |
| Keterangan                                                    |              |              |          |         |       |           |            |          |  |
| Tanggal Dibuat                                                | 09-08-       | -2018 09:40: | 39       |         |       |           |            |          |  |
| Perubahan Tanggal                                             | 09-08-       | -2018 09:40: | 39       |         |       |           |            |          |  |
| Silahkan masukan<br>keterangan saat verifikasi<br>kualifikasi |              |              |          |         |       |           |            |          |  |
|                                                               |              |              |          |         |       |           | Pilih ve   | rifikasi |  |
|                                                               |              |              | ්ට       | Kembali | 🗸 Ver | ify       |            |          |  |

Gambar 135. Halaman Verifikasi Peralatan

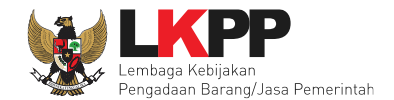

# Verifikasi pengalaman

| Identitas Izin Usaha                        | Akta Pemilik Pen     | gurus Tenaga Ahli | Peralatan | Pengalaman Pajak                               |                                                                              |
|---------------------------------------------|----------------------|-------------------|-----------|------------------------------------------------|------------------------------------------------------------------------------|
| Daftar Pengalaman > <b>Rincian</b>          | Pengalaman           |                   |           |                                                |                                                                              |
| Nama Kontrak                                | Pengadaan ATK        |                   |           | Instanci                                       |                                                                              |
| Nomor Kontrak                               | 12                   |                   |           | mstansi                                        |                                                                              |
| Tanggal<br>Kontrak/Pelaksanaan<br>Pekeriaan | 01-04-2018           |                   |           | Instansi Pengguna<br>Barang/Jasa               | Kemenkeu                                                                     |
| Selesai Kontrak                             | 04-04-2018           |                   |           | Alamat Instansi                                | jl. juanda                                                                   |
|                                             |                      |                   |           | Propinsi                                       | DKI Jakarta                                                                  |
| Tanggal Serah Terima<br>Pekerjaan           | 04-04-2018           |                   |           | kabupaten                                      | Jakarta Pusat (Kota)                                                         |
| Nilai Kontrak (Rp)                          | Rp1,000,000,000.00   |                   |           | Kecamatan                                      | Sawah Besar                                                                  |
| Lokasi Pekerjaan                            |                      |                   |           | Kelurahan                                      | Pasar Baru                                                                   |
| Alamat                                      | gd juanda i          |                   |           | Telepon Instansi                               | 021                                                                          |
| Propinsi                                    | DKI Jakarta          |                   |           | Kategori Pekerjaan                             | Barang                                                                       |
| kabupaten                                   | Jakarta Pusat (Kota) |                   |           | Klasifikasi                                    | G4842 - PERDAGANGAN BESAR ALAT TULIS DAN HASIL     PENCETAKAN DAN PENERBITAN |
| Kecamatan                                   | Sawah Besar          |                   |           | Transvel Dibust                                | 10.04.2010.02.02.40                                                          |
| Kelurahan                                   | Pasar Baru           |                   |           | Perubahan Tanggal                              | 18-04-2018 08:02:40                                                          |
| Persentase Pekerjaan                        | 100.0                |                   |           | Silahkan masukan<br>keterangan saat verifikasi |                                                                              |
| Keterangan                                  | sudah BAST           |                   |           | Kuamikasi                                      |                                                                              |
|                                             |                      | 🕄 Kembali 🗸 V     | lerify    | Pilih verifik                                  | kasi                                                                         |

Gambar 136. Halaman Verifikasi Pengalaman

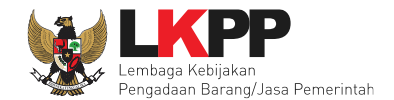

# Verifikasi pajak

| Identitas   | Izin Usaha             | Akta       | Pemilik       | Pengurus | Tenaga Ahli | Peralatan | Pengalaman              | Pajak                                       |                     |  |
|-------------|------------------------|------------|---------------|----------|-------------|-----------|-------------------------|---------------------------------------------|---------------------|--|
| Daftar Lapo | ran Pajak 🖒 <b>Rin</b> | ician Lapo | oran Pajak    |          |             |           |                         |                                             |                     |  |
|             |                        |            |               |          |             |           |                         |                                             |                     |  |
| Jeni        | s Laporan Pajak        | SPT        | Masa PPH 2    | 21       |             |           | Nomor Bukti             | Penerimaan<br>Surat                         | 3215                |  |
|             | Masa Pajak             | Tah        | unan (Januari | i 2017)  |             |           | Tanggal Bukti           | Penerimaan<br>Surat                         | 27-02-2018          |  |
|             | Tanggal Dibuat         | 27-0       | 02-2018 01:49 | 9:22     |             |           | Peruba                  | han Tanggal                                 | 27-02-2018 01:49:22 |  |
|             |                        |            |               |          |             |           | Silahk<br>keterangan sa | an masukan<br>lat verifikasi<br>kualifikasi |                     |  |
|             |                        |            |               | ්ට       | Kembali 🗸 V | /erify    | Pilih vei               | rifikasi                                    |                     |  |

Gambar 137. Halaman Verifikasi Pajak

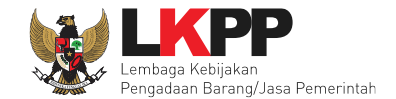

Cotak Porita Acara Evalu

# 6.10 Pengumuman Hasil Evaluasi Administrasi dan Teknis

Setelah dilakukan verfikasi data penyedia selanjutnya adalah tahap pengumuman hasil evaluasi administrasi dan teknis. Cetak berita acara evaluasi administrasi dan teknis.

|                                          |                                                                                              | Cetak Denta Acara Evaluasi                       |
|------------------------------------------|----------------------------------------------------------------------------------------------|--------------------------------------------------|
| Hasil Evaluasi                           | Evaluasi Penawaran Administrasi dan Teknis<br>Lulus: (3 penyedia barang/jasa                 | Administrasi dan Teknis                          |
| Berita Acara                             | Berita Acara Evaluasi Penawaran Admin Teknis                                                 | Cetak                                            |
|                                          | Berita Acara Hasil Pemilihan                                                                 | Cetak                                            |
|                                          | Pengiriman Berita Acara dapat dilakukan sampai sebelum tahapan Masa Sanggah dimulai          |                                                  |
| Informasi Lainnya                        | + Upload                                                                                     |                                                  |
|                                          | Informasi Lainnya dapat berupa Berita Acara lain yang ditujukan kepada semua Peserta jika te | erdapat kendala di luar kendali Pokja Pemilihan. |
| Surat Penunjukan                         |                                                                                              |                                                  |
| Download Dokumen Akhir                   |                                                                                              |                                                  |
| РРК                                      | PPK 11 Gr Ganti PPK                                                                          |                                                  |
| Membatalkan Tender atau Mengulang Tender | Forensik Penawaran Peserta                                                                   |                                                  |

Gambar 138. Halaman cetak berita acara evaluasi penawaran administrasi dan teknis(1)

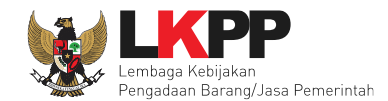

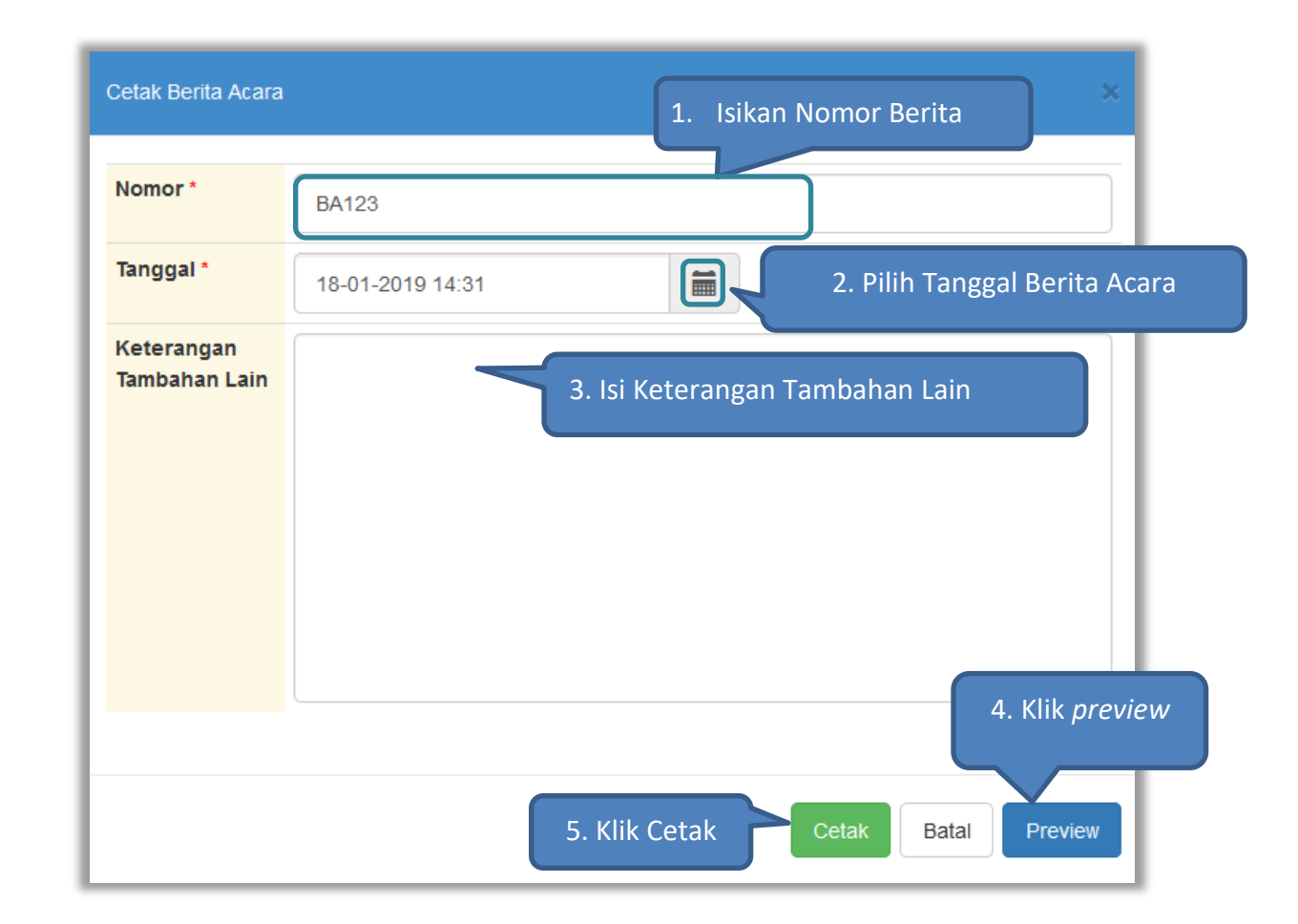

Gambar 139. Halaman cetak berita acara evaluasi penawaran administrasi dan teknis(2)

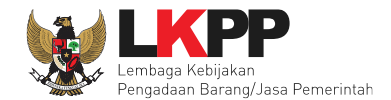

#### Berita Acara Berhasil Dicetak

| Kode Tender           | 13186999 sesi default Summary Tende                                                                         |  |  |  |  |  |
|-----------------------|----------------------------------------------------------------------------------------------------|--|--|--|--|--|
| Nama Tender           | Pengadaan Jasa Konsultasi Perorangan Software Engineer Detil                                                |  |  |  |  |  |
| Tahap Tender Saat Ini | Pembukaan dan Evaluasi Penawaran File I: Administrasi, Dokumen Kualifikasi, dan Teknis 🕜 Edit               |  |  |  |  |  |
| Jumlah Peserta        | 27 Peserta                                                                                                  |  |  |  |  |  |
| Dokumen Pemilihan     | Dokumen Pemilihan                                                                                           |  |  |  |  |  |
|                       | Dokumen Pemilihan [13186999] - Pengadaan Jasa Konsultasi Perorangan Software Engineer.pdf                   |  |  |  |  |  |
| Jumlah Penawaran      | 3 Penawaran                                                                                                 |  |  |  |  |  |
| Pembukaan Penawaran   | Teknis:                                                                                                    |  |  |  |  |  |
|                       | 69687bd5-c6b2-43b7-b950-6f5e4c36ddbd Geret Token ke Apendo                                                  |  |  |  |  |  |
|                       | Pembukaan penawaran dilakukan di Apendo v5.1.1 menggunakan Token di atas.                                   |  |  |  |  |  |
|                       | Harga:                                                                                                    |  |  |  |  |  |
|                       | Pembukaan penawaran tidak diperbolehkan                                                                     |  |  |  |  |  |
| Hasil Evaluasi        | Evaluasi Penawaran Administrasi dan Teknis<br>Lulus: 1 penyedia barang/jasa Klik untuk melihat Berita Acara |  |  |  |  |  |
| Berita Acara          | Berita Acara Evaluasi Penawaran Admin Teknis                                                                |  |  |  |  |  |
|                       |                                                                                                    |  |  |  |  |  |

Gambar 140. Halaman cetak berita acara evaluasi penawaran administrasi dan teknis(3)

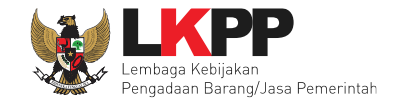

#### Berikut adalah hasil cetak berita acara administrasi dan teknis (File 1)

| Pada hari ini, 21 Januari 2019, telah dibuat Berita Acara Evaluasi File I untuk paket pekerjaan:<br>Kode Tender : 13278999                             |                                             |                                                                                                    |                |            |  |  |  |  |  |
|----------------------------------------------------------------------------------------------------|---------------------------------------------|----------------------------------------------------------------------------------------------------|----------------|------------|--|--|--|--|--|
| Kod<br>Nan<br>Nila<br>Met<br>Met                                                                                                    | le Ter<br>na Te<br>i Tota<br>ode P<br>ode E | ider         : 13278999           nder         : Konsultan ISO 27001           il HPS         : Rp 264.000.000,00           erengadaan         : Seleksi           ivaluasi         : Kualitas |                |            |  |  |  |  |  |
| . E\<br>1.                                                                                                    | valuas<br>Evalu                             | si Penawaran<br>asi Administrasi                                                                                                    |                |            |  |  |  |  |  |
|                                                                                                    | No.                                         | Nama Peserta                                                                                                    | Hasil Evaluasi | Keterangan |  |  |  |  |  |
|                                                                                                    | 1                                           | REKANAN 1                                                                                                    | LULUS          |            |  |  |  |  |  |
|                                                                                                    | 2                                           | REKANAN 2                                                                                                    | LULUS          |            |  |  |  |  |  |
|                                                                                                    | 3                                           | REKANAN 3                                                                                                    | LULUS          |            |  |  |  |  |  |
| 2.                                                                                                    | Evalu                                       | asi Teknis                                                                                                    |                |            |  |  |  |  |  |
|                                                                                                    | No.                                         | Nama Peserta                                                                                                    | Hasil Evaluasi | Keterangan |  |  |  |  |  |
|                                                                                                    | 1                                           | REKANAN 1                                                                                                    | LULUS          |            |  |  |  |  |  |
|                                                                                                    | 2                                           | REKANAN 2                                                                                                    | LULUS          |            |  |  |  |  |  |
|                                                                                                    | 3                                           | REKANAN 3                                                                                                    | LULUS          |            |  |  |  |  |  |
| Demikian Berita Acara ini dibuat dan ditandatangani pada Hari, Tanggal dan Bulan sebagaimana tersebut di atas untuk dipergunakan sebagaimana mestinya. |                                             |                                                                                                    |                |            |  |  |  |  |  |
| Lembaga Kebijakan Pengadaan Barang/Jasa<br>Pemerintah                                                                                                  |                                             |                                                                                                    |                |            |  |  |  |  |  |

Gambar 141. Halaman cetak berita acara evaluasi penawaran administrasi dan teknis(4)

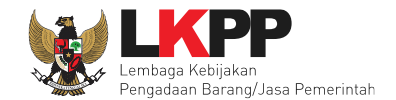

### 6.11 Masa Sanggah Hasil Tender/Seleksi

Pada tahap masa sanggah hasil tender/seleksi pokja dapat menjawab sanggahan yang diajukan oleh pelaku usaha terkait hasil evaluasi dokumen administrasi dan teknis yang telah dilakukan.

| Beranda » Informasi Tender           |                                                                            |  |  |  |  |  |  |
|--------------------------------------|----------------------------------------------------------------------------|--|--|--|--|--|--|
| Informasi Tender Pertanyaan (0 Penau | waran Peserta Evaluasi Sanggahan 💿                                         |  |  |  |  |  |  |
| Kode Tender                          | 13278999 sesi 11 Summary Tender                                            |  |  |  |  |  |  |
| Nama Tender                          | Konsultan ISO 27001 Detil                                                  |  |  |  |  |  |  |
| Tahap Tender Saat Ini                | Masa Sanggah Hasil Tender 🕝 Edit                                           |  |  |  |  |  |  |
| Jumlah Peserta                       | 15 Peserta                                                                 |  |  |  |  |  |  |
| Dokumen Pemilihan                    | Dokumen Pemilihan Hasil Tender/Seleksi                                     |  |  |  |  |  |  |
|                                      | Dokumen Pemilihan [13278999] - Konsultan ISO 27001 (Testing Ria).pdf       |  |  |  |  |  |  |
| Jumlah Penawaran                     | 3 Penawaran                                                                |  |  |  |  |  |  |
| Pembukaan Penawaran                  | Teknis:     65bd1c18-b257-42c5-bd16-b8936ffed473     Geret Token ke Apendo |  |  |  |  |  |  |
|                                      | Pembukaan penawaran dilakukan di Apendo v5.1.1 menggunakan Token di atas.  |  |  |  |  |  |  |
|                                      | Harga:<br>Pembukaan penawaran tidak diperbolehkan                          |  |  |  |  |  |  |

Gambar 142. Tahapan masa sanggah tender/seleksi

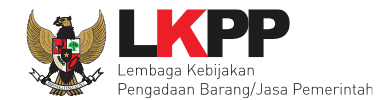

| Beranda » Info                                                                            | ormasi Tender » Sanggahan Tender                   |                      |       |       |       |  |  |  |  |  |
|-------------------------------------------------------------------------------------------|----------------------------------------------------|----------------------|-------|-------|-------|--|--|--|--|--|
| Informasi Tender                                                                          | Pertanyaan O Penawaran Peserta                     | Evaluasi Sanggahan 1 | tihan | tihan | tihan |  |  |  |  |  |
| Kode Tender                                                                               | 13278999                                           |                      |       |       |       |  |  |  |  |  |
| Nama Paket                                                                                | Konsultan ISO 27001 (Testing Ria)                  |                      |       |       |       |  |  |  |  |  |
| P Sanggahan                                                                               | Sanggahan dari REKANAN 3 R © 22 Januari 2019 10:38 |                      |       |       |       |  |  |  |  |  |
| Kualifikasi apa yang kurang dari penawaran saya? Balas Pilih Balas untuk menjawab sanggah |                                                    |                      |       |       |       |  |  |  |  |  |
| R Peserta P Pok                                                                           | ija Pemilihan                                      |                      |       |       |       |  |  |  |  |  |

Gambar 143. Membalas sanggah tender/seleksi(1)

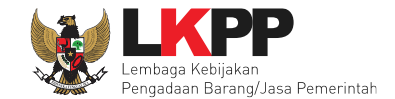

Tulis jawaban sanggah pada kolom 'Uraian', upload lampiran (Jika diperlukan) kemudian klik button 'Kirim'

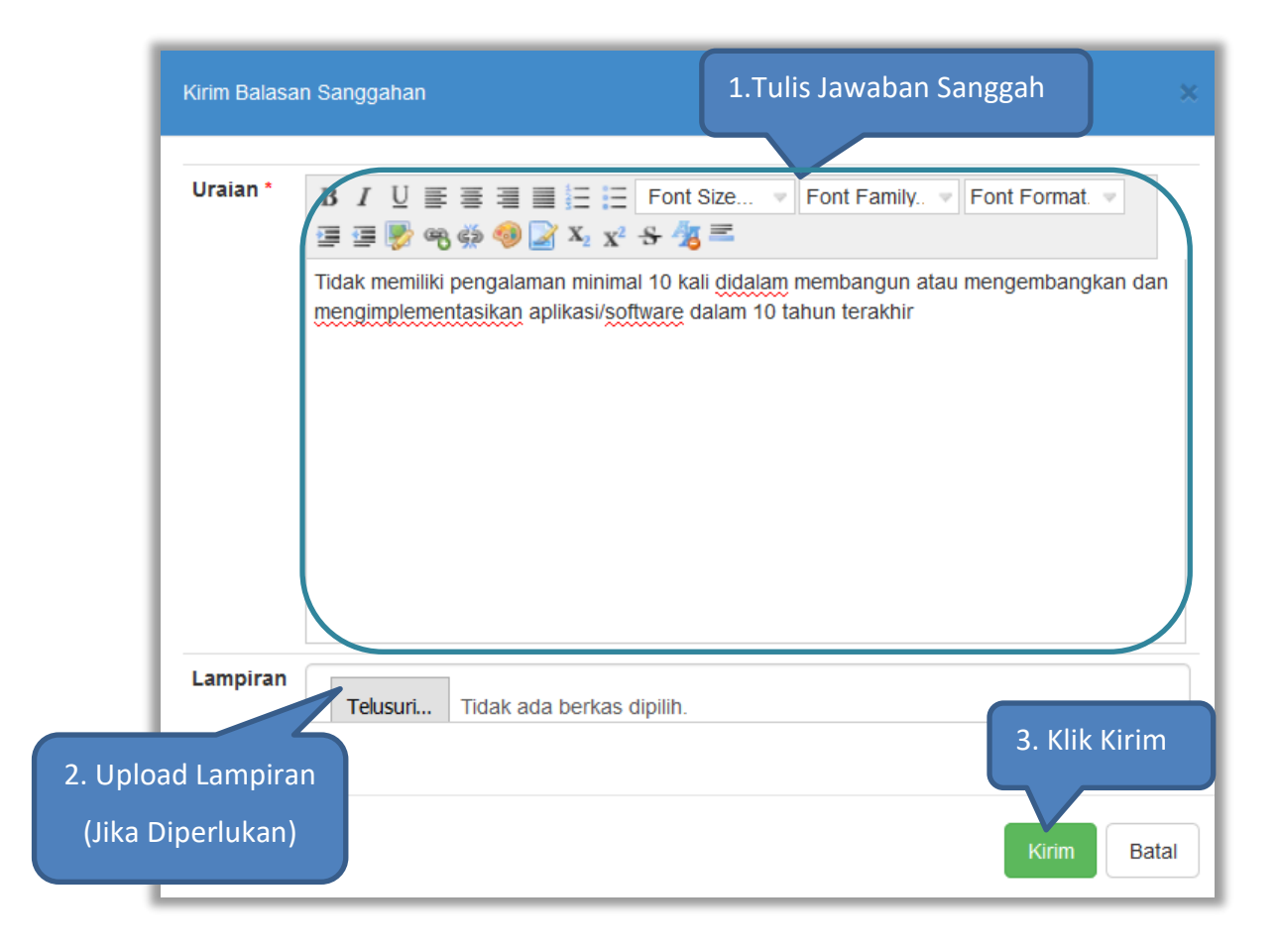

Gambar 144. Membalas sanggah tender/seleksi(2)

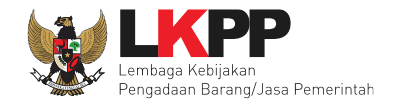

| Beranda » Inf   | ormasi Tender » Sang      | gahan Tender             |                  |                |                                      |                       |                                             |
|-----------------|---------------------------|--------------------------|------------------|----------------|--------------------------------------|-----------------------|---------------------------------------------|
| Informasi Tende | r Pertanyaan 0            | Penawaran Peserta        | Evaluasi         | anggahan 1     | etihan                               | tihan                 | tatihan                                     |
| Kode Tender     | 13278999                  |                          |                  |                |                                      |                       |                                             |
| Nama Paket      | Konsultan ISO 27001 (     | Testing Ria)             |                  |                |                                      |                       |                                             |
| 🗭 Sanggahan     | n dari REKANAN 3 R        |                          | Sanggahan y      | ang diajuka    | n oleh pelaku usaha                  | Jawaban<br>diisikan d | sanggah yang telah<br>bleh pokja            |
| Kualifikasi apa | a yang kurang dari penawa | aran saya? Balas         |                  |                |                                      |                       |                                             |
| Tidak memiiki   | pengalaman minimal 10 k   | ali didalam membangun al | au mengembangkan | dan mengimplem | entasikan aplikasi/software dalam 10 | ) tahun terakhir      | Kepanitiaan 11 P<br>③ 22 Januari 2019 14:13 |

Gambar 145. Membalas sanggah tender/seleksi(3)

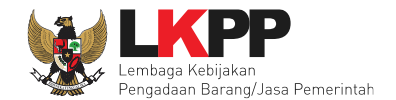

### 6.12 Pembukaan dan Evaluasi Penawaran File II : Harga

Jika sudah masuk jadwal pembukaan dan evaluasi penawaran file II, maka akan keluar token pembukaan dokumen harga yang bisa di geret ke aplikasi apendo

| Beranda » Informasi Tender         |                                                                            |
|------------------------------------|----------------------------------------------------------------------------|
| Informasi Tender Pertanyaan 1 Pena | awaran Peserta Evaluasi Sanggahan o                                        |
| Kode Tender                        | 13186999 sesi default Summary Tender                                       |
| Nama Tender                        | Pengadaan Jasa Konsultasi Perorangan Software Engineer Detil               |
| Tahap Tender Saat Ini              | Pembukaan dan Evaluasi Penawaran File II: Harga [] 🕜 Edit                  |
| Jumlah Peserta                     | 27 Peserta                                                                 |
| Dokumen Pemilihan                  | Dokumen Pemilihan Pastikan tahapan yang                                    |
|                                    | Dokumen Pemilihan [13186999] - Pen berlangsung pembukaan dan               |
| Jumlah Penawaran                   | 3 Penawaran evaluasi penawaran File II                                     |
| Pembukaan Penawaran                | Teknis:                                                                    |
|                                    | 029c3417-7f53-4a8a-b7f9-7fc86b091b5f Geret Token ke Apendo                 |
|                                    | Pembukaan penawaran dilakukan di Apendo v5.1.1 menggunakan Token di atas.  |
|                                    | Harga: Geret token ke dalam                                                |
|                                    | 56826d28-0b4a-47b5-9ef9-eb2b772dabac Geret Token ke Apendo aplikasi Apendo |
|                                    | Pembukaan penawaran dilakukan di Apendo v5.1.1 menggunakan Token di ata    |

Gambar 146. Tahapan pembukaan dan evaluasi penawaran file II

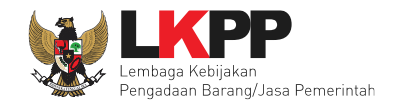

# 6.12.1 Halaman APENDO

Login kedalam aplikasi APENDO menggunakan User ID dan Password yang sudah dibuat sebelumnya.

| 2     | Tentang Apendo | Tambah User |
|-------|----------------|-------------|
| User  | ID             |             |
|       |                |             |
| Passv | word           |             |
| Log   | in             |             |
|       |                |             |

Gambar 147. Login APENDO

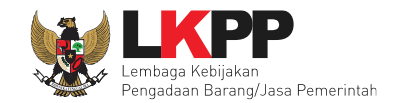

# 6.12.2 Drag Token APENDO

| ngaturan Logout                              |                                   |
|----------------------------------------------|-----------------------------------|
| Copy-Paste atau Drag token dari SPSE ke sini | Drag Token dari SPSE ke<br>APENDO |

Gambar 148. Drag Token APENDO

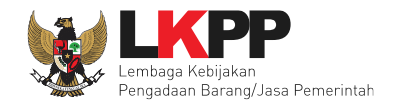

| Jumlah Penawaran    | 3 Penawaran                             | <sup>3</sup> enawaran             |     |  |  |  |  |  |
|---------------------|-----------------------------------------|-----------------------------------|-----|--|--|--|--|--|
| Pembukaan Penawaran | Teknis:                                 |                                   |     |  |  |  |  |  |
|                     | 029c3417-7f53-4a8a-b7f9-7fc86b091b5f    | Geret Token ke Apendo             |     |  |  |  |  |  |
|                     | Pembukaan penawaran dilakukan di Apendo | v5.1.1 menggunakan Token di atas. |     |  |  |  |  |  |
|                     | Harga:                                  |                                   |     |  |  |  |  |  |
|                     | 56826d28-0b4a-47b5-9ef9-eb2b772dabac    | Geret Token ke Apendo             | NDO |  |  |  |  |  |
|                     | Pembukaan penawaran dilakukan di Apendo | v5.1.1 menggunakan Token di atas. |     |  |  |  |  |  |

Gambar 149. Token di SPSE4

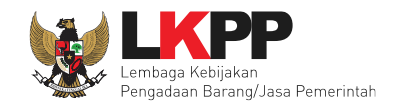

# 6.12.3 Kirim Token APENDO

| 2 | Aplikasi Pengaman Dokumen            | - |    |
|---|--------------------------------------|---|----|
| - | Pengaturan Logout                    |   |    |
|   | Token                                |   |    |
|   | C8d50C92-Dded-4501-aa11-D8687Cfa27d1 |   | 10 |
|   | Kirim Token<br>Klik 'Kirim Token'    |   |    |

Gambar 150. Kirim Token

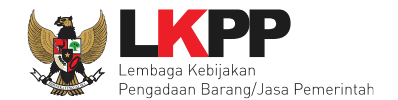

# 6.12.4 Setting Lokasi Folder Penyimpanan File Penawaran

Setting lokasi folder penyimpanan data penawaran pelaku usaha. Pilih *button* 'Yes' jika ingin merubah folder penyimpanan.

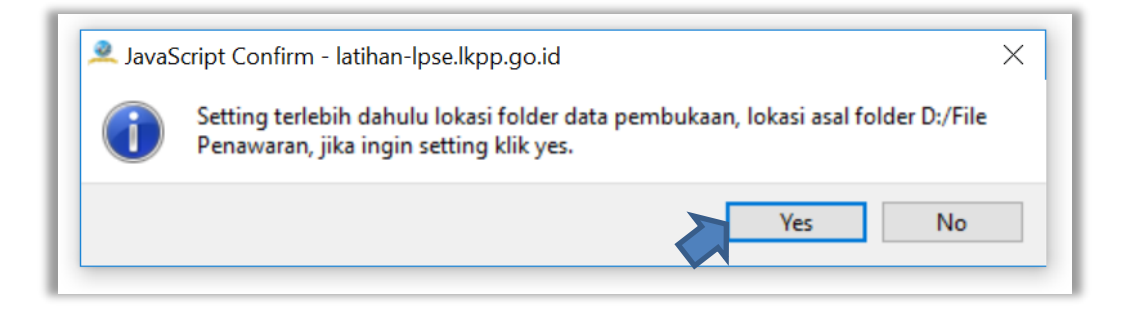

Gambar 151. Setting folder data penawaran pelaku usaha

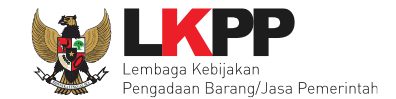

Kemudian pilih folder penyimpanan pada komputer Pokja.

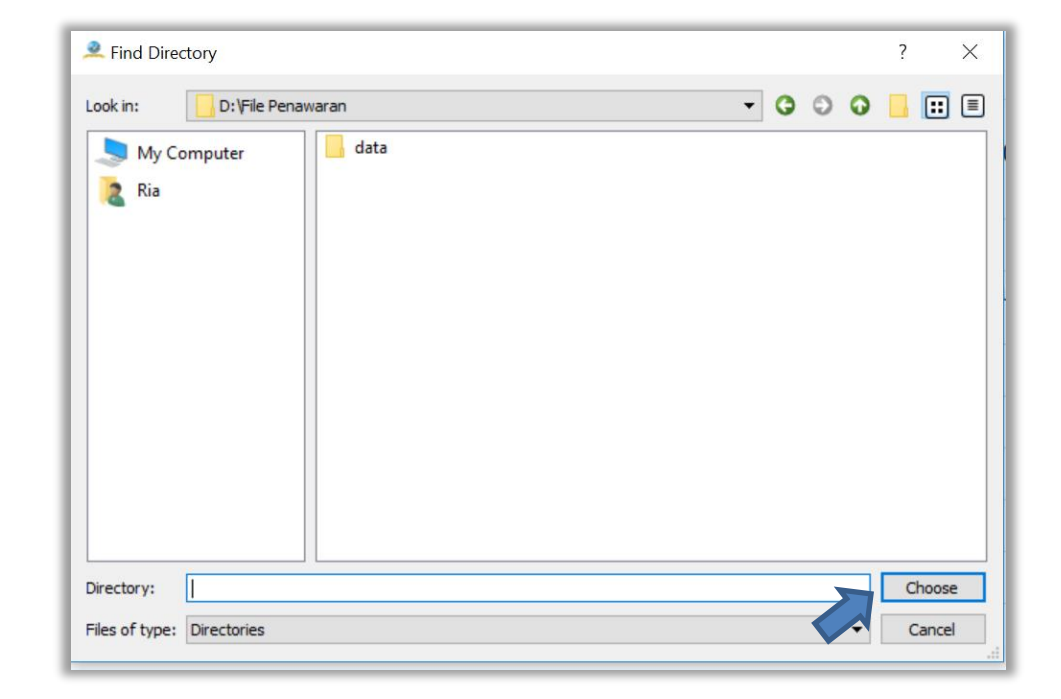

Gambar 152. Pilih folder penyimpanan

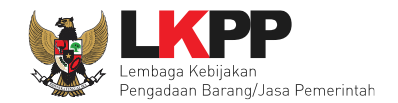

# 6.12.5 Informasi Tender/Seleksi pada APENDO

| Aplikasi Pengaman D                      | okumen v5.1.1                                                 | —       |              | ×       |
|------------------------------------------|---------------------------------------------------------------|---------|--------------|---------|
| Apendo Panitia Reload                    |                                                               |         | POKJA 11a    | Logout  |
| Informasi Tender Pembu<br>Pengadaan lasa | Ikaan Dokumen Penawaran<br>Konsultasi Perorangan Software Eng | ihan SP | SE v4.3 Deve | lopment |
| Kode Tender                              | 13186999                                                      | Jinee   | 1            | _       |
| Nama Paket Tender                        | Pengadaan Jasa Konsultasi Perorangan Software Engineer        |         |              | _       |
| Metode Evaluasi                          | Kualitas                                                      |         | Informasi    | Tender  |
| Metode Dokumen                           | Dua File                                                      |         |              |         |
| Metode Pemilihan                         | Seleksi                                                       |         |              |         |
| Nama LPSE                                | Latihan SPSE v4.3 Development                                 |         |              |         |
| Nama Instansi                            | Lembaga Kebijakan Pengadaan Barang/Jasa Pemerintah            |         |              |         |
| HPS                                      | Rp. 211.200.000,00                                            |         |              |         |

Gambar 153. Informasi tender/seleksi pada APENDO

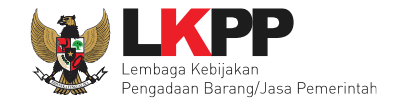

Selanjutnya pada tab 'Daftar Penawarab Harga' akan tampil daftar peserta yang telah memasukkan penawaran harga. Klik button 'Tampilkan Rincian' untuk melihat rincian penawaran harga dari peserta.

| 🔍 Aplikas                                                       | si Penga                                                              | man Dokumer                        | v5.1.1                                        |                   | —                |                                                      | ×                             |
|-----------------------------------------------------------------|-----------------------------------------------------------------------|------------------------------------|-----------------------------------------------|-------------------|------------------|------------------------------------------------------|-------------------------------|
| Apendo Pa                                                       | anitia                                                                | Reload                             |                                               |                   | PC               | OKJA 11a                                             | Logout                        |
| Informasi                                                       | Tender                                                                | Daftar Penawara                    | in Peserta                                    | 1                 | atihan SPSE.     | v4.3 Deve                                            | elopment                      |
| Daftar<br>Engine                                                | r Pena<br>eer                                                         | waran Pen                          | igadaan Jasa Ko                               | onsultasi Pero    | orangan          | Softwa                                               | re                            |
| Daftar<br>Engine<br># Pese                                      | r Pena<br>eer<br><sup>erta</sup>                                      | waran Pen                          | gadaan Jasa Ko                                | onsultasi Pero    | orangan<br>Ma    | SOTTWA<br>asa Berlaku                                | , ire                         |
| Daftar<br>Engine<br># Pese<br>1. REK                            | r Pena<br>eer<br>erta<br>ANAN 1                                       | waran Pen                          | gadaan Jasa Ko<br>Harga<br>Rp. 217.800.000,00 |                   | Ma<br>30         | Sottwa<br>asa Berlaku<br>) hari kalend               | J<br>J<br>ler                 |
| Daftar<br>Engine<br># Pese<br>1. REK/<br>2304<br>Email<br>Telep | r Pena<br>eer<br>arta<br>ANAN 1<br>13999<br>1: rekanan<br>2001: 021-1 | waran Pen<br>.@gmail.com<br>234567 | gadaan Jasa Ko<br>Harga<br>Rp. 217.800.000,00 | Tampilkan Rincian | Ma<br>30<br>Tamp | Sottwa<br>asa Berlaku<br>) hari kalend<br>ilkan Rind | ire<br>J<br>ler<br>cian Harga |

Gambar 154. Daftar penawaran harga pada APENDO

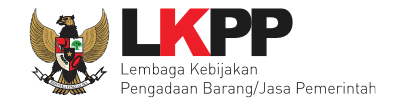

Maka akan tampil halaman rincian penawaran harga dari pelaku usaha, klik *button* 'Kembali ke Daftar Penawaran Peserta' untul kembali ke halaman sebelumnya.

| 2   | Apli                                                                                                    | kasi Pengaman Do        | okume      | n v5.1.1 | I                  |           |                   |                | - 🗆            | ×          |  |
|-----|----------------------------------------------------------------------------------------------------|-------------------------|------------|----------|--------------------|-----------|-------------------|----------------|----------------|------------|--|
| Ар  | endo                                                                                                    | Panitia Reload          |            |          |                    |           |                   |                | POKJA 11a      | a Logout   |  |
|     | Detail                                                                                                    |                         |            |          |                    |           |                   | Latihar        | ı SPSE v4.3 De | evelopment |  |
|     | Keml                                                                                                    | bali ke Daftar Penawara | in Peserta | a        |                    |           |                   |                |                |            |  |
|     | #                                                                                                    | Peserta                 |            |          | Hai                | rga       |                   | Masa E         | Masa Berlaku   |            |  |
|     | <ul> <li>REKANAN 1         <ul> <li>23043999</li> <li>Email: rekanan1@gmail.com</li> <li>Telepon: 021-1234567</li> </ul> </li> </ul> |                         |            | Rp.      | 217.800.0          | 00,00     | <b>30</b> hari    | kalender       |                |            |  |
| L L | ampi                                                                                                    | ran:                    |            |          |                    |           |                   |                |                |            |  |
|     | Daftar Kuantitas dan Harga                                                                                                    |                         |            |          |                    |           |                   |                |                |            |  |
|     |                                                                                                    | Jenis barang/jasa       | Satuan     | Volume   | Harga satuan (Rp.) | Pajak (%) | Nilai pajak (Rp.) | Total (Rp.)    | Keterangan     |            |  |
|     | 1                                                                                                    | Sofware Engineer        | OB         | 12,00    | 16.500.000,00      | 10,00     | 19.800.000,00     | 217.800.000,00 |                |            |  |
|     |                                                                                                    |                         |            |          |                    |           |                   |                |                |            |  |

Gambar 155. Halaman detail penawaran harga

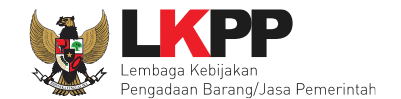

Detail penawaran harga dari peserta juga akan muncul pada halaman penawaran peserta

| Beranda » Informasi Tender    |                   |                     |                    |                            |        |           |                                     |                                     |
|-------------------------------|-------------------|---------------------|--------------------|----------------------------|--------|-----------|-------------------------------------|-------------------------------------|
| Informasi Tender Pertanyaan 1 | Penawaran Peserta | Evaluasi Sangga     | ahan 🕕             | atihan                     |        | Detail Pe | nawaran Ha                          | arga                                |
| # Nama Penyedia Barang/Jasa   | Tanggal Mendaftar | Dokumen Kualifikasi |                    | Dokumen Pen                | awaran |           |                                     |                                     |
|                               |                   |                     | Surat<br>Penawaran | Administrasi dan<br>Teknis | Harga  | Menaku    | Administrasi<br>dan Teknis          | Harga                               |
| 1 REKANAN 1                   | 10 Januari 2019   | Kualifikasi         | Cetak              | Detil                      | Detil  | 30 Hari   | Dikirim 11<br>Januari 2019<br>11:34 | Dikirim 14<br>Januari 2019<br>10:41 |
| 2 REKANAN 100                 | 13 Januari 2019   |                     |                    |                            |        |           | Belum dikirim                       | Belum dikirim                       |

Gambar 156. Halaman penawaran peserta

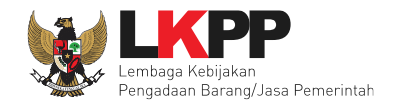

# 6.12.6 Evaluasi Penawaran Harga

Pada tahap ini pokja melakukan evaluasi penawaran harga terhadap penawaran pelaku usaha yang telah berhasil dibuka. Klik pada tab 'Evaluasi' kemudian pilih nama pelaku usaha yang akan di evaluasi.

| Berand  | Beranda » Informasi Tender   |                     |                     |              |              |       |        |  |  |  |
|---------|------------------------------|---------------------|---------------------|--------------|--------------|-------|--------|--|--|--|
| Informa | si Tender Pertanyaan o       | Penawaran Peserta   | asi Sanggahan 1     | atihan       | tihan        |       | atihan |  |  |  |
| Klik pa | ada Nama Peserta untuk melak | ukan evaluasi       |                     |              |              |       |        |  |  |  |
| Hasil   | Evaluasi                     |                     |                     |              |              |       |        |  |  |  |
| No.     | Nama Peserta                 | Harga Penawaran     | Harga Terkoreksi    | Pilih nama p | belaku usaha |       | H 🖪 🖻  |  |  |  |
| 1       | REKANAN 14                   | Tidak Ada Penawaran | Tidak Ada Penawaran | 5            |              |       |        |  |  |  |
| 2       | REKANAN 7                    | Tidak Ada Penawaran | Tidak Ada Penawaran |              |              |       |        |  |  |  |
| 3       | REKANAN 3                    | Rp 257.400.000,00   | Rp 257.400.000,00   |              |              | · · · | - ~    |  |  |  |
| 4       | REKANAN 16                   | Tidak Ada Penawaran | Tidak Ada Penawaran |              |              |       |        |  |  |  |
| 5       | REKANAN 8                    | Tidak Ada Penawaran | Tidak Ada Penawaran |              |              |       |        |  |  |  |

**Gambar 157.** Evaluasi penawaran harga(1)

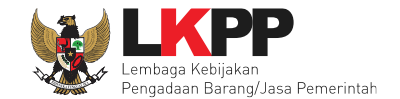

| Kirim undangan atau pemberitahuan terkait klarifikasi harga (Jika diperlukan) sebelum melakukan evaluasi harg | a. |
|----------------------------------------------------------------------------------------------------|----|
|----------------------------------------------------------------------------------------------------|----|

| Beranda » Informasi Tender          |                  |                      |                                           |                        |                |        |                             |  |  |
|-------------------------------------|------------------|----------------------|-------------------------------------------|------------------------|----------------|--------|-----------------------------|--|--|
| Informasi Tender Pertanyaan         | 1 Penaw          | varan Peserta<br>a n | Evaluasi                                  | Sanggahan 0            | atihan         | atihan | estihan                     |  |  |
| Nama Peserta                        |                  | REKANAN 1            | Kir                                       | rim undangan           | klarifikasi    |        | 🗲 Kembali ke Hasil Evaluasi |  |  |
| Data Kualifikasi                    |                  | Detil                |                                           |                        |                |        |                             |  |  |
| Masa Berlaku Penawaran              |                  | 30 hari              | <sup>o hari</sup> harga (jika Diperlukan) |                        |                |        |                             |  |  |
| Penawaran Harga                     |                  | Detil                | Detil                                     |                        |                |        |                             |  |  |
| Klarifikasi Administrasi, Kualifika | asi, dan Teknis  | Sudah Dikirim (1     | 18 Janua                                  | -11:03)                |                |        |                             |  |  |
| Klarifikasi Harga                   |                  | Belum Dikirim        | Kirim                                     |                        |                |        |                             |  |  |
| Pembuktian Kualifikasi *            |                  | Sudan Dikirim (1     | 18 Januari 201                            | 9 11:10)               |                |        |                             |  |  |
| Evaluasi Administrasi Ev            | valuasi Kualifik | asi Evalua           | isi Teknis                                | Pembuktian Kualifikasi | Evaluasi Harga |        |                             |  |  |
| Penilaian                           | Lulus            |                      |                                           |                        |                |        |                             |  |  |
| Harga Terkoreksi (Rp)               | 217.800.000      | ,00                  |                                           |                        |                |        |                             |  |  |
| Alasan Tidak Lulus                  |                  |                      |                                           |                        |                |        |                             |  |  |
|                                     |                  |                      |                                           |                        |                |        |                             |  |  |
|                                     | minimal 10 kara  | akter.               |                                           |                        |                |        | )                           |  |  |
| 🖺 Simpan                            |                  |                      |                                           |                        |                |        |                             |  |  |

Gambar 158. Evaluasi penawaran harga(2)

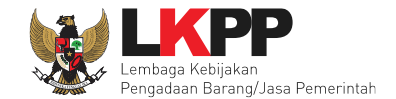

Pilih tipe pesan kemudian isi detail informasi pesan.

| Informasi Tender Pertanyaan                                                                                          | 1 Penawaran Peserta                                        | Evaluasi Sanggahan 0       | tihan           | atihan    | eatihan               |
|----------------------------------------------------------------------------------------------------|------------------------------------------------------------|----------------------------|-----------------|-----------|-----------------------|
| <b>Perhatian:</b><br>1. Tulis pesan dengan kalimat<br>2. Pesan ini akan terkirim ke e                                | yang singkat dan jelas.<br>mail dan halaman inbox Penyedia | a bersangkutan.            | Pilih T         | ipe Pesan | ali ke Hasil Evaluasi |
| Tipe Pesan*                                                                                                    | PEMBERITAHUAN<br>Anda harus memilih tipe pesan             | terlebih dahulu!           |                 |           |                       |
| Kepada Yth.                                                                                                    |                                                            | ISI PEMBERITAHUAN KI       | ARIFIKASI HARGA |           |                       |
| di<br>Tempat<br>Kami akan melakukan Klarifikasi                                                                      | Harga terhadap Tender                                      |                            |                 |           |                       |
| ID tender : <b>13186999</b> ,<br>Nama tender: <b>Pengadaan Jasa F</b><br>dengan informasi terkait pembukt<br>Waktu : | Konsultasi Perorangan Software<br>ian sebagai berikut:     | e Engineer                 |                 |           |                       |
| Tempat:<br>Yang harus disiapkan :<br>Yang harus hadir :                                                              |                                                            |                            |                 |           |                       |
| Demikian penjelasan kami, atas p<br>Hormat kami                                                                      | perhatian dan kerjasama yang ba                            | ik diucapkan terima kasih. |                 |           |                       |
| Kepanitiaan 11                                                                                                    |                                                            |                            |                 |           |                       |

Gambar 159. Pilih tipe pesan kalrifikasi harga

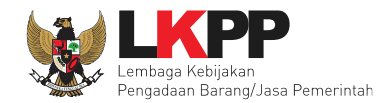

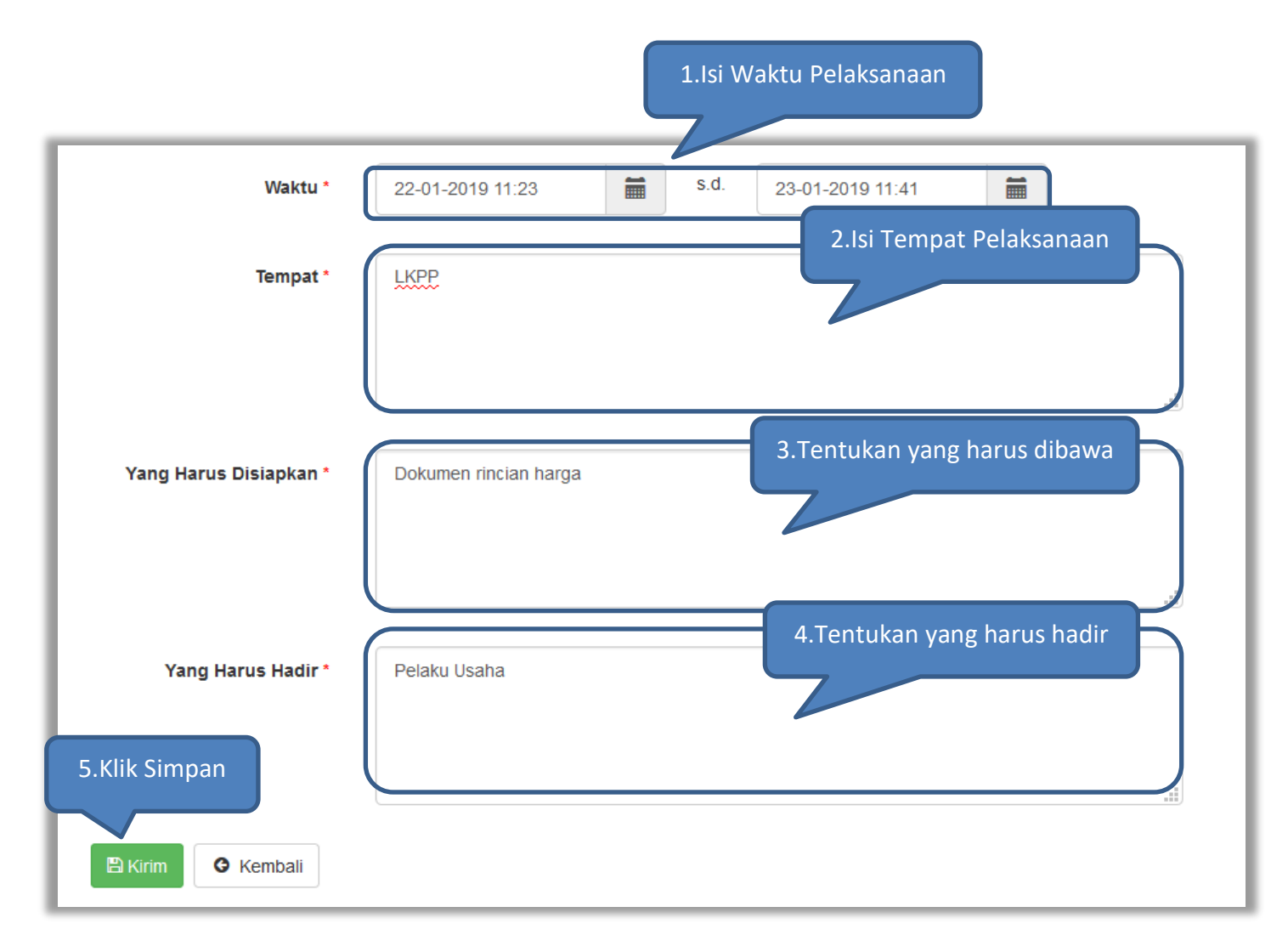

Gambar 160. Detail informasi pesan klarifikasi harga

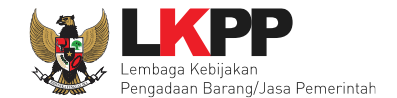

Selanjutnya lakukan evaluasi terhadap penawaran harga dari pelaku usaha. Plilih penilaian, isi harga terkoreksi, kemudian klik *button* 'Simpan'. Apabila penawaran dinyatakan tidak lulus maka pokja harus mengisi alasan tidak lulusnya.

| Nama Peserta                       | REKANAN 1                                                              |                             |                     | 🗲 Ker               | mbali ke Hasil Ev |
|------------------------------------|------------------------------------------------------------------------|-----------------------------|---------------------|---------------------|-------------------|
| Data Kualifikasi                   | Detil                                                                  | Pesan te                    | erkait klarifikasi  |                     |                   |
| Masa Berlaku Penawaran             | 30 hari                                                                | barga                       | toloh torkiring     |                     |                   |
| Penawaran Harga                    | Detil                                                                  | narga                       |                     |                     |                   |
| Klarifikasi Administrasi, Kualifi  | kasi, dan Teknis Sudah Dikirim (18 Ja                                  | nnuari 2019 11:03)          |                     |                     |                   |
| Klarifikasi Harga                  | Sudah Dikirim (22 Ja                                                   | nuari 2019 13:59) Kirim Ula | ng                  |                     |                   |
| Pembuktian Kualifikasi *           | Sudah Dikirim (18 Ja                                                   | nuari 2019 11:10)           |                     |                     |                   |
| Penilaian<br>Harga Terkoreksi (Rp) | <ul> <li>Lulus</li> <li>Tidak lulus</li> <li>217.800.000,00</li> </ul> | n Penilaian                 | 2.Isi Harga Terkore | eksi                |                   |
| Alasan Tidak Lulus                 |                                                                        |                             |                     | lsi apabila tidak l | ulus              |
| k Simpan                           | minimal 10 karakter.                                                   |                             |                     |                     |                   |
|                                    |                                                                        |                             |                     |                     |                   |

#### Gambar 161. Evaluasi Penawaran Harga

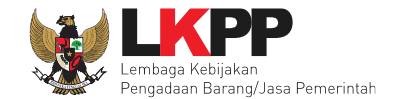

Jika sudah tersimpan maka akan muncul notifikasi bahwa data evaluasi harga telah tersimpan.

|                                | Evaluasi              | harga berhasil  | disimpan               |                |  |  |
|--------------------------------|-----------------------|-----------------|------------------------|----------------|--|--|
| Data Evaluasi Harga telah ters | simpan                |                 |                        |                |  |  |
| Evaluasi Administrasi          | Evaluasi Kualifikasi  | Evaluasi Teknis | Pembuktian Kualifikasi | Evaluasi Harga |  |  |
| Penilaian                      | Lulus     Tidak lulus |                 |                        |                |  |  |
| Harga Terkoreksi (Rp)          | 217.800.000,00        |                 |                        |                |  |  |
| 🖺 Simpan                       |                       |                 |                        |                |  |  |

Gambar 162. Evaluasi harga berhasil disimpan

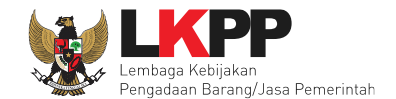

Jika sudah berhasil melakukan semua tahap evaluasi maka akan muncul tanda *checklist* warna hijau di sebelah kanan nama penyedia yang telah dilakukan evaluasi.

| Beran   | Beranda » Informasi Tender |                       |                   |                     |             |                     |                 |                     |           |   |      |      |  |
|---------|----------------------------|-----------------------|-------------------|---------------------|-------------|---------------------|-----------------|---------------------|-----------|---|------|------|--|
| Informa | asi Tender                 | Pertanyaan 1          | Penawaran Peserta | Evaluasi            | Sanggahan 0 |                     | tihan           | , atih <sup>2</sup> | IN        |   | . at | ihan |  |
| Klik p  | pada Nama Pese             | rta untuk melakukan e | evaluasi          |                     |             |                     |                 |                     |           |   |      |      |  |
| Hasi    | Hasil Evaluasi             |                       |                   |                     |             | Evaluasi berhasil d |                 | il dil              | lilakukan |   |      |      |  |
| No.     | Nama Pesert                | a Harga               | Penawaran         | Harga Terkoreksi    |             | i                   | Harga Negosiasi |                     |           | Н | B P  |      |  |
| 1       | REKANAN 1                  | Rp 21                 | 7.800.000,00      |                     |             | Rp 217.800.000,00   | 0               |                     | × ×       | ~ | ×    | ~    |  |
| 2       | REKANAN 14                 | Tidak                 | Ada Penawaran     |                     |             | Tidak Ada Penawa    | ran             |                     |           | - | -    | -    |  |
| 3       | REKANAN 24                 | Tidak                 | Ada Penawaran     | Tidak Ada Penawaran |             |                     | ran             |                     |           | - | -    | -    |  |
| 4       | REKANAN 26                 | Tidak                 | Ada Penawaran     |                     |             | Tidak Ada Penawa    | ran             |                     |           | - | -    | -    |  |

Gambar 163. Halaman evaluasi
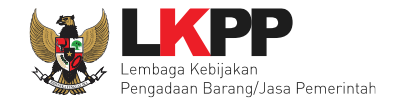

Selanjutnya lakukan cetak berita acara evaluasi penawaran harga pada tab 'Informasi Tender'.

|              |                                                                                     | Cetak berita acara evaluasi |
|--------------|-------------------------------------------------------------------------------------|-----------------------------|
| Berita Acara | Berita Acara Evaluasi Penawaran Admin Teknis                                        | penawaran harga             |
|              | Berita Acara Evaluasi File I-13186999.pdf (18 JANUARI 2019 14:34)                   |                             |
|              | Berita Acara Evaluasi Penawaran Harga                                               | Cetak                       |
|              | Berita Acara Hasil Pemilihan                                                        | Cetak                       |
|              | Pengiriman Berita Acara dapat dilakukan sampai sebelum tahapan Masa Sanggah dimulai |                             |

Gambar 164. Cetak berita acara evaluasi penawaran harga

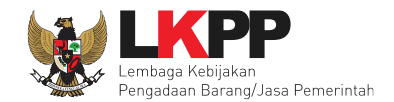

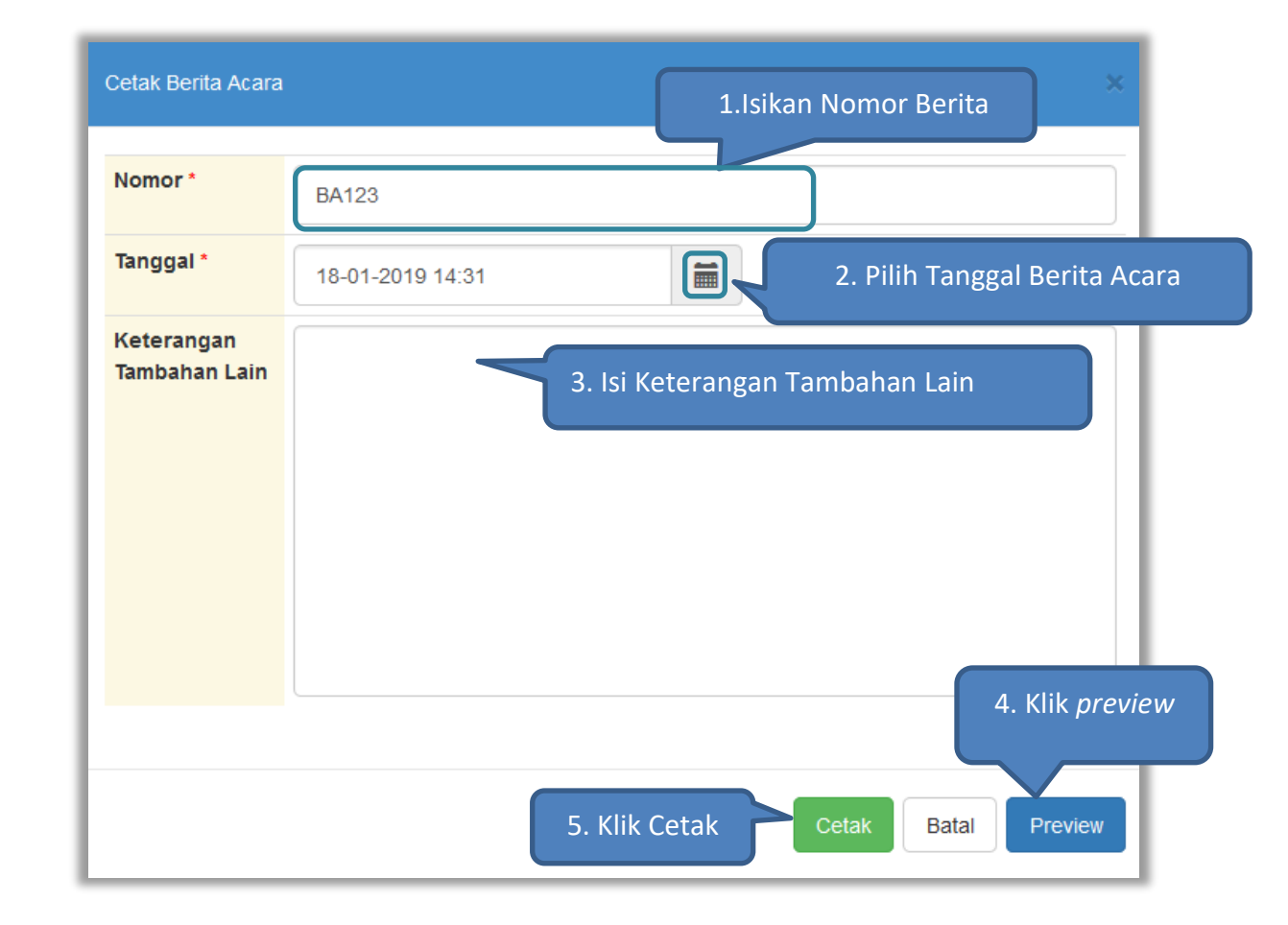

Gambar 165. Form cetak berita acara evaluasi penawaran harga.

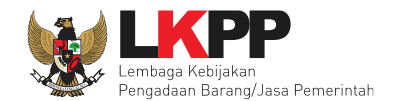

| Beranda » Informasi Tender<br>Berita Ac<br>Berita Acara Evaluasi File li telah dicetak | cara evaluasi File I : Harga berhasil dicetak                                                                         | tihan     |
|----------------------------------------------------------------------------------------|----------------------------------------------------------------------------------------------------|-----------|
| Kode Tender                                                                            | 13186999 sesi default Summa                                                                                           | ry Tender |
| Nama Tender                                                                            | Pengadaan Jasa Konsultasi Perorangan Software Engineer Detil                                                          |           |
| Tahap Tender Saat Ini                                                                  | Pembukaan dan Evaluasi Penawaran File II: Harga [] 🕑 Edit                                                             |           |
| Jumlah Peserta                                                                         | 27 Peserta                                                                                                    |           |
| Dokumen Pemilihan                                                                      | Dokumen Pemilihan           Dokumen Pemilihan [13186999] - Pengadaan Jasa Konsultasi Perorangan Software Engineer.pdf |           |
| Jumlah Penawaran                                                                       | 3 Penawaran                                                                                                    |           |

Gambar 166. Berita acara file II berhasil dicetak

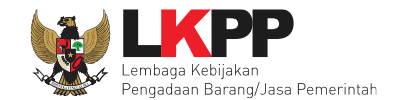

#### Berikut adalah contoh berita acara evaluasi File I : Penawaran Harga

|                                                                                                    | Berita Acara Evaluasi File li |                            |                              |          |            |  |
|----------------------------------------------------------------------------------------------------|-------------------------------|----------------------------|------------------------------|----------|------------|--|
| Nomor : BA123                                                                                                    |                               |                            |                              |          |            |  |
| Pada hari ini, 22 Januar                                                                                                    | i 2019, telah dibu            | at Berita Acara Evaluasi F | ile li untuk paket pekerjaan | :        |            |  |
| Kode Tender: 13186999Nama Tender: Pengadaan Jasa Konsultasi Perorangan Software EngineerNilai Total HPS: Rp 211.200.000,00Metode Pengadaan: SeleksiMetode Evaluasi: Kualitas |                               |                            | ineer                        |          |            |  |
| . Evaluasi Penawaran<br>1. Evaluasi Harga<br>No. Nama Pesert                                                                                                    | ta                            | Penawaran                  | Penawaran Terkoreksi         | Hasil    | Keterangan |  |
|                                                                                                    |                               |                            |                              | Evaluasi |            |  |
|                                                                                                    |                               |                            |                              |          |            |  |
| 1 REKANAN 1                                                                                                    |                               | Rp 217.800.000,00          | Rp 217.800.000,00            | LULUS    |            |  |

Gambar 167. Berita acara evaluasi file II

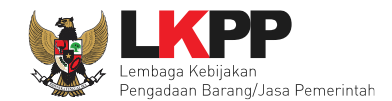

### 6.13 Menetapkan Pemenang Seleksi

Pada tahap ini pokja melakukan penatapan pemenang dari hasil evaluasi yang telah dilakukan terhadap penawaran peserta. Klik pada tab 'evaluasi' kemudian pilih *button* 'Penetapan Pemanang'.

| Berand              | Beranda » Informasi Tender                                                                   |                     |                     |                 |   |      |       |       |       |   |
|---------------------|----------------------------------------------------------------------------------------------|---------------------|---------------------|-----------------|---|------|-------|-------|-------|---|
| Informa:<br>Klik pa | Informasi Tender Pertanyaan O Penawaran Peserta Evaluasi Sanggahan O Klik Penetapan Pemenang |                     |                     |                 |   |      |       |       |       |   |
|                     |                                                                                              |                     |                     |                 |   |      |       |       |       |   |
| Hasil               | Evaluasi                                                                                     |                     |                     |                 |   | Pene | tapan | ) Pem | enang | ) |
| No.                 | Nama Peserta                                                                                 | Harga Penawaran     | Harga Terkoreksi    | Harga Negosiasi | Α | К    | T     | Н     | В     | Р |
| 1                   | REKANAN 2                                                                                    | Rp 244.200.000,00   | Rp 244.200.000,00   |                 | × | ~    |       | ×     | ~     |   |
| 2                   | REKANAN 1                                                                                    | Rp 250.800.000,00   | Rp 250.800.000,00   |                 | × | ~    | ~     | ~     | ×     |   |
| 3                   | REKANAN 3                                                                                    | Rp 257.400.000,00   | Rp 257.400.000,00   |                 | × | •    | ~     | ~     | ~     |   |
| 4                   | REKANAN 8                                                                                    | Tidak Ada Penawaran | Tidak Ada Penawaran |                 | - | -    | -     | -     | -     |   |

Gambar 168. Halaman Penetapan Pemenang

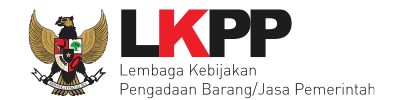

Selanjutnya *input* harga negosiasi yang telah dilakukan sebelumnya, kemudian pilih urutan pemenang dan klik *button* 'Simpan'

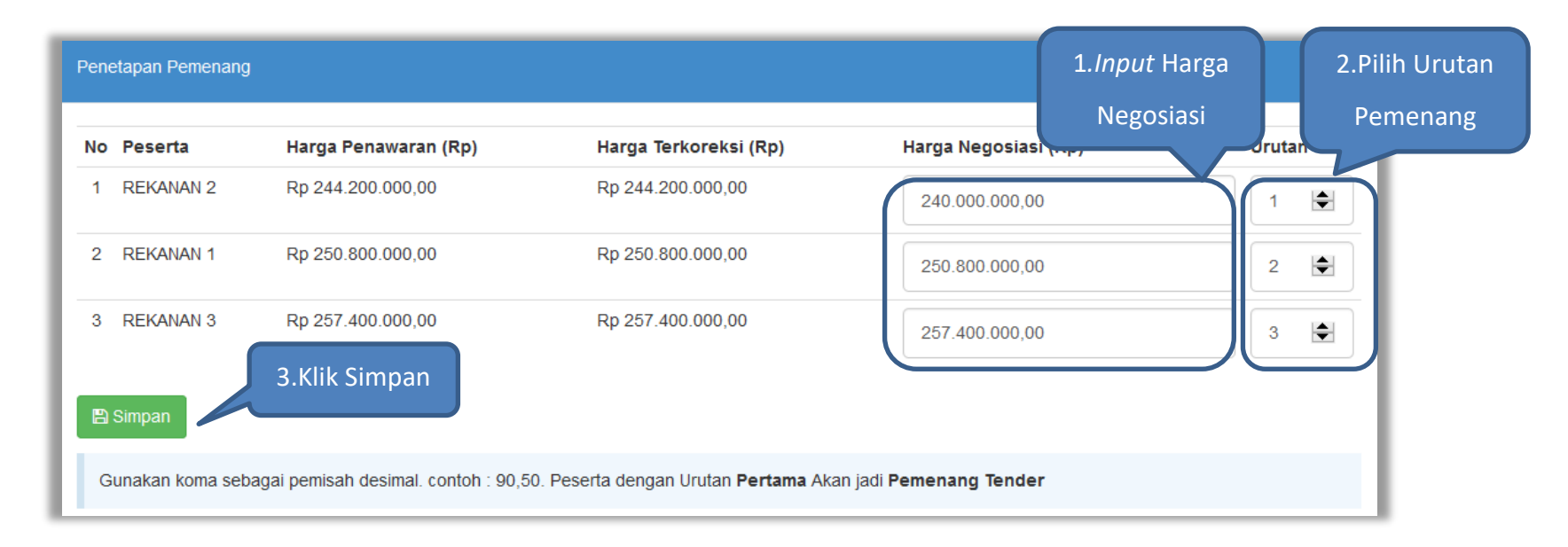

Gambar 169. Halaman Penetapan Pemenang

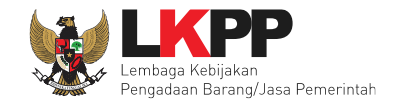

Akan muncul tanda bintang pada nama pelaku usaha yang ditetapkan sebagai pemenang dengan urutan pertama.

| Be   | randa » Inforn  | nasi Tender           |                     |                      |        |                  |   |   |      |          |                       |     |
|------|-----------------|-----------------------|---------------------|----------------------|--------|------------------|---|---|------|----------|-----------------------|-----|
| Info | ormasi Tender   | Pertanyaan 0          | Penawaran Peserta   | Evaluasi Sanggahan 1 | atihan | tihan            |   |   |      | i at     | ihan                  |     |
| к    | lik pada Nama P | eserta untuk melakuka | an evaluasi         |                      |        |                  |   | F | łasi | l Pe     | neta                  | pan |
| н    | lasil Evaluasi  |                       |                     |                      |        |                  | ( |   | P    | eme      | nan                   | g   |
| No   | . Nama P        | eserta                | Harga Penawaran     | Harga Terkoreksi     | н      | arga Negosiasi   | Α | К | Т    | H        | B                     |     |
| 1    | REKANA          | N 2                   | Rp 244.200.000,00   | Rp 244.200.000,00    | R      | p 240.000.000,00 | ~ | ~ | ~    | ~        | <ul> <li>1</li> </ul> |     |
| 2    | REKANA          | N 1                   | Rp 250.800.000,00   | Rp 250.800.000,00    | R      | p 250.800.000,00 | × | ~ | ×    | <b>~</b> | <b>~</b>              | -   |
| 3    | REKANA          | N 3                   | Rp 257.400.000,00   | Rp 257.400.000,00    | R      | p 257.400.000,00 | × | ~ | ~    | <b>~</b> | <b>~</b>              |     |
| 4    | REKANA          | N 8                   | Tidak Ada Penawaran | Tidak Ada Penawaran  |        |                  | - | - | -    | -        | -                     |     |

Gambar 170. Hasil penetapan pemenang

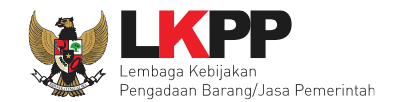

### 6.13.1 Persetujuan Pemenang Seleksi

Persetujuan dilakukan dengan sistem 50%+1 pokja seperti di persetujuan paket seleksi.

| Status Persetujuan    |        |         | Pers               | setujuan |
|-----------------------|--------|---------|--------------------|----------|
| Anggota Panitia/Pokja | Status | Tanggal | 🗛 Klik persetujuan |          |
| POKJA 11c             |        |         |                    |          |
| POKJA 11b             |        |         |                    |          |
| POKJA 11a             |        |         |                    |          |
|                       |        |         |                    |          |

# Gambar 171. Halaman Persetujuan Pemenang(1)

| Beranda » Informasi Tender           |                       |             |        |                         |           |                              |
|--------------------------------------|-----------------------|-------------|--------|-------------------------|-----------|------------------------------|
| Informasi Tender Pertanyaan () Penaw | aran Peserta Evaluasi | Sanggahan 1 | atihan | tihan<br>( <b>← Kem</b> | bali ke H | a ti h a n<br>Iasil Evaluasi |
| No Peserta                           |                       |             |        | Harga Negosiasi         | Urutan    | Pemenang                     |
| 1 REKANAN 2                          |                       |             |        | Rp 240.000.000,00       | 1         | ✓                            |
| 2 REKANAN 1                          |                       |             |        | Rp 250.800.000,00       | 2         |                              |
| 3 REKANAN 3                          |                       |             |        | Rp 257.400.000,00       | 3         |                              |
| Alasan Tidak Setuju                  |                       |             |        |                         |           |                              |
| Pilih Setuju<br>Setuju Tidak Setuju  | minimal 10 karakter   |             |        |                         |           |                              |

Gambar 172. Halaman Persetujuan Pemenang(2)

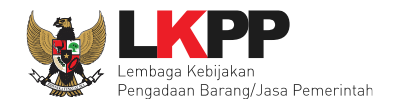

| Tanggal               | Alasan Tidak Setuju                      |
|-----------------------|------------------------------------------|
|                       |                                          |
| 25 Januari 2019 15:11 |                                          |
| 25 Januari 2019 15:11 | Status Pokja sudah melakukan persetujuan |
|                       |                                          |
|                       | 25 Januari 2019 15:11                    |

Gambar 173. Halaman Persetujuan Pemenang(3)

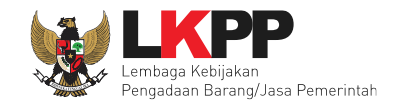

# 6.14 Pengumuman Pemenang Tender

| Beranda » Informasi Tender         |                                                                                                    |  |  |  |  |  |
|------------------------------------|----------------------------------------------------------------------------------------------------|--|--|--|--|--|
| Informasi Tender Pertanyaan () Pen | awaran Peserta Evaluasi Sanggahan 1<br>                                                                                                    |  |  |  |  |  |
| Kode Tender                        | 13278999 sesi 11 Summary Tender                                                                                                    |  |  |  |  |  |
| Nama Tender                        | Konsultan ISO 27001 Control Detil                                                                                                    |  |  |  |  |  |
| Tahap Tender Saat Ini              | Pengumuman Pemenang 🕼 Edit                                                                                                    |  |  |  |  |  |
| Jumlah Peserta                     | 15 Pesetta Tahapan Pengumuman Pemenang                                                                                                    |  |  |  |  |  |
| Dokumen Pemilihan                  | Dokumen Pemilihan                                                                                                    |  |  |  |  |  |
|                                    | Dokumen Pemilihan [13278999] - Konsultan ISO 27001 (Testing Ria).pdf                                                                                                    |  |  |  |  |  |
| Jumlah Penawaran                   | 3 Penawaran                                                                                                    |  |  |  |  |  |
| Pembukaan Penawaran                | Teknis:                                                                                                    |  |  |  |  |  |
|                                    | e72a56c7-c0cf-4f54-99f2-6b5d8d3ddd26 Geret Token ke Apendo                                                                                                    |  |  |  |  |  |
|                                    | Pembukaan penawaran dilakukan di Apendo v5.1.1 menggunakan Token di atas.                                                                                               |  |  |  |  |  |
|                                    | Harga:<br>bbf6f203-084f-45f2-90fc-02abecea8a44 Geret Token ke Apendo Hasil Evaluasi<br>Pembukaan penawaran dilakukan di Apendo v5.1.1 menggunakan Token or an           |  |  |  |  |  |
| Hasil Evaluasi                     | Evaluasi Penawaran Administrasi dan Teknis<br>Lulus: 3 penyedia barangijasa<br>Evaluasi Penawaran Biaya / Harga<br>Lulus: 3 penyedia barangijasa<br>Pengumuman Pemenang |  |  |  |  |  |
|                                    | Urutan 1 🛪 REKANAN 2 * Pemenang Hasil Evaluasi                                                                                                    |  |  |  |  |  |
|                                    | Urutan 2 REKANAN 1                                                                                                    |  |  |  |  |  |
|                                    | Urutan 3 REKANAN 3                                                                                                    |  |  |  |  |  |

Gambar 174. Halaman Pengumuman Pemenang(1)

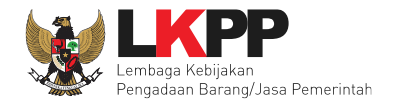

| Berita Acara                             | Berita Acara Evaluasi Penawaran Admin Teknis                                                                                          | Cetak  |
|------------------------------------------|----------------------------------------------------------------------------------------------------|--------|
|                                          | Berita Acara Evaluasi File I-13278999.pdf (21 JANUARI 2019 09:57)                                                                     |        |
|                                          |                                                                                                    |        |
|                                          | Berita Acara Evaluasi Penawaran Harga                                                                                                 | Cetak  |
|                                          | Berita Acara Evaluasi File li-13278999.pdf (25 JANUARI 2019 15:27)                                                                    |        |
|                                          |                                                                                                    |        |
|                                          | Berita Acara Hasil Pemilihan                                                                                                    | Cetak  |
|                                          |                                                                                                    |        |
|                                          | Pengiriman Berita Acara dapat dilakukan sampai sebelum tahapan Masa Sanggah dimulai                                                   |        |
| Pengumuman Pemenang                      | Pengumuman Pemenang Pilih pengumuman                                                                                                  |        |
| Informasi Lainnya                        | pemenang                                                                                                    |        |
|                                          | Informasi Lainnya dapat berupa Berita Acara lain yang ditujukan kepada semua Peserta jika terdapat kendala di luar kendali Pokja Pemi | lihan. |
| Surat Penunjukan                         |                                                                                                    |        |
| Download Dokumen Akhir                   |                                                                                                    |        |
| РРК                                      | PPK 11 🕼 Ganti PPK                                                                                                    |        |
| Membatalkan Tender atau Mengulang Tender | Evaluasi Ulang Forensik Penawaran Peserta                                                                                             |        |

Gambar 175. Halaman Pengumuman Pemenang(2)

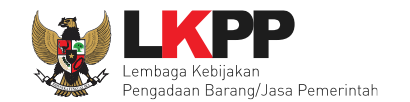

# 6.14.1 Kirim Undangan Pengumuman Pemenang

| Beran | da » Informasi Tender » Pengumuman Pemenang |                      |          |
|-------|---------------------------------------------|----------------------|----------|
|       |                                             |                      |          |
| No    | Peserta                                     | Email                | Pemenang |
| 1     | REKANAN 2                                   | REKANAN2@lkpp.go.id  | 0        |
| 2     | REKANAN 1                                   | rekanan1@gmail.com   | 8        |
| 3     | REKANAN 3                                   | REKANAN3@lkpp.go.id  | 8        |
| 4     | REKANAN 8                                   | REKANAN8@lkpp.go.id  | 0        |
| 5     | REKANAN 7                                   | REKANAN7@lkpp.go.id  | 0        |
| 6     | REKANAN 6                                   | REKANAN6@lkpp.go.id  | 0        |
| 7     | REKANAN 5                                   | REKANAN5@lkpp.go.id  | 8        |
| 8     | REKANAN 4                                   | REKANAN4@lkpp.go.id  | 8        |
| 9     | REKANAN 16                                  | REKANAN16@lkpp.go.id | 8        |
| 10    | REKANAN 15                                  | REKANAN15@lkpp.go.id | 0        |
| 11    | REKANAN 14                                  | REKANAN14@lkpp.go.id | 0        |
| 12    | REKANAN 13                                  | REKANAN13@lkpp.go.id | 0        |
| 13    | RE                                          | REKANAN12@lkpp.go.id | 8        |
| 14    | RE Klik Kirim pengumuman                    | REKANAN11@lkpp.go.id | 8        |
| 15    | RE                                          | REKANAN9@lkpp.go.id  | 8        |
| 🖹 Kir | im Pengumuman © Kembali                     |                      |          |

Gambar 176. Kirim Undangan Pengumuman Pemenang Tender

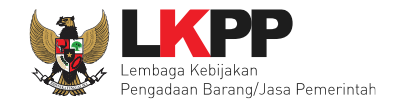

Jika berhasil kirim pengumuman, maka akan ada notifikasi sebagai berikut

| Beranda » Informasi Tender        |                                                                      |  |  |  |  |  |
|-----------------------------------|----------------------------------------------------------------------|--|--|--|--|--|
| Informasi Tender Pertanyaan O Pen | awaran Peserta<br>Pengumuman pemenang telah dikirim                  |  |  |  |  |  |
| Kode Tender                       | 13278999 sesi 11 Summary Tender                                      |  |  |  |  |  |
| Nama Tender                       | Konsultan ISO 27001 (Testing Ria) Detil                              |  |  |  |  |  |
| Tahap Tender Saat Ini             | Pengumuman Pemenang 🕼 Edit                                           |  |  |  |  |  |
| Jumlah Peserta                    | 15 Peserta                                                           |  |  |  |  |  |
| Dokumen Pemilihan                 | Dokumen Pemilihan                                                    |  |  |  |  |  |
|                                   | Dokumen Pemilihan [13278999] - Konsultan ISO 27001 (Testing Ria).pdf |  |  |  |  |  |
|                                   |                                                                      |  |  |  |  |  |
| Jumlah Penawaran                  | 3 Penawaran                                                          |  |  |  |  |  |

Gambar 177. Halaman Notifikasi Pengumuman Pemenang Telah Dikirim

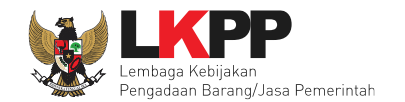

#### 6.14.2 Cetak Berita Acara Hasil Pemilihan

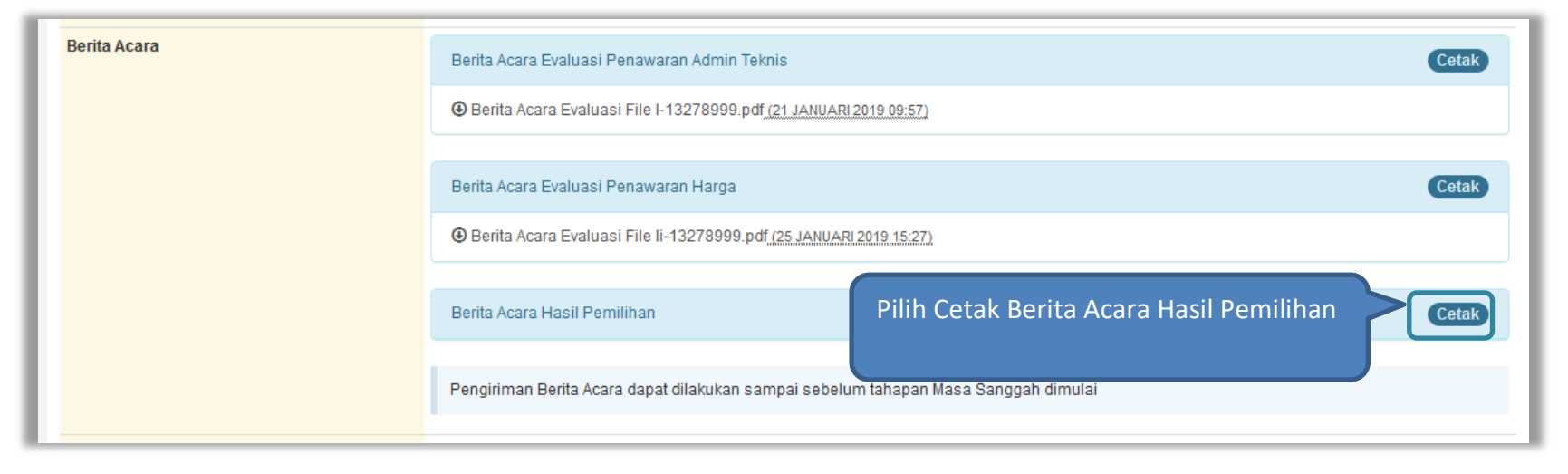

Gambar 178. Cetak Berita Acara Hasil Tender

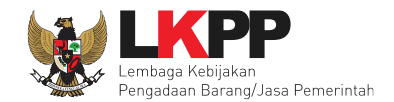

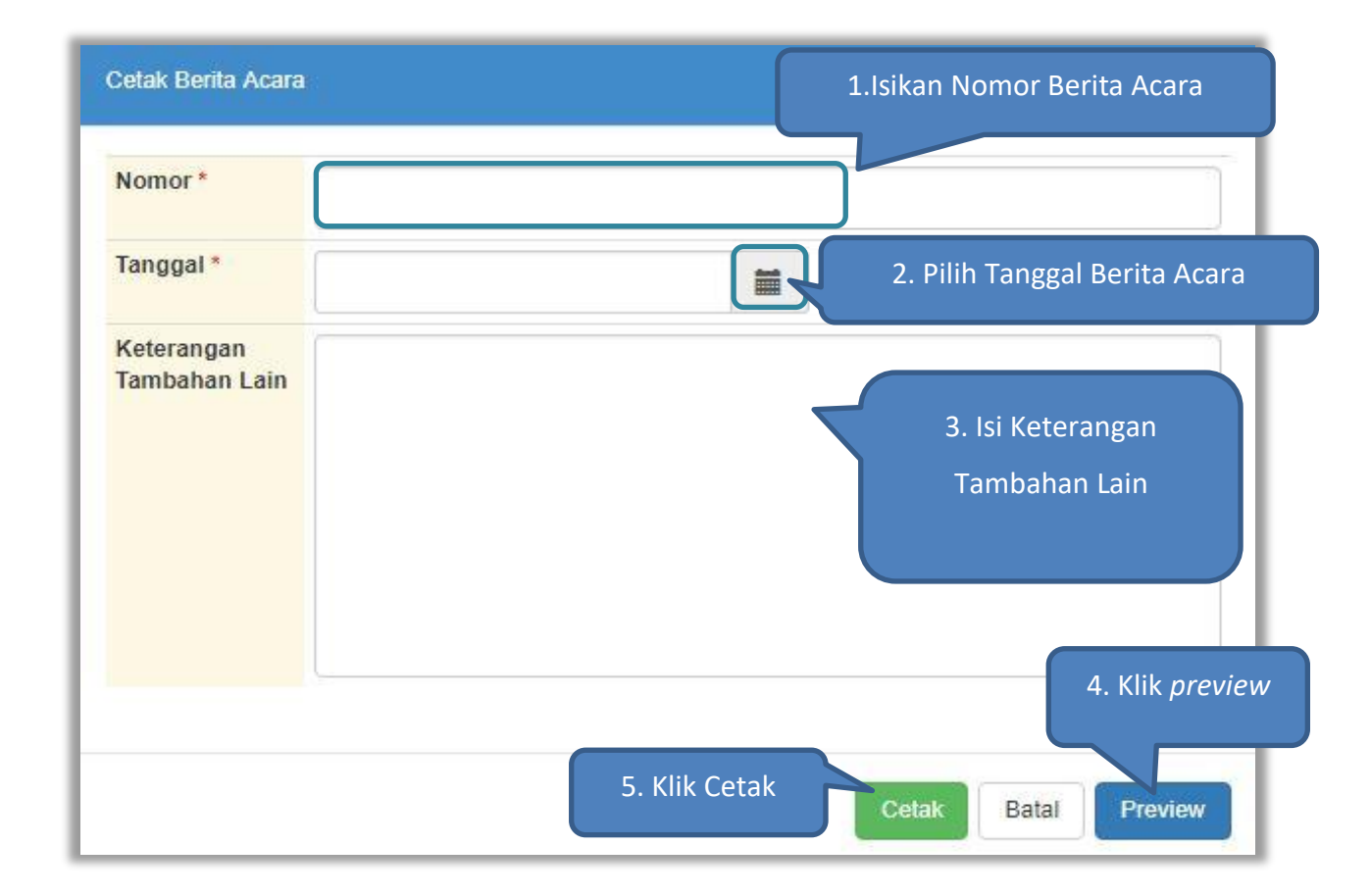

Gambar 179. Edit Berita Acara Hasil Tender

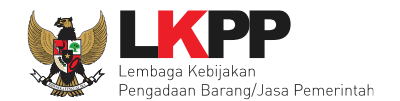

| Beranda » Informasi Tender                                                     |                                                                             |
|--------------------------------------------------------------------------------|-----------------------------------------------------------------------------|
| Informasi Tender Pertanyaar BAHP<br>Berita Acara Hasil Pemilihan telah dicetak | berhasil dicetak<br>Sanggahan 1<br>Lotihan<br>Lotihan<br>Lotihan<br>Lotihan |
|                                                                                |                                                                             |
| Kode Tender                                                                    | 13278999 sesi 11 Summary Tender                                             |
| Nama Tender                                                                    | Konsultan ISO 27001 (Testing Ria) Detil                                     |
| Tahap Tender Saat Ini                                                          | Pengumuman Pemenang 🕼 Edit                                                  |
| Jumlah Peserta                                                                 | 15 Peserta                                                                  |
| Dokumen Pemilihan                                                              | Dokumen Pemilihan                                                           |
|                                                                                | Dokumen Pemilihan [13278999] - Konsultan ISO 27001 (Testing Ria).pdf        |
|                                                                                |                                                                             |

Gambar 180. Berita acara hasil pemilihan telah dicetak

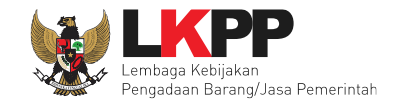

### Berikut adalah contoh cetak berita acara hasil pemilihan

|    |                                                                                                  | Berita Acara Hasil Pemiliha                                       | an                                |  |  |  |  |  |  |  |  |
|----|--------------------------------------------------------------------------------------------------|-------------------------------------------------------------------|-----------------------------------|--|--|--|--|--|--|--|--|
|    | Nomor : BA123                                                                                    |                                                                   |                                   |  |  |  |  |  |  |  |  |
|    |                                                                                                  |                                                                   |                                   |  |  |  |  |  |  |  |  |
| Pa | Pada hari ini, 28 Januari 2019, telah dibuat Berita Acara Hasil Pemilihan untuk paket pekerjaan: |                                                                   |                                   |  |  |  |  |  |  |  |  |
| Ko | Kode Tender : 13278999                                                                           |                                                                   |                                   |  |  |  |  |  |  |  |  |
| Ni | lai Tota                                                                                         | al HPS : Rp 264.000.000,00                                        |                                   |  |  |  |  |  |  |  |  |
| M  | etode l                                                                                          | Pengadaan Seleksi                                                 |                                   |  |  |  |  |  |  |  |  |
| M  | etode I                                                                                          | Evaluasi : Kualitas                                               |                                   |  |  |  |  |  |  |  |  |
| A. | Pembu                                                                                            | ikaan Penawaran dari 15 Peserta yang mendaftar terdapat 3 Peserta | yang memasukan Dokumen Penawaran, |  |  |  |  |  |  |  |  |
|    | yaitu:                                                                                           |                                                                   |                                   |  |  |  |  |  |  |  |  |
|    | No.                                                                                              | Nama Peserta                                                      | Nilai Penawaran                   |  |  |  |  |  |  |  |  |
|    | 1                                                                                                | REKANAN 2                                                         | Rp 244.200.000,00                 |  |  |  |  |  |  |  |  |
|    | 2                                                                                                | REKANAN 3                                                         | Rp 257.400.000,00                 |  |  |  |  |  |  |  |  |
|    | 3                                                                                                | REKANAN 1                                                         | Rp 250.800.000,00                 |  |  |  |  |  |  |  |  |
|    | 4                                                                                                | REKANAN 11                                                        |                                   |  |  |  |  |  |  |  |  |
|    | 5                                                                                                | REKANAN 9                                                         |                                   |  |  |  |  |  |  |  |  |
|    | 6                                                                                                | REKANAN 8                                                         |                                   |  |  |  |  |  |  |  |  |
|    | 7                                                                                                | REKANAN 7                                                         |                                   |  |  |  |  |  |  |  |  |
|    | 8                                                                                                | REKANAN 6                                                         |                                   |  |  |  |  |  |  |  |  |
|    | 9                                                                                                | REKANAN 5                                                         |                                   |  |  |  |  |  |  |  |  |
|    | 10                                                                                               | REKANAN 4                                                         |                                   |  |  |  |  |  |  |  |  |
|    | 11                                                                                               | REKANAN 16                                                        |                                   |  |  |  |  |  |  |  |  |

Gambar 181. Cetak berita acara hasil pemilihan

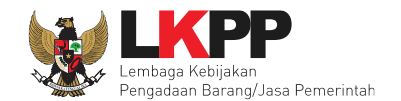

#### 6.14.3 *Upload* Informasi Tambahan

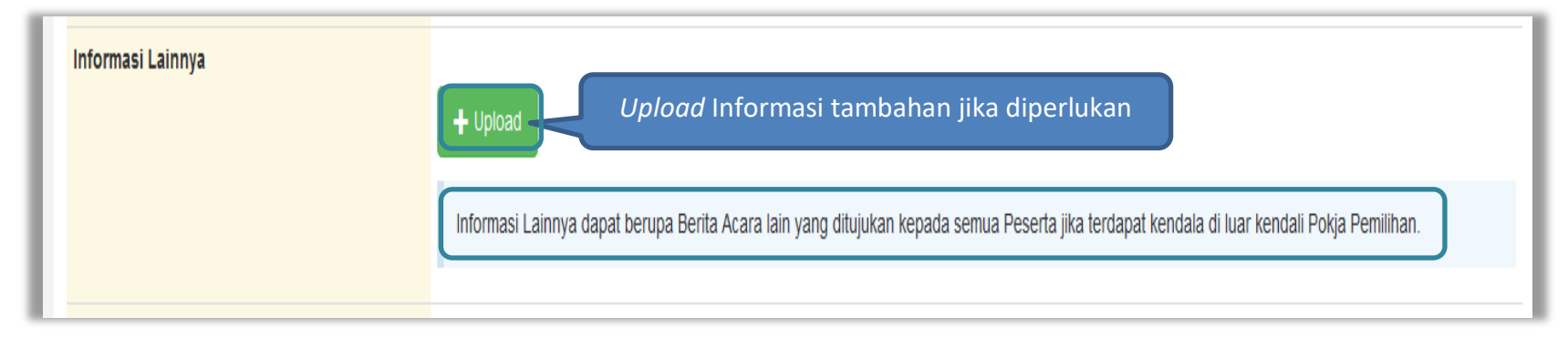

#### Gambar 182. Informasi Tambahan

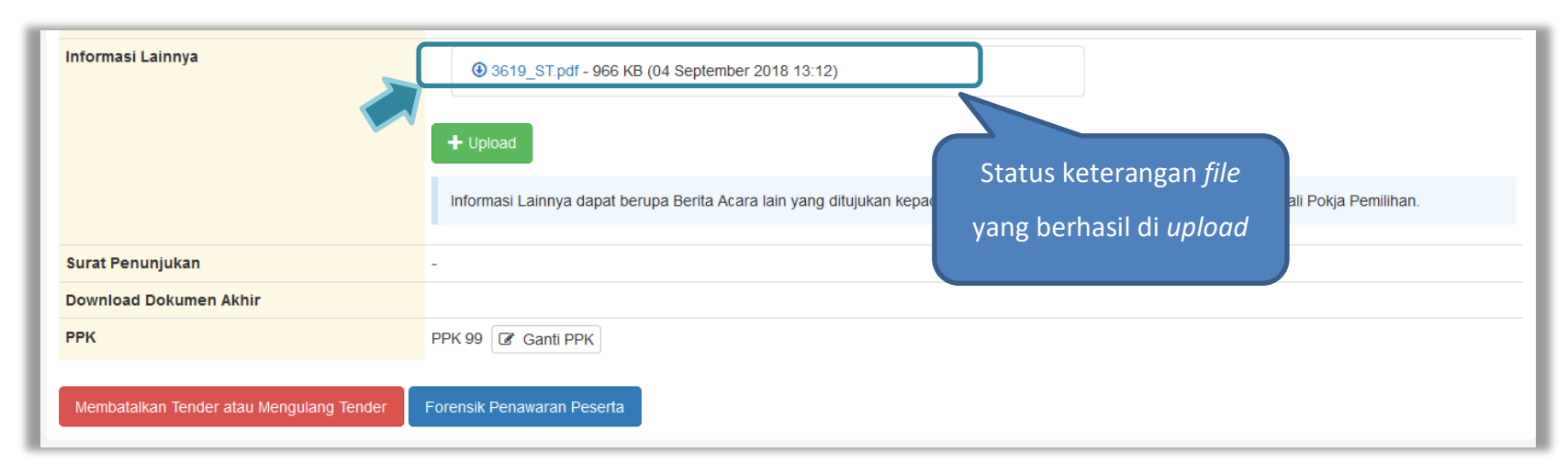

Gambar 183. Status Informasi lainnya

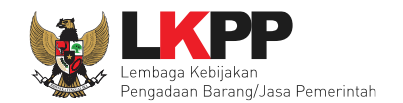

# 6.14.4 Summary Report Tender

| Beranda » Informasi Tender                  |                                                                                                    |  |  |  |  |
|---------------------------------------------|----------------------------------------------------------------------------------------------------|--|--|--|--|
| Informasi Tender Pertanyaan 1 Penar         | waran Peserta Evaluasi                                                                                                    |  |  |  |  |
| Informasi Pengumuman Pemenang telah dikirim |                                                                                                    |  |  |  |  |
| Kode Tender                                 | 7218999 sesi 9 klik Summary Tender                                                                                                    |  |  |  |  |
| Nama Tender                                 | Pengembangan Sistem Pengadaan Nasional / Penguatan Kapasitas, Infra<br>Sistem Pengadaan Secara Elektronik Detil                                                                                                    |  |  |  |  |
| Tahap Tender Saat Ini                       | Pengumuman Pemenang 🕼 Edit                                                                                                    |  |  |  |  |
| Jumlah Peserta                              | 26 Peserta                                                                                                    |  |  |  |  |
| Dokumen Pemilihan                           | Dokumen Pemilihan                                                                                                    |  |  |  |  |
|                                             | Dokumen Pemilihan [7218999] - Pengembangan Sistem Pengadaan Nasional / Penguatan Kapasitas, Infrastruktur dan Cloud LPSE / Cloud Data<br>Center LPSE / Direktorat Pengembangan Sistem Pengadaan Secara Elektronik.pdf |  |  |  |  |
|                                             | Perubahan 1                                                                                                    |  |  |  |  |
|                                             |                                                                                                    |  |  |  |  |
| Jumlah Penawaran                            | 5 Penawaran                                                                                                    |  |  |  |  |
| Pembukaan Penawaran                         | aa88aa69-78d0-4790-9fa5-a57364cb417d Geret Token ke Apendo                                                                                                    |  |  |  |  |

Gambar 184. Download Summary Tender(1)

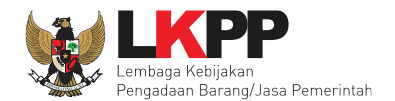

| Beranda » Informasi Tender                 |                                                                                                    |                         |                                 |
|--------------------------------------------|----------------------------------------------------------------------------------------------------|-------------------------|---------------------------------|
| Informasi Tender Pertanyaan 0              | Penawaran Peserta Evaluasi Sanggahan 1                                                               |                         | tihan                           |
| Berita Acara Hasil Pemilihan telah dicetak | Membuka Summary-report-13278999.pdf                                                                  | ×                       |                                 |
| Kode Tender<br>Nama Tender                 | Anda memutuskan untuk membuka:           Summary-report-13278999.pdf                                 |                         | Summary Tender                  |
| Tahap Tender Saat Ini                      | adalah sebuah: berkas PDF<br>dari: https://latihan-lpse.lkpp.go.id                                   |                         |                                 |
| Dokumen Pemilihan                          |                                                                                                    |                         |                                 |
|                                            | Apa yang sebaiknya Firefox lakukan dengan berkas ini?                                                |                         |                                 |
|                                            | O Buka <u>d</u> engan TWINUI (baku)                                                                  | ×.                      |                                 |
| Simpan summary<br>tender/seleksi           | <ul> <li>Simpan Berkas</li> <li>Lakukan secara otomatis untuk berkas seperti ini mulai se</li> </ul> | Pilih OK un<br>file Sum | ntuk menyimpan<br>Anmary Report |
|                                            | Oke                                                                                                  | Batal                   |                                 |
|                                            | bbf6f203-084f-45f2-90fc-02abecea8a44 Geret Token ke Apendo                                           |                         |                                 |

Gambar 185. Download Summary Tender(2)

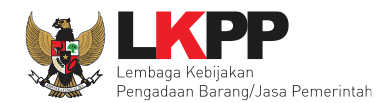

| Kode Tender        | 7218999                                      |                                                                                                    |                        |  |  |  |  |
|--------------------|----------------------------------------------|----------------------------------------------------------------------------------------------------|------------------------|--|--|--|--|
| Nama Tender        | Pengembanga<br>dan Cloud LPS<br>Pengadaan Se | Pengembangan Sistem Pengadaan Nasional / Penguatan Kapasitas, Infrastruktur<br>dan Cloud LPSE / Cloud Data Center LPSE / Direktorat Pengembangan Sistem<br>Pengadaan Secara Elektronik |                        |  |  |  |  |
| Keterangan         |                                              |                                                                                                    |                        |  |  |  |  |
| Instansi           | Lembaga Kebij                                | Lembaga Kebijakan Pengadaan Barang/Jasa Pemerintah                                                                                                    |                        |  |  |  |  |
| Satuan Kerja       | LEMBAGA KE                                   | BIJAKAN PENGADAAN                                                                                                    | BARANG/JASA PEMERINTAH |  |  |  |  |
| Kategori           | Pengadaan Ba                                 | rang                                                                                                    |                        |  |  |  |  |
| Jenis Pengadaan    | Pascakualifika                               | si Satu File                                                                                                    |                        |  |  |  |  |
| Metode             | Pascakualifika                               | si Satu File - Harga Tere                                                                                                    | ndah Sistem Gugur      |  |  |  |  |
| Anggaran           | Tahun                                        | Sumber Dana                                                                                                    | Nilai                  |  |  |  |  |
|                    | 2018                                         | APBN                                                                                                    | Rp 5.809.153.000,00    |  |  |  |  |
| Nilai Pagu Paket   | Rp 5.809.153.0                               | 000,00                                                                                                    |                        |  |  |  |  |
| Nilai HPS Paket    | Rp 3.382.500.0                               | 000,00                                                                                                    |                        |  |  |  |  |
| Jenis Kontrak      | Cara Pemba                                   | yaran                                                                                                    | Lumsum                 |  |  |  |  |
|                    | Pembebanan                                   | Tahun Anggaran                                                                                                    | Tahun Tunggal          |  |  |  |  |
|                    | Sumber Pend                                  | Janaan                                                                                                    | Pengadaan Tunggal      |  |  |  |  |
|                    |                                              |                                                                                                    |                        |  |  |  |  |
| Kualifikasi Usaha  | Perusahaan Ke                                | ecil dan Non Kecil                                                                                                    |                        |  |  |  |  |
| Lokasi Pekerjaan   | jl. epicentrum t                             | engah lot 11B - Jakarta                                                                                                    | Selatan (Kota)         |  |  |  |  |
| Syarat Kualifikasi | ljin Usaha                                   |                                                                                                    |                        |  |  |  |  |
|                    | Jenis Ijin                                   | Klasifikasi                                                                                                    |                        |  |  |  |  |

Gambar 186. Summary Report Tender(1)

Data Informasi Tender

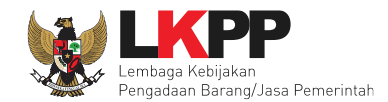

|                                                                                                    | Yang bersangkutan dan manajemenny<br>pengadilan, tidak palilt, dan kegiatan u<br>Tidak Masuk dalam Daftar Hitam<br>Pengalaman Pekerjaan<br>pengadaan barang<br>Tenaga Ahli<br>pengadaan barang | t tidak dalam pengawas<br>sahanya tidak sedang di                                                             | an<br>hentikan       |                                                  |
|----------------------------------------------------------------------------------------------------|----------------------------------------------------------------------------------------------------|----------------------------------------------------------------------------------------------------|----------------------|--------------------------------------------------|
| Tanggal Pembuatan                                                                                                    | 05 Juni 2018 09:54 Oleh PPK 99                                                                                                    |                                                                                                    |                      |                                                  |
| Tanggal Persetujuan                                                                                                    | Tanggal                                                                                                    | Di Setujui oleh                                                                                               |                      |                                                  |
|                                                                                                    | 25 Juni 2018 14:22                                                                                                    | ririz panitia                                                                                                 |                      |                                                  |
|                                                                                                    | 25 Juni 2018 14:13                                                                                                    | zenzentong                                                                                                    |                      |                                                  |
| Dokumen Pemilihan<br>Nama Dokumen<br>Dokumen Pemilihan (7218999) - Pec<br>Penguatan Kapasitas, Infrastruktur o<br>Direktorat Pengembangan Sistem P | ngembangan Sistem Pengadaan Nasional /<br>Ian Cloud LPSE / Cloud Data Center LPSE /<br>engadaan Secara Elektronik.pdf                                                                          | Tanggal<br>Upload     Peng       26 Juni<br>2018 10:<br>30     ZENZ                                           | irim<br>ENPANITIA14A | <i>History</i> Cetak<br>Dokumen Pemilihan        |
| Jadwal                                                                                                    |                                                                                                    |                                                                                                    |                      |                                                  |
| Jadwal<br>Tahapan                                                                                                    | Mulai                                                                                                    | Akhir                                                                                                    |                      |                                                  |
| Jadwal<br>Tahapan<br>Pengumuman Pascakualifikasi                                                                                                   | Mulai<br>16 Juli 2018 00:00                                                                                                    | Akhir<br>17 Juli 2018 23:                                                                                     | 59                   | History Jadwal Tender                            |
| Jadwal<br>Tahapan<br>Pengumuman Pascakualifikasi<br>Download Dokumen Pemilihan                                                                     | Mulai<br>16 Juli 2018 00:00<br>18 Juli 2018 00:00                                                                                                    | Akhir           17 Juli 2018 23:           18 Juli 2018 23:                                                   | 59<br>59             | History Jadwal Tender                            |
| Tahapan<br>Pengumuman Pascakualifikasi<br>Download Dokumen Pemilihan<br>Pemberian Penjelasan                                                       | Mulai           16 Juli 2018 00:00           18 Juli 2018 00:00           19 Juli 2018 00:00                                                                                                   | Akhir           17 Juli 2018 23:           18 Juli 2018 23:           19 Juli 2018 23:                        | 59<br>59<br>59       | <i>History</i> Jadwal Tender<br>dan Perubahannya |
| Jadwal<br>Tahapan<br>Pengumuman Pascakualifikasi<br>Download Dokumen Pemilihan<br>Pemberian Penjelasan<br>Upload Dokumen Penawaran                 | Mulai           16 Juli 2018 00:00           18 Juli 2018 00:00           19 Juli 2018 00:00           20 Juli 2018 00:00                                                                      | Akhir           17 Juli 2018 23           18 Juli 2018 23           19 Juli 2018 23           23 Juli 2018 23 | 59<br>59<br>59<br>59 | <i>History</i> Jadwal Tender<br>dan Perubahannya |

Gambar 187. Summary Report Tender(2)

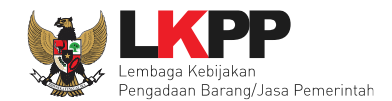

 $\langle$ 

| Nama Kepanitiaan |                 |                    | pokja 14a     |         |                    |
|------------------|-----------------|--------------------|---------------|---------|--------------------|
| No SK            |                 |                    | 7382929209202 |         |                    |
| Nama             | NIP             |                    |               | Jabatan |                    |
| zenzentong       | 19980938292929  | 2892               |               | Ketua   | Catatan konanitian |
| ririz panitia    | 19910309 200909 | 929200             |               | Anggota | Catatan Kepanniaa  |
| Ria 1            | 6787654323456   |                    |               | Anggota |                    |
|                  |                 |                    |               |         |                    |
| Peserta          |                 |                    |               |         |                    |
| Peserta          |                 | Tanggal            | Daftar        |         |                    |
| REKANAN 26       |                 | 16 Juli 20         | 018 14:55     |         |                    |
| REKANAN 23       |                 | 16 Juli 2018 14:48 |               |         |                    |
| REKANAN 25       |                 | 16 Juli 20         | 018 14:48     |         |                    |
| REKANAN 22       |                 | 16 Juli 20         | 018 14:48     | <       | Data Peserta       |
| REKANAN 24       |                 | 16 Juli 20         | 018 14:48     |         |                    |
| REKANAN 21       |                 | 16 Juli 20         | 018 14:48     |         |                    |
| REKANAN 20       |                 | 16 Juli 20         | 018 14:48     |         |                    |
| REKANAN 19       |                 | 16 Juli 20         | 018 14:48     |         |                    |
|                  |                 |                    |               |         |                    |

Gambar 188. Summary Report Tender(3)

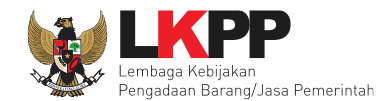

| Pertanyaan                                    | Peserta                                                                 |                          |                                                |                                                      |   |                 |
|-----------------------------------------------|-------------------------------------------------------------------------|--------------------------|------------------------------------------------|------------------------------------------------------|---|-----------------|
| Uraian Tanggal Pengirim                       |                                                                         |                          |                                                |                                                      |   | niolocon tondo  |
| apakah barar                                  | g harus SNI?                                                            | 19 Jul                   | li 2018 15:08                                  | REKANAN 26                                           |   | enjelasan tende |
| Penjelasan                                    | Panitia                                                                 |                          |                                                |                                                      |   |                 |
| Uraian                                        | Tanggal                                                                 |                          |                                                | Pengirim                                             |   |                 |
| ya, harus                                     | 19 Juli 2018                                                            | 3 15:10                  |                                                | pokja 14a                                            |   |                 |
|                                               |                                                                         |                          |                                                |                                                      | ĺ |                 |
| Penawaran                                     | 19 Juli 2018                                                            | 3 15:11                  |                                                | pokja 14a                                            | 4 |                 |
| Penawaran<br>Nama<br>Peserta                  | 19 Juli 2018<br>Nama Filo                                               | 9 15:11                  | Tanggal Kirim                                  | pokja 14a<br>Hash Key                                |   | Penawarar       |
| Penawaran<br>Nama<br>Peserta<br>REKANAN<br>26 | 19 Juli 2018<br>Nama File<br>{13498999)-{7218999}-{admit<br>teknis).rhs | ) 15:11<br>histrasi-dan- | Tanggal Kirim           20 Juli 2018 17:<br>44 | pokja 14a<br>Hash Key<br>0ab2c3747301b6bdf640aaf8a34 | 4 | Penawarar       |

Gambar 189. Summary Report Tender(4)

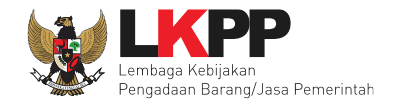

|                                                                                                    |                                                                                                    |        | Hasil Fyalua |
|----------------------------------------------------------------------------------------------------|----------------------------------------------------------------------------------------------------|--------|--------------|
| Evaluasi Kualifikasi ke-1                                                                                                 |                                                                                                    |        |              |
| Peserta                                                                                                    | Lulus                                                                                                    | Uraian |              |
| REKANAN 22                                                                                                    | Lulus                                                                                                    |        |              |
| REKANAN 23                                                                                                    | Lulus                                                                                                    |        |              |
|                                                                                                    |                                                                                                    |        |              |
|                                                                                                    |                                                                                                    |        |              |
| REKANAN 24                                                                                                    | Luius                                                                                                    |        |              |
| REKANAN 24<br>REKANAN 25                                                                                                  | Lulus<br>Lulus                                                                                                    |        |              |
| REKANAN 24<br>REKANAN 25<br>REKANAN 26                                                                                    | Lulus<br>Lulus<br>Lulus                                                                                                    |        |              |
| REKANAN 24<br>REKANAN 25<br>REKANAN 26<br>Evaluasi Administrasi ke-1                                                      | Lulus<br>Lulus<br>Lulus                                                                                                    |        |              |
| REKANAN 24<br>REKANAN 25<br>REKANAN 26<br>Evaluasi Administrasi ke-1<br>Peserta                                           | Lulus<br>Lulus<br>Lulus<br>Lulus                                                                                                    | Uraian |              |
| REKANAN 24<br>REKANAN 25<br>REKANAN 26<br>Evaluasi Administrasi ke-1<br>Peserta<br>REKANAN 22                             | Lulus<br>Lulus<br>Lulus<br>Lulus<br>Lulus<br>Lulus                                                                                                    | Uraian |              |
| REKANAN 24<br>REKANAN 25<br>REKANAN 26<br>Evaluasi Administrasi ke-1<br>Posorta<br>REKANAN 22<br>REKANAN 23               | Lulus           Lulus           Lulus           Lulus           Lulus           Lulus           Lulus           Lulus           Lulus           Lulus           Lulus                                                                                                 | Uraian |              |
| REKANAN 24<br>REKANAN 25<br>REKANAN 26<br>Evaluasi Administrasi ke-1<br>Peserta<br>REKANAN 22<br>REKANAN 23<br>REKANAN 24 | Lulus           Lulus           Lulus           Lulus           Lulus           Lulus           Lulus           Lulus           Lulus           Lulus           Lulus           Lulus           Lulus           Lulus           Lulus           Lulus           Lulus | Uraian |              |

Gambar 190. Summary Report Tender(5)

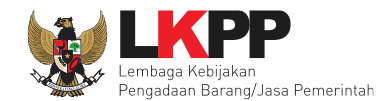

| Peserta                                                             |                   | Pemenang     | Pengumumar |
|---------------------------------------------------------------------|-------------------|--------------|------------|
| REKANAN 26                                                          |                   | 1 (Pemenang) | pemenang   |
| REKANAN 23                                                          |                   | 1 (Pemenang) |            |
| REKANAN 25                                                          |                   | 0            |            |
| REKANAN 22                                                          |                   | 0            |            |
| oleh server pada: 26 Juni 2018 14:37 - I                            | Latihan LPSE LKPP |              | 7          |
| oleh server pada: 26 Juni 2018 14:37 - I                            | .atihan LPSE LKPP |              | 7          |
| oleh server pada: 26 Juni 2018 14:37 - I                            | .atihan LPSE LKPP | 0            | 7          |
| oleh server pada: 26 Juni 2018 14:37 - I<br>REKANAN 24<br>Sanggahan | Latihan LPSE LKPP | 0            | 7          |

Gambar 191. Summary Report Tender(6)

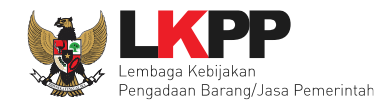

#### 7. Pembuatan Dokumen Kontrak oleh PPK

PPK dapat membuat e-kontrak pada tahap Surat Penunjukan Penyedia Barang/Jasa dan Penandatanganan Kontrak ketika tahapanya telah berlangsung. Pilih *button* 'e-Kontrak' pada nama seleksi yang akan dibuat dokumen kontrak.

| E-Tendering      | Non E-Tendering Non Transaksional Swakelola                                                                                                    |                                             |           |
|------------------|----------------------------------------------------------------------------------------------------|---------------------------------------------|-----------|
| Paket Tend       | ler PPK                                                                                                    |                                             |           |
| Menampilkan      | 25 v data                                                                                                    | Klik e-kont                                 | rak       |
| Kode<br>Tender 🔻 | Nama Tender                                                                                                    | 🖨 Tahap                                     | kumen     |
| 7218999          | Pengembangan Sistem Pengadaan Nasional / Penguatan Kapasitas, Infrastruktur dan Cloud LPSE / Cloud Data Center LPSE / Direktorat<br>Pengembangan Sistem Pengadaan Secara Elektronik (e-Tender) spse 4 | Surat Penunjukan Penyedia<br>Barang/Jasa [] | E-Kontrak |
| 7212999          | Sewa Collocation IDC dan DRC / Penguatan Kapasitas, Infrastruktur dan Cloud LPSE / Cloud Data Center LPSE / Direktorat Pengembangan<br>Sistem Pengadaan Secara Elektronik rizka e-Tender spse 4       | Tender Sudah Selesai                        | E-Kontrak |
| 6527999          | ATK dan Bahan komputer / Operasional dan Pemeliharaan Kantor / Layanan Perkantoran / Biro Umum dan Keuangan (e-Tender Cepat)                                                                          | Tender Sudah Selesai                        | E-Kontrak |
| 5824999          | Pembuatan Maket Gedung Pusat Jasa Kearsipan e-Tender Cepat spse 4                                                                                                    | Tender Sudah Selesai                        | E-Kontrak |
| Menampilkan      | Halaman 1 dari 1                                                                                                    | ~                                           | < 1 > »   |

Gambar 192. Halaman beranda PPK

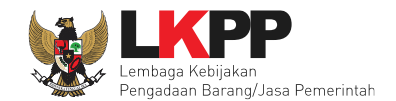

### 7.1 Surat Penunjukan Penyedia Barang dan Jasa

Pilih Buat SPPBJ dalam e-kontrak. Dokumen yang telah dicetak dan ditandatangani kemudian di-*scan* untuk selanjutnya di-*upload* kembali ke sistem

| Paket Tender PPK » E-Kontrak               |               |                  |      |                    |            |
|--------------------------------------------|---------------|------------------|------|--------------------|------------|
| SPPBJ Tender PPK                           |               |                  |      |                    |            |
| Menampilkan 25 🔻 data                      |               |                  |      | Pencarian          |            |
| Nomor<br>Tidak ada Data un Klik buat SPPBJ | Harga Kontrak | Surat Perjanjian | SSKK | SPMK/Surat Pesanan | Pembayaran |
| Buat SPPBJ Kembali                         |               |                  |      |                    |            |

Gambar 193. Halaman SPPBJ e-kontrak PPK

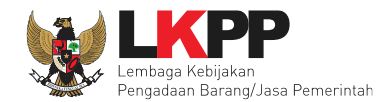

|                               |                                                                    |                          |                   | 1 lei data SDDI  |
|-------------------------------|--------------------------------------------------------------------|--------------------------|-------------------|------------------|
| ampiran SPPBJ                 |                                                                    |                          |                   | I. ISI UALA SPPE |
|                               | Contoh pengisian: 1 berkas.<br>Isi dengan tanda (-) jika tidak ada |                          |                   |                  |
| ota SPPBJ *                   |                                                                    |                          |                   |                  |
| inggal SPPBJ *                |                                                                    | <b>**</b>                |                   |                  |
| enyedia *                     | Pemenang                                                           | Email                    | Harna             | Undangan Kontrak |
|                               | <ul> <li>REKANAN 11</li> <li>* Pemenang Hasil Evaluasi</li> </ul>  | REKANAN11@lkpp.go.id     | Rp 118.800.000,00 | ondangan Kondak  |
|                               | <ul> <li>REKANAN 13</li> <li>* Pemenang Hasil Evaluasi</li> </ul>  | REKANAN13@lkpp.go.id     | Rp 112.200.000,00 |                  |
|                               | <ul> <li>REKANAN 12</li> <li>* Pemenang Hasil Evaluasi</li> </ul>  | REKANAN'                 | . Pilih untuk     | memilih          |
|                               | klik di sini) untuk memilih pemenang                               |                          | pemenang cadangan |                  |
| lama Tender                   | Paket Konsolidasi Pelatihan 11                                     |                          |                   |                  |
| arga Final (Rp) *             | 0,00                                                               |                          |                   |                  |
|                               | Gunakan koma untuk pemisah d                                       | esimal.                  |                   |                  |
| ilai Jaminan Pelaksanaan (Rp) | 0,00                                                               |                          |                   |                  |
|                               | Gunakan koma untuk pemisah d                                       | esimal.                  |                   |                  |
| lama Satuan Kerja             | LEMBAGA KEBIJAKAN PENGADA                                          | AN BARANGJASA PEMERINTAH |                   |                  |
| lama PPK                      | PPK 11                                                             |                          |                   |                  |
| IP PPK                        |                                                                    |                          |                   |                  |
| embusan                       | 3. Klik simpān jika                                                |                          |                   |                  |
|                               |                                                                    |                          |                   |                  |

Gambar 194. Halaman SPPBJ Seleksi (1)

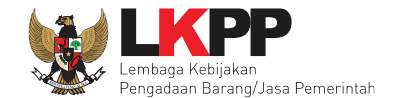

Jika SPPBJ sudah berhasil disimpan, maka akan muncul *button* 'Kirim' yang digunakan untuk mengirimkan undangan berkontrak kepada penyedia yang terpilih.

| SPPBJ berhasil disimpan | SPPBJ berhasil                                                                              | disimpan             |                   |                  |
|-------------------------|---------------------------------------------------------------------------------------------|----------------------|-------------------|------------------|
| No. SPPBJ *             | SPI-00-120                                                                                  |                      |                   |                  |
| Lampiran SPPBJ          | 1 Berkas<br>Contoh pengisian: 1 berkas.<br>Isi dengan tanda (-) jika tidak ada              |                      |                   |                  |
| Kota SPPBJ              | DKI Jakarta                                                                                 |                      |                   |                  |
| Tanggal SPPBJ *         | 29-06-2018                                                                                  | <b>**</b>            |                   |                  |
| Penyedia *              | Pemenang                                                                                    | Email                | Harga             | Undangan Kontrak |
|                         | REKANAN 11     * Pemenang Hasil Evaluasi                                                    | REKANAN11@lkpp.go.id | Rp 26.400.000,00  | Kirim undangan   |
|                         | REKANAN 10     Pemenang Hasil Evaluasi                                                      | REKANAN10@lkpp.go.id | Rp 50.600.000,00  |                  |
|                         | <ul> <li>REKANAN 12</li> <li>* Berdasar SPPBJ</li> <li>* Pemenang Hasil Evaluasi</li> </ul> | REKANAN12@lkpp.go.id | Rp 104.500.000,00 | Kirim            |

Gambar 195. Halaman SPPBJ Seleksi (2)

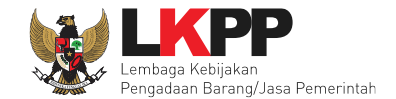

Waktu\*

Tempat\*

Yang Harus Dibawa\*

Yang Harus Hadir\*

C.Klik Kirim

E Kirim

E Kirim

E Kirim

Isi informasi undangan berkontrak untuk penyedia, kemudian klik button 'Kirim'.

Gambar 196. Kirim undangan berkontrak kepada penyedia

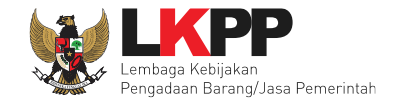

Selanjutnya, cetak dokumen SPPBJ dan kirim pengumuman kepada penyedia.

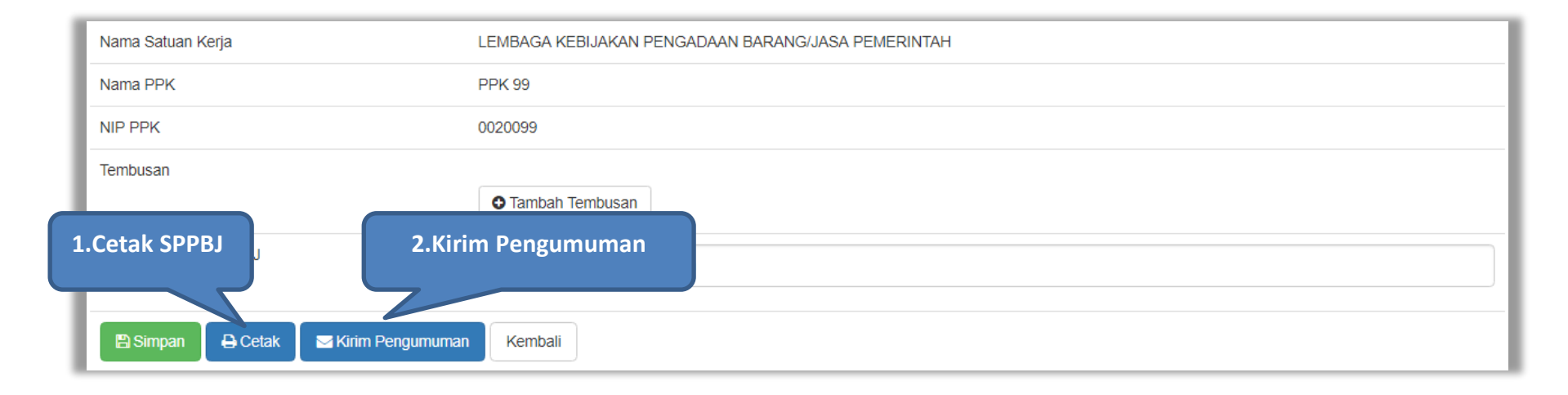

Gambar 197. Halaman SPPBJ Seleksi (3)

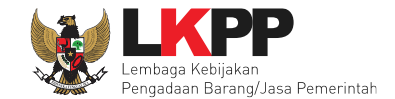

Berikut adalah contoh hasil cetak dokumen SPPBJ dalam bentuk PDF.

| SURAT PENUNJUKAN PENYEDIA BARANG/JASA (SPPBJ)                                                                                                    |                           |  |
|----------------------------------------------------------------------------------------------------|---------------------------|--|
| Nomor : SPPBJ/123<br>Lampiran :1 Berkas<br>Perihal : Penunjukan Penyedia untuk Pelaksanaan Paket Pekerjaan Paket konsolidasi panitia 10                                                                                                    | DKI Jakarta, 29 Juni 2018 |  |
| Kepada Yth.<br>REKANAN 12<br>di Jakarta Selatan (Kota)                                                                                                    |                           |  |
| Dengan ini kami beritahukan bahwa penawaran Saudara melalui aplikasi SPSE pada :                                                                                                    |                           |  |
| Kode Tender: 7024999Nama Paket: Paket konsolidasi panitia 10Nilai Penawaran: Rp 100.000.000,00kami nyatakan diterima/disetujui.                                                                                                    |                           |  |
| Sebagai tindak lanjut dari Surat Penunjukan Penyedia Barang/Jasa (SPPBJ) ini Saudara diharuskan untuk menyerahkan Jaminan<br>Pelaksanaan dan menandatangani Surat Perjanjian paling lambat 14 (empat belas) hari kerja setelah diterbitkannya SPPBJ.<br>Kegagalan Saudara untuk menerima penunjukan ini yang disusun berdasarkan evaluasi terhadap penawaran Saudara, akan<br>dikenakan sanksi sesuai ketentuan dalam Peraturan Presiden No. 54 Tahun 2010 tentang Pengadaan Barang/Jasa Pemerintah<br>yang terakhir diubah dengan Peraturan Presiden No. 16 Tahun 2018 beserta petunjuk teknisnya. |                           |  |
| Pejabat Pembuat Komitmen                                                                                                    |                           |  |
| PPK 1<br>NIP. 002001                                                                                                    |                           |  |

Gambar 198. Halaman SPPBJ PDF

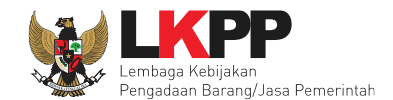

# 7.2 Surat Perjanjian/Kontrak

Pilih *button* kontrak pada e-kontrak, *input* semua data dalam surat perjanjian kemudian klik simpan dan mencetaknya.

| SPPBJ Tender PPK                                               |                             |
|----------------------------------------------------------------|-----------------------------|
| Menampilkan 25 V data                                          | Pencarian                   |
| Nomor 🚽 Tanggal 🍦 Penyedia 🌲 Harga Kontrak Surat Perjan        | MK/Surat Pesanan Pembayaran |
| 4567890 03 Agustus 2018 REKANAN 23 Rp 2.689.000.000,00 Kontrak | rak Pesanan Pembayaran      |
| Menampilkan Halaman 1 dari 1                                   | « < <b>1</b> > »            |
| Buat SPPBJ Kembali                                             |                             |

Gambar 199. Halaman e-kontrak PPK

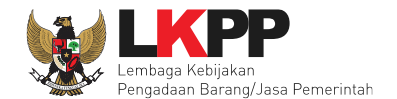

| Informasi Paket       |                                                                                                    |
|-----------------------|----------------------------------------------------------------------------------------------------|
| Kode Tender           | 7218999                                                                                                    |
| Nama Tender           | Pengembangan Sistem Pengadaan Nasional / Penguatan Kapasitas, Infrastruktur dan Cloud LPSE / Cloud Data Center LPSE / Direktorat Pengembangan Sistem<br>Pengadaan Secara Elektronik |
| Lokasi                | jl. epicentrum tengah lot 11B - Jakarta Selatan (Kota)                                                                                                    |
| Anggaran              | APBN-2018                                                                                                    |
| Satuan Kerja          | LEMBAGA KEBIJAKAN PENGADAAN BARANG/JASA PEMERINTAH                                                                                                    |
| Pagu                  | Rp 5.809.153.000,00                                                                                                    |
| HPS                   | Rp 3.382.500.000,00                                                                                                    |
| Form Surat Perjanjian | Perjanjian                                                                                                    |
| No. Kontrak *         |                                                                                                    |
| Kota Kontrak          |                                                                                                    |
| No. Rekening Bank *   |                                                                                                    |
| Tanggal Kontrak *     |                                                                                                    |
| Nama PPK              | PPK 99                                                                                                    |
| NIP PPK               | 0020099                                                                                                    |

Gambar 200. Halaman isi surat perjanjian (1)

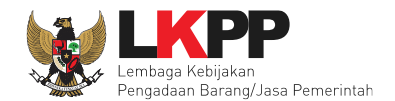

| Unit Kerja                                       |                                                                 | Isikan Form Surat |
|--------------------------------------------------|-----------------------------------------------------------------|-------------------|
| Nama Satuan Keria                                | MBAGA KEBIJAKAN PENGADAAN BARANG/JASA PEMERINTAH                | Perianiian        |
| Alamat Satuan Kerja                              |                                                                 |                   |
| Jabatan yang menandatangani SK PPK               |                                                                 |                   |
| No. SK PPK *                                     | LKPP/PPK/2017/08/99                                             |                   |
| Tipe Penyedia                                    | Penyedia Badan Usaha Non KSO                                    |                   |
| Nama Penyedia                                    | REKANAN 23                                                      |                   |
| Alamat Penyedia                                  | Jakarta Selatan (Kota)                                          |                   |
| No. Akta Pendirian                               | 11                                                              |                   |
| Tgl Akta Pendirian                               | 01 April 2018                                                   |                   |
| Wakil Sah Penyedia *                             |                                                                 |                   |
| Jabatan Wakil Penyedia *                         |                                                                 |                   |
| Nilai Kontrak                                    | 2.689.000.000,00                                                |                   |
| Jenis Kontrak                                    | Lumsum                                                          |                   |
| Informasi Lainnya<br>Klik simpan                 |                                                                 |                   |
| - Tipe file Dokumen hanya <b>txt, doc, docx,</b> | x <b>is, xisx, pdf, jpg, png, zip, rar</b> yang bisa di upload. |                   |

Gambar 201. Halaman isi surat perjanjian (2)
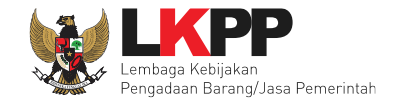

Setelah form surat perjanjian berhasil disimpan, selanjutnya cetak dokumen surat perjanjian.

| Nilai Kontrak                  | 2.689.000.000,00                      |
|--------------------------------|---------------------------------------|
| Jenis Kontrak                  | Lumsum                                |
| Informasi Lainnya              |                                       |
| Dokumen Cetak Surat Perjanjian | Choose File No file chosen Klik cetak |

Gambar 202. Halaman Surat Perjanjian Berhasil Disimpan

201

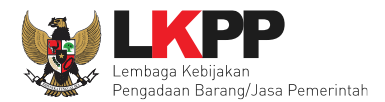

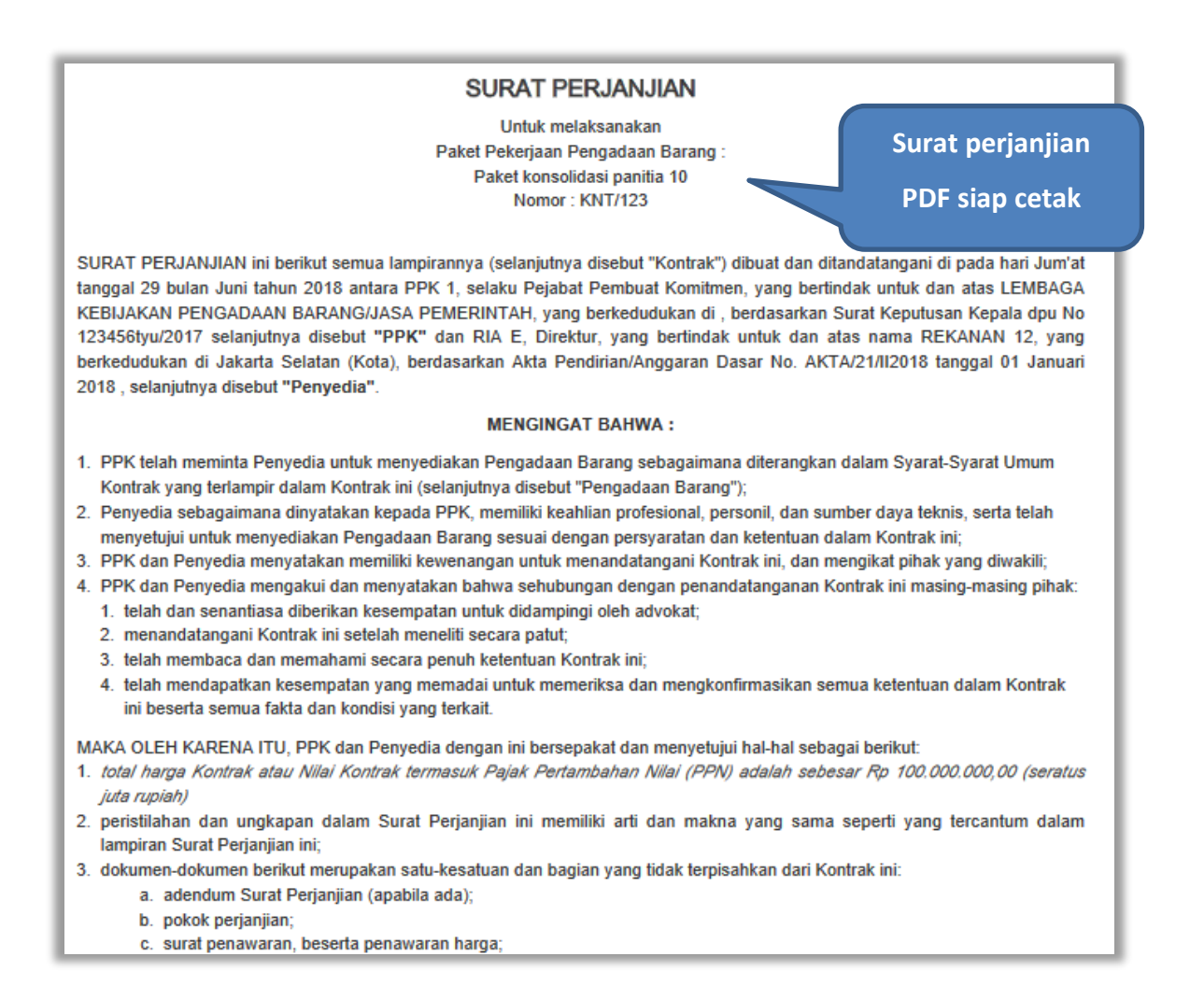

Gambar 203. Halaman Surat Perjanjian Dalam Bentuk PDF

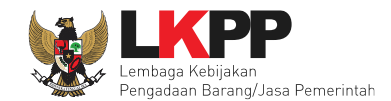

# 7.3 Syarat syarat Khusus Kontrak

PPK dapat mengisi SSKK ketika tahapan sudah masuk Penandatanganan Kontrak. Pilih *button* 'SSKK' pada SPPBJ yang akan dibuat dokumen SSKK.

| Paket Tender PPK » E-Kontrak                           |                       |                        |            |
|--------------------------------------------------------|-----------------------|------------------------|------------|
| SPPBJ Tender PPK                                       |                       |                        |            |
| Menampilkan 25 v data                                  | Ļ                     | Klik SSKK<br>Pencarian |            |
| Nomor 🚽 Tanggal 🍦 Penyedia 🍦 Harga Kontrak             | Surat Perjanjian SSKI | SPMK/Surat Pesanan     | Pembayaran |
| 4567890 03 Agustus 2018 REKANAN 23 Rp 2.689.000.000,00 | Kontrak               | Surat Pesanan          | Pembayaran |
| Menampilkan Halaman 1 dari 1                           |                       |                        | « < 1 > »  |
| Buat SPPBJ Kembali                                     |                       |                        |            |

Gambar 204. Halaman SPPBJ PPK

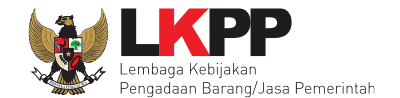

Upload dokumen SSK dan pilih cara pembayaran. Tipe *file* yang diijinkan untuk di-upload adalah PDF. Klik *button* 'Simpan' untuk menyimpan data.

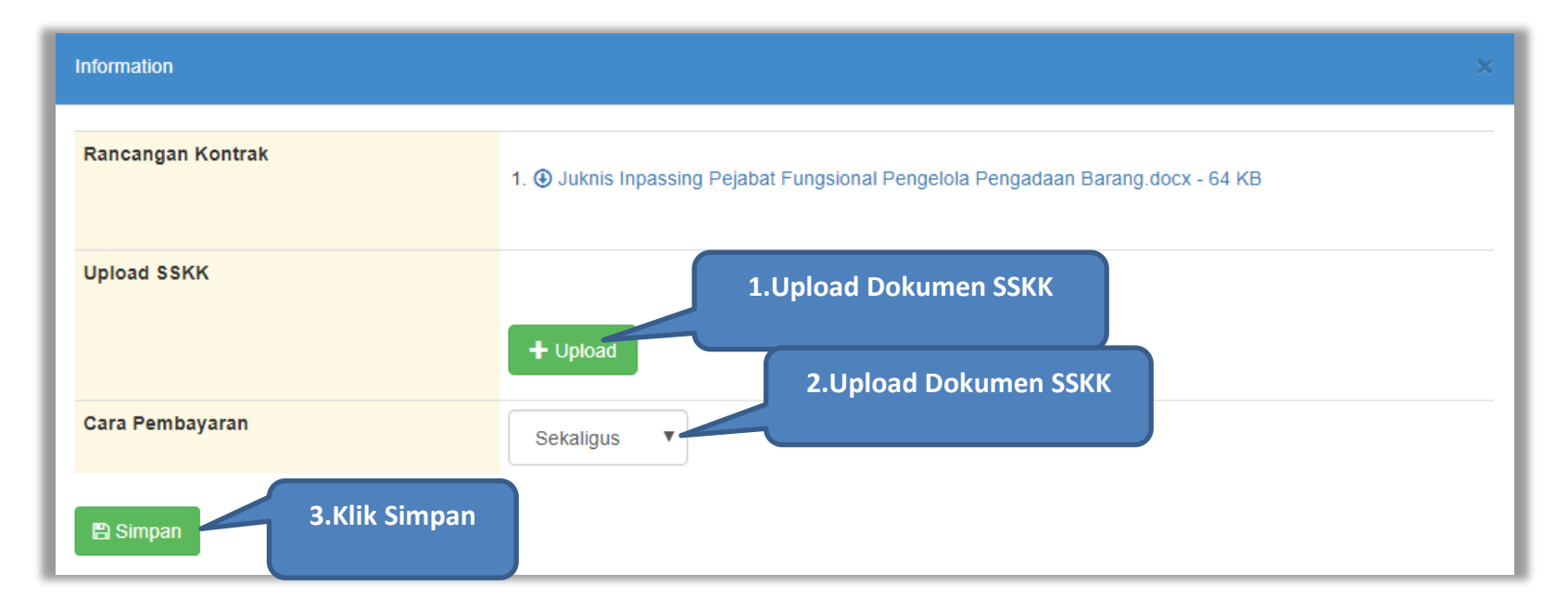

Gambar 205. Halaman Upload SSKK dan Input Cara Pembayaran

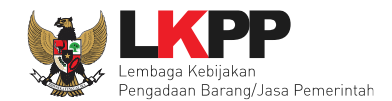

### 7.4 Surat Pesanan

Jika pengadaan barang, maka PPK mengisikan surat pesanan. Pilih *button* Surat Pesanan di halaman e-kontrak, kemudian masuk ke halaman daftar surat pesanan, selanjutnya klik *button* buat surat pesanan untuk membuat surat pesanan.

| Paket Tender PPK  | » E-Kontrak » Daftar Surat Pesanan |            |         |         |  |
|-------------------|------------------------------------|------------|---------|---------|--|
| Kode Pesanan      | Klik buat surat pesanan            | No Pesanan | Tanggal | Pesanan |  |
| Buat Surat Pesana | an Kembali                         |            |         |         |  |

Gambar 206. Halaman Buat Surat Pesanan

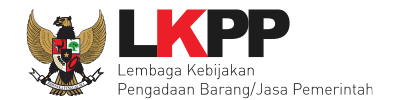

| Paket Tender PPK » E-Kontrak » Daftar Surat F | Pesanan » Form Surat Pesanan                                                                                                    |         |
|-----------------------------------------------|----------------------------------------------------------------------------------------------------|---------|
|                                               |                                                                                                    |         |
| No. Surat Pesanan *                           |                                                                                                    |         |
| Tanggal Surat Pesanan *                       |                                                                                                    | Pesanan |
| Nama Tender                                   | Pengembangan Sistem Pengadaan Nasional / Penguatan Kapasitas, Infrastruktur da<br>Pengembangan Sistem Pengadaan Secara Elektronik |         |
| Nama PPK                                      | PPK 99                                                                                                    |         |
| Jabatan PPK                                   |                                                                                                    |         |
| NIP PPK                                       | 0020099                                                                                                    |         |
| Nama Satuan Kerja                             | LEMBAGA KEBIJAKAN PENGADAAN BARANG/JASA PEMERINTAH                                                                                |         |
| Alamat Satuan Kerja                           |                                                                                                    |         |
| No. Surat Perjanjian                          | 322222                                                                                                    |         |
| Tanggal Surat Perjanjian                      | 03 Agustus 2018                                                                                                    |         |
| Nama Pemenang                                 | REKANAN 23                                                                                                    |         |
| Alamat Pemenang                               | Jakarta Selatan (Kota)                                                                                                    |         |
| Wakil Sah Penyedia                            |                                                                                                    |         |
| Jabatan Wakil Penyedia                        |                                                                                                    |         |
| Tanggal Barang Diterima                       | <b>m</b>                                                                                                    |         |
| Waktu Penyelesaian                            | Contoh Pengisian :30 hari Kalender, 2 tahun, 3 bulan                                                                              |         |
| Tanggal Pekerjaan Selesai                     | <b>m</b>                                                                                                    |         |
| Alama Klik simpan                             |                                                                                                    |         |
| Kota                                          |                                                                                                    |         |
| 🖺 Simpan Kembali                              |                                                                                                    |         |

Gambar 207. Halaman Form Surat Pesanan

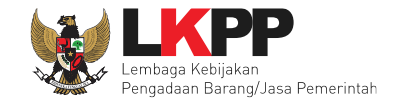

Jika surat pesanan sudah tersimpan, selanjutnya klik button 'Cetak' untuk mencetak dokumen surat pesanan.

| Rincian Barang    | C             | ihat Rincian Barang        |
|-------------------|---------------|----------------------------|
| Dokumen Cetak Pes | Klik Cetak    | Choose File No file chosen |
| 🖺 Simpan 🔒 Cetak  | Hapus Kembali |                            |

Gambar 208. Halaman surat pesanan

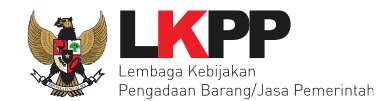

|                                                                    |                                                                                                    |                                                                             | Pa                                                                                    | SU                                                     | Nomor : S<br>Nomor : S<br>Stjaan : Pake                               | SANAN (SP)<br>SRT/123<br>tt konsolidasi paniti                                    | ia 10                                             |                                              |                  |
|--------------------------------------------------------------------|----------------------------------------------------------------------------------------------------|-----------------------------------------------------------------------------|---------------------------------------------------------------------------------------|--------------------------------------------------------|-----------------------------------------------------------------------|-----------------------------------------------------------------------------------|---------------------------------------------------|----------------------------------------------|------------------|
| Yang be<br>PPK 1 s<br>Berdass<br>REKAN<br>yang da<br>untuk m<br>1. | ertanda tangan di<br>selanjutnya disebu<br>arkan Surat Perjar<br>IAN 12 di Jakarta<br>Ilam hal ini diwakil<br>sengirimkan baran<br>Rincian Barang<br>Jenis Barang | bawah i<br>it sebag<br>ijian Pai<br>Selatan<br>i oleh: .<br>g denga<br>Unit | ni :<br>ai Pejabat I<br>ket konsolid<br>(Kota)<br>selanjutnya<br>an memperh<br>Volume | Pembua<br>lasi panit<br>disebut<br>natikan ke<br>Unit2 | t Komitmen;<br>ia 10 nomor<br>sebagai Pen<br>etentuan-kete<br>Volume2 | ;<br>KNT/123 tanggal 2<br>nyedia Barang;<br>entuan sebagai ber<br>Harga Satuan    | 29 Juni 2018, b<br>rikut :<br>Pajak (%)           | Surat Pesanan<br>bentuk PDF siap             | dalam<br>dicetak |
| 2.                                                                 | Tanggal barang d                                                                                                    | literima                                                                    | :                                                                                     |                                                        |                                                                       |                                                                                   |                                                   | - All                                        |                  |
| 3.<br>4.<br>5.<br>6.                                               | Syaral-syarat pek<br>Waktu Penyelesa<br>Alamat pengirima<br>Denda : Terhada<br>Keterlambatan se<br>sesuai dengan Sy                                               | erjaan<br>ian : se<br>in baran<br>p setiap<br>ebesar 1<br>yarat-Sy          | : sesuai den<br>lama dan po<br>g :<br>hari keterla<br>l/1000 (satu<br>yarat Umum      | igan pers<br>ekerjaan<br>mbatan<br>per seri<br>Kontrak | syaratan dan<br>harus sudah<br>penyelesaiar<br>bu) dari Nilai         | ketentuan Kontrak<br>selesai pada tang<br>n pekerjaan Penyer<br>Kontrak atau bagi | k ;<br>gal<br>dia Jasa akan d<br>an tertentu dari | iikenakan Denda<br>Nilai Kontrak sebelum PPN |                  |
| , 29 Jun<br>Satuan<br>Pejabat                                      | ii 2018<br>Kerja<br>Pembuat Komitm                                                                                                    | en                                                                          |                                                                                       |                                                        |                                                                       |                                                                                   |                                                   |                                              |                  |
| PPK 1                                                              |                                                                                                    |                                                                             |                                                                                       |                                                        |                                                                       |                                                                                   |                                                   |                                              |                  |
| NIP. 00                                                            | 2001                                                                                                    |                                                                             |                                                                                       |                                                        |                                                                       |                                                                                   |                                                   |                                              |                  |
| Untuk d                                                            | an atas nama RE                                                                                                    | KANAN                                                                       | 12                                                                                    |                                                        |                                                                       |                                                                                   |                                                   |                                              | 1                |

Gambar 209. Halaman Surat Pesanan PDF

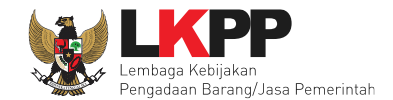

# 7.5 Surat Perintah Mulai Kerja

Jika pengadaan selain barang (konstruksi, konsultansi dan jasa lainnya) maka PPK mengisikan SPMK.

| Paket Tender PPK » E-Kontrak » Form Su | rat Perintah Mulai Kerja Isikan Data SPMK                                                                                                    |
|----------------------------------------|----------------------------------------------------------------------------------------------------|
| No Surat Perintah Mulai Kerja *:       | FT/345                                                                                                    |
| Tgl Surat Perintah Mulai Kerja *:      | 19-05-2018                                                                                                    |
| Nama Tender:                           | Pekerjaan Penataan Ulang Lt. Mezz untuk Area Pelayanan Publik serta Kitchen Set / Living Furniture / Pembangunan/Pengadaan/Peningkatan Sarana<br>dan Prasarana / Biro Umum dan Keuangan,Pengadaan CCTV / Living Furniture / Pembangunan/Pengadaan/Peningkatan Sarana dan Prasarana / Biro<br>Umum dan Keuangan |
| Nama Ppk:                              | РРК 10                                                                                                    |
| Jabatan Ppk:                           |                                                                                                    |
| Nip Ppk:                               | 0020010                                                                                                    |
| Nama Satker:                           | LEMBAGA KEBIJAKAN PENGADAAN BARANG/JASA PEMERINTAH                                                                                                    |
| Alamat Satker:                         |                                                                                                    |
| No Surat Perjanjian:                   | 01                                                                                                    |
| Tgl Surat Perjanjian:                  | 25 Mei 2018                                                                                                    |
| Nama Pemenang:                         | REKANAN 2                                                                                                    |
| Alamat Pemenang:                       | Jakarta Selatan (Kota)                                                                                                    |
| Wakil Sah Penyedia:                    | Ria Er                                                                                                    |
| Jabatan Wakil Penyedia:                | Direktr                                                                                                    |

Gambar 210. Halaman SPMK (1)

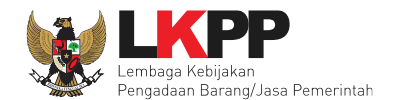

| Jabatan Wakil Penyedia:    | Direktur                                  | Isikan Data SPMK |
|----------------------------|-------------------------------------------|------------------|
| Tanggal mulai kerja        | 25-05-2018                                |                  |
| Waktu Penyelesaian:        | 30 Hari Kalender                          |                  |
| Tanggal Pekerjaan Selesai: | 09-06-2018                                |                  |
| Selanjutnya klik simpan    | JI. Epicentrum Tengah Lot. 11B<br>Bandung |                  |
| kemudian cetak             |                                           |                  |
| etak SPMK                  | Browse No file selected.                  |                  |
| 🖺 Simpan 🔒 Cetak 🕅 Hapus   | Kembali                                   |                  |

Gambar 211. Halaman SPMK (2)

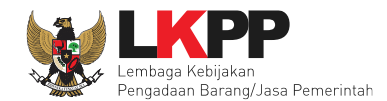

| SURAT PERINTAH MULAI KERJA (SPMK)                                                                                                    | SPMK dalam bentuk PDF                                        |
|----------------------------------------------------------------------------------------------------|--------------------------------------------------------------|
| Nomor : FT/345<br>Paket Pekerjaan : Pekerjaan Penataan Ulang Lt. Mezz untuk Area Pelayanan Publik serta Kitchen Set / Liv<br>Pembangunan/Pengadaan/Peningkatan Sarana dan Prasarana / Biro Umum dan Keuangan,Pengadaan CCTV<br>Pembangunan/Pengadaan/Peningkatan Sarana dan Prasarana / Biro Umum dan Keuangan<br>Yang bertanda tangan di bawah ini :<br>PPK 10                                                                                                    | ing Furnito                                                  |
| selanjutnya disebut sebagai Pejabat Pembuat Komitmen ;<br>berdasarkan Surat Perjanjian Pekerjaan Penataan Ulang Lt. Mezz untuk Area Pelayanan Publik serta Kitchen Se<br>/ Pembangunan/Pengadaan/Peningkatan Sarana dan Prasarana / Biro Umum dan Keuangan,Pengadaan CCTV<br>Pembangunan/Pengadaan/Peningkatan Sarana dan Prasarana / Biro Umum dan Keuangan nomor 01 tanggal 2<br>bersama ini memerintahkan:<br><b>REKANAN 2</b><br>Jakarta Selatan (Kota)<br>yang dalam hal ini diwakili oleh: Ria Er<br>selanjutnya disebut sebagai Penyedia Barang;<br>untuk segera memulai pelaksanaan pekerjaan dengan memperhatikan ketentuan-ketentuan sebagai berikut:<br>1. Lingkup Pekerjaan : | et / Living Furniture<br>/ Living Furniture /<br>5 Mei 2018, |
| 2. Tanggal mulai kerja: : 25 Mei 2018                                                                                                    |                                                              |
| 3. Syarat-syarat pekerjaan : sesuai dengan persyaratan dan ketentuan Kontrak ;                                                                                                    |                                                              |
| 4. Waktu Penyelesaian : selama 30 Hari Kalender dan pekerjaan harus sudah selesai pada tanggal 09 Jun                                                                                                    | i 2018                                                       |
| <ol> <li>Denda : Terhadap setiap hari keterlambatan pelaksanaan/penyelesaian pekerjaan Penyedia akan<br/>Keterlambatan sebesar 1/1000 (satu per seribu) dari Nilai Kontrak atau bagian tertentu dari Nilai Kon<br/>sesuai dengan Syarat-Syarat Umum Kontrak.</li> </ol>                                                                                                    | i dikenakan Denda<br>ntrak sebelum PPN                       |
| Bandung, 19 Mei 2018<br>Untuk dan atas nama LEMBAGA KEBIJAKAN PENGADAAN BARANG/JASA PEMERINTAH<br>Pejabat Pembuat Komitmen                                                                                                    |                                                              |
| PPK 10<br>NIP. 0020010                                                                                                    |                                                              |

Gambar 212. Halaman SPMK PDF

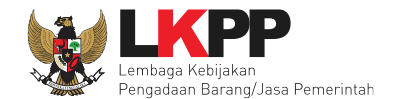

# 7.6 Berita Acara Serah Terima dan Berita Acara Pembayaran

Pada halaman e-kontrak pilih *button* pembayaran, isi data BAST dan BAP, klik simpan kemudian cetak

| SPPBJ Tender PPK         Menamplikan       25       v       data       Pencarian         Nomor       v       Tanggal       0       Penyedia       4       Harga Kontrak       Surat Perjanjian       SSKK       SPMK/Surat Pesanan       Pembaya         1234       07 Mei 2018       REKANAN 2       Rp 118.000.000,00       Kontrak       SSKK       SPMK       Pembaya |       |
|----------------------------------------------------------------------------------------------------|-------|
| Menamplikan       25       data       Pencarian         Nomor       Tanggal       Penyedia       Harga Kontrak       Surat Perjanjian       SSKK       SPMK/Surat Pesanan       Pembarian         1234       07 Mel 2018       REKANAN 2       Rp 118.000.000,00       Kontrak       SSKK       SPMK/       Pembarian                                                     |       |
| Nomor         Tanggal         Penyedia         Harga Kontrak         Surat Perjanjian         SSKK         SPMK/Surat Pesanan         Pembay           1234         07 Mei 2018         REKANAN 2         Rp 118.000.000,00         Kontrak         SSKK         SPMK/         SPMK/         Pembay                                                                       |       |
| 1234 07 Mel 2018 REKANAN 2 Rp 118.000.000,00 (Kontralk) (SSKK (SPMK) (Pembayi                                                                                                    | yaran |
|                                                                                                    | sran  |
| Menamplikan Halaman 1 dari 1<br>Kembali                                                                                                    | 1 2 2 |

Gambar 213. Halaman e-kontrak PPK

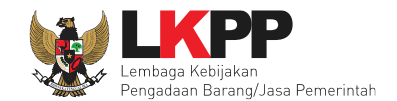

# 7.6.1 Cara Pembayaran Termin

Pilih *button* 'Tambah Termin' untuk menambahkan berita acara pembayaran

| Temile                       | Derite Assure |              | Deserves Finite |  |
|------------------------------|---------------|--------------|-----------------|--|
| Termijn ke-1                 | Berita Acara  | 2. Pilih BAP | 0 %             |  |
|                              |               |              |                 |  |
|                              |               |              |                 |  |
| Tambah Termin 💾 Simpan Kemba | 11            |              |                 |  |

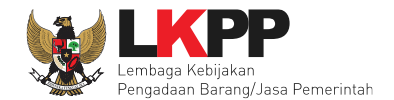

| Form Informasi Paket           |                                                                                                    |   |
|--------------------------------|----------------------------------------------------------------------------------------------------|---|
| Kode Tender                    | 7218999                                                                                                    |   |
| Nama Tender                    | Pengembangan Sistem Pengadaan Nasional / Penguatan Kapasitas, Infrastruktur dan Cloud LPSE / Cloud Data Center LPSE / Direktorat Pengembangan Siste<br>Pengadaan Secara Elektronik | n |
| Satuan Kerja                   |                                                                                                    |   |
| Instansi                       |                                                                                                    |   |
| Pemenang                       | REKANAN 23                                                                                                    |   |
| No Kontrak                     | 322222                                                                                                    |   |
| Tanggal kontrak                | 03-08-2018                                                                                                    |   |
| Nilai kontrak                  | Rp 2.689.000.000,00 Isi data BAST                                                                                                    |   |
| Form Informasi BA Serah Terima |                                                                                                    |   |
| No. BAST *                     |                                                                                                    |   |
| Tanggal BAST * :               |                                                                                                    |   |
| Nama PPHP * :                  |                                                                                                    |   |
| NIP PPHP * :                   |                                                                                                    |   |

Gambar 215. Halaman Isi Data BAST

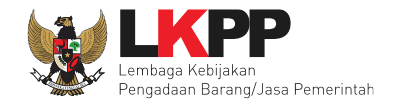

| Form Informasi BA Pe | embayaran                         | Isi data BA Pembayaran |
|----------------------|-----------------------------------|------------------------|
| No. BAP * :          |                                   |                        |
| Tanggal BAP * :      |                                   |                        |
| Besar pembayaran *   | 2.689.000.000,00                  |                        |
| Dokumen Hasil Cetak  | Choose File No file chosen        |                        |
| Progres Fisik        | %                                 |                        |
| Simpan Kep           | Pilih simpan jika data sudah      |                        |
| - Tipe file Dokumen  | lengkap <sup>isa di upload.</sup> |                        |

Gambar 216. Halaman Input BA Pembayaran

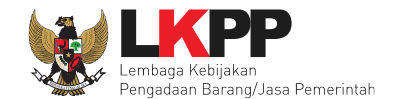

Jika data BAST dan BAP sudah tersimpan, maka akan muncul *button* 'Cetak BAST' dan Cetak BAP' yang dapat digunakan untuk mencetak dokumen BAST dan BAP dalam bentuk PDF. Klik *button* 'Kembali' untuk kembali ke halaman daftar pembayaran.

| Dokumen Cetak BAST                                 | Choose File No file chosen                              |
|----------------------------------------------------|---------------------------------------------------------|
| Pilih cetak BAST                                   | Pilih cetak BAP                                         |
| 🖹 Simpan 🖨 Cetak BAST 🖨 Ceta                       | ak BAP Kembali                                          |
| - Tipe file Dokumen hanya <i>txt, doc, docx, x</i> | ils, xisx, pdf, jpg, png, zip, rar yang bisa di upload. |

Gambar 217. Halaman Input BAST dan BAP

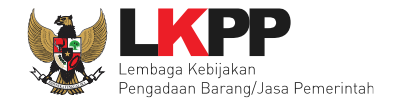

BAST dan BAP yang telah diisi dan dicetak akan tersimpan sebagai 'Termin ke-1'. Klik *button* 'Tambah Termin' untuk menambahkan termin kedua dan seterusnya.

|                                 |              | min ke-1 Telan Tersimpan |  |
|---------------------------------|--------------|--------------------------|--|
| Termijn                         | Berita Acara | Progress Fisik           |  |
| Termijn ke-1                    | BAP          | 40 %                     |  |
| Termijn ke-2                    | BAP          | 0 %                      |  |
|                                 |              |                          |  |
| 🔿 Tambah Termin 🛛 😭 Simpan 🛛 Ke | mbali        |                          |  |

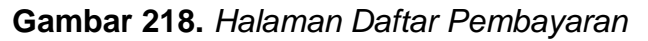

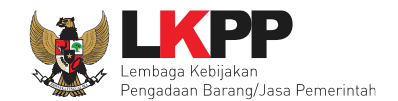

# 7.6.2 Cara Pembayaran Bulanan

Pilih button 'Tambah Bulan' untuk menambahkan berita acara pembayaran

| Bulan      | Berita Acara | Progress Fisik |  |
|------------|--------------|----------------|--|
| Bulan ke-1 | BAP 2. PIIIN | 0 %            |  |
|            |              |                |  |
|            |              |                |  |

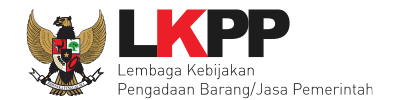

| Form Informasi Paket           |                                                                                                    |
|--------------------------------|----------------------------------------------------------------------------------------------------|
| Kode Tender                    | 7218999                                                                                                    |
| Nama Tender                    | Pengembangan Sistem Pengadaan Nasional / Penguatan Kapasitas, Infrastruktur dan Cloud LPSE / Cloud Data Center LPSE / Direktorat Pengembangan Sistem<br>Pengadaan Secara Elektronik |
| Satuan Kerja                   |                                                                                                    |
| Instansi                       |                                                                                                    |
| Pemenang                       | REKANAN 23                                                                                                    |
| No Kontrak                     | 322222                                                                                                    |
| Tanggal kontrak                | 03-08-2018                                                                                                    |
| Nilai kontrak                  | Rp 2.689.000.000,00 Isi data BAST                                                                                                    |
| Form Informasi BA Serah Terima |                                                                                                    |
| No. BAST *                     |                                                                                                    |
| Tanggal BAST * :               |                                                                                                    |
| Nama PPHP * :                  |                                                                                                    |
| NIP PPHP * :                   |                                                                                                    |

Gambar 220. Halaman Isi Data BAST

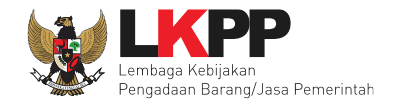

| Form Informasi BA Per | mbayaran                          | Isi data BA Pembayaran |
|-----------------------|-----------------------------------|------------------------|
| No. BAP * :           |                                   |                        |
| Tanggal BAP * :       |                                   |                        |
| Besar pembayaran *    | 2.689.000.000,00                  |                        |
| Dokumen Hasil Cetak   | Choose File No file chosen        |                        |
| Progres Fisik         | %                                 |                        |
| Simpan Kerr           | Pilih simpan jika data sudah      |                        |
| - Tipe file Dokumen   | lengkap <sup>isa di upload.</sup> |                        |

Gambar 221. Halaman Input BA Pembayaran

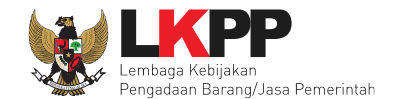

Jika data BAST dan BAP sudah tersimpan, maka akan muncul *button* 'Cetak BAST' dan Cetak BAP' yang dapat digunakan untuk mencetak dokumen BAST dan BAP dalam bentuk PDF. Klik *button* 'Kembali' untuk kembali ke halaman daftar pembayaran.

| Dokumen Cetak BAST                                 | Choose File No file chosen                                    |
|----------------------------------------------------|---------------------------------------------------------------|
| Pilih cetak BAST                                   | Pilih cetak BAP                                               |
| 🖹 Simpan 🔒 Cetak BAST 🖨 Ceta                       | ak BAP Kembali                                                |
| - Tipe file Dokumen hanya <b>txt, doc, docx, x</b> | <b>is, xisx, pdf, jpg, png, zip, rar</b> yang bisa di upload. |

Gambar 222. Halaman Input BAST dan BAP

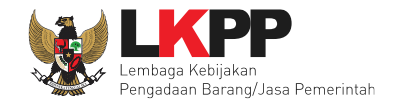

BAST dan BAP yang telah diisi dan dicetak akan tersimpan sebagai 'Bulan ke-1'. Klik *button* 'Tambah Bulan' untuk menambahkan bulan kedua dan seterusnya.

| Bulan                     | Berita Acara | Progress Fisik |  |
|---------------------------|--------------|----------------|--|
| Bulan ke-1                | BAP          | 40 %           |  |
| Bulan ke-2                | ВАР          | 0 %            |  |
|                           |              |                |  |
| • Tambah Bulan 🛛 Simpan K | embali       |                |  |

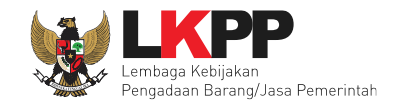

# 7.6.3 Cara Pembayaran Sekaligus

| Form Informasi Paket           |                                                                                                    |
|--------------------------------|----------------------------------------------------------------------------------------------------|
| Kode Tender                    | 7218999                                                                                                    |
| Nama Tender                    | Pengembangan Sistem Pengadaan Nasional / Penguatan Kapasitas, Infrastruktur dan Cloud LPSE / Cloud Data Center LPSE / Direktorat Pengembangan Sistem<br>Pengadaan Secara Elektronik |
| Satuan Kerja                   |                                                                                                    |
| Instansi                       |                                                                                                    |
| Pemenang                       | REKANAN 23                                                                                                    |
| No Kontrak                     | 322222                                                                                                    |
| Tanggal kontrak                | 03-08-2018                                                                                                    |
| Nilai kontrak                  | Rp 2.689.000.000,00 Isi data BAST                                                                                                    |
| Form Informasi BA Serah Terima |                                                                                                    |
| No. BAST *                     |                                                                                                    |
| Tanggal BAST * :               |                                                                                                    |
| Nama PPHP * :                  |                                                                                                    |
| NIP PPHP * :                   |                                                                                                    |

Gambar 224. Halaman Isi Data BAST

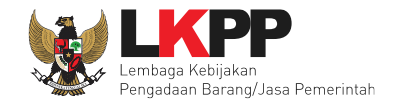

| Form Informasi BA Pemi | bayaran                      | Isi data BA Pembayaran |
|------------------------|------------------------------|------------------------|
| No. BAP * :            |                              |                        |
| Tanggal BAP * :        |                              |                        |
| Besar pembayaran *     | 2.689.000.000,00             |                        |
| Dokumen Hasil Cetak    | Choose File No file chosen   |                        |
| Progres Fisik          | %                            |                        |
| Simpan Kembar          | Pilih simpan jika data sudah |                        |
| - Tipe file Dokumen h  | lengkap a di upload.         |                        |

Gambar 225. Halaman Input BA Pembayaran

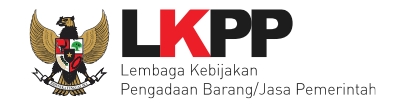

Jika data BAST dan BAP sudah tersimpan, maka akan muncul *button* 'Cetak BAST' dan Cetak BAP' yang dapat digunakan untuk mencetak dokumen BAST dan BAP dalam bentuk PDF.

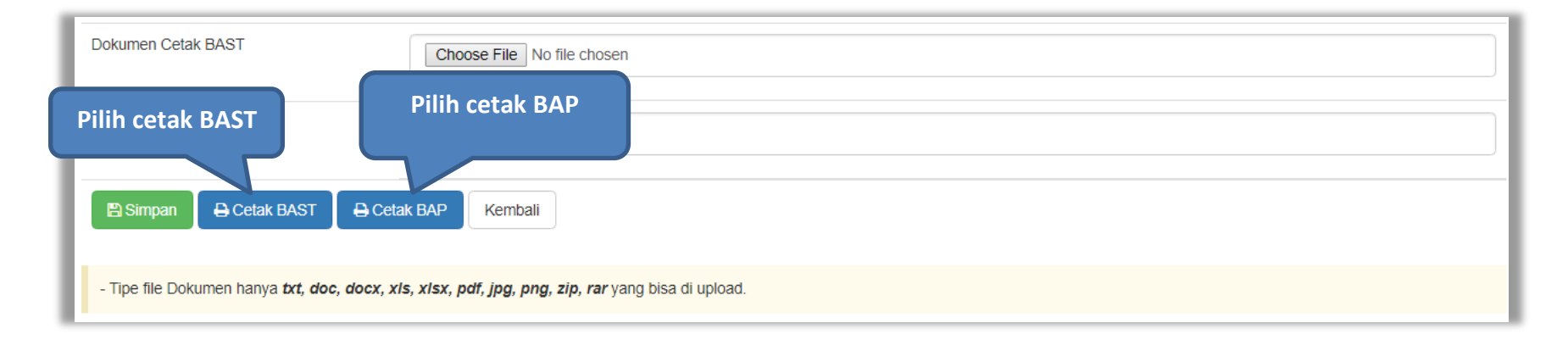

Gambar 226. Halaman Input BAST dan BAP

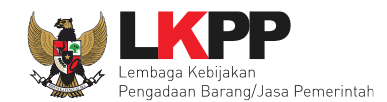

| Lembaga Kebilakan Pengad                                                                                                    | aan Barang/Jasa Pemerintah                                                                                                    | Berita Acara Serah Terima |
|----------------------------------------------------------------------------------------------------|----------------------------------------------------------------------------------------------------|---------------------------|
| BERITA ACARA SERAI                                                                                                    | H TERIMA PEKERJAAN                                                                                                    | Pekerjaan dalam PDF siap  |
| Pekerjaan Penataan Ulang Lt. Mezz untuk An<br>Furniture / Pembangunan/Pengadaan/Pening<br>Keuangan,Pengadaan CCTV / Living Furnitu<br>Sarana dan Prasarana / I                                                                                                    | aa Pelayanan Publik serta Kitchen Set / Liv<br>katan Sarana dan Prasarana / Biro Umum dan<br>ure / Pembangunan/Pengadaan/Peningkatan<br>Biro Umum dan Keuangan                                                                                                    | di cetak                  |
| NO:7                                                                                                    | 68?BN                                                                                                    |                           |
| Pada hari ini Kamis, tanggal dua puluh satu bulan Juni tahun dua<br>dibawah ini<br>1. Ardhiyasa :<br>Pejabat Penenima Hasil Pekerjaan LEMBAGA KEBIJAKA<br>bertindak untuk dan atas nama Pejabat Pembuat Komitm<br>PEMERINTAH, yang beralamat di , yang selanjutnya dise<br>2. Ditya :<br>direktur, dalam hal ini bertindak untuk dan atas nama RE<br>selanjutnya disebut PIHAK KEDUA. | ribu delapan belas (21-08-2018), kami yang bertanda tangan<br>N PENGADAAN BARANG/JASA PEMERINTAH, dalam hal ini<br>en Pada LEMBAGA KEBLIAKAN PENGADAAN BARANG/JASA<br>abut PIHAK PERTAMA.<br>KANAN 2, yang berkedudukan di Jakarta Selatan (Kota) yang                                                                                     |                           |
| Kedua belah pihak sepakat untuk mengadakan serah terima peka<br>Pelayanan Publik serta Nitohen Set / Living Furniture / Pembangu<br>Umum dan Keuangan.Pengadaan CCTV / Living Furniture / Pem<br>Umum dan Keuangan pada tanggal 25 Mei 2018 - 25 Mei 2018 -<br>dari PIHAK KEDUA kepada PIHAK PERTAMA dan PIHAK PER<br>Demikian Berta Acara Serah Terima ini dibuat untuk digunakan s  | arjaan berupa Pekarjaan Penataan Ulang Lt. Mezz untuk Area<br>Inan/Pengadaan/Peningkatan Sarana dan Prasarana / Biro<br>bangunan/Pengadaan/Peningkatan Sarana dan Prasarana / Biro<br>esuai dengan Surat Perintah Kerja No. : 01 tanggal 25 Mei 2018.<br>TAMA menerima dengan baik pelaksanaan pengadaan tersebut.<br>ebagaimana mestinya. |                           |
| PIHAK KEDUA<br>REKANAN 2                                                                                                    | PIHAK PERTAMA.                                                                                                    |                           |
| Ditya<br>direktur                                                                                                    | Andhiyasa<br>NIP. 1071877876807                                                                                                    |                           |
| Mengetahui<br>Pejabat Pembua<br>LEMBAGA KEBIJA<br>BARANGUA SA                                                                                                    | / Menyetujui :<br>EKomitmen Pada<br>IKAN PENGADAAN<br>A PEMERINTAH                                                                                                    |                           |
| PP.<br>NP. 0                                                                                                    | K 19<br>020010                                                                                                    |                           |

Gambar 227. Halaman BAST dalam Bentuk PDF

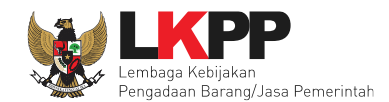

| Lembaga Kebijakar                                                                                                    | n Pengadaan Barang/Jasa Pemerintah                                                                                                    | Berita Acara Pembayaran |
|----------------------------------------------------------------------------------------------------|----------------------------------------------------------------------------------------------------|-------------------------|
| BERITA                                                                                                    | Dalam bentuk PDF siap                                                                                                    |                         |
| Pekerjaan Penataan Ulang Lt, Mezz<br>Furniture / Pembangunan/Pengadaan<br>Keuangan,Pengadaan CCTV / Livir<br>Sarana dan Pra                                                                                                    | dicetak                                                                                                    |                         |
|                                                                                                    | NO : 67/VG                                                                                                    |                         |
| Pada hari ini Kamis, tanggal dua puluh satu bulan .<br>dibawah ini :<br>1. PPK 10 :                                                                                                    | Juni tahun dua ribu delapan belas (21-05-2018), kami yang bertanda tangan                                                                                                    |                         |
| Pejabst Pembuat Komilmen Pada LEMB/<br>Keputusan kpa Lembaga Kebijakan Peng<br>2014 tanggal 14 Agustus 2017, dalam ha<br>/Jasa Pemerintah yang berkedudukan di Jr                                                                                            | AGA KEBIJAKAN PENGADAAN BARANGUASA PEMERINTAH berdasarian<br>jadaan BarangUasa Pemerintah Nomor: 459/LKPP/PPK/2017/08/10 TAHUN<br>i ni bertindak untuk dan atas nama Lembaga Kebijakan Pengadaan Barang<br>akarta Pusat (Kota), untuk selanjutnya disebut PIHAK PERTAMA;                                       |                         |
| <ol> <li>Difya:<br/>direktur, dalam hal ini bertindak untuk dan<br/>selanjutnya disebut PIHAK KEDUA.</li> </ol>                                                                                                    |                                                                                                    |                         |
| Dengan ini menyatakan bahwa sesuai dengan Berli<br>PIHAK PERTAMA menyetujui dengan baik pekerja<br>Kitchan Set / Living Furniture / Pembangunan/Per<br>Pengadaan CCTV/ Living Furniture / Pembangunan<br>Insrebut, sesuai dengan Surat Perintah Kerja No. 01 | ta Acara Serah Terima Pekerjaan No.: 768?BN 25 Mei 2018 - 25 Mei 2018,<br>san Pekerjaan Penataan Ulang LL Mezz untuk Area Pelayanan Publik serta<br>ngadaan/Peningkatan Sarana dan Prasarana / Biro Umum dan Keuangan<br>u/Pengadaan/Peningkatan Sarana dan Prasarana / Biro Umum dan Keuangan<br>25 Mei 2018. |                         |
| Untuk itu PIHAK PERTAMA wajib melakukan pemba<br>belas juta rupiah) dan PIHAK KEDUA berhak mene                                                                                                    | ayaran kepada PIHAK KEDUA sebesar <i>Rp 118.000.000,00 (seratus delapan</i><br>rima pembayaran tersebut.                                                                                                    | ,                       |
| PIHAK KEDUA<br>REKANAN 2                                                                                                    | PIHAK PERTAMA<br>Pejabat Pembuat Komitmen Pada LEMBAGA KEBIJAKAN<br>PENGADAAN BARANG/JA&A PEMERINTAH                                                                                                    |                         |
| Ditya                                                                                                    | 774 40                                                                                                    |                         |
| direktur                                                                                                    | NIP. 0020010                                                                                                    |                         |
|                                                                                                    |                                                                                                    |                         |

Gambar 228. Halaman BAP dalam bentuk PDF

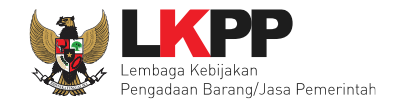

Tampilan e-kontrak yang sudah diisi semua datanya.

| Paket Tender PPK » E-Kontrak            |                             |                  |      |                    |            |  |
|-----------------------------------------|-----------------------------|------------------|------|--------------------|------------|--|
| SPPBJ Tender PPK                        | Data e-kontrak sudah terisi |                  |      |                    |            |  |
| Menampilkan 25 🗸 data                   | semua                       | Pencarian        |      |                    |            |  |
| Nomor 🚽 Tanggal 🚽                       | Penyedia 🝦 Harga Kon        | Surat Perjanjian | SSKK | SPMK/Surat Pesanan | Pembayaran |  |
| 1234 07 Mei 2018                        | REKANAN 2 Rp 118.000.000,00 | Kontrak          | SSKK | SPMK               | Pembayaran |  |
| Menampilkan Halaman 1 dari 1<br>Kembali |                             |                  |      |                    | « ( 1 ) »  |  |

Gambar 229. Halaman e-kontrak sudah lengkap

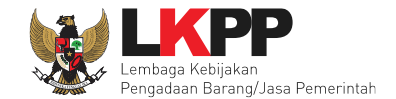

### 8. Keluar dari Aplikasi

### Pilih Log Out untuk keluar dari aplikasi.

| BEP | IANDA DAFTA      | R PAKET LOG AKSES GANTI PASSWORD                                                                |                              |                                          |               | -                      |                   |
|-----|------------------|-------------------------------------------------------------------------------------------------|------------------------------|------------------------------------------|---------------|------------------------|-------------------|
| *   | 🖉 Pətunjuk Pəngg | unaan Aplikasi E-Procurement Lainnya                                                            |                              |                                          |               | PPK 5 - Pejab          | at P Jat Komitmen |
|     | Latina           | Latino                                                                                          | Lating                       | Latino                                   | Latino        | Pilih Log C            | Dut               |
|     | E-Tendering      | Non E-Tendering Non Transaksional                                                               | Swakelola                    |                                          |               |                        |                   |
|     | Paket Non E      | Tendering PPK                                                                                   |                              |                                          |               |                        |                   |
| N   | /lenampilkan     | 25 🗸 data                                                                                       |                              |                                          |               | Pencarian              |                   |
|     | Kode<br>Paket 🔻  | Nama Paket                                                                                      |                              |                                          |               | 🕴 Tahap 💧              | Cetak<br>Dokumen  |
| 1   | 5163999          | Paket Penunjukan gabungan e-Penunjuka                                                           | n Langsung) spse 4           |                                          |               | Paket Sudah<br>Selesai | E-Kontrak         |
| -   | 5112999          | Pengadaan Rumput Sintetis / Living Furnitu<br>Keuangan (e-Pengadaan Langsung) <mark>spse</mark> | re / Pembangunan/Pengac<br>4 | aan/Peningkatan Sarana dan Prasarana / I | Biro Umum dan | Paket Sudah<br>Selesai | E-Kontrak         |
|     | 4914999          | Pengembangan Aplikasi Sintag Corporate R                                                        | ate,Outsourcing Dokter Um    | um (e-Pengadaan Langsung) spse 4         |               | Paket Sudah<br>Selesai | E-Kontrak         |
|     | 4899999          | Tenaga Pendukung Legal Drafter Kegiatan I                                                       | Kajian Badan Usaha dan K     | eadaan Khusus D.I.2 e-Pengadaan Langs    | sung spse 4   | Paket Sudah<br>Selesai | E-Kontrak         |

Gambar 230. Halaman Beranda PPK - Logout